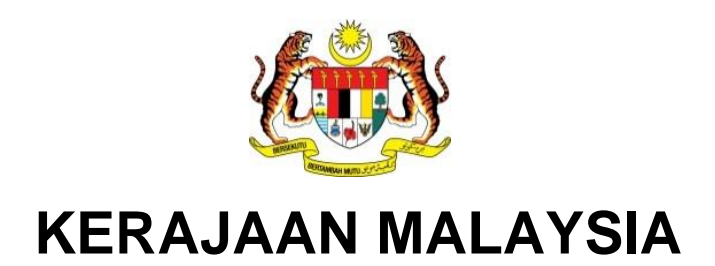

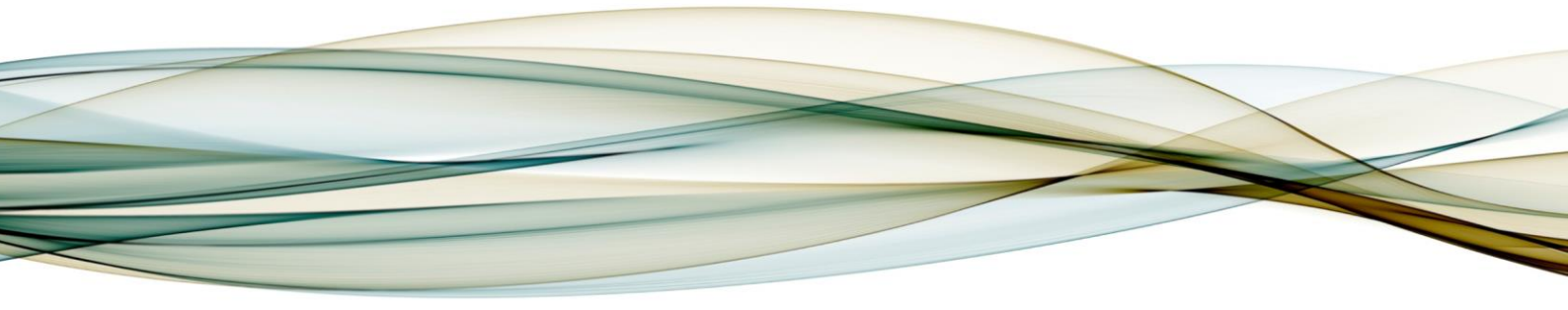

## MANUAL PENGGUNA

## MODUL SOLMAN

Job Scheduling Management (JSM)

Gambaran Keseluruhan Modul SOLMAN JSM

Versi 2.0

For

JABATAN AKAUNTAN NEGARA MALAYSIA

**iGFMAS PROJECT** 

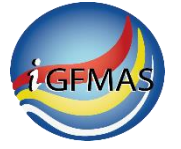

## PINDAAN DOKUMEN

| No | Versi | Tarikh      | Dikemaskini Oleh | Catatan                                                     |
|----|-------|-------------|------------------|-------------------------------------------------------------|
| 1  | 0.1   | 1 Jan 2018  | Shahul Hameed    | Penyediaan manual pengguna                                  |
| 2  | 0.2   | 7 Mar 2018  | Shahul Hameed    | Pengesahan Ketua Modul                                      |
| 3  | 0.3   | 27 Jul 2018 | Shafie Mohd Noor | Penyeragaman untuk terbitan                                 |
| 4  | 0.4   | 6 Aug 2018  | Shahul Hameed    | Pengemaskinian selepas bengkel<br>semakan                   |
| 5  | 1.0   | 23 Nov 2018 | Shafie Mohd Noor | Pengemaskinian untuk pengesahan<br>dan terbitan pertama     |
| 6  | 1.1   | 27 Sep 2019 | Noor Hadia Army  | Kemaskini muka hadapan dan <i>footer</i><br>manual pengguna |
| 7  | 2.0   | 27 Sep 2019 | Shafie Mohd Noor | Pengemaskinian untuk pengesahan<br>dan terbitan kedua       |

Dokumen ini telah dipinda dengan keterangan berikut:

## **ISI KANDUNGAN**

#### Muka Surat

| 1.0 | PENGENALAN             | 3 |
|-----|------------------------|---|
|     | 1.1. Pre-scheduled Job | 3 |
|     | 1.1.1. Latar Belakang  | 3 |
|     | 1.1.2. Objektif        | 3 |
|     | 1.2. Job Request       | 4 |
|     | 1.2.1. Latar Belakang  | 4 |
|     | 1.2.2. Objektif        | 4 |
|     |                        |   |

#### 1.0 PENGENALAN

Solution Manager (SOLMAN) adalah salah satu aplikasi untuk menguruskan dan memantau aplikasi SAP. SOLMAN mengandungi beberapa modul, antaranya:-

- i. Service Desk
- ii. Job Scheduling Management (JSM)

JSM adalah *standard* praktis yang akan diguna pakai oleh organisasi untuk memastikan penggunaan sistem secara optimum dan ia merupakan elemen penting dalam tadbir urus teknologi maklumat. JSM merangkumi:-

- i. Pre-scheduled job
- ii. iGFMAS Job Request

Manual pengguna ini bertujuan memberi panduan berkaitan modul JSM sahaja.

#### 1.1. PRE-SCHEDULED JOB

#### 1.1.1. Latar Belakang

Pelaksanaan *background job* secara berpusat dapat mengurangkan larian *job* yang tidak terkawal dan seterusnya memberi kesan ke atas prestasi *server*. Ia juga dapat mengelakkan pertindihan larian *job* yang sama yang dilarikan oleh individu berbeza.

Semua *job* yang telah dikenalpasti akan dikonfigurasi terlebih dahulu berdasarkan keperluan dan kesesuaian *job* yang hendak dijadualkan. Ia dikenali sebagai *pre-scheduled job* yang terdiri daripada proses-proses dan laporan-laporan.

*Pre-scheduled job* akan diuruskan oleh pihak BPTM, atas keperluan dan permohonan pengguna.

#### 1.1.2. Objektif

Objektif utama *Pre-scheduled Job* adalah untuk menjadualkan atau menyusun atur *job* dalam sistem SAP iGFMAS agar penggunaan *server* dapat dioptimumkan bagi memastikan: -

- i. Sumber sistem berpusat yang dikongsi oleh 80,000 pengguna digunakan secara optimum
- ii. Service level agreement (SLA) untuk background process dapat dipantau dengan betul
- iii. Tatacara menangani kesalahan berstruktur/ sistematik dan didokumentasikan
- iv. Kesalahan yang dibuat oleh pengguna dikurangkan
- v. Semua *job* yang dilarikan dipantau dengan betul

#### 1.2. JOB REQUEST

#### 1.2.1. Latar Belakang

Pengguna di Pejabat Perakaunan (AO) boleh membuat permohonan janaan laporan di SAP GUI secara *background* melalui iGFMAS *Job Request*.

Jenis permohonan adalah seperti berikut: -

- i. Permohonan Baharu
- ii. Kemaskini
- iii. Hapus

#### 1.2.2. Objektif

Objektif utama *Job request* adalah untuk membolehkan pengguna di Pejabat Perakaunan (AO) untuk memohon janaan laporan mengikut keperluan, bagi situasi berikut: -

- i. Tidak terdapat dalam pre-scheduled job di SAP GUI
- ii. Larian job tidak berjaya ataupun timeout (melebihi 10 minit)
- iii. Spool sudah dihapuskan (melebihi 7 hari)

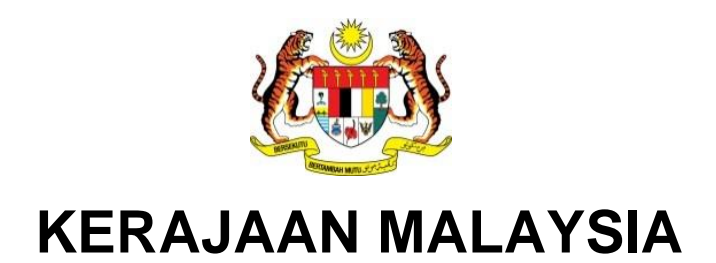

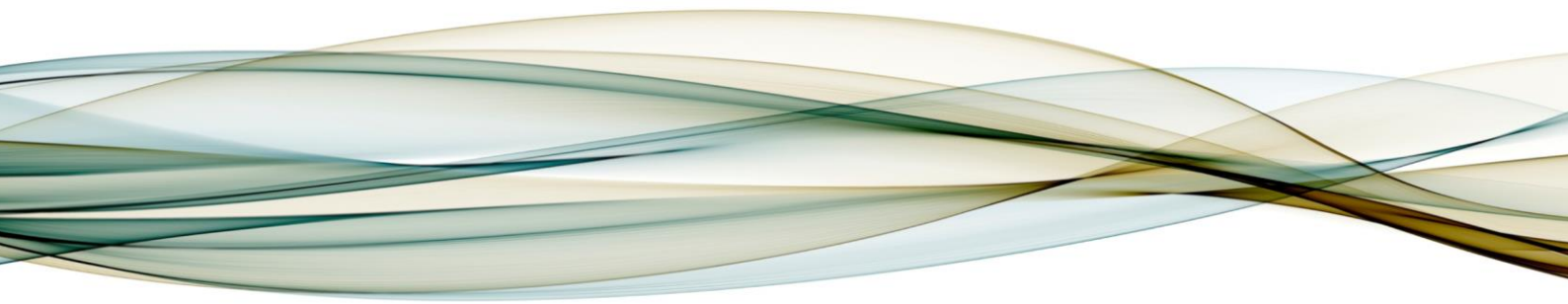

# MANUAL PENGGUNA

## MODUL SOLMAN

Service Desk

Versi 2.0

For JABATAN AKAUNTAN NEGARA MALAYSIA *iGFMAS PROJECT* 

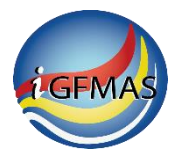

## PINDAAN DOKUMEN

| No | Versi | Tarikh      | Dikemaskini Oleh | Catatan                                                     |  |
|----|-------|-------------|------------------|-------------------------------------------------------------|--|
| 1  | 0.1   | 5 Feb 2018  | Shahul Hameed    | Penyediaan manual pengguna                                  |  |
| 2  | 0.2   | 7 Mac 2018  | Shahul Hameed    | Pengesahan Ketua Modul                                      |  |
| 3  | 0.3   | 27 Jul 2018 | Shafie Mohd Noor | Penyeragaman untuk terbitan                                 |  |
| 4  | 0.4   | 7 Jan 2019  | Shahul Hameed    | Pengemaskinian selepas bengkel<br>semakan                   |  |
| 5  | 1.0   | 10 Jan 2019 | Shafie Mohd Noor | Pengemaskinian untuk pengesahan<br>dan terbitan pertama     |  |
| 6  | 1.1   | 27 Sep 2019 | Noor Hadia Army  | Kemaskini muka hadapan dan <i>footer</i><br>manual pengguna |  |
| 7  | 2.0   | 27 Sep 2019 | Shafie Mohd Noor | Pengemaskinian untuk pengesahan<br>dan terbitan kedua       |  |

Dokumen ini telah dipinda dengan keterangan berikut:

## **ISI KANDUNGAN**

|     | Muka S                                                                                       | urat |
|-----|----------------------------------------------------------------------------------------------|------|
| 2.0 | GAMBARAN KESELURUHAN iGFMAS SERVICE DESK                                                     | 4    |
|     | 2.1. Pengenalan Kepada iGFMAS Service Desk                                                   | 4    |
|     | 2.2. Objektif iGFMAS Service Desk                                                            | 6    |
|     | 2.3. Pengguna iGFMAS Service Desk                                                            | 6    |
|     | 2.4. Tindakan dan Tanggungjawab Pengguna iGFMAS Service Desk                                 | 6    |
| 3.0 | LANGKAH-LANGKAH PENGGUNAAN iGFMAS SERVICE DESK                                               | 9    |
|     | 3.1. Pengguna Mempunyai Aduan/ Pertanyaan/ Ralat                                             | 9    |
|     | 3.1.1. Pengguna Menghadapi Aduan/ Pertanyaan/ Ralat di Sistem iGFMAS                         | 10   |
|     | 3.1.2. Pengguna Mewujudkan <i>Evidence File</i>                                              | 11   |
|     | 3.2. Tindakan Pengguna/ Pelapor – Semak Knowa & Wujud Insiden                                | 17   |
|     | 3.2.1. Log Masuk iGFMAS Service Desk                                                         | 17   |
|     | 3.2.2. Merujuk Knowledge Article (KnowA)                                                     | 21   |
|     | 3.2.3. Mewujudkan Incident: Status "New"                                                     | 25   |
|     | 3.2.4. Notifikasi Emel dihantar kepada First Level Support                                   | 43   |
|     | 3.3. Tindakan First Level Support – AkuTerima & Proses Insiden                               | 44   |
|     | 3.3.1. Mengemaskini Incident: Status New → In Process                                        | 44   |
|     | 3.3.2. Notifikasi Emel dihantar kepada First Level Support Message Processor                 | 51   |
|     | 3.4. Tindakan First Level Support Message Processor – Mohon Maklumat Tambahan                | 52   |
|     | 3.4.1. Mengemaskini Incident: Status In Process → Customer Action                            | 52   |
|     | 3.4.2. Notifikasi Emel dihantar kepada Pengguna                                              | 57   |
|     | 3.5. Tindakan Pengguna/ Pelapor – Sedia Maklumat Tambahan                                    | 58   |
|     | 3.5.1. Mengemaskini Incident. Status Customer Action → Customer Response                     | 58   |
|     | 3.5.2. Notifikasi Emel dihantar kepada First Level Support Message Processor                 | 63   |
|     | 3.6. Tindakan First Level Support Message Processor – Sedia Cadangan Penyelesaian            | 64   |
|     | 3.6.1. Merujuk Knowledge Article (KnowA)                                                     | 65   |
|     | 3.6.2. Mengemaskini Incident: Status Customer Response → Proposed Solution                   | 67   |
|     | 3.6.3. Notifikasi Emel dihantar kepada Pengguna                                              | 70   |
|     | 3.7. Tindakan Pengguna/ Pelapor – Sah Cadangan Penyelesaian                                  | 71   |
|     | 3.7.1. Senario 1: Incident berjaya diselesaikan – Cadangan Penyelesaian Yang                 |      |
|     | Diberikan Berjaya Menyelesaikan Aduan Pelapor                                                | 71   |
|     | 3.7.2. Mengemaskini Incident: Status Proposed Solution → Customer Verification               | 71   |
|     | 3.7.3. Notifikasi Emel dihantar kepada 1st Level Support Message Processor                   | 75   |
|     | 3.8. Tindakan First Level Support Message Processor – Salur Insiden Kepada Second Le         | vel  |
|     | Support                                                                                      | 76   |
|     | 3.8.1. Mengemaskini Incident: Status Customer Verification $\rightarrow$ Sent to Helpdesk HQ | 76   |
|     | 3.8.2. Notifikasi Emel dihantar kepada 2 <sup>nd</sup> Level Support                         | 82   |
|     | 3.9. Tindakan Pengguna/ Pelapor – Sah Cadangan Penyelesaian                                  | 83   |

| 3.9.1. Notifikasi Emel diterima oleh Pengguna daripada Second Level Support  | 83 |
|------------------------------------------------------------------------------|----|
| 3.9.2. Mengemaskini Incident: Status Confirmed                               | 84 |
| 3.9.3. Notifikasi Emel dihantar kepada Pengguna, First Level Support Message |    |
| Processor/ Second Level Support Message Processor                            | 88 |
| 3.10.Sharebox                                                                | 90 |
| 3.10.1. Sharebox untuk First Level Support                                   | 91 |
| 3.10.2. Sharebox untuk Kementerian                                           | 93 |
| 3.11.Laporan                                                                 | 95 |
| 3.11.1.Laporan untuk First Level Support                                     | 95 |
|                                                                              |    |

## 2.0 GAMBARAN KESELURUHAN iGFMAS SERVICE DESK

Solution Manager (SOLMAN) adalah salah satu aplikasi untuk menguruskan dan memantau aplikasi SAP. SOLMAN mengandungi beberapa modul, antaranya: -

- i. Service Desk
- ii. Job Scheduling Management (JSM)

Manual pengguna ini bertujuan memberi panduan berkaitan modul *Service Desk* sahaja dan akan digunapakai oleh pengguna di PTJ dan Pejabat Perakaunan (AO).

#### 2.1. PENGENALAN KEPADA IGFMAS SERVICE DESK

SOLMAN - iGFMAS *Service Desk* merupakan aplikasi berasaskan WEB yang digunakan untuk menguruskan aduan, permohonan akses dan pertanyaan pengguna iGFMAS. Fasiliti yang dikenali sebagai *Knowledge Article* (KnowA) merupakan kemudahan untuk membantu pengguna mendapatkan penyelesaian **SEBELUM** aduan/pertanyaan dilaporkan di iGFMAS Service Desk.

Aduan/ pertanyaan yang dilaporkan oleh pengguna di iGFMAS *Service Desk* dinamakan sebagai **Insiden**. Pasukan Khidmat Nasihat di Pejabat Perakaunan dan Ibu Pejabat JANM bertanggungjawab memberi bantuan dan penyelesaian bagi setiap Insiden yang telah diwujudkan.

iGFMAS Service Desk boleh dicapai melalui tiga (3) cara iaitu melalui:

- 1. Portal iGFMAS (https://1gfmas.anm.gov.my)
- 2. Portal iGFMAS Service Desk (https://1gfmassupport.anm.gov.my)
- 3. SAP GUI

## 1. Portal iGFMAS (<u>https://1gfmas.anm.gov.my</u>)

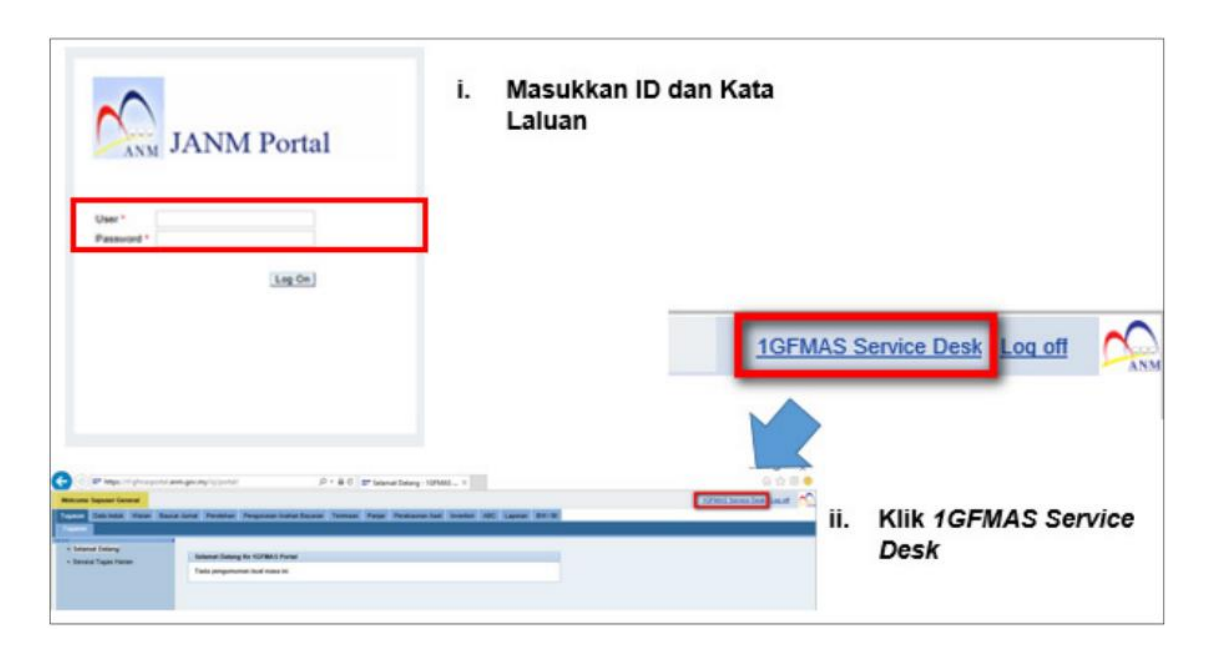

2. Portal iGFMAS Service Desk (<u>https://1gfmassupport.anm.gov.my</u>)

| SAP NetWeaver                                 |
|-----------------------------------------------|
| System: DSO 1                                 |
| User: = euser10                               |
| <br>Password: *                               |
| Language: English 2                           |
| Change Password                               |
| Copyright © 2014 SAP AG. All rights reserved. |

#### 3. SAP GUI

| ♥ ↓ ■   © ↓  | ଙ୍ଗି ୍ ୍ ି ଏ ଲା ତ ହେ ହା ଲା M ର ଅ ର ଯାଇ ଅ ତ ଅ<br>SAP Easy Access - User Menu for EUSER1 |
|--------------|----------------------------------------------------------------------------------------|
| SAP          |                                                                                        |
| New password | Caliber Heru for EUSERI     Dial Heru for EUSERI     Dial (Stark Stervice Deak Link    |
| Clent 100    | DI Basic Access                                                                        |
| User euser2  |                                                                                        |
| Password []  |                                                                                        |
| Language     |                                                                                        |
|              |                                                                                        |

#### 2.2. OBJEKTIF IGFMAS SERVICE DESK

Objektif iGFMAS *Service Desk* ini bertujuan memberi panduan kepada pengguna di PTJ dan Pejabat Perakaunan berkaitan tanggungjawab dan tindakan yang perlu diambil sekiranya terdapat pertanyaan atau ralat semasa menggunakan sistem iGFMAS.

#### 2.3. PENGGUNA IGFMAS SERVICE DESK

Pengguna bagi iGFMAS Service Desk ini terbahagi kepada dua (2) kumpulan iaitu:

#### i. Pelapor (*End User*)

Merangkumi semua pengguna di Kementerian, Jabatan dan Pusat Tanggungjawab (PTJ) yang menghadapi kesulitan/ ralat semasa menggunakan iGFMAS atau mempunyai sebarang aduan/ pertanyaan berkaitan iGFMAS.

#### ii. Pasukan Khidmat Nasihat di Pejabat Perakaunan (First Level Support)

Merangkumi pegawai yang dilantik sebagai *First Level Support* di Pejabat Perakaunan yang bertanggungjawab dalam menyelesaikan sebarang aduan/ pertanyaan atau ralat yang dihadapi oleh pelapor.

#### 2.4. TINDAKAN DAN TANGGUNGJAWAB PENGGUNA IGFMAS SERVICE DESK

Pengguna hanya dibenarkan untuk mengemaskini status Insiden sekiranya diperlukan berdasarkan status semasa Insiden tersebut. Pengguna dilarang mengemaskini status Insiden sekiranya Insiden sedang dalam tindakan kumpulan pengguna yang lain. Ini bertujuan bagi melancarkan prosespengurusan Insiden.

#### I. Pelapor (End User)

- a. Sebelum log Insiden di iGFMAS Service Desk, pengguna bertanggungjawab untuk:
  - i. Mendapatkan cadangan penyelesaian bagi setiap masalah/ pertanyaan yang dihadapi di KnowA;
  - ii. Sekiranya cadangan penyelesaian tidak ditemui, pengguna perlu merujuk kepada *Onsite Focal-points* (EEU dan UKPP) masing- masing; dan
  - iii. Sekiranya masih tiada penyelesaian, pengguna perlu log Insiden di iGFMAS Service Desk.
- b. Semasa/ setelah log Insiden di iGFMAS *Service Desk*, pengguna bertanggungjawab untuk:
  - i. Mewujudkan Insiden dengan maklumat lengkap bagi aduan/ pertanyaan yang dihadapi;
  - ii. Melampirkan *Evidence File* (dokumen bukti ralat) menggunakan EPSS sebagai bukti (sekiranya perlu);
  - iii. Mengemaskini dan memberi maklumbalas ke atas Insiden yang berstatus
     *Customer Action* dalam tempoh tujuh (7) hari dengan mengemaskini status kepada *Customer Response*; dan
  - iv. Mengemaskini dan memberi maklum balas ke atas Insiden yang berstatus Proposed Solution dalam tempoh tujuh (7) hari dengan mengemaskini status kepada Customer Verification sekiranya aduan masih belum selesai atau Confirmed sekiranya aduan telah selesai.

#### II. Pasukan Khidmat Nasihat di Pejabat Perakaunan (First Level Support)

Pasukan Khidmat Nasihat di Pejabat Perakaunan adalah bertanggungjawab ke atas perkara berikut:

- a. Menyemak dan memberi pengesahan terimaan (aku terima) bagi Insiden yang berstatus *New* dengan mengemaskini status kepada *In Process*.
- b. Melampirkan KnowA sebagai cadangan penyelesaian (sekiranya ada).
- c. Memohon maklumat tambahan daripada pelapor (sekiranya perlu) dengan mengemaskini status kepada *Customer Action*.
- Mengemaskini dan memberi maklum balas ke atas Insiden yang berstatus Customer Response dan Customer Verification sekiranya Message Processor dan Support Team ID adalah dari Pasukan Khidmat Nasihat di Pejabat Perakaunan.
- e. Menyalurkan Insiden berkaitan permohonan pengemaskinian ID pengguna dan peranan kepada *Local Administarator* (LA) di Pejabat Perakaunan masing-masing.
- f. Menyalurkan Insiden kepada Pegawai Petugas (*Message Processor*) di Pejabat Perakaunan masing-masing untuk tindakan penyelesaian di peringkat *First Level Support.*

- g. Memberi penyelesaian ke atas Insiden yang dilaporkan dengan mengemaskini status kepada *Proposed Solution*.
- h. Menutup Insiden berstatus *Customer Action* dan *Proposed Solution* yang melebihi tujuh (7) hari tanpa sebarang maklumbalas dan pengemaskinian status Insiden oleh pelapor.
- i. Menyalurkan Insiden kepada Pasukan Khidmat Nasihat di Ibu Pejabat JANM (*Second Level Support*) sekiranya tiada cadangan penyelesaian dengan mengemaskini status kepada *Sent to Helpdesk* HQ.
- j. Memantau semua aduan/ pertanyaan yang dihadapi oleh Pelapor (*End User*) sehingga aduan/ pertanyaan dan ralat dapat diselesaikan atau penambahbaikan dicadangkan.

## 3.0 LANGKAH-LANGKAH PENGGUNAAN iGFMAS SERVICE DESK

#### 3.1. PENGGUNA MEMPUNYAI ADUAN/ PERTANYAAN/ RALAT

- a. Sebelum log Insiden di iGFMAS Service Desk, pengguna bertanggungjawab untuk:
  - i. Mendapatkan cadangan penyelesaian bagi setiap masalah/ pertanyaan yang dihadapi di KnowA;
  - ii. Sekiranya cadangan penyelesaian tidak ditemui, pengguna perlu merujuk kepada Onsite Focal-points (EEU dan UKPP) masing- masing; dan
  - iii. Sekiranya masih tiada penyelesaian, pengguna perlu log Insiden di iGFMAS *Service Desk.*
- b. Semasa/ setelah log Insiden di iGFMAS Service Desk, pengguna bertanggungjawab untuk:
  - i. Mewujudkan Insiden dengan maklumat lengkap bagi aduan/ pertanyaan yang dihadapi;
  - ii. Melampirkan *Evidence File* (dokumen bukti ralat) menggunakan EPSS sebagai bukti (sekiranya perlu);

#### 3.1.1. Pengguna Menghadapi Aduan/ Pertanyaan/ Ralat di Sistem iGFMAS

#### Contoh senario: -

Pengguna melakukan transaksi mendaftar Pesanan Kerajaan melalui Portal iGFMAS. Semasa klik 'Simpan', terdapat ralat seperti dalam skrin di bawah. Mesej ralat adalah "Kod Kumpulan PTJ & PTJ Dipertanggung tidak wujud dalam ZMMM001".

1. Skrin Ralat – Kod Kumpulan PTJ & PTJ Dipertanggung tidak wujud dalam ZMMM001 dipaparkan.

|                               |                                           |                                | · 1000000                                                       |                                     |
|-------------------------------|-------------------------------------------|--------------------------------|-----------------------------------------------------------------|-------------------------------------|
| < 🔿 🖾 https://qaseurol.anm.gr | ov.my:50443/irj/portal?Nav 🔎 🕈 🗎 🖒 🖅 Daft | ar - 1GFMAS Portal X           | Wide here the Real and                                          | <b>↑</b> ★ ¤                        |
| X Find:                       | Previous Next 🥖                           | Options 👻                      |                                                                 |                                     |
| Welcome Muthu a/l Penyedia    |                                           |                                |                                                                 |                                     |
| Tugasan Data Induk Waran      | Baucar Jurnal Perolehan Pengurusan A      | rahan Pembayaran Terimaan      | Panjar Perakaunan Aset Inventori ABC BW / BI Laporan            |                                     |
| Pesanan Kerajaan Tanggungar   | n Kontrak Kerajaan Perubahan Tanggungan   | Pesanan / Kontrak Kerajaan 🛛 V | /aran Perjalanan Udara Awam 🛛 Penerimaan Bekalan & Perkhidmatan | Arahan Pengurangan Kuantiti Bekalan |
| Bekalan & Perkhidmatan        |                                           |                                |                                                                 |                                     |
| • Daftar                      | DAFTAR PESANAN KERAJAAN (BEKALAN & F      | ERKHIDMATAN)                   |                                                                 | <u>^</u>                            |
| Kemaskini                     |                                           | debunded di deber 70000000     |                                                                 |                                     |
| Batal                         | Kod Kumpulan PIJ & PIJ Dipertanggung te   | lak wujud di dalam zimimuu i   |                                                                 |                                     |
| Status Dokumen                |                                           |                                |                                                                 |                                     |
| ▶ Kerja                       | Simpan Semak Data Hantar Lulu             | s Kuiri Set Semula Hanne       |                                                                 |                                     |
|                               | Cetak Batal                               | Skrin Daftar                   |                                                                 |                                     |
|                               | UTAMA                                     | 1GFMAS Po                      | rtal                                                            |                                     |
|                               | Jenis Dokumen                             | P3                             | KERAJAAN (BEKALAN & PERKHIDMATAN)                               |                                     |
|                               | Nombor Dokumen                            |                                |                                                                 |                                     |
|                               | Tarikh Dokumen                            | 26.07.2016                     |                                                                 |                                     |
|                               | Kod Pejabat Perakaunan                    | 1102                           | KEMENTERIAN KEWANGAN                                            | A)                                  |
|                               | Kod Pegawai Pengawal Pembayar             | DO                             | RETUR SETRUSANA PERDENDANARAAN                                  | ×                                   |
|                               | Kod Kumpulan PTJ & PTJ Pembayar *         | 24010101                       | BAHAGIAN PENTADBIRAN - CAWANGAN KEWANGAN - KEMENTERIAN KEWANGAI | N                                   |
|                               | Kod Pembekal *                            | 600000000 🗇                    | TASKA TASNEEM TASKA TASNE                                       |                                     |
|                               | Perihal *                                 | PEMBELIAN AKSESORI KERETA      |                                                                 |                                     |
|                               |                                           |                                |                                                                 |                                     |
|                               |                                           |                                |                                                                 |                                     |
|                               |                                           |                                | (Maksimum 500                                                   | ) aksara)                           |
|                               | Kategori Pembelian *                      | PEROLEHAN BIASA 💌              |                                                                 |                                     |
|                               | Sebutharga / Pembelan Runcit              |                                |                                                                 | <b>`</b>                            |
| <                             |                                           |                                |                                                                 | >                                   |

Ralat yang dipaparkan diatas: -

Kod Kumpulan PTJ & PTJ Dipertanggung tidak wujud di dalam ZMMM001

#### 3.1.2. Pengguna Mewujudkan Evidence File

Setelah skrin ralat dipaparkan, Pengguna perlu menggunakan Electronic Performance Support

Suite (EPSS) untuk mewujudkan Evidence File sebagai bukti ralat untuk dilampirkan dalam iGFMAS Service Desk.

1. Skrin Ralat - Kod Kumpulan PTJ & PTJ Dipertanggung tidak wujud dalam ZMMM001 dipaparkan.

#### NOTA PENTING: -

- Sila pastikan perisian EPSS di *install* terlebih dahulu, dengan merujuk pegawai Teknikal di pejabat masing-masing.
- Sila rujuk dokumen *Epiplex (Epiplex Animation)* untuk mengetahui semua fungsi EPSS *Client*, termasuk "*Report Issue*" and "Cue Card".

|                            |                                           |                                | *100000                                                         |                                     |
|----------------------------|-------------------------------------------|--------------------------------|-----------------------------------------------------------------|-------------------------------------|
| https://qaseurol.anm.g     | jov.my:50443/irj/portal?Nav ♀             | ar - 1GFMAS Portal ×           | Wide land on the                                                | <b>↑</b> ★ Ø                        |
| X Find:                    | Previous Next 🥖                           | Options •                      |                                                                 |                                     |
| Welcome Muthu a/l Penyedia |                                           |                                |                                                                 |                                     |
| Tugasan Data Induk Waran   | Baucar Jurnal Perolehan Pengurusan A      | Arahan Pembayaran Terimaan     | Panjar Perakaunan Aset Inventori ABC BW / BI Laporan            |                                     |
| Pesanan Kerajaan Tanggunga | n Kontrak Kerajaan 🛛 Perubahan Tanggungar | Pesanan / Kontrak Kerajaan 🛛 🕅 | /aran Perjalanan Udara Awam 🛛 Penerimaan Bekalan & Perkhidmatan | Arahan Pengurangan Kuantiti Bekalan |
| Rekeles & Darkhidmetes     |                                           |                                |                                                                 |                                     |
| Daftar                     | DAFTAR PESANAN KERAJAAN (BEKALAN & F      | PERKHIDMATAN)                  |                                                                 | ^                                   |
| • Kemaskini                |                                           |                                |                                                                 |                                     |
| Batal                      | Kod Kumpulan PTJ & PTJ Dipertanggung ti   | dak wujud di dalam ZMMM001     |                                                                 |                                     |
| Status Dokumen             |                                           |                                |                                                                 |                                     |
| ▶ Kerja                    | Simpan Semak Data Hantar Luk              | s Kuiri Set Semula Hanus       | 1                                                               |                                     |
|                            | Cetak Batal                               |                                | -                                                               |                                     |
|                            | UTAMA                                     |                                |                                                                 |                                     |
|                            | Lucia Delumen                             | <b>P</b> 3                     |                                                                 |                                     |
|                            | Nombor Dokumen                            |                                | PESARAR RERAJAAR (DERADAR & PERKIDIRATAR)                       |                                     |
|                            | Tarikh Dokumen                            | 26.07.2016                     |                                                                 |                                     |
|                            | Kod Pejabat Perakaunan                    | 1102<br>B6                     | KEMENTERIAN KEWANGAN                                            | Launcher +                          |
|                            | Kod Kumpulan PTJ & PTJ Pembayar *         | 24010101                       | BAHAGIAN PENTADBIRAN - CAWANGAN KEWANGAN - KEMENTERIAN KEWANGAN | Display Tasks                       |
|                            |                                           |                                |                                                                 | Show Auto-Launch Content            |
|                            | Kod Pembekal *                            | 600000000                      | TASKA TASNEEM TASKA TASNE                                       | Preferences 2                       |
|                            | Perihal *                                 | PEMBELIAN AKSESORI KERETA      |                                                                 | Report Issue                        |
|                            |                                           |                                |                                                                 | Easthash                            |
|                            |                                           | -                              |                                                                 | About EPSS Client                   |
|                            | Katagari Dambalian 8                      | DEDOLEHAN BIASA                | (Maksimum 500                                                   | Li                                  |
|                            | Sahutharna / Damhalian Dunnit             |                                |                                                                 |                                     |
|                            |                                           |                                |                                                                 | - 🔽 🍳 🙄 🚯                           |
|                            |                                           |                                |                                                                 |                                     |

| No. | Nama Medan/<br>Butang | Mandatori<br>(M) | Tindakan                   | Catatan                                                                                                    |
|-----|-----------------------|------------------|----------------------------|----------------------------------------------------------------------------------------------------|
| 1   | EPSS                  |                  | Klik kanan ikon EPSS.      | Klik kanan ikon EPSS untuk " <i>Report</i><br><i>Issue".</i><br>Klik kiri ikon EPSS untuk " <i>Cue Card".</i>       |
| 2   | Report Issue          |                  | Klik <b>Report Issue</b> . | Setelah ditekan <i>Report Issue</i> , <b>Proses</b><br>Muat Naik Dokumen ke iGFMAS Service<br>Desk akan dipaparkan. |

## 2. Skrin Proses Muat Naik Dokumen Ke iGFMAS Service Desk dipaparkan.

| 2                                                                                                    | - 🗆                                                | ×   |  |  |  |
|----------------------------------------------------------------------------------------------------|----------------------------------------------------|-----|--|--|--|
| Proses Muat Naik Dokume                                                                                                    | n Ke 1GFMAS Service Des                            | sk  |  |  |  |
| <u>Penetapan Rangkaian</u>                                                                                                    | Bahasa <mark>Melayu</mark>                         | ~   |  |  |  |
| <ol> <li>Klik untuk papar/kemaskini do<br/>untuk salin URL dokumer</li> <li>Klik untuk muat naik dokumer</li> <li>Klik untuk muat naik dokumer</li> <li>Wujudkan incident di 1GFMAS Service</li> </ol> | okumen (jika perlu)<br>n<br>1<br>: Desk            |     |  |  |  |
| 4.1. Lengkapkan maklumat di bahagian Details dan Text                                                                                                    |                                                    |     |  |  |  |
| 4.2. Lampirkan URL dokumen di bahagian Attachment dengan cara:                                                                                                    |                                                    |     |  |  |  |
| 4.2.1. Klik URL                                                                                                    |                                                    |     |  |  |  |
| 4.2.2. Kunci masuk nama dokume                                                                                                    | n pada ruang Name                                  |     |  |  |  |
| 4.2.3. Tekan CTRL + V di ruang UF                                                                                                    | 4.2.3. Tekan CTRL + V di ruang URL dan klik Attach |     |  |  |  |
| 4.3. Klik Save untuk simpan                                                                                                    |                                                    |     |  |  |  |
| 🗹 Pastikan tetingkap ini sentiasa berada c                                                                                                    | liatas Kel                                         | uar |  |  |  |

| No. | Nama Medan/<br>Butang | Mandatori<br>(M) | Tindakan | Catatan                                                                                                    |
|-----|-----------------------|------------------|----------|----------------------------------------------------------------------------------------------------|
| 1   |                       | Klik             | Klik     | Evidence URL ini akan<br>dilampirkan dalam iGFMAS<br>Service Desk ketika<br>Pengguna mewujudkan<br>Incident baharu.<br>PERHATIAN: - Sila paste |
|     |                       |                  |          | Microsoft Word sekiranya<br>pengguna hendak melakukan<br>kerja lain melibatkan <i>Copy</i><br>(Ctrl+C).                                        |

#### 3. Skrin Proses Muat Naik Dokumen ke iGFMAS Service Desk dipaparkan.

| <b>D</b> -                                                                                                    | - 🗆 X   |  |  |  |  |
|----------------------------------------------------------------------------------------------------|---------|--|--|--|--|
| Proses Muat Naik Dokumen Ke 1GFMAS Servi                                                                                                    | ce Desk |  |  |  |  |
| Penetapan Rangkaian Bahasa Melayu                                                                                                    | 1 V     |  |  |  |  |
| <ol> <li>Klik untuk papar/kemaskini dokumen (jika perlu)</li> <li>Klik untuk salin URL dokumen</li> <li>Klik untuk muat naik dokumen</li> <li>Klik untuk muat naik dokumen</li> <li>Wujudkan incident di 1GFMAS Service Desk</li> </ol> |         |  |  |  |  |
| 4.1. Lengkapkan maklumat di bahagian Details dan Text                                                                                                    |         |  |  |  |  |
| 4.2. Lampirkan URL dokumen di bahagian Attachment dengan cara:                                                                                                    |         |  |  |  |  |
| 4.2.1. Klik URL                                                                                                    |         |  |  |  |  |
| 4.2.2. Kunci masuk nama dokumen pada ruang Name                                                                                                    |         |  |  |  |  |
| 4.2.3. Tekan CTRL + V di ruang URL dan klik Attach                                                                                                    |         |  |  |  |  |
| 4.3. Klik Save untuk simpan                                                                                                    |         |  |  |  |  |
| Pastikan tetingkap ini sentiasa berada diatas                                                                                                    | Keluar  |  |  |  |  |

| No | o. Nama Medan/<br>Butang | Mandatori<br>(M) | Tindakan | Catatan                                                                            |
|----|--------------------------|------------------|----------|------------------------------------------------------------------------------------|
| 1  |                          |                  | Klik     | Dokumen akan dimuat naik ke<br><i>server Epiplex</i> untuk rujukan<br>semua pihak. |

4. Skrin Proses Muat Naik Dokumen ke iGFMAS Service Desk dan proses muat naik dipaparkan.

|                                                                | • ×    |  |  |  |  |
|----------------------------------------------------------------|--------|--|--|--|--|
| Proses Muat Naik Dokumen Ke 1GFMAS Servic                      | e Desk |  |  |  |  |
| Penetapan Rangkaian Bahasa <mark>Melayu</mark>                 | ~      |  |  |  |  |
| 1. Klik untuk papar/kemaskini dokumen (jika perlu)             |        |  |  |  |  |
| 2. Memuatnaik                                                  |        |  |  |  |  |
| 3.<br>4.                                                       | 70%    |  |  |  |  |
| 4.2. Lampirkan URL dokumen di bahagian Attachment dengan cara: |        |  |  |  |  |
| 4.2.1. Klik URL                                                |        |  |  |  |  |
| 4.2.2. Kunci masuk nama dokumen pada ruang Name                |        |  |  |  |  |
| 4.2.3. Tekan CTRL + V di ruang URL dan klik Attach             |        |  |  |  |  |
| 4.3. Klik Save untuk simpan                                    |        |  |  |  |  |
| 🗹 Pastikan tetingkap ini sentiasa berada diatas                | Keluar |  |  |  |  |

#### 5. Skrin Proses Muat Naik Dokumen Ke iGFMAS Service Desk dipaparkan.

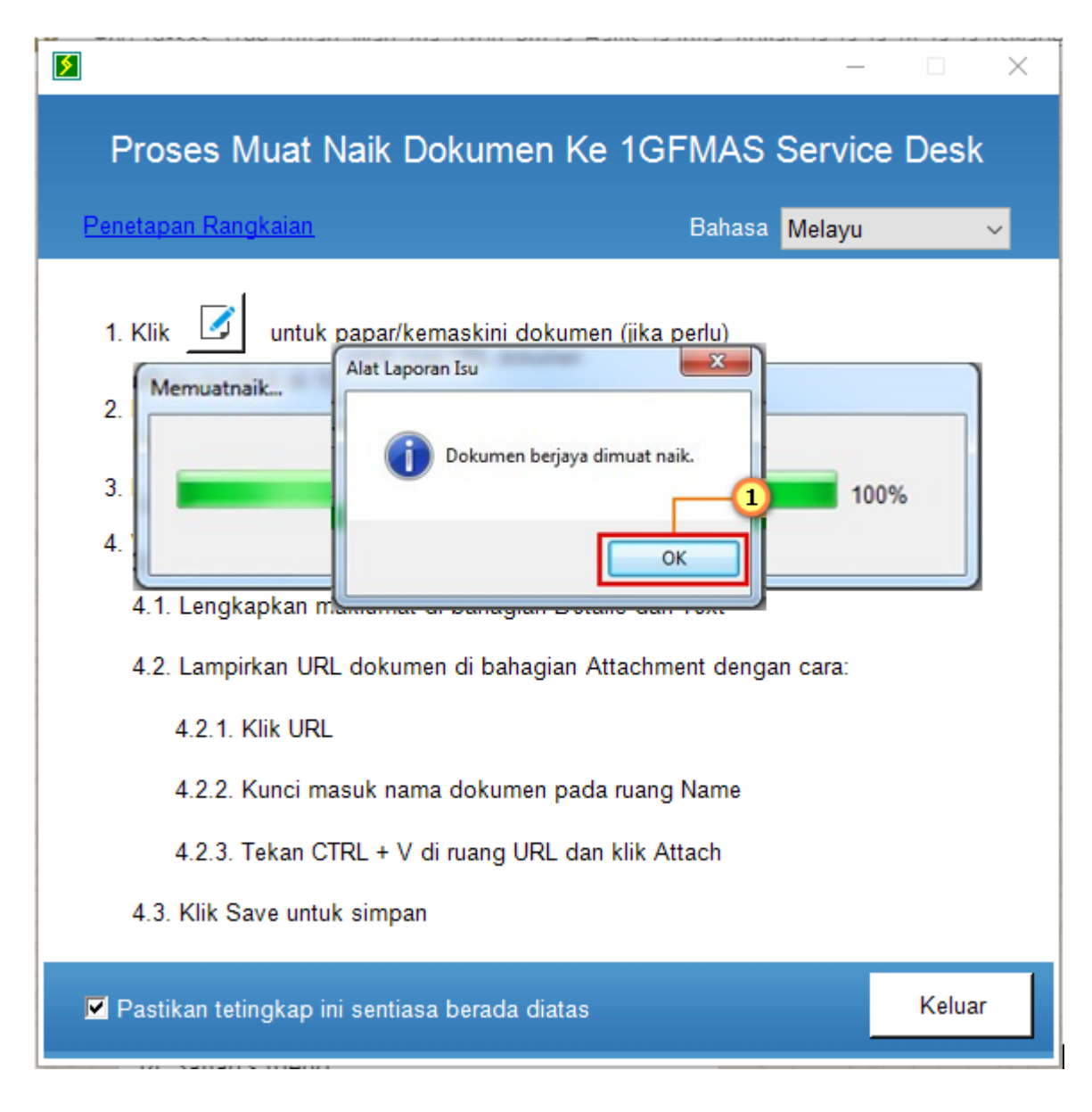

| No. | Nama Medan/<br>Butang | Mandatori<br>(M) | Tindakan       | Catatan                                           |
|-----|-----------------------|------------------|----------------|---------------------------------------------------|
| 1   | ОК                    |                  | Klik <b>OK</b> | Dokumen berjaya dimuat naik ke<br>server Epiplex. |

## 6. Skrin Proses Muat Naik Dokumen ke iGFMAS Service Desk dipaparkan.

| Penetapan Rangkaian     1. Klik     1. Klik        1. Klik     1. Klik     1. Klik     1. Klik     1. Klik     1. Klik     1. Klik     1. Klik     1. Klik     1. Klik     1. Klik                                                                                                    | <b>§</b>                                      |                                                                                                    | -                         |               |
|----------------------------------------------------------------------------------------------------|-----------------------------------------------|----------------------------------------------------------------------------------------------------|---------------------------|---------------|
| Penetapan Rangkaian   1. Klik   Image: state of the state of the state of t | Pros                                          | ses Muat Naik Dokumen Ke 1GFMAS                                                                                                    | Service                   | Desk          |
| <ol> <li>Klik untuk papar/kemaskini dokumen (jika perlu)</li> <li>Klik untuk salin URL dokumen</li> <li>Alat Laporan Isu</li> <li>Alat Laporan Isu</li> <li>Adakah anda pasti untuk menutup aplikasi ini tanpa memuat naik sebarang dokumen? Dokumen anda tidak akan dimuat naik ke 1GFMAS Service Desk.</li> </ol>                                                                                                    | Penetapa                                      | <u>an Rangkaian</u> Bahas                                                                                                    | a Melayu                  | ~             |
| +. I                                                                                                    | 1. Klik<br>2. Klik<br>3. Klik<br>4. Wu<br>4.1 | Image: state of the state of the state | k sebarang<br>rvice Desk. |               |
| 4.2<br>4.2.1. Klik URL<br>4.2.2. Kunci masuk nama dokumen pada ruang Name<br>4.2.3. Tekan CTRL + V di ruang URL dan klik Attach<br>4.3. Klik Save untuk simpan                                                                                                    | 4.2<br>4.3                                    | 4.2.1. Klik URL<br>4.2.2. Kunci masuk nama dokumen pada ruang Name<br>4.2.3. Tekan CTRL + V di ruang URL dan klik Attach<br>Klik Save untuk simpan                                                                                                    | No                        | (1)<br>Keluar |

| No. | Nama Medan/<br>Butang | Mandatori<br>(M) | Tindakan           | Catatan                                                                                  |
|-----|-----------------------|------------------|--------------------|------------------------------------------------------------------------------------------|
| 1   | Keluar                |                  | Klik <b>Keluar</b> |                                                                                          |
| 2   | Yes                   |                  | Klik <b>Yes</b>    | Dokumen telah dimuat naik ke<br><i>server Epiplex</i> . Anda boleh<br>menutup skrin ini. |

#### 3.2. TINDAKAN PENGGUNA/ PELAPOR – SEMAK KNOWA & WUJUD INSIDEN

#### 3.2.1. Log Masuk iGFMAS Service Desk

iGFMAS Service Desk boleh dicapai melalui tiga (3) cara iaitu melalui:

- 1. Portal iGFMAS (https://1gfmas.anm.gov.my)
- 2. Portal iGFMAS Service Desk (https://1gfmassupport.anm.gov.my)
- 3. SAP GUI
- 1. Portal iGFMAS (<u>https://1gfmas.anm.gov.my</u>)

#### NOTA PENTING: -

• Manual Pengguna ini akan menggunakan cara ini untuk log masuk ke iGFMAS Service Desk.

|                                                                                                    | JANM Portal                                                                                                    | i. Masukkan ID dan H<br>Laluan | Kata     |                          |     |
|----------------------------------------------------------------------------------------------------|----------------------------------------------------------------------------------------------------|--------------------------------|----------|--------------------------|-----|
| User*<br>Passord*                                                                                                    | (Lag On)                                                                                                    | 2                              |          |                          |     |
|                                                                                                    |                                                                                                    |                                | 1GFMAS S | Service Desk Log off     |     |
| <b>(</b> ) <b>(</b> ) <b>(</b> )                                                                                                    | engenyssen B+&C grane                                                                                            | fang 1996                      |          |                          |     |
| Marcan Tapat Gener<br>Taran<br>Taran<br>Calandar Star<br>Calandar<br>Calandar<br>Cal | at land Pennine Programm halad Based Tomas Project<br>Menning Design SCRAIS Provi<br>Tala pergenerate had reas W | consected local (of case 1979) |          | Klik 1GFMAS Serv<br>Desk | ice |

#### 2. Portal iGFMAS Service Desk (<u>https://1gfmassupport.anm.gov.my</u>)

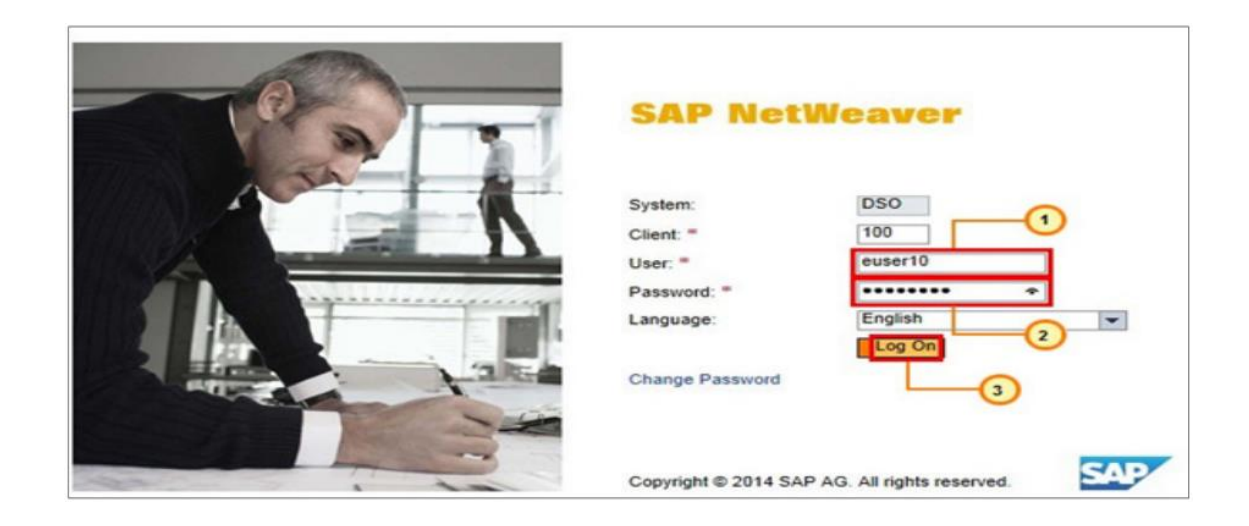

#### 3. SAP GUI

| 0            | - 4 - 000 | ତ୍ଥା -ୁଏ ⊟ ତହିତ ⊑ M M ସ ସ ସ ସ ହ ହ ଲ          |
|--------------|-----------|----------------------------------------------|
|              |           | SAP Easy Access - User Menu for EUSER1       |
| SAP          |           |                                              |
| New password |           | Carl Favorites     Carl User Menu for EUSER1 |
|              |           | Balic Access                                 |
| Client       | 100       |                                              |
|              | [         |                                              |
| User         | euser2    | Billion and Billion                          |
| Password     | [·····]   |                                              |
|              |           | 14475                                        |
| 20001200     |           |                                              |
| Language     |           |                                              |
| Language     |           |                                              |

## i. Klik hyperlink iGFMAS Service Desk.

|                                                                                      | 13/iri/portal?Nav 🔎 🗕 🖒 🚃 🛛          | Daftar - 1 GFMAS Portal X                                    | STORES .                            | <b>——————</b><br>↑ ★ ☆        |
|--------------------------------------------------------------------------------------|--------------------------------------|--------------------------------------------------------------|-------------------------------------|-------------------------------|
| X Find:                                                                              | Previous Next                        | 👔 Options 👻                                                  |                                     | <b></b> ()                    |
| Baucar Jurnal Perolehan Pengurusan Arah                                              | han Pembayaran Terimaan H            | Panjar Perakaunan Aset Inventori ABC BW / BI Laporar         | 1                                   | IGFMAS Service Desk Log off   |
| Kontrak Kerajaan 🛛 Perubahan Tanggungan Pe                                           | esanan / Kontrak Kerajaan Wa         | aran Perjalanan Udara Awam Penerimaan Bekalan & Perkhidmatan | Arahan Pengurangan Kuantiti Bekalan | Penutupan Akhir Tahun Laporan |
| DAFTAR PESANAN KERAJAAN (BEKALAN & PER<br>Kod Kumpulan PTJ & PTJ Dipertanggung tidak | KHIDMATAN)<br>wujud di dalam ZMMM001 |                                                              | Î                                   |                               |
| Simpan Semak Data Hantar Lulus<br>Cetak Batal<br>UTAMA                               | Kuiri Set Semula Hapus               | 1                                                            |                                     |                               |
| Jenis Dokumen<br>Nombor Dokumen<br>Tacht Dokumen                                     | P3                                   | PESANAN KERAJAAN (BEKALAN & PERKHIDMATAN)                    |                                     |                               |
| Kod Pejabat Perakaunan<br>Kod Pegawai Pengawal Pembayar                              | 1102<br>B6                           | KEMENTERIAN KEWANGAN<br>KETUA SETIAUSAHA PERBENDAHARAAN      | *<br>*                              |                               |
| Kod Kumpulan PTJ & PTJ Pembayar *                                                    | 24010101                             | BAHAGIAN PENTADBIRAN - CAWANGAN KEWANGAN - KEMENTERIAN KEWAN | 3AN                                 |                               |
| Kod Pembekal *                                                                       | 600000000 🗇                          | TASKA TASNEEM TASKA TASNE                                    |                                     |                               |
| Perihal *                                                                            | PEMBELIAN AKSESORI KERETA            |                                                              |                                     |                               |
|                                                                                      |                                      | (Maksimum                                                    | 500 aksara)                         |                               |
| Kategori Pembelian *<br>Sebutharga / Pembelian Runcit                                | PERULEHAN BIASA V                    |                                                              | v                                   |                               |
| <                                                                                    | - b;                                 |                                                              |                                     | >                             |

| No. | Nama Medan/<br>Butang | Mandatori<br>(M) | Tindakan                                      | Catatan                                                                       |
|-----|-----------------------|------------------|-----------------------------------------------|-------------------------------------------------------------------------------|
| 1   | iGFMAS Service Desk   |                  | Klik hyperlink <b>iGFMAS</b><br>Service Desk. | Pengguna akan terus ke skrin<br>iGFMAS <i>Service Desk</i> - [ <i>Home</i> ]. |

## ii. Skrin *Home* dipaparkan.

| SAP 1GFMAS Se        | ervice Desk - ENDUSER                                                           | /elcome ZAILANI BIN MAHMOOD (526161111303) 0 | 0:28:24 Share Personalize System News Log Off |
|----------------------|---------------------------------------------------------------------------------|----------------------------------------------|-----------------------------------------------|
|                      |                                                                                 | Saved Sea                                    | arches 🕶 🛛 🗢 🖓 🗇                              |
| Harris H             | łome                                                                            |                                              | 🕞 Back 👻 💽 👻                                  |
| Carlo Carlo          |                                                                                 |                                              | ه 🖨                                           |
| Home                 |                                                                                 |                                              |                                               |
| IT Service Managem + | My Sharebox                                                                     |                                              | & ⊟ ×                                         |
| Recent Items         | All Shared Item Types -                                                         |                                              |                                               |
| Loading              | 🗀 Inbox                                                                         |                                              |                                               |
|                      | 🗀 Sent                                                                          |                                              |                                               |
|                      |                                                                                 |                                              |                                               |
|                      | My Messages - Reported By Me                                                    |                                              | □ ×                                           |
|                      | Result List: 0 Messages Found. Last Refresh: 15.08.2018 12:07:51                |                                              |                                               |
|                      | Message Type: Incidents - Status: Open -                                        |                                              |                                               |
|                      | C Refresh Auto-Refresh: Off_                                                    |                                              |                                               |
|                      | ID Description Posting Date                                                     | Prio User Status Category                    |                                               |
|                      | B No result found                                                               | inc obci olalab olacegoly                    |                                               |
|                      | Your assigned Business Partner: ZAILANI BIN MAHMOOD (248)<br>Manage Substitutes |                                              | Maximum Number of Results: 100                |
|                      | My Messages - Assigned To Me                                                    |                                              | □ ×                                           |
|                      | Result List: 0 Messages Found, Last Refresh: 15.08.2018 12:07:51                |                                              |                                               |
|                      | Message Type Incidents 🔹 Status: Open 👻                                         |                                              |                                               |
|                      | P Refresh Auto-Refresh: Off                                                     |                                              |                                               |

| No. | Nama Medan/<br>Butang | Mandatori<br>(M) | Tindakan                   | Catatan |
|-----|-----------------------|------------------|----------------------------|---------|
| 1   | IT Service Management |                  | Klik IT Service Management |         |

## iii. Skrin IT Service Management dipaparkan.

| SAP 1GFMAS            | Service Desk - ENDUSER          | /elcome ZAILANI BIN MAHMOOD (526161111303) 00:28:57 Share Personalize | System News Log Off |
|-----------------------|---------------------------------|-----------------------------------------------------------------------|---------------------|
|                       |                                 | Saved Searches -                                                      | 🕨 Go Advanced 🖉 🗊   |
| and the second second | Incident Management             |                                                                       | 🖸 Back 👻 🖸 🗸        |
|                       |                                 |                                                                       | 4 🗄                 |
| Home                  |                                 |                                                                       |                     |
| IT Service Managem >  | Search                          | Create                                                                | E ×                 |
| Recent Items          | Incidents<br>Knowledge Articles | Incident                                                              |                     |
| Loading               |                                 |                                                                       |                     |
|                       |                                 |                                                                       |                     |
|                       |                                 |                                                                       |                     |
|                       |                                 |                                                                       |                     |
|                       |                                 |                                                                       |                     |
|                       |                                 |                                                                       |                     |
|                       |                                 |                                                                       |                     |
|                       |                                 |                                                                       |                     |
|                       |                                 |                                                                       |                     |
|                       |                                 |                                                                       |                     |
|                       |                                 |                                                                       |                     |
|                       |                                 |                                                                       |                     |
|                       |                                 |                                                                       |                     |
|                       |                                 |                                                                       |                     |
|                       |                                 |                                                                       |                     |
|                       |                                 |                                                                       |                     |
|                       |                                 |                                                                       |                     |

#### 3.2.2. Merujuk Knowledge Article (KnowA)

*Knowledge Article* (KnowA) merupakan sumber rujukan dalam talian yang membantu pengguna iGFMAS mendapatkan penyelesaian sebelum aduan/pertanyaan dilaporkan.

Pengguna mencari penyelesaian melalui Knowledge Article (KnowA).

#### 1. Skrin IT Service Management dipaparkan.

| SAP 1GFMAS           | Service Desk - ENDUSER          | /elcome ZAIL | ANI BIN MAHMOOD (52616 | 61111303) 00:29:37 | Share | Personalize | System News | Log Off |
|----------------------|---------------------------------|--------------|------------------------|--------------------|-------|-------------|-------------|---------|
|                      |                                 |              |                        | Saved Searches -   |       |             | Go Advance  | ed 獶 😭  |
|                      | Incident Management             |              |                        |                    |       |             | 🖸 Bac       | k 🕶 🖸 👻 |
|                      |                                 |              |                        |                    |       |             |             | ی ک     |
| Home                 |                                 |              | G                      |                    |       |             |             |         |
| IT Service Managem > | Search                          | 🖻 ×          | Create                 |                    |       |             |             | = ×     |
| Recent Items         | Incidents<br>Knowledge Articles |              | Incident               |                    |       |             |             |         |
| Loading              |                                 |              |                        |                    |       |             |             |         |
|                      |                                 |              |                        |                    |       |             |             |         |
|                      |                                 |              |                        |                    |       |             |             |         |
|                      |                                 |              |                        |                    |       |             |             |         |
|                      |                                 |              |                        |                    |       |             |             |         |
|                      |                                 |              |                        |                    |       |             |             |         |
|                      |                                 |              |                        |                    |       |             |             |         |
|                      |                                 |              |                        |                    |       |             |             |         |
|                      |                                 |              |                        |                    |       |             |             |         |
|                      |                                 |              |                        |                    |       |             |             |         |
|                      |                                 |              |                        |                    |       |             |             |         |
|                      |                                 |              |                        |                    |       |             |             |         |
|                      |                                 |              |                        |                    |       |             |             |         |
|                      |                                 |              |                        |                    |       |             |             |         |

| No. | Nama Medan/<br>Butang       | Mandatori<br>(M) | Tindakan                         | Catatan |
|-----|-----------------------------|------------------|----------------------------------|---------|
| 1   | Search - Knowledge Articles |                  | Klik <b>Knowledge Articles</b> . |         |

2. Skrin Search: Knowledge Articles dipaparkan.

| SAP 1GFMAS S          | ervice Desk - END       | DUSER                          |                             | /elcome ZAIL | ANI BIN MAHMOOD (5261611113 | 03) 00:29:53 SI | hare Personalize | System News | Log Off  |
|-----------------------|-------------------------|--------------------------------|-----------------------------|--------------|-----------------------------|-----------------|------------------|-------------|----------|
|                       |                         |                                |                             |              | Save                        | d Searches -    |                  | Go Advance  | ed 🚰 🗊   |
|                       | Search: Knowledge Artic | cles                           |                             |              |                             |                 |                  | 🖸 Bac       | k 🕶 🖸 🗉  |
| and the second second |                         |                                |                             |              |                             |                 |                  |             |          |
| Home                  |                         |                                |                             |              |                             |                 |                  |             |          |
| IT Service Managem >  | Search Criteria         |                                |                             |              |                             |                 |                  | Hide Search | n Fields |
| -                     | Search Text             | <ul> <li>contains</li> </ul>   | •                           | 1 00         |                             |                 |                  |             |          |
| Recent Items          | Description             | ▼ contains                     | - <b>-</b>                  | 00           |                             |                 |                  |             |          |
| Loading               | Keywords                | <ul> <li>contains</li> </ul>   | <ul> <li>ZMMM001</li> </ul> | × o o        |                             |                 |                  |             |          |
|                       | Exact Text              | ▼ is                           | -                           | 00           |                             |                 |                  |             |          |
|                       | Status                  | ▼ is                           | •                           | - O O        |                             |                 |                  |             |          |
|                       | Authorization Scope     | ▼ is                           | •                           | - 0 0        |                             |                 |                  |             |          |
|                       | Posting Date            | <ul> <li>is between</li> </ul> | •                           | 🖸 and        | D 0 0                       |                 |                  |             |          |
|                       | Created By              | ▼ is                           | •                           |              |                             |                 |                  |             |          |
|                       | Knowledge A 2           | ▼ is                           | •                           | 00           |                             |                 |                  |             |          |
|                       |                         |                                | Maximum Number of Re        | suits: 50    |                             |                 |                  |             |          |
|                       | Search Clear Save       | e Search As:                   | Include Vi                  | ew Save      |                             |                 |                  |             |          |
|                       | Result List             |                                |                             |              |                             |                 |                  |             |          |
|                       | 🕒 New 🍵   New from Te   | emplate                        |                             |              |                             |                 |                  |             | 1 2      |
|                       | Knowledge Article ID    | Description                    | Keywords                    |              | User Status                 | Auth. Scope     | Create           | d By        |          |
|                       |                         |                                |                             |              |                             |                 |                  |             |          |
|                       |                         |                                |                             |              |                             |                 |                  |             |          |
|                       |                         |                                |                             |              |                             |                 |                  |             |          |

| No. | Nama Medan/ | Mandatori | Tindakan                          | Catatan                            |
|-----|-------------|-----------|-----------------------------------|------------------------------------|
|     | Butang      | (M)       |                                   |                                    |
| 1   | Keywords    |           | Klik pada medan <i>Keywords</i>   | Bagi ralat, medan description akan |
|     |             |           |                                   | memaparkan mesej ralat seperti di  |
|     |             |           | Masukkan kata kunci (keyword)     | Portal iGFMAS Service Desk atau    |
|     |             |           | yang diperolehi dari mesej ralat. | SAP GUI.                           |
|     |             |           |                                   |                                    |
|     |             |           | Merujuk kepada senario di para    |                                    |
|     |             |           | 2.1.1, mesej ralat adalah "Kod    |                                    |
|     |             |           | Kumpulan PTJ & PTJ                |                                    |
|     |             |           | Dipertanggung tidak wujud         |                                    |
|     |             |           | dalam ZMMM001". Contoh kata       |                                    |
|     |             |           | kunci (keyword) tersebut adalah   |                                    |
|     |             |           | "ZMMM001".                        |                                    |
| 2   | Search      |           | Klik <b>Search</b> .              |                                    |

#### NOTA: -

- Pengguna boleh membuat carian menggunakan medan Keywords ataupun Description.
- Merujuk kepada senario di para 2.1.1, mesej ralat adalah "Kod Kumpulan PTJ & PTJ Dipertanggung tidak wujud dalam ZMMM001".
  - Contoh Keywords adalah "ZMMM001"
  - o Contoh Description adalah "Kod Kumpulan PTJ & PTJ Dipertanggung"

## 3. Skrin Search: Knowledge Articles dipaparkan.

| SAP 1GFMAS           | Service Desk - EN        | DUS      | ER               |          | /el                      | come ZAILANI BIN | MAHMOOD (52616111130) | 6) 00:27:49 | Share Personaliz | e System News | Log Of   |
|----------------------|--------------------------|----------|------------------|----------|--------------------------|------------------|-----------------------|-------------|------------------|---------------|----------|
|                      |                          |          |                  |          |                          |                  | Saved                 | Searches -  |                  | - Go Advanc   | ed 🚰 🗊   |
|                      | Search: Knowledge Ar     | icles    |                  |          |                          |                  |                       |             |                  | 🖸 Ba          | ck 🕶 💽 = |
| Home                 | Language was not spe     | cified a | nd therefore set | to logoi | n language: English      |                  |                       |             |                  |               |          |
| IT Service Managem ► |                          |          |                  |          |                          |                  |                       |             |                  |               |          |
| Recent Items         | Search Criteria          |          |                  |          |                          |                  |                       |             |                  | Hide Search F | ields    |
| 6000000111 Kod K     | Search Text              | -        | contains         | •        |                          | 0 0              |                       |             |                  |               |          |
|                      | Description              | -        | contains         | -        |                          | 00               |                       |             |                  |               |          |
|                      | Keywords                 | -        | contains         | •        | ZMMM001                  | 00               |                       |             |                  |               |          |
|                      | Exact Text               | -        | is               | -        |                          | 0 0              |                       |             |                  |               |          |
|                      | Status                   | -        | is               | -        |                          | 00               |                       |             |                  |               |          |
|                      | Authorization Scope      | -        | is               | •        | -                        | 00               |                       |             |                  |               |          |
|                      | Posting Date             | -        | is between       | •        | 12                       | and              |                       |             |                  |               |          |
|                      | Created By               | -        | is               | -        | Ø                        | 00               |                       |             |                  |               |          |
|                      | Knowledge Article ID     | -        | is               | •        |                          | 00               |                       |             |                  |               |          |
|                      |                          |          |                  | Max      | kimum Number of Results  | 50               |                       |             |                  |               |          |
|                      | Search Clear Sa          | ve Sea   | rch As:          |          | Include View             | Save             |                       |             |                  |               |          |
|                      | Result List: 2 Knowledge | Article  | s Found          |          |                          |                  |                       |             |                  |               |          |
|                      | 🕒 New 🍵   New from       | emplat   | e                |          |                          |                  |                       |             |                  | H             | 2        |
|                      | H Knowledge Article ID   | 1        | scription        |          |                          |                  | Keywords              | User Status | Auth. Scope      | Created By    |          |
|                      | 600000112                | NU       | d Kumpulan PTJ ( | dan PTJ  | Dipertanggung tidak wuju | d dalam ZMMM001  | ZMMM001               | Published   | Knowledge A      | 761118017630  |          |
|                      | 600000111                | Ko       | d Kumpulan PTJ ( | dan PTJ  | Dipertanggung tidak wuju | d dalam ZMMM001  | ZMMM001               | Published   | Knowledge A      | 761118017630  |          |

| No. | Nama Medan/<br>Butang                 | Mandatori<br>(M) | Tindakan                 | Catatan |
|-----|---------------------------------------|------------------|--------------------------|---------|
| 1   | Result List → Knowledge<br>Article ID |                  | Klik <b>6000000111</b> . |         |

#### 4. Skrin ZKnowledge Article dipaparkan.

| SAP 1GFMAS S         | ervice Desk - ENDUSER                                                                                                    | /elcome ZAILANI BIN MAHMOOD (526161111303) 00:29:46                      | Share Personalize System News Log Off |
|----------------------|----------------------------------------------------------------------------------------------------|--------------------------------------------------------------------------|---------------------------------------|
|                      |                                                                                                    | Saved Searches -                                                         | ▼ Go Advanced 🖉 🗊                     |
|                      | ZKnowledge Article: 6000000111, Kod Kumpulan PTJ dan PTJ Dip                                                                                                    | ertanggung                                                               | 🖸 Back 👻 🖸 👻                          |
|                      | ⊟Save   X Cancel   🖺 New 📝 Edit   New from Template   🛅   More∝ 🦷                                                                                                    |                                                                          | E & 🖨                                 |
| Home                 | - ▼ Details ② Edit                                                                                                    |                                                                          | ~                                     |
| IT Service Managem > | General Data                                                                                                    | Subject                                                                  |                                       |
| Recent Items         | ID: 600000111                                                                                                    | Category 1: Aplikasi                                                     |                                       |
| 6000000111 Kod       | Description: Kod Kumpulan PTJ dan PTJ Dipertanggung tidak wujud dalam                                                                                                    | ZMMM001 Category 2: Perolehan                                            |                                       |
|                      | Keywords: ZMMM001                                                                                                    | Category 3: Pesanan Kera                                                 | ajaan                                 |
|                      |                                                                                                    | Category 4: Bekalan & Pe                                                 | rkhidmatan - Daftar                   |
|                      | Notes                                                                                                    |                                                                          |                                       |
|                      | Text Type: Solution Description                                                                                                    | •                                                                        |                                       |
|                      | Ralat ini disebabkan kod Kumpulan PTJ & PTJ Tanggung tiada di dalam table Zl<br>Masalah ini boleh diselesaikan dengan cara:-<br>1) Pastikan kod Kumpulan PTJ & PTJ Tanggung dikuncimasuk dengan tepat<br>2) Jika kod Kumpulan PTJ & PTJ Tanggung telah dikuncimasuk dengan tepat te | MM001.<br>api ralat yang sama masih dipaparkan, sila log aduan dengan me | enyatakan ralat dan kod Kumpulan PTJ  |
|                      | Attachment PUID PWith Template   Arkanced                                                                                                    |                                                                          |                                       |
|                      | Attachments Attachment OKL With Femplate Advanced                                                                                                    |                                                                          | - s -                                 |
|                      | Upload Document From Local Hard Disk:                                                                                                    | Browse Upload                                                            |                                       |

Sekiranya *Knowledge Article (KnowA)* tidak dapat menyelesaikan masalah atau *Knowledge Article* tidak dijumpai, Pengguna perlu mewujudkan *Incident*.

#### 3.2.3. Mewujudkan Incident: Status "New"

Pengguna (*End User*) merangkumi semua pengguna di Kementerian, Jabatan dan Pusat Tanggungjawab (PTJ) yang menghadapi kesulitan/ ralat semasa menggunakan iGFMAS atau mempunyai sebarang aduan/ pertanyaan berkaitan iGFMAS.

Semasa/ setelah log Insiden di iGFMAS *Service Desk*, pengguna bertanggungjawab untuk: Mewujudkan Insiden dengan maklumat lengkap bagi aduan/pertanyaan yang dihadapi;

- i. Melampirkan *Evidence File* (dokumen bukti ralat) menggunakan EPSS sebagai bukti (sekiranya perlu);
- Mengemaskini dan memberi maklumbalas ke atas Insiden yang berstatus Customer Action dalam tempoh tujuh (7) hari dengan mengemaskini status kepada Customer Response; dan
- iii. Mengemaskini dan memberi maklum balas ke atas Insiden yang berstatus Proposed Solution dalam tempoh tujuh (7) hari dengan mengemaskini status kepada Customer Verification sekiranya aduan masih belum selesai atau Confirmed sekiranya aduan telah selesai.

## 1. Klik IT Service Management

| SAP 1GFMAS S          | iervice Desk      | - ENDUSER                     |                                 | /elcome ZAILA      | NI BIN MAHM   | DOD (52616111      | 303) 00:29:  | 02 Share  | e Personalize    | System News  | Log    | Off |
|-----------------------|-------------------|-------------------------------|---------------------------------|--------------------|---------------|--------------------|--------------|-----------|------------------|--------------|--------|-----|
|                       |                   |                               |                                 |                    |               | Sa                 | ved Searches |           |                  | - Go Advanc  | ed 🚰   | î   |
|                       | ZKnowledge Art    | ticle: 6000000111, Kod K      | umpulan PTJ dan PTJ Dip         | pertanggung        |               |                    |              |           |                  | 🖸 Ba         | ck 👻 🖸 | -   |
| and the second second | 1 ave   × Cance   | el   🖁 New 📝 Edit   New fro   | m Template   🗈   More 🛛         |                    |               |                    |              |           |                  | (            | 3      | 8   |
| Home                  | ✓ Details  2 E    | dit                           |                                 |                    |               |                    |              |           |                  |              |        | ^   |
| IT Service Managem >  | General Data      |                               |                                 |                    | Subject       |                    |              |           |                  |              |        |     |
| Recent Items          | General Data      | 600000111                     |                                 |                    | Jubject       | Catagon            | Aplikasi     |           |                  |              | -      |     |
| 600000111 Kod         | Description:      | Kod Kumpulan PT.I dan PT.I    | )ipertanggung tidak wujud dalam | ZMMM001            |               | Category 2         | · Perolehan  |           |                  |              |        |     |
|                       | Keywords:         | ZMMM001                       | iponanggang saak najaa aalam    | 2                  |               | Category 3         | Pesanan k    | Kerajaan  |                  |              |        |     |
|                       |                   |                               |                                 |                    |               | Category 4         | : Bekalan &  | Perkhidma | atan - Daftar    |              |        |     |
|                       |                   |                               |                                 |                    |               |                    |              |           |                  |              |        |     |
|                       | Notes             |                               |                                 |                    |               |                    |              |           |                  |              | _      |     |
|                       |                   | Text Type: Solution De        | scription                       | *                  |               |                    |              |           |                  |              |        |     |
|                       | Ralat ini disebab | kan kod Kumpulan PTJ & PTJ 1  | anagung tiada di dalam table Zl | VMM001.            |               |                    |              |           |                  |              |        |     |
|                       | Masalah ini bolel | h diselesaikan dengan cara:-  | 33 3                            |                    |               |                    |              |           |                  |              | ^      |     |
|                       | 1) Pastikan kod I | Kumpulan PTJ & PTJ Tanggung   | dikuncimasuk dengan tepat.      |                    |               |                    |              |           |                  |              | ~      |     |
|                       | 2) Jika kod Kumj  | pulan PIJ & PIJ Tanggung tela | h dikuncimasuk dengan tepat te  | tapi ralat yang sa | ma masih dipa | parkan, sila log a | duan dengan  | menyatak  | an ralat dan kod | Kumpulan PTJ |        |     |
|                       |                   |                               |                                 |                    |               |                    |              |           |                  |              |        |     |
|                       |                   | PAttachment PURL              | Nith Template   Advanced        |                    |               |                    |              |           |                  | II 🗐 6       | 8 e    |     |
|                       | No result found   |                               |                                 |                    |               |                    |              |           |                  |              |        |     |
|                       | Upload Document   | t From Local Hard Disk:       |                                 |                    | Browse        | Upload             |              |           |                  |              |        |     |
|                       | - Change Histor   | v ∓ Display Period            |                                 |                    |               |                    |              |           |                  | 6 6          |        |     |
|                       | Action            | Change Level                  | New Value                       | Old Va             | lue           | C                  | hanged By    |           | Changed On       | Changed A    | t      | ~   |

| No. | Nama Medan/<br>Butang | Mandatori<br>(M) | Tindakan                   | Catatan |
|-----|-----------------------|------------------|----------------------------|---------|
| 1   | IT Service Management |                  | Klik IT Service Management |         |

#### 2. Skrin IT Service Management dipaparkan.

| SAP 1GFMAS           | Service Desk - ENDUSER          | /elcome ZAI | LANI BIN MA | AHMOOD (526 | 161111303) | 00:29:51  | Share | Personalize | System News | Log Off |
|----------------------|---------------------------------|-------------|-------------|-------------|------------|-----------|-------|-------------|-------------|---------|
|                      |                                 |             |             |             | Saved S    | earches 🕶 |       |             | Go Advance  | ed 🖉 👕  |
| A started            | Incident Management             |             |             |             |            |           |       |             | 🖸 Bac       | k • 🖸 - |
|                      |                                 |             |             | _           |            |           |       |             |             | 2 🖨     |
| Home                 |                                 |             |             |             | 1          |           |       |             |             |         |
| IT Service Managem > | Search                          | <b>—</b> ×  | Create      |             |            |           |       |             |             | = × =   |
| Recent Items         | Incidents<br>Knowledge Articles |             | Incident    |             |            |           |       |             |             |         |
| 600000111 Kod K      |                                 |             |             |             |            |           |       |             |             |         |
|                      |                                 |             |             |             |            |           |       |             |             |         |
|                      |                                 |             |             |             |            |           |       |             |             |         |
|                      |                                 |             |             |             |            |           |       |             |             |         |
|                      |                                 |             |             |             |            |           |       |             |             |         |
|                      |                                 |             |             |             |            |           |       |             |             |         |
|                      |                                 |             |             |             |            |           |       |             |             |         |
|                      |                                 |             |             |             |            |           |       |             |             |         |
|                      |                                 |             |             |             |            |           |       |             |             |         |
|                      |                                 |             |             |             |            |           |       |             |             |         |
|                      |                                 |             |             |             |            |           |       |             |             |         |
|                      |                                 |             |             |             |            |           |       |             |             |         |
|                      |                                 |             |             |             |            |           |       |             |             |         |
|                      |                                 |             |             |             |            |           |       |             |             |         |
|                      |                                 |             |             |             |            |           |       |             |             |         |
|                      |                                 |             |             |             |            |           |       |             |             |         |

| No. | Nama Medan/<br>Butang | Mandatori<br>(M) | Tindakan               | Catatan |
|-----|-----------------------|------------------|------------------------|---------|
| 1   | Create - Incident     |                  | Klik <i>Incident</i> . |         |

## 3. Skrin ZIncident: New dipaparkan.

| SAP 1GFMAS S         | ervice Desk - ENDUSE              | R                                      | elcome ZAI | ANI BIN MAHMOOD (5  | 526161111303) | 00:28:01   | Share | Personalize | System News | Log Off |
|----------------------|-----------------------------------|----------------------------------------|------------|---------------------|---------------|------------|-------|-------------|-------------|---------|
|                      |                                   |                                        |            |                     | Saved S       | Searches 🕶 |       |             | Go Advance  | ed 🚰 👕  |
|                      | Zincident: New                    |                                        |            |                     |               |            |       |             | 🖸 Bac       | k 🕶 🖸 👻 |
| Company -            | 🖫 Save   Display   🗙 Cancel   🖉 E | dit   Print Preview                    |            |                     |               |            |       |             | E           | 88      |
| Home                 | - Details ZEdit                   |                                        |            |                     |               |            |       |             |             | ^       |
| IT Service Managem > | Conoral Data                      |                                        | 1          | Catogony            |               |            |       |             |             |         |
| Recent Items         | ID:                               |                                        | -          | *(                  | Category 1:   |            |       |             |             | -       |
| 600000111 Kod K      | * Description:                    | Kod kump PTJ tidak wujud dalam ZMMM001 |            | 2 .                 | Category 2:   |            |       |             |             | -       |
|                      | * Reported by:                    | ZAILANI BIN MAHMOOD                    | Ø          | <b>ل ا ک</b>        | Category 3:   |            |       |             |             | ~       |
|                      | * Support Team ID:                |                                        | Ø          | C                   | Category 4:   |            |       |             |             | -       |
|                      | Message Processor:                |                                        | ð          |                     |               |            |       |             |             |         |
|                      | Pejabat Perakaunan:               |                                        |            | Type of Complain    |               |            |       |             |             | _       |
|                      | * Kementerian:                    |                                        | -          | * Type of           | Complain:     |            |       |             |             | •       |
|                      | * Pegawai Pengawal:               |                                        | -          |                     |               |            |       |             |             |         |
|                      | * Kod Kumpulan PTJ & PTJ:         |                                        | ~          | SAP Component       |               |            |       |             |             |         |
|                      |                                   |                                        |            | SAP C               | omponent:     |            |       |             |             | đ       |
|                      | Processing Data                   |                                        |            | Relationships       |               |            |       |             |             |         |
|                      | * Status:                         | New                                    | -          | Relate              | d Problem:    |            |       |             |             |         |
|                      | * Urgency:                        |                                        | -          | Related Request for | or Change:    |            |       |             |             |         |
|                      | Priority:                         | 4: Low                                 | -          | Related Knowled     | dge Article:  |            |       |             |             |         |
|                      |                                   |                                        |            |                     |               |            |       |             |             |         |

| No. | Nama Medan/        | Mandatori | Tindakan    |          |         | Catatan                                              |
|-----|--------------------|-----------|-------------|----------|---------|------------------------------------------------------|
|     | Butany             | (141)     |             |          |         |                                                      |
| 1   | Description: *     | М         | Masukkan    | perihal/ | rujukan |                                                      |
|     |                    |           | masalah     | yang     | ingin   |                                                      |
|     |                    |           | dilaporkan. |          |         |                                                      |
|     | Reported by: *     | М         |             |          |         | Data ini adalah dijana secara <b>automatik</b> .     |
| 2   | Support Team ID: * | М         | ٥           |          |         |                                                      |
|     |                    |           | КІІК        |          |         | Klik untuk membuat carlan                            |
|     |                    |           |             |          |         | Support Team ID dengan menggunakan                   |
|     |                    |           |             |          |         | singkatan Pejabat Perakaunan.                        |
|     |                    |           |             |          |         | ΑΤΑ                                                  |
|     |                    |           |             |          |         | Masukkan <b>Business Partner</b> (BP) Support        |
|     |                    |           |             |          |         | Team ID bagi Pejabat Perakaunan masing-              |
|     |                    |           |             |          |         | masing. Sebagai contoh: <b>156</b> . Apabila         |
|     |                    |           |             |          |         | kekunci <i>Enter</i> ditekan, nombor <i>Business</i> |
|     |                    |           |             |          |         | Partner akan bertukar kepada nama                    |
|     |                    |           |             |          |         | Business Partner, sebagai contoh                     |
|     |                    |           |             |          |         | "1102MOF"                                            |
|     |                    |           |             |          |         | (Kaedah ini akan terus ke Langkah 2.2.3              |
|     |                    |           |             |          |         | - iv)                                                |
|     |                    |           |             |          |         |                                                      |

## 4. Skrin Search Partners – Webpage Dialog dipaparkan.

| Search: Partners Webpage Dialog  https://devsolabap.anm.gov.my:8443/sap(====)/bc/bsp/sap/bsp_wd_base/popup_buffered_frame_cached.htm?sap-client=200&sap-language=EN&sa |              |                       |                                    |                |  |                    |  |
|----------------------------------------------------------------------------------------------------|--------------|-----------------------|------------------------------------|----------------|--|--------------------|--|
| Search Criteria                                                                                                    |              |                       |                                    |                |  | Hide Search Fields |  |
| Search for:                                                                                                    | All Accounts |                       | •                                  |                |  |                    |  |
| Role                                                                                                    | 🔻 is         | ;                     | <ul> <li>Organizational</li> </ul> | Unit 🔻 O O     |  |                    |  |
| Name 1 / Last Na                                                                                                    | me 🔻 c       | ontains               | -                                  | 00             |  |                    |  |
| City                                                                                                    | 👻 is         |                       | 1                                  | 00             |  |                    |  |
| Account ID                                                                                                    | <b>▼</b> 0   | ontains<br>tarts with |                                    | 00             |  |                    |  |
| Search Clear<br>Result List                                                                                                    | L            |                       | Maximum Number                     | of Results: 50 |  |                    |  |
|                                                                                                    |              |                       |                                    |                |  | Ш &                |  |
|                                                                                                    |              | -                     |                                    |                |  |                    |  |

| No. | Nama Medan/<br>Butang | Mandatori<br>(M) | Tindakan             | Catatan |
|-----|-----------------------|------------------|----------------------|---------|
| 1   | Name 1/ Last Name     |                  | Klik 💌               |         |
| 2   | Name 1/ Last Name     |                  | Klik <b>contains</b> |         |

## 5. Skrin Search Partners – Webpage Dialog dipaparkan.

| Search: Partners Webpage Dialog                                                         |                         |                                  |                   |                 |                  |                  |
|-----------------------------------------------------------------------------------------|-------------------------|----------------------------------|-------------------|-----------------|------------------|------------------|
| https://devsolabap.anm.gov.my:844                                                       | 3/sap(====)/bc/bsp/sap/ | bsp_wd_base/popu                 | ip_buffered_frame | _cached.htm?sap | -client=200&sap- | language=EN&sa 🔒 |
| Search Criteria                                                                         |                         |                                  |                   |                 | Hid              | le Search Fields |
| Search for: All Accounts                                                                |                         | •                                |                   |                 |                  |                  |
| Role                                                                                    | r is                    | <ul> <li>Organization</li> </ul> | nal Unit 🔻 O      | •               |                  |                  |
| Name 1 / Last Name                                                                      | contains                | ▼ MOF                            | × 0               | •               |                  |                  |
| City                                                                                    | r is                    | -                                |                   | •               |                  |                  |
| Account ID                                                                              | r is                    | •                                | 1 0               | •               |                  |                  |
| 2     Maximum Number of Results: 50       Search Clear     Result List: 1 Account Found |                         |                                  |                   |                 |                  |                  |
|                                                                                         |                         |                                  |                   |                 |                  | u 4              |
| ID Name                                                                                 |                         | Phone                            | Street            | City            | Region           | Country          |
| 156 1102MOF                                                                             | KEM KEWANGAN            |                                  |                   | PUTRAJAYA       |                  | Malaysia         |

| No. | Nama Medan/<br>Butang | Mandatori<br>(M) | Tindakan                                                                    | Catatan                                                                                                    |
|-----|-----------------------|------------------|-----------------------------------------------------------------------------|----------------------------------------------------------------------------------------------------|
| 1   | Name 1/ Last Name     |                  | Masukkan singkatan Pejabat<br>Perakaunan, sebagai contoh<br>" <b>MOF</b> ". | Masukkan singkatan Pejabat<br>Perakaunan, sebagai contoh<br>" <b>MOF</b> ", untuk mencari <i>Business</i><br><i>Partner</i> (BP) <i>Support Team</i><br>bagi Pejabat Perakaunan<br>masing-masing.                                                                                                    |
| 2   | Search                | М                | Klik <b>Search</b>                                                          |                                                                                                    |
| 3   | Result List → Name    |                  | Kliik 1102MOF.                                                              | Klik pada baris <b>Business</b><br><b>Partner (BP)</b> Support Team ID<br>bagi Pejabat Perakaunan<br>masing-masing. Sebagai<br>contoh: <b>1102MOF</b> .<br>Apabila diklik, nama Business<br>Partner (sebagai contoh " <b>156</b> -<br><b>1102MOF</b> "), akan dimasukkan<br>sebagai Support Team ID. |

## 6. Skrin ZIncident: New dipaparkan.

| SAP 1GFMAS S                                                                                                    | ervice Desk - ENDUSE              | R                                      | /elcome ZAIL | ANI BIN MAI | HMOOD (52616111130    | 3) 00:26:27  | Share | Personalize | System News | Log    | Off        |
|----------------------------------------------------------------------------------------------------|-----------------------------------|----------------------------------------|--------------|-------------|-----------------------|--------------|-------|-------------|-------------|--------|------------|
|                                                                                                    |                                   |                                        |              |             | Saveo                 | I Searches 🕶 |       |             | Go Advance  | ed 🖉   | 6          |
|                                                                                                    | ZIncident: New                    |                                        |              |             |                       |              |       |             | 🖸 Bac       | :k * 🕻 | 3 -        |
| and a start of the start of the | 🖫 Save   Display   🗙 Cancel   📝 B | dit   Print Preview                    |              |             |                       |              |       |             |             | ્ય     | ٥          |
| Home                                                                                                    | Make an entry in field 'Urgency'  |                                        |              |             |                       |              |       |             | 9 Mes       | sage   | <b>5</b> . |
| IT Service Managem →                                                                                                    | Make an entry in field 'Type of ( | Complain'                              |              |             |                       |              |       |             |             | 5      | ^          |
| 8/13                                                                                                    | Make an entry in field 'Kod Kurr  | pulan PTJ & PTJ'                       |              |             |                       |              |       |             |             |        | ~          |
| Recent Items                                                                                                    |                                   |                                        |              |             | 3,                    |              |       |             |             | _      |            |
| 600000111 Kod K                                                                                                    | * Description:                    | Kod kump PTJ tidak wujud dalam ZMMM001 |              |             | * Category 2:         |              |       |             |             | -      | ^          |
|                                                                                                    | * Reported by:                    | ZAILANI BIN MAHMOOD                    | đ            |             | * Category 3:         |              |       |             |             | ~      |            |
|                                                                                                    | * Support Team ID:                | 1102MOF                                | Ø            |             | Category 4:           |              |       |             |             | -      |            |
|                                                                                                    | Message Processor:                |                                        | ٥            |             |                       |              |       |             |             |        |            |
|                                                                                                    | Pejabat Perakaunan:               |                                        |              | Type of Co  | mplain                |              |       |             |             |        |            |
|                                                                                                    | * Kementerian:                    |                                        | -            |             | * Type of Complain:   |              |       |             |             | -      |            |
|                                                                                                    | * Pegawai Pengawal:               | KEMENTERIAN BELIA DAN SUKAN            |              |             |                       |              |       |             |             |        |            |
|                                                                                                    | * Kod Kumpulan PTJ & PTJ:         | KEMENTERIAN DALAM NEGERI               |              | u 🗖 ĺ       | hent                  |              |       |             |             |        |            |
|                                                                                                    |                                   | KEMENTERIAN KERJA RAYA                 | R DAN WILAN  | 1 2         | SAP Component         |              |       |             |             | n      |            |
|                                                                                                    |                                   | KEMENTERIAN KESIHATAN                  |              |             |                       |              |       |             |             |        |            |
|                                                                                                    | Processing Data                   | KEMENTERIAN KEWANGAN MALAYSIA          |              |             | v s                   |              |       |             |             |        |            |
|                                                                                                    | * Statue:                         | KEMENTERIAN LUAR NEGERI                | -            | _           | Palated Problem:      |              |       |             |             |        |            |
|                                                                                                    | Status.                           | New                                    |              | Deleted     | Related Flobletti.    |              |       |             |             |        |            |
|                                                                                                    | Orgency:                          | de Laure                               | •            | Related     | Request of Change:    |              |       |             |             |        |            |
|                                                                                                    | Priority:                         | 4: LOW                                 | •            | Relate      | ed Knowledge Article: |              |       |             |             |        |            |

| No. | Nama Medan/<br>Butang | Mandatori<br>(M) | Tindakan                                | Catatan                                                               |
|-----|-----------------------|------------------|-----------------------------------------|-----------------------------------------------------------------------|
| 1   | Kementerian: *        | М                | Klik 💌                                  | Senarai<br>Kementerian akan<br>dipaparkan.                            |
| 2   | Kementerian: *        | М                | Pilih KEMENTERIAN<br>KEWANGAN MALAYSIA. | Pilih Kementerian.<br>Contoh:<br>KEMENTERIAN<br>KEWANGAN<br>MALAYSIA. |
| SAP 1GFMAS                | Service Desk - ENDUSE           | R                                                                     | /elcome ZAI | LANI BIN MAHMOOD (52616111130) | ) 00:29:46 | Share Personali | ze System News | Log          | Off |
|---------------------------|---------------------------------|-----------------------------------------------------------------------|-------------|--------------------------------|------------|-----------------|----------------|--------------|-----|
|                           |                                 |                                                                       |             | Saved                          | Searches - |                 | - Go Advance   | ed 🚰         | î   |
| and the second            | ZIncident: New                  |                                                                       |             |                                |            |                 | 🖸 Bac          | :k 🕶 🖸       | -   |
|                           | 🖫 Save   Display   🗙 Cancel   🖉 | Edit   Print Preview                                                  |             |                                |            |                 | E              | ્ય           | 8   |
| Home                      | Make an entry in field 'Urgency |                                                                       |             |                                |            |                 | 8 Mes          | sages        |     |
| IT Service Managem >      | Make an entry in field 'Type of | <u>Complain</u>                                                       |             |                                |            |                 |                | 5            | ^   |
| Contraction of the second | Make an entry in field 'Kod Kun | <u>ipulan PTJ &amp; PTJ'</u>                                          |             |                                |            |                 |                |              | ~   |
| Recent Items              |                                 |                                                                       |             |                                |            |                 |                |              |     |
| 600000111 Kod K           | * Description:                  | Kod kump PTJ tidak wujud dalam ZMMM001                                |             | * Category 2:                  |            |                 |                | -            | ^   |
|                           | * Reported by:                  | ZAILANI BIN MAHMOOD                                                   | ٥           | * Category 3:                  |            |                 |                | $\checkmark$ |     |
|                           | * Support Team ID:              | 1102MOF                                                               | đ           | Category 4:                    |            |                 |                | -            |     |
|                           | Message Processor:              |                                                                       | ۵           |                                |            |                 |                |              |     |
|                           | Pejabat Perakaunan:             |                                                                       |             | Type of Complain               |            |                 |                |              |     |
|                           | * Kementerian:                  | KEMENTERIAN KEWANGAN MALAYSIA                                         | -           | 1 * Type of Complain:          |            |                 |                | -            |     |
|                           | * Pegawai Pengawal:             |                                                                       | •           |                                |            |                 |                |              |     |
|                           | * Kod Kumpulan PTJ & PTJ:       |                                                                       |             | SAP Component                  |            |                 |                |              |     |
|                           |                                 | B6 - KETUA SETIAUSAHA PERBENDAHAR.<br>B7 - PERBENDAHARAAN UTAMA, JANM | AAN, MOF    | 2 SAP Component:               |            |                 |                | ٥            |     |
|                           | Processing Data                 |                                                                       |             | Relationships                  |            |                 |                |              |     |
|                           | * Status:                       | New                                                                   | •           | Related Problem:               |            |                 |                |              |     |
|                           | * Urgency:                      |                                                                       | -           | Related Request for Change:    |            |                 |                |              |     |
|                           | Priority:                       | 4: Low                                                                | ~           | Related Knowledge Article:     |            |                 |                |              |     |
|                           | <u></u>                         |                                                                       |             | h.                             |            |                 |                |              |     |

| No. | Nama Medan/         | Mandatori | Tindakan                           | Catatan                  |
|-----|---------------------|-----------|------------------------------------|--------------------------|
|     | Butang              | (M)       |                                    |                          |
| 1   | Pegawai Pengawal: * | М         | Klik 💌                             | Senarai Pegawai          |
|     |                     |           |                                    | Pengawal dibawah         |
|     |                     |           |                                    | Kementerian yang dipilih |
|     |                     |           |                                    | akan dipaparkan          |
| 2   | Pegawai Pengawal: * | М         | Pilih <b>B6 - KETUA SETIAUSAHA</b> | Pilih Pegawai            |
|     |                     |           | PERBENDAHARAAN, MOF                | Pengawal.                |
|     |                     |           |                                    | Contoh: B6 - KETUA       |
|     |                     |           |                                    | SETIAUSAHA               |
|     |                     |           |                                    | PERBENDAHARAAN,          |
|     |                     |           |                                    | MOF                      |

|                      |                                     |                                        |        | Saved                       | I Searches 🕶 | 🔻 Go Advanced 🖉 1 | î |
|----------------------|-------------------------------------|----------------------------------------|--------|-----------------------------|--------------|-------------------|---|
|                      | ZIncident: New                      |                                        |        |                             |              | 💽 Back 👻 💽        | + |
|                      | 🖫 Save   Display   🗙 Cancel   📝 I   | Edit   Print Preview                   |        |                             |              | E & 6             | ð |
| Home                 | Make an entry in field 'Urgency     |                                        |        |                             |              | 6 Messages        |   |
| IT Service Managem 🕨 | 9 Make an entry in field 'Type of ( | Complain'                              |        |                             |              |                   |   |
|                      | Make an entry in field 'Kod Kun     | npulan PTJ & PTJ'                      |        |                             |              |                   | ~ |
| Recent Items         |                                     |                                        |        |                             |              |                   |   |
| 600000111 Kod K      | * Description:                      | Kod kump PTJ tidak wujud dalam ZMMM001 | ×      | * Category 2:               |              | -                 | ^ |
|                      | * Reported by:                      | ZAILANI BIN MAHMOOD                    | Ø      | * Category 3:               |              | ~                 |   |
|                      | * Support Team ID:                  | 1102MOF                                | đ      | Category 4:                 |              | ¥                 |   |
|                      | Message Processor:                  |                                        | đ      |                             |              |                   |   |
|                      | Pejabat Perakaunan:                 |                                        |        | Type of Complain            |              |                   |   |
|                      | * Kementerian:                      | KEMENTERIAN KEWANGAN MALAYSIA          | -      | 1 * Type of Complain:       |              | -                 |   |
|                      | * Pegawai Pengawal:                 | B6 - KETUA SETIAUSAHA PERBENDAHARAAN   | , MC 👻 |                             |              |                   |   |
|                      | * Kod Kumpulan PTJ & PTJ:           |                                        | ~      | SAP Component               |              |                   |   |
|                      |                                     |                                        |        | SAP Component:              |              | 0                 |   |
|                      |                                     |                                        |        |                             |              |                   |   |
|                      | Processing Data                     |                                        |        | Relationships               |              |                   |   |
|                      | * Status:                           | New                                    | -      | Related Problem:            |              |                   |   |
|                      | * Urgency:                          |                                        | -      | Related Request for Change: |              |                   |   |
|                      | Priority:                           | 4: Low                                 | ~      | Related Knowledge Article:  |              |                   |   |
|                      |                                     |                                        |        |                             |              |                   |   |

| No. | Nama Medan/<br>Butang   | Mandatori<br>(M) | Tindakan | Catatan                                                                                           |
|-----|-------------------------|------------------|----------|---------------------------------------------------------------------------------------------------|
| 1   | Kod Kumpulan PTJ & PTJ: | М                | Klik 💌   | Senarai Kod<br>Kumpulan PTJ & PTJ<br>dibawah Kementerian<br>dan Pengawai<br>Pengawal yang dipilih |
|     |                         |                  |          | akan dipaparkan                                                                                   |

|                      | ZIncident: New                    |                                  |   |                             | 💽 Back 👻 🛛 |     |
|----------------------|-----------------------------------|----------------------------------|---|-----------------------------|------------|-----|
|                      | 🖫 Save   Display   🗙 Cancel   🕜 E | dit   Print Preview 1            |   |                             | E &        | ٢   |
| Home                 | Make an entry in field 'Urgency'  |                                  |   |                             | 6 Message  | s   |
| IT Service Managem + | Make an entry in field 'Type of C | omplain'                         |   |                             |            | ^   |
| Recent Items         | Make an entry in field 'Kod Kum   | 24010101                         | ^ |                             |            | ~   |
| 600000111 Kod K      | * Description:                    | 24010104                         |   | * Category 2:               | ·          | ^   |
|                      | * Reported by:                    | 24010105                         |   | * Category 3:               | ×          |     |
|                      | * Support Team ID:                | 24010107                         |   | Category 4:                 | <b>v</b>   |     |
|                      | Message Processor:                | 24010108<br>24010109             |   |                             |            |     |
|                      | Pejabat Perakaunan:               | 24010110                         |   | Type of Complain            |            |     |
|                      | * Kementerian:                    | 24010111<br>24010112             |   | * Type of Complain:         | <b>•</b>   |     |
|                      | * Pegawai Pengawal:               | 24010113                         |   |                             |            |     |
|                      | * Kod Kumpulan PTJ & PTJ:         | 24010115                         |   | SAP Component               |            |     |
|                      |                                   | 24010116<br>24010117<br>24010118 |   | SAP Component:              | G          |     |
|                      | Processing Data                   | 24010119                         |   | Relationships               |            |     |
|                      | * Status:                         | 24010121                         |   | Related Problem:            |            |     |
|                      | * Urgency:                        | 24010122                         |   | Related Request for Change: |            |     |
|                      | Priority                          | 24010124                         |   | Related Knowledge Article:  |            |     |
|                      |                                   | 24010125                         |   | 5                           |            | , i |
|                      | Text Add Text = Insert Text       | 24010127                         |   |                             | <u> ۵</u>  |     |
|                      |                                   | 24010129                         |   |                             |            |     |
|                      |                                   | 24010131                         | * |                             |            | ~   |

| No. | Nama Medan/<br>Butang   | Mandatori<br>(M) | Tindakan                | Catatan                                                       |
|-----|-------------------------|------------------|-------------------------|---------------------------------------------------------------|
| 1   | Kod Kumpulan PTJ & PTJ: | М                | Pilih <b>24010101</b> . | Pilih Kod Kumpulan PTJ &<br>PTJ.<br>Contoh: <b>24010101</b> . |

## NOTA:

- Terdapat 2 kaedah:
  - Pengguna klik dan memilih Kementerian → Pegawai Pengawal → Kod
     Kumpulan PTJ & PTJ (satu per satu),

### ATAU

Pengguna klik dan terus memilih "Kod Kumpulan PTJ & PTJ". Maklumat
 "Kementerian" dan "Pegawai Pengawal" akan diisi secara automatik.

|                                  | ZIncident: New                                                                                                    |                                                    |                             | 💽 Back 👻 💽 👻 |  |  |  |  |
|----------------------------------|----------------------------------------------------------------------------------------------------|----------------------------------------------------|-----------------------------|--------------|--|--|--|--|
|                                  | 🖫 Save   Display   🗙 Cancel   🖉 I                                                                                                    | Bave   Display   X Cancel   2∕Edit   Print Preview |                             |              |  |  |  |  |
| Home                             | <ul> <li>Make an entry in field 'Urgency'</li> <li>Make an entry in field 'Type of (</li> <li>Make an entry in field 'Category'</li> </ul> | 4 Messages                                         |                             |              |  |  |  |  |
| Recent Items<br>6000000111 Kod K | ▼ Details                                                                                                    |                                                    |                             |              |  |  |  |  |
|                                  | General Data                                                                                                    |                                                    | Category                    |              |  |  |  |  |
|                                  | ID:                                                                                                    |                                                    | * Category 1:               |              |  |  |  |  |
|                                  | * Description:                                                                                                    | Kod kump PTJ tidak wujud dalam ZMMM001             | * Category 2:               | <b>•</b>     |  |  |  |  |
|                                  | * Reported by:                                                                                                    | ZAILANI BIN MAHMOOD                                | * Category 3:               | ×            |  |  |  |  |
|                                  | * Support Team ID:                                                                                                    | 1102MOF                                            | Category 4:                 | <b>.</b>     |  |  |  |  |
|                                  | Message Processor:                                                                                                    | 0                                                  |                             |              |  |  |  |  |
|                                  | Pejabat Perakaunan:                                                                                                    |                                                    | Type of Complain            |              |  |  |  |  |
|                                  | * Kementerian:                                                                                                    | KEMENTERIAN KEWANGAN MALAYSIA                      | * Type of Complain:         | <b>•</b>     |  |  |  |  |
|                                  | * Pegawai Pengawal:                                                                                                    | B6 - KETUA SETIAUSAHA PERBENDAHARAAN, MC 🕶         |                             |              |  |  |  |  |
|                                  | * Kod Kumpulan PTJ & PTJ:                                                                                                    | 24010101                                           | SAP Component               |              |  |  |  |  |
|                                  |                                                                                                    | Very High<br>High 2                                | SAP Component:              | a a          |  |  |  |  |
|                                  | Processing Data                                                                                                    | Medium                                             | Rel 1 ships                 |              |  |  |  |  |
|                                  | * Status:                                                                                                    | Low                                                | Related Problem:            |              |  |  |  |  |
|                                  | * Urgency:                                                                                                    |                                                    | Related Request for Change: |              |  |  |  |  |
|                                  | Priority:                                                                                                    | 4: Low 👻                                           | Related Knowledge Article:  | <b>~</b>     |  |  |  |  |

| No. | Nama Medan/<br>Butang | Mandatori<br>(M) | Tindakan                        | Catatan                                                                            |
|-----|-----------------------|------------------|---------------------------------|------------------------------------------------------------------------------------|
| 1   | Urgency: *            | М                | Klik 💌                          |                                                                                    |
| 2   | Urgency: *            | М                | Pilih <b>3: <i>Medium</i></b> . | Pilih <i>urgency</i> yang<br>bersesuaian dengan<br><i>Incident</i> yang dilaporkan |

| SAP 1GFMAS                                                                                                    | Service Desk - ENDUSE                      | R                                      | /elcome ZAI | LANI BIN MAHMOOD (5261611113 | 03) 00:25:06  | Share Personaliz | e System News | Log (  | Off |
|----------------------------------------------------------------------------------------------------|--------------------------------------------|----------------------------------------|-------------|------------------------------|---------------|------------------|---------------|--------|-----|
|                                                                                                    |                                            |                                        |             | Save                         | d Searches -  |                  | - Go Advance  | ed 🖉   | î   |
| - Andrew - Andrew - A | Zincident: New                             |                                        |             |                              |               |                  | 🖸 Bac         | :k 🕶 🖸 | -   |
|                                                                                                    | 🖫 Save   Display   🗙 Cancel   🌌            | Edit   Print Preview                   |             |                              |               |                  |               |        | 8   |
| Home                                                                                                    | <b>9</b> Make an entry in field 'Type of ( | Complain'                              |             |                              |               |                  | 5 Mor         |        |     |
| IT Service Managem >                                                                                                    | Make an entry in field 'Category           | <u>/ 3'</u>                            |             |                              |               |                  | 5 11165       | sayes  | ^   |
| Present Home                                                                                                    | 9 Make an entry in field 'Category         | <u>/ 2'</u>                            |             |                              |               |                  |               |        | ~   |
| 600000111 Kod K                                                                                                    | ▼ Details                                  |                                        |             |                              |               |                  | 1             |        | ^   |
|                                                                                                    | General Data                               |                                        |             | Category                     |               |                  |               |        |     |
|                                                                                                    | ID:                                        |                                        |             | * Category 1:                |               |                  |               | -      |     |
|                                                                                                    | * Description:                             | Kod kump PTJ tidak wujud dalam ZMMM001 | 1           | * Category 2:                |               | 6                |               |        |     |
|                                                                                                    | * Reported by:                             | ZAILANI BIN MAHMOOD                    | ٥           | * Category 3:                | Authorization |                  |               |        |     |
|                                                                                                    | * Support Team ID:                         | 1102MOF                                | ٥           | Category 4:                  | ICT           |                  |               |        |     |
|                                                                                                    | Message Processor:                         |                                        | ٥           |                              | WebMethods    |                  |               |        |     |
|                                                                                                    | Pejabat Perakaunan:                        |                                        |             | Type of Complain             |               |                  |               | _      |     |
|                                                                                                    | * Kementerian:                             | KEMENTERIAN KEWANGAN MALAYSIA          | -           | * Type of Complain:          |               |                  |               | -      |     |
|                                                                                                    | * Pegawai Pengawal:                        | B6 - KETUA SETIAUSAHA PERBENDAHAR      | RAAN, MC 👻  |                              |               |                  |               |        |     |
|                                                                                                    | * Kod Kumpulan PTJ & PTJ:                  | 24010101                               | ~           | SAP Component                |               |                  |               | _      |     |
|                                                                                                    |                                            |                                        |             | SAP Component:               |               |                  |               | Ð      |     |
|                                                                                                    | Processing Data                            |                                        |             | Relationships                |               |                  |               |        |     |
|                                                                                                    | * Status:                                  | New                                    | •           | Related Problem:             |               |                  |               |        |     |
|                                                                                                    | * Urgency:                                 | Medium                                 | -           | Related Request for Change:  |               |                  |               |        |     |
|                                                                                                    | Priority:                                  | 4: Low                                 | •           | Related Knowledge Article:   |               |                  |               |        | ~   |

| No. | Nama Medan/<br>Butang | Mandatori<br>(M) | Tindakan                | Catatan                                                |
|-----|-----------------------|------------------|-------------------------|--------------------------------------------------------|
| 1   | Category 1:*          | М                | Klik 💌.                 |                                                        |
| 2   | Category 1:*          | М                | Pilih <b>Aplikasi</b> . | Rujuk penerangan <i>Category</i> seperti di Lampiran 1 |

### NOTA:

- Terdapat 2 kaedah:
  - Pengguna klik dan memilih medan *Category* 1  $\rightarrow$  *Category* 2  $\rightarrow$  *Category* 3  $\rightarrow$  *Category* 4 (jika perlu), mengikut turutan *Category*.

### ATAU

- Pengguna klik dan terus memilih medan *Category* 3. Medan *Category* 1 dan *Category* 2 akan diisi secara automatik.
- Penerangan mengenai *Category* adalah seperti di Lampiran 1.

|                              | ZIncident: New<br>Bave   Display   X Cancel   2                                                                                                    | Edit   Print Preview                                                                                                    |                                                                                                    |                                                                                                    | 🖸 Back 🝷 🗔 👻 |
|------------------------------|----------------------------------------------------------------------------------------------------|----------------------------------------------------------------------------------------------------|----------------------------------------------------------------------------------------------------|----------------------------------------------------------------------------------------------------|--------------|
| Home<br>IT Service Managem • | <ul> <li>Make an entry in field 'Type of the Make an entry in field 'Category</li> <li>Make an entry in field 'Category</li> </ul>                                               | Complain'<br>1 2'<br>1 2'                                                                                                    |                                                                                                    |                                                                                                    | 4 Messages   |
| 600000111 Kod K              | ✓ Details                                                                                                    |                                                                                                    | Category                                                                                                    |                                                                                                    | 1            |
|                              | ID:<br>* Description:<br>* Reported by:<br>* Support Team ID:<br>Message Processor:<br>Pejabat Perakaunan:<br>* Rementerian:<br>* Pegawai Pengawai:<br>* Kod Kumpulan PTJ & PTJ: | Kod kump PTJ tidak wujud dalam ZMMM001<br>ZAILANI BIN MAHMOOD C<br>1102MOF C<br>KEMENTERIAN KEWANGAN MALAYSIA<br>B6 - KETUA SETIAUSAHA PERBENDAHARAAN, MC<br>24010101 V | Category 1:<br>Category 2:<br>Category 3:<br>Category 4:<br>Type of Complain:<br>SAP Component<br>SAP Component | Aplikasi<br>Panjar<br>Pengurusan Arahan Pembayaran<br>Perakaunan Aset<br>Perdal<br>SAPGUI - 1GFMAS Service Desk<br>SAPGUI - Accounts Assets | 2            |
|                              | Processing Data<br>* Status:<br>* Urgency:<br>Priority:                                                                                                    | New Medium 4: Low                                                                                                    | Relationships<br>Related Problem:<br>Related Request for Change:<br>Related Knowledge Article:                  |                                                                                                    |              |

| No. | Nama Medan/   | Mandatori | Tindakan                 | Catatan                                           |
|-----|---------------|-----------|--------------------------|---------------------------------------------------|
|     | Butang        | (M)       |                          |                                                   |
| 1   | Category 2: * | М         | Klik 💌.                  |                                                   |
| 2   | Category 2: * | М         | Pilih <b>Perolehan</b> . | Rujuk penerangan <i>Category</i><br>di Lampiran 1 |

|                              | Zincident: New                                                                                                    |                                                                                                    |                                  |                                                                                                    | Back * 🖸 *                                                                                                    |
|------------------------------|----------------------------------------------------------------------------------------------------|----------------------------------------------------------------------------------------------------|----------------------------------|----------------------------------------------------------------------------------------------------|----------------------------------------------------------------------------------------------------|
|                              | Save   Display   X Cancel   🖉                                                                                                    | Edit   Print Preview                                                                                                    |                                  |                                                                                                    | E 4 &                                                                                                    |
| Home<br>IT Service Managem > | Make an entry in field 'Type of (     Make an entry in field 'Category <u>A Details</u> Obligatory text 'Descrip                                                                 | <u>Complain'</u><br><u>3'</u><br>tion' not maintained                                                                                                    |                                  |                                                                                                    | 3 Messages                                                                                                    |
| 600000111 Kod K              | ▼ Details                                                                                                    |                                                                                                    |                                  |                                                                                                    | ^                                                                                                    |
|                              | General Data                                                                                                    |                                                                                                    |                                  | Category                                                                                                    | 1                                                                                                    |
|                              | ID:<br>* Description:<br>* Reported by:<br>* Support Team ID:<br>Message Processor:<br>Pejabat Perakaunan:<br>* Rementerian:<br>* Pegawai Pengawai:<br>* Kod Kumpulan PTJ & PTJ: | Kod kump PTJ tidak wujud dalam ZMMM001<br>ZAILANI BIN MAHMOOD<br>1102MOF<br>KEMENTERIAN KEWANGAN MALAYSIA<br>B6 - KETUA SETIAUSAHA PERBENDAHARAAN<br>24010101 | 0<br>0<br>7<br>, MC <del>•</del> | * Category 1:<br>* Category 2:<br>* Category 3:<br>Category 4:<br><u>Type of Complain</u><br>* Type of Complain:<br><u>SAP Component</u> | Aplikasi<br>Perolehan<br>Laporan<br>Penerimaan Bekalan & Perkhidmatan<br>Penutupan Akhir Tahun<br>Perubahan Pesanan/Tanggungan Kontrak Kerajaan<br>Tanggungan Kontrak Kerajaan<br>Tanggungan Kontrak Kerajaan<br>Waran Perjalanan Udara Awam |
|                              | Processing Data<br>* Status:<br>• Urgency:<br>Priority:                                                                                                    | New<br>Medium<br>4: Low                                                                                                    | •<br>•                           | SAP Component:<br>Relationships<br>Related Problem:<br>Related Request for Change:<br>Related Knowledge Article:                         |                                                                                                    |

| No. | Nama Medan/<br>Butang | Mandatori<br>(M) | Tindakan                        | Catatan                                                                                                    |
|-----|-----------------------|------------------|---------------------------------|----------------------------------------------------------------------------------------------------|
| 1   | Category 3:*          | М                | Klik 💌.                         |                                                                                                    |
| 2   | Category 3:*          | М                | Pilih <b>Pesanan Kerajaan</b> . | la merupakan <i>submenu</i> bagi<br><i>Category</i> 2.<br>Rujuk penerangan <i>Category</i><br>di Lampiran 1. |

## 14. Skrin ZIncident: New dipaparkan.

| ZIn                   | cident: New                                                           |                                            | 🖸 Back 🔻 🖸                  |                                         |   |  |
|-----------------------|-----------------------------------------------------------------------|--------------------------------------------|-----------------------------|-----------------------------------------|---|--|
|                       | Save   Display   🗶 Cancel   😰 Edit   Print Preview                    |                                            |                             |                                         |   |  |
| e<br>ervice Managem > | Make an entry in field 'Type of (<br>Details Obligatory text 'Descrip | Complain'<br>tion' not maintained          |                             | 2 Messages                              |   |  |
| Recent Items          | Details 🖉 Edit                                                        |                                            |                             |                                         | ~ |  |
| 0000111 Kod K         | General Data                                                          |                                            | Category                    |                                         |   |  |
|                       | ID:                                                                   |                                            | Category 1:                 | Aplikasi 1                              |   |  |
|                       | * Description:                                                        | Kod kump PTJ tidak wujud dalam ZMMM001     | * Category 2:               | Perolehan                               |   |  |
|                       | * Reported by:                                                        | ZAILANI BIN MAHMOOD                        | Category 3: Pesa            | Pesanan Kerajaan                        |   |  |
|                       | * Support Team ID:                                                    | 1102MOF                                    | Category 4:                 |                                         |   |  |
|                       | Message Processor:                                                    |                                            | 1                           | Pakalan <sup>e</sup> Dadhidaatan Batal  |   |  |
|                       | Pejabat Perakaunan:                                                   |                                            | Type of Complain            | Bekalan & Perkhidmatan - Daftar 2       |   |  |
|                       | * Kementerian:                                                        | KEMENTERIAN KEWANGAN MALAYSIA              | * Type of Complain:         | Bekalan & Perkhidmatan - Kemaskini      |   |  |
|                       | * Pegawai Pengawal:                                                   | B6 - KETUA SETIAUSAHA PERBENDAHARAAN, MC 🔻 |                             | Bekalan & Perkhidmatan - Status Dokumen |   |  |
|                       | * Kod Kumpulan PTJ & PTJ:                                             | 24010101                                   | SAP Component               | Kerja - Datai                           |   |  |
|                       |                                                                       |                                            | SAP Component:              | 0                                       |   |  |
|                       | Processing Data                                                       |                                            | Relationships               |                                         |   |  |
|                       | * Status:                                                             | New                                        | Related Problem:            |                                         |   |  |
|                       | * Urgency:                                                            | Medium                                     | Related Request for Change: |                                         |   |  |
|                       | Priority:                                                             | 4: Low                                     | Related Knowledge Article:  |                                         |   |  |

| No. | Nama Medan/<br>Butang | Mandatori<br>(M) | Tindakan                       | Catatan                      |
|-----|-----------------------|------------------|--------------------------------|------------------------------|
| 1   | Category 4:           |                  | Klik 🔼                         |                              |
| 2   | Category 4:           |                  | Pilih Bekalan & Perkhidmatan - | la merupakan submenu bagi    |
|     |                       |                  | Daftar.                        | Category 3.                  |
|     |                       |                  |                                | Rujuk penerangan Category di |
|     |                       |                  |                                | Lampiran 1.                  |
|     |                       |                  |                                |                              |

| and the second               | Zincident: New                                                                                       |                                            |                             | 🖸 Back 👻 💽 👻                      |  |  |  |
|------------------------------|----------------------------------------------------------------------------------------------------|--------------------------------------------|-----------------------------|-----------------------------------|--|--|--|
|                              | Bave   Display   X Cancel   ∄ Edit   Print Preview                                                   |                                            |                             |                                   |  |  |  |
| Home<br>IT Service Managem > | Make an entry in field 'Type of Complain'     A Details Obligatory text 'Description' not maintained |                                            |                             |                                   |  |  |  |
| Recent Items                 | ▼ Details                                                                                            |                                            |                             |                                   |  |  |  |
|                              | General Data                                                                                         |                                            | Category                    |                                   |  |  |  |
|                              | ID:                                                                                                  |                                            | * Category 1:               | Aplikasi 👻                        |  |  |  |
|                              | * Description:                                                                                       | Kod kump PTJ tidak wujud dalam ZMMM001     | * Category 2:               | Perolehan 💌                       |  |  |  |
|                              | * Reported by:                                                                                       | ZAILANI BIN MAHMOOD                        | * Category 3:               | Pesanan Kerajaan 💌                |  |  |  |
|                              | * Support Team ID:                                                                                   | 1102MOF                                    | Category 4:                 | Bekalan & Perkhidmatan - Daftar 🔹 |  |  |  |
|                              | Message Processor:                                                                                   | C C                                        |                             |                                   |  |  |  |
|                              | Pejabat Perakaunan:                                                                                  |                                            | Type of Complain            |                                   |  |  |  |
|                              | * Kementerian:                                                                                       | KEMENTERIAN KEWANGAN MALAYSIA              | * Type of Complain:         | <b>_</b>                          |  |  |  |
|                              | * Pegawai Pengawal:                                                                                  | B6 - KETUA SETIAUSAHA PERBENDAHARAAN, MC 🕶 |                             | Aplikasi                          |  |  |  |
|                              | * Kod Kumpulan PTJ & PTJ:                                                                            | 24010101                                   | SAP Component               | Kompetensi Pengguna 2             |  |  |  |
|                              |                                                                                                    |                                            | SAP Component:              | Pertanyaan<br>Polisi dan Prosidur |  |  |  |
|                              | Processing Data                                                                                      |                                            | Relationships               | Teknikal                          |  |  |  |
|                              | * Status:                                                                                            | New                                        | Related Problem:            |                                   |  |  |  |
|                              | * Urgency:                                                                                           | Medium                                     | Related Request for Change: |                                   |  |  |  |
|                              | Priority:                                                                                            | 4: Low 💌                                   | Related Knowledge Article:  |                                   |  |  |  |
|                              |                                                                                                    |                                            |                             | V                                 |  |  |  |

| No. | Nama Medan/<br>Butang | Mandatori<br>(M) | Tindakan              | Catatan                                                                                                    |
|-----|-----------------------|------------------|-----------------------|----------------------------------------------------------------------------------------------------|
| 1   | Type of Complain: *   | М                | Klik 💌.               |                                                                                                    |
| 2   | Type of Complain: *   | М                | Pilih <b>Aplikasi</b> | la merupakan jenis masalah<br>yang dihadapi Pengguna.<br>Rujuk penerangan <i>Type of</i><br><i>Complain</i> di Lampiran 2. |

### NOTA:

• Penerangan mengenai *Type of Complain* adalah seperti di Lampiran 2.

| SAP 1GFMAS            | Service Desk - ENDUSER                                                                                                    | Icome ZAILANI BIN MAHMOOD (526161111303) | 00:25:35 Sha | are Personalize | System News | Log C | ff |
|-----------------------|----------------------------------------------------------------------------------------------------|------------------------------------------|--------------|-----------------|-------------|-------|----|
|                       |                                                                                                    | Saved Se                                 | earches 🕶    |                 | Go Advance  | d 🚰 ' | î  |
| and the second second | Zincident: New                                                                                                    |                                          |              |                 | 🛄 Bacl      | k 🕶 🖸 | ¥  |
|                       | 🖫 Save   Display   🗙 Cancel   🖉 Edit   Print Preview                                                                                                    |                                          |              |                 | Ξ           | 86    | 4  |
| Home                  | Details Obligatory text 'Description' not maintained                                                                                                    |                                          |              |                 |             |       | 1  |
| IT Service Managem +  |                                                                                                    |                                          |              |                 |             |       | 1  |
| Recent Items          |                                                                                                    |                                          |              |                 |             | ≙     | ^  |
| 600000111 Kod K       | Tuan/P <u>uan,</u><br>P <u>esanan tempatan tidak dapat disimpan seperti ralat yang dinyatakan dibawah,</u><br><u>Mohon rujuk lampiran.</u><br>RALAT: <u>Kod</u> Kumpulan PTJ & PTJ <u>Dipertanggung tidak wulud dalam</u> ZMMM001<br><u>Zailani</u> Bin Mahmood<br>03-2222222 |                                          |              |                 |             |       |    |

| No. | Nama Medan/ | Mandatori | Tindakan                        | Catatan                   |
|-----|-------------|-----------|---------------------------------|---------------------------|
|     | Butang      | (M)       |                                 |                           |
| 1   | Text        |           | Masukkan maklumat ataupun       | la merujuk kepada perihal |
|     |             |           | penerangan mengenai masalah,    | masalah yang dihadapi.    |
|     |             |           | sebagai contoh: -               |                           |
|     |             |           | Tuan/ Puan,                     | Nyatakan dengan jelas dan |
|     |             |           | Pesanan tempatan tidak dapat    | terperinci.               |
|     |             |           | disimpan seperti ralat yang     |                           |
|     |             |           | dinyatakan dibawah. Mohon rujuk |                           |
|     |             |           | lampiran.                       |                           |
|     |             |           | RALAT: Kod Kumpulan PTJ & PTJ   |                           |
|     |             |           | Dipertanggung tidak wujud dalam |                           |
|     |             |           | ZMMM001                         |                           |

| SAP 1GFMAS S              | ervice Desk - ENDUSER                      |                             | /elcome ZAILANI BIN MAHMOOI | D (526161111303) 00:23:52 | Share Personalize | System News | Log Off |
|---------------------------|--------------------------------------------|-----------------------------|-----------------------------|---------------------------|-------------------|-------------|---------|
|                           |                                            |                             |                             | Saved Searches -          |                   | Go Advance  | 1 29 î  |
| and the second second     | ZIncident: New                             |                             |                             |                           |                   | 🖸 Back      | • 🖸 •   |
| Contraction of the second | Bave   Display   X Cancel   Catel   P      | rint Preview                |                             |                           |                   | E           | ی 🖨     |
| Home                      | A Details Obligatory text 'Description' no | t maintained                |                             |                           |                   |             |         |
| IT Service Managem >      | <u>cattatu</u> om manmood<br>03-2222222    |                             |                             |                           |                   |             | ~       |
|                           | → Attachments                              | With Template   Advanced    |                             |                           |                   | ii 🗐 🍕      | ≙       |
|                           | No result found                            |                             | 2                           |                           |                   |             | _       |
|                           | Upload Document From Local Hard Disk:      |                             | Browse                      | pload                     |                   |             |         |
|                           | ✓ Related Knowledge Articles               | New from Template Edit List | Suggest Knowledge Articles  |                           |                   | M 🗐 🔍       | ≙       |
|                           | Insert 🗊                                   |                             |                             |                           |                   |             |         |
|                           | 哈 Action ID                                |                             | Description                 | Category                  | Priority          |             |         |
|                           | 2 Û                                        | đ                           |                             |                           |                   |             |         |

| No. | Nama Medan/<br>Butang | Mandatori<br>(M) | Tindakan                      | Catatan |
|-----|-----------------------|------------------|-------------------------------|---------|
| 1   | URL                   |                  | Klik pada butang <b>URL</b> . |         |

#### 18. Skrin New URL -- Webpage Dialog dipaparkan.

| SAP 1GFMAS S                                                                                                    | Service Desk - ENDUSE           | Pelcome ZAILANI BIN MAHMOOD (526161111303) 00:30:00 Share F                                             | <sup>J</sup> ersonalize System News Log Off |
|----------------------------------------------------------------------------------------------------|---------------------------------|----------------------------------------------------------------------------------------------------|---------------------------------------------|
|                                                                                                    |                                 | Saved Searches ▼                                                                                        | - Go Advanced 🖉 î                           |
| A state of the state of the sta | ZIncident: New                  |                                                                                                    | 🖸 Back 👻 🖸                                  |
| and the second second s | 🖫 Save   Display   🗙 Cancel   📝 | idit   Print Preview                                                                                    | E & 🖨                                       |
| Home                                                                                                    | ✓ Details                       |                                                                                                    |                                             |
| IT Service Managem ►                                                                                                    | General Data                    | Category                                                                                                |                                             |
| Recent Items                                                                                                    | ID:                             | 🖉 New URL Webpage Dialog X Aplikasi                                                                     | <b>v</b>                                    |
| 6000000111 Kod K                                                                                                    | * Description:                  | K Attp://devsolabap.anm.gov.my:8000/sap(====)/bc/bsp/sap/bsp_wd_base/popup_buffered_frame Perolehan     | •                                           |
|                                                                                                    | * Reported by:                  | Z Pesanan Kerajaan                                                                                      | •                                           |
|                                                                                                    | * Support Team ID:              | 1 To attach a link to the object, simply enter the corresponding URL and enter a Bekalan & Perkhidmatar | n - Daftar 👻                                |
|                                                                                                    | Message Processor:              | name for the URL.                                                                                       |                                             |
|                                                                                                    | Pejabat Perakaunan:             |                                                                                                    |                                             |
|                                                                                                    | * Kementerian:                  | K 3 * Name: Kod Kump PTJ tidak wujud dalam ZMMM001 Aplikasi                                             | •                                           |
|                                                                                                    | * Pegawai Pengawal:             | B VRL: http://epncd068:8080/issueReport  × 2                                                            |                                             |
|                                                                                                    | * Kod Kumpulan PTJ & PTJ:       | 2                                                                                                    |                                             |
|                                                                                                    |                                 | Attach Cancel                                                                                           | 0                                           |
|                                                                                                    |                                 |                                                                                                    |                                             |
|                                                                                                    | Processing Data                 |                                                                                                    |                                             |
|                                                                                                    | * Status:                       | New  Related Problem:                                                                                   |                                             |
|                                                                                                    | * Urgency:                      | Medium   Related Request for Change:                                                                    |                                             |
|                                                                                                    | Priority:                       | 4: Low Related Knowledge Article:                                                                       |                                             |

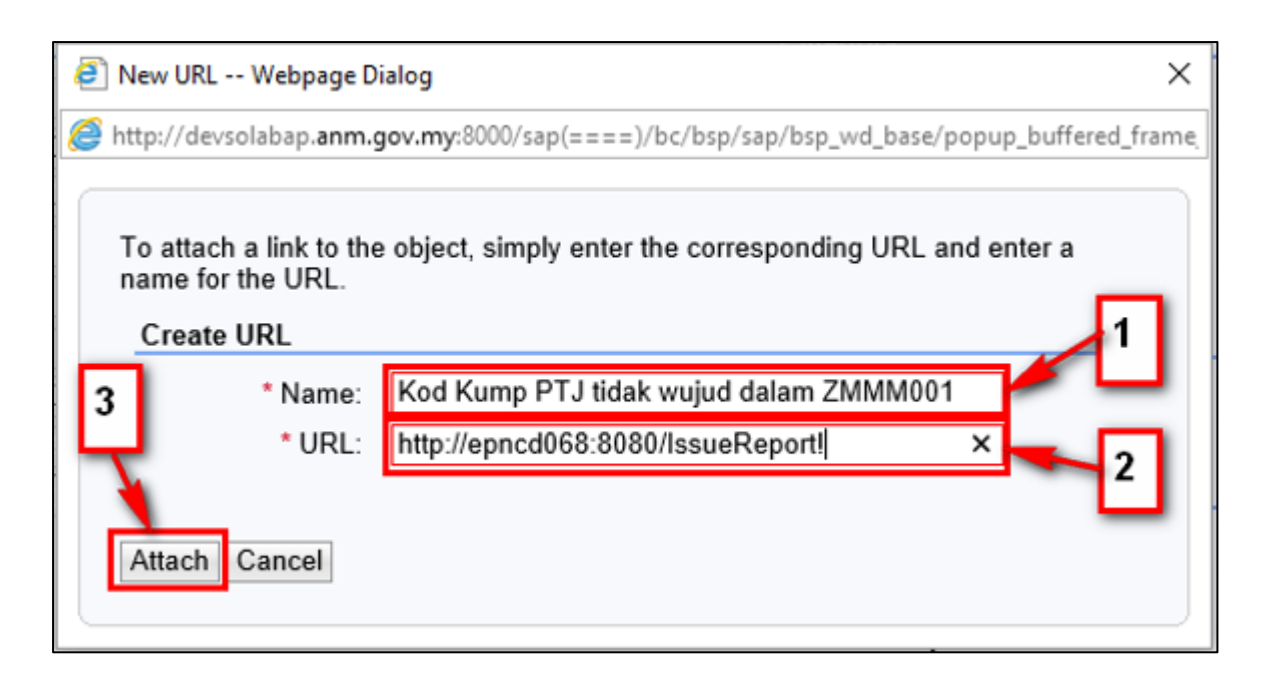

| No. | Nama Medan/<br>Butang | Mandatori<br>(M) | Tindakan                                                                                                    | Catatan                                                                                                    |
|-----|-----------------------|------------------|----------------------------------------------------------------------------------------------------|----------------------------------------------------------------------------------------------------|
| 1   | Name: *               | М                | Dalam petak <i>Name</i> : *, masukkan<br>nama fail bagi URL, sebagai<br>contoh <b>Kod Kump PTJ tidak</b><br>wujud dalam ZMMM001 | Masukkan nama fail yang<br>bersesuaian.<br>PERHATIAN: - nama fail perlu<br>mengambarkan ralat yang<br>dilampirkan.                                                                                                    |
| 2   | URL: *                | М                | Tekan kursor dalam petak URL: *,<br>dan tekan <i>Paste</i> (Ctrl + V).                                                          | URL yang dilampirkan adalah<br><i>Evidence</i> URL yang disalin<br>daripada Proses Muat Naik<br>Dokumen Ke iGFMAS <i>Service</i><br><i>Desk.</i><br><b>PERHATIAN: -</b> Jika anda sudah<br>copy URL tersebut ke aplikasi<br>lain (Contoh: <i>Notepad/ Microsoft</i><br><i>Word</i> ), anda perlu copy and<br><i>paste</i> URL tersebut ke sini. |
| 3   | Attach                |                  | Klik <b>Attach</b> untuk kepilkan fail bagi<br>URL berkaitan.                                                                   | <b>PERHATIAN: -</b><br>Untuk memastikan URL itu<br>berfungsi, klik hyperlink URL<br>untuk membuka <i>Evident file</i> dari<br>EPSS <i>Server</i> .                                                                                                    |

| SAP 1GFMAS S                         | ervice Det LEVEL 1              | l                                      | AZLI BIN MO | HAMAD KHAIF   | RUDDI (8001261152   | 05) 00:29:56  | Share Pers      | onalize | System News | Log      | Off |
|--------------------------------------|---------------------------------|----------------------------------------|-------------|---------------|---------------------|---------------|-----------------|---------|-------------|----------|-----|
|                                      |                                 |                                        |             |               | Save                | ed Searches 🕶 | BW              |         | Go Advanc   | ed 🚰     | Î   |
| in the second second                 | ZIncid nt: 8000052313, Kod k    | ump PTJ tidak wujud dalam ZMMM00       | 01          |               |                     |               |                 |         | 🖸 Ba        | ck 🕶 🕻   | - 2 |
| Contraction of the second            | 🗄 Save 🛛 Display   🗙 Cancel   📝 | Edit   Print Preview                   |             |               |                     |               |                 |         | (           | <u> </u> | ٥   |
| Home                                 | ✓ Details                       |                                        |             |               |                     |               |                 |         |             |          | •   |
| IT Service Managem →                 | General Data                    |                                        |             | Category      |                     |               |                 |         |             |          |     |
| Recent Items                         | ID:                             | 8000052313                             |             |               | Category 1:         | Aplikasi      |                 |         |             |          |     |
| 8000052313 Kod k                     | Description:                    | Kod kump PTJ tidak wujud dalam ZMMM001 |             |               | Category 2:         | Perolehan     |                 |         |             |          |     |
| 8000047590 BAKI                      | Reported by:                    | ZAILANI BIN MAHMOOD                    |             |               | Category 3:         | Pesanan Ker   | ajaan           |         |             |          |     |
| 8000050226 TIAD                      | Support Team ID:                | 1102MOF KEM KEWANGAN                   |             |               | Category 4:         | Bekalan & Pe  | erkhidmatan - D | aftar   |             |          |     |
| 8000050083 Lapor                     | Message Processor:              |                                        |             |               |                     |               |                 |         |             |          |     |
| 8000040407 PERB                      | Pejabat Perakaunan:             | 1102MOF                                |             | Type of Com   | plain               |               |                 |         |             |          |     |
| 8000042655 KESIL<br>8000049186 Peran | Kementerian:                    | KEMENTERIAN KEWANGAN MALAYSIA          |             |               | Type of Complain:   | Aplikasi      |                 |         |             |          |     |
| 8000048670 BAKI                      | Pegawai Pengawal:               | B6 - KETUA SETIAUSAHA PERBENDAHAR      | AAN, MOF    |               |                     |               |                 |         |             |          |     |
| 8000048348 Ralat                     | Kod Kumpulan PTJ & PTJ:         | 24010101                               |             | SAP Compon    | nent                |               |                 |         |             |          |     |
| 8000048356 Error                     |                                 |                                        |             |               | SAP Component:      |               |                 |         |             |          |     |
| 8000045034 KESIL                     |                                 |                                        |             |               |                     |               |                 |         |             |          |     |
| 8000036732 PERM<br>8000044526 1GEM   | Processing Data                 |                                        |             | Relationships | 5                   |               |                 |         |             |          |     |
| 8000044929 PERM                      | Status:                         | New                                    |             |               | Related Problem:    |               |                 |         |             |          |     |
| FAZLI BIN MOHA                       | Urgency:                        | Medium                                 |             | Related R     | lequest for Change: |               |                 |         |             |          |     |
|                                      | Priority:                       | 4: Low                                 |             | Related       | Knowledge Article:  |               |                 |         |             |          |     |
|                                      |                                 |                                        |             |               |                     |               |                 |         |             |          |     |
|                                      | - Text Add Text = Insert Tex    | t Template Maintain Text Templates     |             |               |                     |               |                 |         |             | ≙        |     |
|                                      | Text Log                        | Language                               | All entries | •             | Maximum Lines:      | 30 💌          | Text            | Type: A | II entries  | •        | ~   |
|                                      | Description                     |                                        |             |               |                     |               |                 |         |             |          |     |

| No. | Nama Medan/<br>Butang | Mandatori<br>(M) | Tindakan                                                       | Catatan                                                                                  |
|-----|-----------------------|------------------|----------------------------------------------------------------|------------------------------------------------------------------------------------------|
| 1   | Save                  | М                | Klik <b>Save</b> untuk menjana<br>Nombor Incident di medan ID. | Nombor <i>Incident</i> akan<br>digunakan sebagai<br>rujukan <i>Incident</i><br>tersebut. |

### NOTA: -

- Sekiranya Pengguna klik *Log Off,* sesi aplikasi iGFMAS *Service Desk* akan tamat dan perlu *Log On* semula.
- Sekiranya Pengguna menutup *tab browser* iGFMAS *Service Desk, pengguna tidak perlu Log On semula.*

### 3.2.4. Notifikasi Emel dihantar kepada First Level Support

1. Skrin Notifikasi Emel - [8000052313: Kod Kump PTJ tidak wujud dalam ZMMM001] dipaparkan.

No.: 8000052313 Prioriti: 4: *Low* Status: *New Support Team*: KEM KEWANGAN 1102MOF Telefon: Email: seksyenperundingan\_bamof@anm.gov.my Keterangan: Kod kump PTJ tidak wujud dalam ZMMM001 Mohon kerjasama tuan/ puan untuk mengambil tindakan ke atas insiden tersebut. Sila pilih salah satu link/ kaedah di bawah untuk capaian ke Insiden: 1. 1GFMAS *Service Desk* https://1gfmassupport.anm.gov.my atau 2. 1GFMAS Portal https://1gfmas.anm.gov.my (klik 1GFMAS *Service Desk link*) 3. SAP GUI (klik 1GFMAS *Service Desk link*)

Sekian, terima kasih. Unit Khidmat Pelanggan, JANM

## 3.3. TINDAKAN FIRST LEVEL SUPPORT – AKUTERIMA & PROSES INSIDEN

Pasukan Khidmat Nasihat di Pejabat Perakaunan merupakan *First Level Support* yang bertanggungjawab ke atas perkara berikut:

• Menyemak dan memberi pengesahan terimaan (aku terima) bagi Insiden yang berstatus *New* dengan mengemaskini status kepada *In Process*.

### 3.3.1. Mengemaskini *Incident*: Status *New* → *In Process*

### 1. Log On ke Portal iGFMAS Service Desk

| SAP NetWeaver                                 |
|-----------------------------------------------|
| Copyright © 2018 SAP SE. All rights reserved. |

| No. | Nama Medan/<br>Butang | Mandatori<br>(M) | Tindakan                                                     | Catatan |
|-----|-----------------------|------------------|--------------------------------------------------------------|---------|
| 1   | User: *               | М                | Masukkan user-ID, sebagai<br>contoh " <b>800126115205</b> ". |         |
| 2   | Password: *           | М                | Masukkan <i>password</i> , sebagai contoh "*******".         |         |
| 3   | Log On                | М                | Klik <i>Log On</i> .                                         |         |

# 2. Skrin *Home* dipaparkan

| SAP 1GFMAS S                                                                                  | iervice Des                                                      | k-LEVEL 1                            |                     |                | AZLI | BIN MOHAMAI | O KHAIRUDDI (800                     | 126115205) | 00:29:20  | Share | Personalize    | System News  | Log    | Off |
|-----------------------------------------------------------------------------------------------|------------------------------------------------------------------|--------------------------------------|---------------------|----------------|------|-------------|--------------------------------------|------------|-----------|-------|----------------|--------------|--------|-----|
|                                                                                               |                                                                  |                                      |                     |                |      |             |                                      | Saved S    | earches 🕶 | BW    |                | Go Advanc    | ed 🚰   | Û   |
|                                                                                               | Home                                                             |                                      |                     |                |      |             |                                      |            |           |       |                | 🖸 Ba         | ck 👻 🖸 |     |
|                                                                                               |                                                                  |                                      |                     |                |      |             |                                      |            |           |       |                |              | es,    | ٥   |
| Home                                                                                          |                                                                  |                                      |                     |                |      |             |                                      |            |           |       |                |              |        | _   |
| IT Service Managem ▸                                                                          | My Sharebox                                                      |                                      |                     |                |      |             |                                      |            |           |       |                | 3 =          | ×      |     |
| Recent Items                                                                                  | All Shared Item                                                  | n Types▼                             |                     |                |      |             |                                      |            |           |       |                |              |        |     |
| 8000047590 BAKI<br>8000050226 TIAD<br>8000050083 Lapor<br>8000040407 PERB<br>8000042655 KESIL |                                                                  | X<br>LL_KEM_MOF<br>P_MOF             | -1                  |                |      |             | 31.12.2017 11:17<br>31.12.2017 11:17 |            |           |       |                |              |        |     |
| 8000049186 Peran<br>8000048670 BAKI                                                           | My Messages - F                                                  | Reported By Me                       |                     |                |      |             |                                      |            |           |       |                | =            | ×      |     |
| 8000048348 Ralat<br>8000048356 Error                                                          | Result List: 0 Messages Found, Last Refresh: 19.11.2018 16:36:36 |                                      |                     |                |      |             |                                      |            |           |       |                |              |        |     |
| 8000045034 KESIL                                                                              | Message Type: Incidents v Status: Open v                         |                                      |                     |                |      |             |                                      |            |           |       |                |              |        |     |
| 8000038732 PERM<br>8000044526 1CEM                                                            | 2 Refresh                                                        | Auto-Refresh: Off <sub>*</sub>       |                     |                |      |             |                                      |            |           |       |                |              |        |     |
| 8000044929 PERM                                                                               | ID                                                               | Description                          |                     | Posting Date   | Prio | User Status | Category                             |            |           |       |                |              |        |     |
| FAZLI BIN MOHA                                                                                | No result feeting                                                | ound                                 |                     |                |      |             |                                      |            |           |       |                |              |        |     |
| 8000029912 MASA                                                                               | Your assigned<br>Manage Subs                                     | I Business Partner: FAZLI<br>titutes | I BIN MOHAMAD KH    | IAIRUDDI (4999 | 4)   |             |                                      |            |           | Maxim | um Number of F | Results: 100 |        |     |
|                                                                                               | My Messages - /                                                  | Assigned To Me                       |                     |                |      |             |                                      |            |           |       |                | E            | ×      |     |
|                                                                                               | Result List: 3                                                   | Messages Found, Last                 | Refresh: 19.11.2018 | 16:36:36       | 7    |             |                                      |            |           |       |                |              |        | ~   |

| No. | Nama Medan/<br>Butang           | Mandatori<br>(M) | Tindakan                     | Catatan                                                            |
|-----|---------------------------------|------------------|------------------------------|--------------------------------------------------------------------|
| 1   | My Sharebox →<br>Inbox → PP_MOF |                  | Klik pada link <b>PP_MOF</b> | Pilih Inbox mengikut Pejabat<br>Perakaunan (PP) masing-<br>masing. |

# 3. Skrin Search: Incidents dipaparkan.

| Saved Searches * BW     Go Adva       Search: Incidents     Image: Constraint of the search of the search of the | ck 👻 🗊 🗸  |
|----------------------------------------------------------------------------------------------------|-----------|
| Home Search: Incidents                                                                                                    | ck 🕶 💽 👻  |
| Home Result List: 1 Incident Found                                                                                                    |           |
| Home Result List: 1 Incident Found                                                                                                    |           |
|                                                                                                    | ch Fields |
| IT Service Managem > PNew To Type the Create Follow-Up CRefresh                                                                                                    | e 4       |
| Recent Items ID + Description Priority Status Created On Message Processor Sup                                                                                                    | ort Team  |
| 8000052313 Kod k 8000052313 Kod kump PTJ tidak wujud dalam ZMMM001 4: Low New 16.11.2018 110                                                                                                    | NOF / PL  |
| 8000047590 BAKI                                                                                                    | >         |
| 800005022511AD                                                                                                    |           |
| 000003005 Lapon<br>800004407 PERB                                                                                                    |           |
| 8000042655 KESIL                                                                                                    |           |
| 8000049186 Peran                                                                                                    |           |
| 8000048670 BAKI                                                                                                    |           |
| 8000048348 Ralat                                                                                                    |           |
| 8000048356 Error                                                                                                    |           |
| 800045034 KESIL                                                                                                    |           |
| 8000038/32 PERM                                                                                                    |           |
| 80000445261615M                                                                                                    |           |
|                                                                                                    |           |
|                                                                                                    |           |
|                                                                                                    |           |
|                                                                                                    |           |
|                                                                                                    |           |
|                                                                                                    |           |
|                                                                                                    |           |

| No. | Nama Medan/<br>Butang | Mandatori<br>(M) | Tindakan                 | Catatan                                            |
|-----|-----------------------|------------------|--------------------------|----------------------------------------------------|
| 1   | Result List → ID      |                  | Klik <b>8000052313</b> . | Klik pada <i>Incident</i> yang hendak<br>diproses. |

| SAP 1GFMAS S                     | ervice Desk - LEVEL 1         |                                        | AZLI BIN MO | HAMAD KH   | AIRUDDI (8001261152)   | 05) 00:29:57 | Share Per     | rsonalize | System News | Log ( | Off |
|----------------------------------|-------------------------------|----------------------------------------|-------------|------------|------------------------|--------------|---------------|-----------|-------------|-------|-----|
|                                  |                               |                                        |             |            | Save                   | d Searches 🕶 | BW            | -         | Go Advance  | d 🚰   | Û   |
|                                  | Zincident: 8000052313, Kod k  | ump PTJ tidak wujud dalam ZMMM0        | 01          |            |                        |              |               |           | 🖸 Bac       | k 🕶 🖸 | -   |
| and the second of                | 🖫 Save   Display   🗙 Cancel 📝 | Edit Print Preview                     |             |            |                        |              |               |           | E           | 3     | 4   |
| Home                             | C D L D Cher II               |                                        |             |            |                        |              |               |           |             | _     |     |
| IT Service Managem ►             | - Details Z Edit              |                                        |             |            |                        |              |               |           |             |       |     |
|                                  | General Data                  | _                                      |             | Category   |                        |              |               |           |             | _     |     |
| Recent Items                     | ID:                           | 8000052313                             |             |            | * Category 1:          | Aplikasi     |               |           |             | •     |     |
| 8000052313 Kod k                 | * Description:                | Kod kump PTJ tidak wujud dalam ZMMM001 | ×           | _          | * Category 2:          | Perolehan    |               |           |             | -     |     |
| 8000047590 BAKI                  | * Reported by:                | ZAILANI BIN MAHMOOD                    | <b>D</b>    | 2          | * Category 3:          | Pesanan Ke   | rajaan        |           |             | -     |     |
| 8000050226 TIAD                  | * Support Team ID:            | 1102MOF                                | Ø           |            | Category 4:            | Bekalan & P  | erkhidmatan - | Daftar    |             | -     |     |
| 8000040407 PERB                  | Message Processor:            |                                        | Ø           |            |                        |              |               |           |             |       |     |
| 8000042655 KESIL                 | Pejabat Perakaunan:           | 1102MOF                                |             | Type of Co | omplain                |              |               |           |             | _     |     |
| 8000049186 Peran                 | * Kementerian:                | KEMENTERIAN KEWANGAN MALAYSIA          | •           |            | * Type of Complain:    | Aplikasi     |               |           |             | •     |     |
| 8000048670 BAKI                  | * Pegawai Pengawal:           | B6 - KETUA SETIAUSAHA PERBENDAHAR      | RAAN, MC 🔻  |            |                        |              |               |           |             |       |     |
| 8000046346 Ralat                 | * Kod Kumpulan PTJ & PTJ:     | 24010101                               | ~           | SAP Comp   | onent                  |              |               |           |             | _     |     |
| 8000045034 KESIL                 |                               |                                        |             |            | SAP Component:         |              |               |           |             | ٥     |     |
| 8000038732 PERM                  |                               |                                        |             |            |                        |              |               |           |             |       |     |
| 8000044526 1GFM                  | Processing Data               |                                        |             | Relationsh | lips                   |              |               |           |             | _     |     |
| 8000044929 PERM<br>EAZLEBIN MOHA | * Status:                     | New                                    | •           |            | Related Problem:       |              |               |           |             |       |     |
|                                  | * Urgency:                    | Medium                                 | •           | Related    | d Request for Change:  |              |               |           |             |       |     |
|                                  | * Priority:                   | 4: Low                                 | -           | Relat      | ted Knowledge Article: |              |               |           |             |       |     |
|                                  |                               |                                        |             |            |                        |              |               |           |             | _     |     |
|                                  | ▼ Text Add Text = Insert Tex  | t Template Maintain Text Templates     |             |            |                        |              |               |           |             | ≙     |     |
|                                  |                               |                                        |             |            |                        |              |               |           |             |       | ~   |
|                                  |                               |                                        |             |            |                        |              |               |           |             |       |     |

| No. | Nama Medan/        | Mandatori | Tindakan           | Catatan                                                                                                    |
|-----|--------------------|-----------|--------------------|----------------------------------------------------------------------------------------------------|
|     | Butang             | (M)       |                    |                                                                                                    |
| 1   | Edit               | М         | Klik <i>Edit</i> . |                                                                                                    |
| 2   | Message Processor: |           | Klik               | Klik untuk membuat carian<br>Business Partner (BP) pegawai dalam<br>First Level Support Team yang<br>bertanggungjawab keatas setiap<br>Incident.<br>ATAU<br>Masukkan Nombor Business Partner<br>(BP) pegawai dalam First Level<br>Support Team. Sebagai contoh:<br>46021. Apabila kekunci Enter ditekan,<br>nombor Business Partner akan<br>bertukar kepada nama Business<br>Partner, sebagai contoh "MOHD<br>JUMALI @ MOHD YUSOP BIN<br>HUSSIN".<br>(Kaedah ini akan terus ke Langkah<br>2.3.1 - vi) |

# 5. Skrin Search Employees – Webpage Dialog dipaparkan.

| 1GFMAS S               | Service D   | esk - LEVEL 1                                                | AZLI BIN MOHAMAD              | KHAIRUDDI (80    | 0126115205     | ) 00:30:00     | Share    | Personalize | System News  | Log Of  |
|------------------------|-------------|--------------------------------------------------------------|-------------------------------|------------------|----------------|----------------|----------|-------------|--------------|---------|
|                        |             |                                                              |                               |                  | Saved          | Searches -     | BW       |             | - Go Advance | ed 🚰 🗂  |
|                        | Zincident:  | 8000052313, Kod kump PTJ tidak wujud dalam ZMM               | /M001                         |                  |                |                |          |             | 🖸 Bac        | k 🕶 🖸 🗸 |
|                        | 🗒 Save   Di | splay   🗙 Cancel   📝 Edit   Print Preview                    |                               |                  |                |                |          |             | [            | . 4     |
|                        | - Detaile   |                                                              |                               |                  |                |                |          | 1           |              |         |
| Managem ▸              | • Details   | Search: Employees Webpage Dialog                             |                               |                  |                |                | ×        |             |              |         |
|                        | General E   | http://devsolabap.anm.gov.my:8000/sap(====)/bc/bsp/sap/bsp_w | /d_base/popup_buffered_frame_ | cached.htm?sap-c | lient=2008/sap | p-language=EN  | 8Lsap-di |             |              | - 11    |
| Items _                |             | Second Calibratio                                            |                               |                  |                | IN COMPANY     | a lata   |             |              | •       |
| Rod k                  |             | Search Chiena                                                |                               |                  |                | nide Search Fi | leids    | _           |              | •       |
| TIAD                   |             | Last Name 🔻 is 👻                                             | 0                             | -                |                |                |          |             |              | -       |
| apor                   |             | First Name 💌 contains 💌                                      | MOHD JUMALI                   | •                |                |                |          | an - Daftar |              | -       |
| PERB                   |             | User 🔻 is 👻                                                  | 0                             | •                |                |                |          |             |              |         |
| Peran                  |             | 2 Maxi                                                       | imum Number of Results: 50    |                  |                |                |          |             |              |         |
| KI                     |             | Sauth Class Based                                            |                               |                  |                |                |          |             |              |         |
| Ralat                  | * Koo       | Search Clear Reset                                           |                               |                  |                |                |          |             |              | _       |
| 356 Error<br>034 KESII |             | Result List: 1 Employee Found                                |                               |                  |                |                |          |             |              | Ø       |
| 8732 PERM              |             |                                                              |                               |                  |                | 11             | a,       |             |              |         |
| 526 1GFM               | Processi    | Last name 🖌 First name                                       | Employee Phone                | E-Mail           | Manager        | User Name      |          |             |              | _       |
| 29 PERM                |             | BIN HUSSIN MOHD JUMALI @ MOHD YUSOP                          | 46021                         |                  | -              | 62082401596    | 67       |             |              |         |
| N WOHA                 |             | <                                                            |                               |                  |                |                | >        |             |              |         |
|                        |             | · · · · · · · · · · · · · · · · · · ·                        |                               |                  |                |                |          |             |              |         |
|                        |             |                                                              |                               |                  |                |                |          |             |              |         |
|                        | ▼ Text      | Add Text =   Insert Text Template Maintain Text Templates    |                               |                  |                |                |          |             |              | ≙       |
|                        |             |                                                              |                               |                  |                |                |          |             |              |         |
|                        |             |                                                              |                               |                  |                |                |          |             |              |         |

| No. | Nama Medan/         | Mandatori | Tindakan                            | Catatan                                   |
|-----|---------------------|-----------|-------------------------------------|-------------------------------------------|
|     | Butang              | (M)       |                                     |                                           |
| 1   | First Name          |           | Masukkan nama pegawai dalam         | Masukkan nama pegawai dalam               |
|     |                     |           | First Level Support Team,           | First Level Support Team, sebagai         |
|     |                     |           | sebagai contoh " <b>MOHD</b>        | contoh "MOHD JUMALI", untuk               |
|     |                     |           | JUMALI".                            | mencari <i>Business Partner</i> (BP)      |
|     |                     |           |                                     | pegawai tersebut.                         |
| 2   | Search              | М         | Klik Search                         |                                           |
| 3   | Result List → First |           | Klik baris <b>BIN HUSSIN - MOHD</b> | Klik pada baris Nama pegawai <i>First</i> |
|     | Name                |           | JUMALI @ MOHD YUSOP.                | Level Support Team.                       |
|     |                     |           |                                     | Sebagai contoh: BIN HUSSIN -              |
|     |                     |           |                                     | MOHD JUMALI @ MOHD YUSOP                  |
|     |                     |           |                                     | - 46021.                                  |
|     |                     |           |                                     | Apabila diklik, nama <i>Busines</i> s     |
|     |                     |           |                                     | Partner pegawai (sebagai contoh           |
|     |                     |           |                                     | "MOHD JUMALI @ MOHD YUSOP                 |
|     |                     |           |                                     | BIN HUSSIN", akan dimasukkan              |
|     |                     |           |                                     | sebagai Message Processor.                |

| 🦻 1GFMAS S                           | ervice Desk - LEVEL 1             |                                        | AZLI BIN MO | DHAMAD KHAIRUDDI (8001261152)   | 05) 00:21:26 Share Per   | sonalize System News Log Off |
|--------------------------------------|-----------------------------------|----------------------------------------|-------------|---------------------------------|--------------------------|------------------------------|
|                                      |                                   |                                        |             | Save                            | d Searches - BW          | 🔻 Go Advanced 🖉 🗊            |
|                                      | Zincident: 8000052313, Kod ku     | ump PTJ tidak wujud dalam ZMMM00       | 01          |                                 |                          | 🖸 Back 👻 💟 👻                 |
|                                      | 🖫 Save   Display   🗙 Cancel   📝 E | Edit   Print Preview                   |             |                                 |                          | E & 🖨                        |
| ie                                   | Detelle Broke                     |                                        |             |                                 |                          |                              |
| ice Managem →                        | • Details La Edit                 |                                        |             |                                 |                          |                              |
|                                      | General Data                      |                                        |             | Category                        |                          |                              |
| Recent Items                         | ID:                               | 8000052313                             |             | * Category 1:                   | Aplikasi                 | •                            |
| 00052313 Kod k                       | * Description:                    | Kod kump PTJ tidak wujud dalam ZMMM001 |             | * Category 2:                   | Perolehan                | -                            |
| 00047590 BAKI                        | * Reported by:                    | ZAILANI BIN MAHMOOD                    | đ           | * Category 3:                   | Pesanan Kerajaan         | -                            |
| 00050226 TIAD                        | * Support Team ID:                | 1102MOF                                | ð           | Category 4:                     | Bekalan & Perkhidmatan - | Daftar 👻                     |
| 00040407 PERB                        | Message Processor:                | MOHD JUMALI @ MOHD YUSOP BIN HUSS      | SIN 🗇       |                                 |                          |                              |
| 00042655 KESIL                       | Pejabat Perakaunan:               | 1102MOF                                |             | Type of Complain                |                          |                              |
| 0049186 Peran                        | * Kementerian:                    | KEMENTERIAN KEWANGAN MALAYSIA          | -           | * Type of Complain:             | Aplikasi                 | -                            |
| 0048670 BAKI                         | * Pegawai Pengawal:               | B6 - KETUA SETIAUSAHA PERBENDAHAR      | AAN, MC 👻   |                                 |                          |                              |
| 048348 Ralat                         | * Kod Kumpulan PTJ & PTJ:         | 24010101                               | ~           | SAP Component                   |                          |                              |
| 5034 KESIL<br>8732 PERM<br>4526 1GFM | Processing Data                   | 2                                      |             | SAP Component:<br>Belationships |                          | ٥                            |
| 044929 PERM                          | * Status:                         | New                                    | -           | Related Problem:                |                          |                              |
| I BIN MOHA                           | * Urgency:                        | New                                    |             | Related Request for Change:     |                          |                              |
|                                      | * Priority:                       | In Process                             |             | Related Knowledge Article:      |                          |                              |
|                                      | ▼ Text Add Text =   Insert Tex    | t Template Maintain Text Templates     |             |                                 |                          | ≙                            |
|                                      |                                   |                                        |             |                                 |                          | ~                            |

| No. | Nama Medan/<br>Butang | Mandatori<br>(M) | Tindakan                  | Catatan |
|-----|-----------------------|------------------|---------------------------|---------|
| 1   | Status: *             | М                | Klik 🔍                    |         |
| 2   | Status: *             |                  | Pilih <i>In Process</i> . |         |

7. Skrin Z*Incident* dipaparkan.

| SAP 1GFMAS                                                                                                    | ervice Desk - LEVEL 1                                            | AZLI BIN MOH  | AMAD KHAIRUDDI (8001261152)        | 05) 00:29:05 Share | Personalize Sys    | tem News Log ( | Off |
|----------------------------------------------------------------------------------------------------|------------------------------------------------------------------|---------------|------------------------------------|--------------------|--------------------|----------------|-----|
|                                                                                                    |                                                                  |               | Save                               | d Searches • BW    | ▼ G                | o Advanced 🖉   | î   |
| and the second                                                                                                    | ZIncident: 8000052313, Kod kump PTJ tidak wujud dalam ZMMM00     | 01            |                                    |                    |                    | 🖸 Back 👻 🖸     | -   |
| and the second second sec | Bave   Display   X Cancel                                        |               |                                    |                    |                    | E & (          | 0   |
| Home                                                                                                    | * Status: In Process                                             | -             | Related Problem:                   |                    |                    |                | ~   |
| IT Service Managem >                                                                                                    | * Urgency: Medium                                                | •             | Related Request for Change:        |                    |                    |                |     |
| Recent Items                                                                                                    | Priority: 4: Low                                                 | -             | Related Knowledge Article:         |                    |                    |                |     |
| 8000052313 Kod k<br>8000047590 BAKI                                                                                                    | ▼ Text Add Text •   Insert Text Template Maintain Text Templates |               |                                    |                    |                    | ۵              |     |
| 8000050226 TIAD<br>8000050083 Lapor                                                                                                    | Tuan/Puan.                                                       |               |                                    |                    |                    |                |     |
| 8000040407 PERB                                                                                                    | Isu telah diterima dan dalam tindakan pegawai bertugas.          |               |                                    |                    |                    |                |     |
| 8000042655 KESIL<br>8000049186 Peran                                                                                                    | -First Level Support                                             |               |                                    |                    |                    |                |     |
| 8000048670 BAKI                                                                                                    |                                                                  |               |                                    |                    |                    |                |     |
| 8000048356 Error                                                                                                    |                                                                  |               |                                    |                    |                    |                |     |
| 8000045034 KESIL                                                                                                    |                                                                  |               |                                    |                    |                    |                |     |
| 8000038732 PERM                                                                                                    |                                                                  |               |                                    |                    |                    |                |     |
| 8000044526 TGFM<br>8000044929 PERM                                                                                                    |                                                                  |               |                                    |                    |                    |                |     |
| FAZLI BIN MOHA                                                                                                    |                                                                  |               |                                    |                    |                    |                |     |
|                                                                                                    |                                                                  |               |                                    |                    |                    |                |     |
|                                                                                                    |                                                                  |               |                                    |                    |                    |                |     |
|                                                                                                    | Text Log Language:                                               | : All entries | <ul> <li>Maximum Lines:</li> </ul> | 30 💌               | Text Type: All ent | ries 💌         |     |
|                                                                                                    | Description<br>16.11.2018 12:43:21 ZAILANI BIN MAHMOOD           |               |                                    |                    |                    |                | ~   |

| No. | Nama Medan/<br>Butang | Mandatori<br>(M) | Tindakan                                                                        | Catatan                                                                                   |
|-----|-----------------------|------------------|---------------------------------------------------------------------------------|-------------------------------------------------------------------------------------------|
| 1   | Text                  | М                | Masukkan maklumbalas<br>terhadap <i>Incident</i> tersebut,<br>sebagai contoh: - | Masukkan ayat berikut jika<br>status <i>Incident</i> adalah dari<br>"New" ke "In Process" |
|     |                       |                  | Tuan/ Puan,<br>Isu telah diterima dan dalam<br>tindakan pegawai bertugas.       | Tuan/ Puan,<br>Isu telah diterima dan dalam<br>tindakan pegawai bertugas.                 |

| SAP 1GFMAS S                         | ervice De 1 LEVEL 1           | ľ                                       | AZLI BIN MOI | HAMAD KHAIRUDDI (8001 | 2611520  | 5) 00:29:50             | Share       | Personalize  | System No | ∍ws Lo  | g Off |
|--------------------------------------|-------------------------------|-----------------------------------------|--------------|-----------------------|----------|-------------------------|-------------|--------------|-----------|---------|-------|
|                                      |                               |                                         |              |                       | Saved    | I Searches 🕶            | BW          |              | ▼ Go Adv  | anced 🧯 | Bî    |
| and the second second                | ZIncident: 8000052313, Kod k  | ump PTJ tidak wujud dalam ZMMM00        | 01           |                       |          |                         |             |              |           | Back -  | - 🖸   |
|                                      | 🗒 Save Display   🗙 Cancel   🕻 | Edit   Print Preview                    |              |                       |          |                         |             |              |           | Ξ 0     | s 🖨   |
| Home                                 | Transaction 8000052313 saved  |                                         |              |                       |          |                         |             |              |           |         |       |
| IT Service Managem ►                 |                               |                                         |              |                       |          |                         |             |              |           |         |       |
| e/23                                 | ✓ Details                     |                                         |              |                       |          |                         |             |              |           |         |       |
| Recent Items                         | General Data                  |                                         |              | Category              |          |                         |             |              |           |         |       |
| 8000052313 Kod k                     | ID:                           | 8000052313                              |              | Cate                  | non/1    | Anlikasi                |             |              |           |         |       |
| 8000047590 BAKI                      | Description:                  | Ked kump BT I tidak wwind dalam ZMMM001 |              | Cate                  | 901y 1   | Dorolohan               |             |              |           |         |       |
| 8000050220 TMD                       | Description.                  |                                         |              | Cate                  | 901y 2.  | December Kor            | alaan       |              |           |         |       |
| 8000040407 PERB                      | Support Team ID:              |                                         |              | Cate                  | yory J.  | Pekalan <sup>®</sup> Dr | ajaan       | n Daftar     |           |         |       |
| 8000042655 KESIL                     | Support realinity.            |                                         | 21M          | Cale                  | yory 4.  |                         | erkillundia | ill - Dallal |           |         |       |
| 8000049186 Peran                     | Nessage Flocessol.            | 1103MOE                                 |              | Type of Complain      |          |                         |             |              |           |         |       |
| 8000048670 BAKI                      | Pejabat Perakaunan.           |                                         |              |                       |          | A 11 1                  |             |              |           |         |       |
| 8000048348 Ralat<br>8000048356 Error | Kementenan:                   | REMENTERIAN REWANGAN MALAYSIA           |              | Type of Cor           | npiain:  | Aplikasi                |             |              |           |         |       |
| 8000045034 KESII                     | Pegawai Pengawai:             | B6 - KETUA SETIAUSAHA PERBENDAHARA      | AAN, MOF     | SAD Component         |          |                         |             |              |           |         |       |
| 8000038732 PERM                      | Kod Kumpulan PTJ & PTJ:       | 24010101                                |              | SAF Component         |          |                         |             |              |           |         |       |
| 8000044526 1GFM                      |                               |                                         |              | SAP Comp              | ionent:  |                         |             |              |           |         |       |
| 8000044929 PERM                      | Processing Data               |                                         |              | Polationahina         |          |                         |             |              |           |         |       |
| FAZLI BIN MOHA                       | Flocessing Data               |                                         |              | Relationships         |          |                         |             |              |           |         |       |
|                                      | Status:                       | In Process                              |              | Related Pr            | oblem:   |                         |             |              |           |         |       |
|                                      | Urgency:                      | Medium                                  |              | Related Request for C | hange:   |                         |             |              |           |         |       |
|                                      | Priority:                     | 4: Low                                  |              | Related Knowledge     | Article: |                         |             |              |           |         |       |
|                                      |                               |                                         |              |                       |          |                         |             |              |           |         |       |
|                                      | ▼Text Add Text = Insert Tex   | kt Template Maintain Text Templates     |              |                       |          |                         |             |              |           | ≙       | Ň     |

| No. | Nama Medan/<br>Butang | Mandatori<br>(M) | Tindakan           | Catatan |
|-----|-----------------------|------------------|--------------------|---------|
| 1   | Save                  | М                | Klik <b>Save</b> . |         |

NOTA: -

- Sekiranya Pengguna klik *Log Off,* sesi aplikasi iGFMAS *Service Desk* akan tamat dan perlu *Log On* semula.
- Sekiranya Pengguna menutup *tab browser* iGFMAS *Service Desk, pengguna tidak perlu Log On semula.*

### 3.3.2. Notifikasi Emel dihantar kepada First Level Support Message Processor

1. Skrin Notifikasi Emel - [8000052313: Kod Kump PTJ tidak wujud dalam ZMMM001] dipaparkan.

No.: 8000052313 Prioriti: 4: Low Status: In Process Message Processor: MOHD JUMALI @ MOHD YUSOP BIN HUSSIN Telefon: +603888210001654 Email: jumali@anm.gov.my Keterangan: Kod kump PTJ tidak wujud dalam ZMMM001 Mohon kerjasama tuan/ puan untuk mengambil tindakan ke atas insiden tersebut. Sila pilih salah satu link/ kaedah di bawah untuk capaian ke Insiden : 1. 1GFMAS Service Desk https://1gfmassupport.anm.gov.my atau 2. 1GFMAS Portal https://1gfmas.anm.gov.my (klik 1GFMAS Service Desk link) atau 3. SAP GUI (klik 1GFMAS Service Desk link) Sekian, terima kasih. Unit Khidmat Pelanggan, JANM

# 3.4. TINDAKAN FIRST LEVEL SUPPORT MESSAGE PROCESSOR – MOHON MAKLUMAT TAMBAHAN

Pasukan Khidmat Nasihat di Pejabat Perakaunan merupakan *First Level Support* yang bertanggungjawab ke atas perkara berikut:

• Memohon maklumat tambahan daripada pelapor (sekiranya perlu) dengan mengemaskini status kepada *Customer Action*.

### 3.4.1. Mengemaskini Incident: Status in Process → Customer Action

1. Skrin Portal iGFMAS Service Desk dipaparkan.

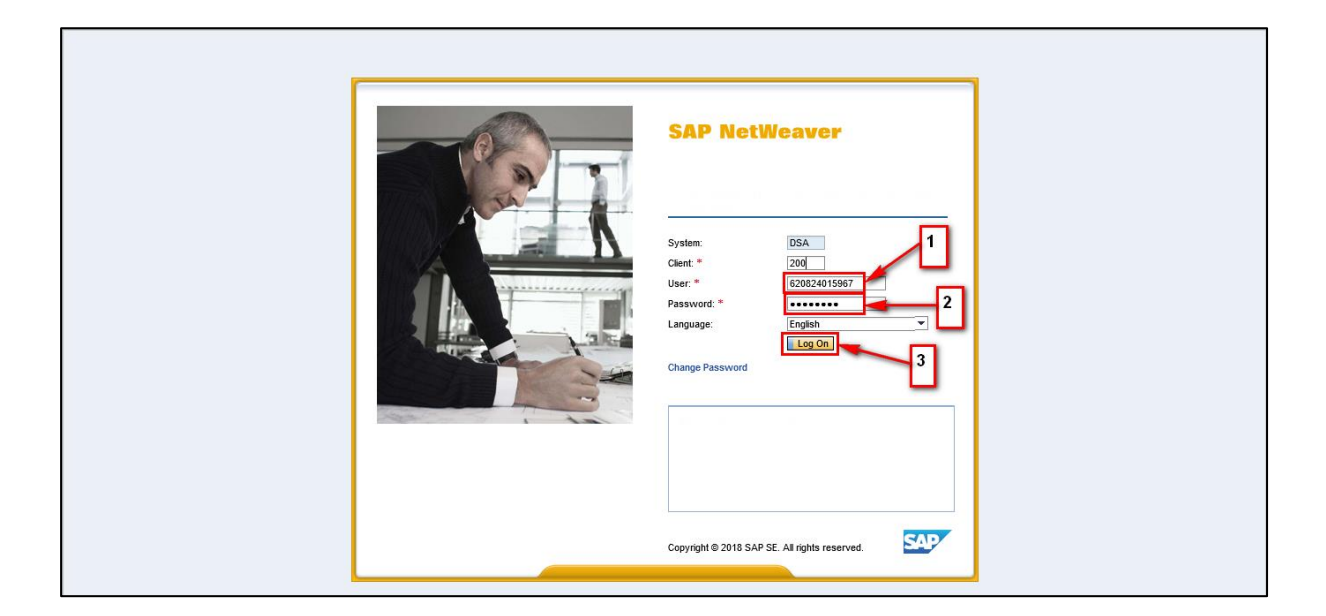

| No. | Nama Medan/<br>Butang | Mandatori<br>(M) | Tindakan                                                          | Catatan |
|-----|-----------------------|------------------|-------------------------------------------------------------------|---------|
| 1   | User: *               | М                | Masukkan <i>user</i> -ID, sebagai contoh " <b>620824015967</b> ". |         |
| 2   | Password: *           | М                | Masukkan <i>password</i> , sebagai contoh "*******".              |         |
| 3   | Log On                | М                | Klik <i>Log On</i> .                                              |         |

# 2. Skrin *Home* dipaparkan.

| 1GFMAS S                            | Service Desk - LEVEL 1                                                                                                    | ystem News | Log    |
|-------------------------------------|----------------------------------------------------------------------------------------------------|------------|--------|
|                                     | Saved Searches • •                                                                                                    | Go Advance | ed 🚰   |
|                                     | Home                                                                                                    | 🖸 Bac      | :k 👻 🖸 |
|                                     |                                                                                                    |            | Ľ      |
| ome                                 |                                                                                                    |            |        |
| Service Managem ►                   | My Messages - Reported By Me                                                                                                    | -          | ×      |
| Incident 💡                          | Result List: 0 Messages Found, Last Refresh: 19.11.2018 17:34:22                                                                        |            |        |
| 8000051644 TRAN                     | Message Type Incidents V Status Open V                                                                                                  |            |        |
| 8000051639 TIDA                     | C Refresh Auto-Refresh: Off                                                                                                    | 6          |        |
| 8000050502 100                      | ID Description Posting Date Prio User Status Category                                                                                   |            |        |
| 8000045328 Perm                     | No result found                                                                                                    |            |        |
| 8000051275 HAPU                     | Your assigned Business Partner: MOHD JUMALI @ MOHD YUSOP BIN HUSSIN (46021) Maximum Number of Res                                       | ults: 100  |        |
| 8000051516 RALA<br>8000051072 AP ST | Manage Substitutes                                                                                                    |            |        |
| 8000051462 PERT                     |                                                                                                    |            |        |
| 8000051158 Pemo                     | My Messages - Assigned To Me                                                                                                    | =          | ×      |
| 8000051044 PENG                     |                                                                                                    |            |        |
| 8000050735 TIAD                     | Kesult List: 1 Message Found, Last Refresh: 19.11.2018 17:34:22                                                                         |            | -      |
| 8000049781 Moho                     | wessage type, inclueins v Status. Open v                                                                                                | _          |        |
| 8000051185 PENG                     | C Refresh Auto-Refresh: Off, 1                                                                                                    | <u>a</u> 4 |        |
|                                     | ID + Description Posting Date Prio User Status Category                                                                                 |            |        |
|                                     | 8000052313 🚾 Kod kump PTJ tidak wujud dala 16.11.2018 4: Low In Process Aplikasi > Perolehan > Pesanan Kerajaan > Bekalan & Perkhidm; H | KEMENTE    |        |
|                                     | Your assigned Business Partner: MOHD JUMALI @ MOHD YUSOP BIN HUSSIN (46021) Maximum Number of Res<br>Manage Substitutes                 | ults: 100  |        |

| No. | Nama Medan/<br>Butang           | Mandatori<br>(M) | Tindakan                      | Catatan |
|-----|---------------------------------|------------------|-------------------------------|---------|
| 1   | My Messages -<br>Assigned to Me |                  | Klik pada <b>8000052313</b> . |         |

| SAP 1GFMAS S                       | ervice Desk - LEVEL 1           |                                        | ILI @ MOHD    | YUSOP BIN HUSSIN (6208240159       | 67) 00:29:40 Share   | Personalize | System News  | Log O | )ff |
|------------------------------------|---------------------------------|----------------------------------------|---------------|------------------------------------|----------------------|-------------|--------------|-------|-----|
|                                    |                                 |                                        |               | Sav                                | ed Searches 🕶        |             | - Go Advance | d 🚰 î | î   |
| and the second second              | Zincident: 8000052313, Kod k    | ump PTJ tidak wujud dalam ZMMM0        | 01            |                                    |                      |             | 🖸 Bacl       | к т 🖸 | +   |
|                                    | 🖫 Save   Display   💥 Cancel   📝 | Edit Print Preview                     |               |                                    |                      |             | Ξ            | િકિ   | 9   |
| Home                               | ✓ Details                       |                                        |               |                                    |                      |             |              |       | ~   |
| IT Service Managem ►               | General Data                    |                                        |               | Category                           |                      |             |              |       |     |
| Incident P                         | ID:                             | 8000052313                             |               | Category 1:                        | Aplikasi             |             |              |       |     |
| 8000051644 TRAN                    | Description:                    | Kod kump PTJ tidak wujud dalam ZMMM001 |               | Category 2:                        | Perolehan            |             |              |       |     |
| 8000051639 TIDA                    | Reported by:                    | ZAILANI BIN MAHMOOD                    |               | Category 3:                        | Pesanan Kerajaan     |             |              |       |     |
| 8000051604 Pertuk                  | Support Team ID:                | 1102MOF KEM KEWANGAN                   |               | Category 4:                        | Bekalan & Perkhidmat | an - Daftar |              |       |     |
| 8000050502 100                     | Message Processor:              | MOHD JUMALI @ MOHD YUSOP BIN HUS       | SIN           |                                    |                      |             |              |       |     |
| 8000045328 Perm                    | Pejabat Perakaunan:             | 1102MOF                                |               | Type of Complain                   |                      |             |              | _     |     |
| 8000051275 HAPU<br>8000051516 RALA | Kementerian:                    | KEMENTERIAN KEWANGAN MALAYSIA          |               | Type of Complain:                  | Aplikasi             |             |              |       |     |
| 8000051072 AP ST                   | Pegawai Pengawal:               | B6 - KETUA SETIAUSAHA PERBENDAHAR      | AAN, MOF      |                                    |                      |             |              |       | -   |
| 8000051462 PERT                    | Kod Kumpulan PTJ & PTJ:         | 24010101                               |               | SAP Component                      |                      |             |              | _     |     |
| 8000051158 Pemo<br>8000051044 PENG |                                 |                                        |               | SAP Component:                     |                      |             |              |       |     |
| 8000051016 EMAK                    | Processing Data                 |                                        |               | Relationships                      |                      |             |              |       |     |
| 8000050735 TIAD<br>8000049781 Moho | Status:                         | In Process                             |               | Related Problem:                   |                      |             |              |       |     |
| 8000051185 PENG                    | Urgency:                        | Medium                                 |               | Related Request for Change:        |                      |             |              |       |     |
|                                    | Priority:                       | 4: Low                                 |               | Related Knowledge Article:         |                      |             |              |       |     |
|                                    | ,                               |                                        |               | 5                                  |                      |             |              |       |     |
|                                    | ▼ Text Add Text =   Insert Tex  | tt Template Maintain Text Templates    |               |                                    |                      |             |              | ≙     |     |
|                                    | Text Log                        | Language                               | : All entries | <ul> <li>Maximum Lines:</li> </ul> | 30 💌                 | Text Type:  | All entries  | •     | ~   |
|                                    | Description                     |                                        |               |                                    |                      |             |              | 51    |     |

| No. | Nama Medan/<br>Butang | Mandatori<br>(M) | Tindakan           | Catatan |
|-----|-----------------------|------------------|--------------------|---------|
| 1   | Edit                  | М                | Klik <i>Edit</i> . |         |

## 4. Skrin ZIncident dipaparkan.

| SAP 1GFMAS                         | Service Desk - LEVEL 1                                                                                                  | Dff |
|------------------------------------|----------------------------------------------------------------------------------------------------|-----|
|                                    | Saved Searches  Go Advanced  Advanced                                                                                   | î   |
|                                    | ZIncident: 8000052313, Kod kump PTJ tidak wujud dalam ZMMM001 🖸 Back - 🖸                                                | -   |
|                                    | 🗒 Save   Display   🗙 Cancel   🖉 Edit   Print Preview 📃 🔍                                                                | ₿   |
| Home                               |                                                                                                    |     |
| IT Service Managem >               | Processing Data Relationships                                                                                           |     |
|                                    | * Status: In Process  Related Problem:                                                                                  |     |
| Incident 💡                         | Urgency: Medium     Medium     Related Request for Change:                                                              |     |
| 8000051644 TRAN                    | * Priority: 4: Low Related Knowledge Article:                                                                           |     |
| 8000051639 TIDA                    |                                                                                                    |     |
| 8000051604 Pertuk                  | ▼Text Add Text +   Insert Text Template Maintain Text Templates                                                         |     |
| 8000045328 Perm                    | 7                                                                                                    |     |
| 8000051275 HAPU                    | luan/ <u>ruan</u> ,                                                                                                    |     |
| 8000051516 RALA                    | Sila nyatakan kod kumpulan PTJ & PTJ Dipertanggung yang hendak digunakan dan kemaskini status kepada Customer Response. |     |
| 8000051072 AP ST                   | _                                                                                                    |     |
| 8000051462 PERT<br>8000051158 Pemo |                                                                                                    |     |
| 8000051044 PENG                    |                                                                                                    |     |
| 8000051016 EMAK                    |                                                                                                    |     |
| 8000050735 TIAD                    |                                                                                                    |     |
| 8000049781 Moho                    |                                                                                                    |     |
| 8000051185 PENG                    |                                                                                                    |     |
|                                    |                                                                                                    |     |
|                                    |                                                                                                    |     |
|                                    |                                                                                                    |     |
|                                    | Text Log Language: All antrias Maximum Lings: 30 Text Tung: All antrias                                                 |     |
|                                    | Languago. Parentines V Maximuli Lines. 30 V Text type. All elitites V                                                   | Ť   |

| No. | Nama Medan/<br>Butang | Mandatori<br>(M) | Tindakan                          | Catatan |
|-----|-----------------------|------------------|-----------------------------------|---------|
| 1   | Text                  |                  | Masukkan permohonan maklumat      |         |
|     |                       |                  | tambahan yang diperlukan daripada |         |
|     |                       |                  | pelapor, sebagai contoh: -        |         |
|     |                       |                  | Tuan/ Puan,                       |         |
|     |                       |                  | Sila nyatakan kod kumpulan PTJ &  |         |
|     |                       |                  | PTJ Dipertanggung yang hendak     |         |
|     |                       |                  | digunakan dan kemaskini status    |         |
|     |                       |                  | kepada Customer Response.         |         |

| SAP 1GFMAS                         | Service Desk - LEVEL 1           |                                                         | VLI @ MOHE   | ) YUSOP BIN HUSSIN (6208240159     | 67) 00:28:24  | Share Personalize | System News | Log ( | Off |
|------------------------------------|----------------------------------|---------------------------------------------------------|--------------|------------------------------------|---------------|-------------------|-------------|-------|-----|
|                                    |                                  |                                                         |              | Save                               | d Searches 🕶  |                   | Go Advanced | 1 (E  | î   |
| and the second second              | Zincident: 8000052313, Kod k     | ump PTJ tidak wujud dalam ZMMM0                         | 01           |                                    |               |                   | 🖸 Back      | - 🖸   | ~   |
| Contraction of the second          | 🖫 Save   Display   🗙 Cancel   📝  | Edit   Print Preview                                    |              |                                    |               |                   | E           | 2     | \$  |
| Home                               | Support realinity.               |                                                         | 내            | Gategory 4.                        | Devalation of | unumatan - Danai  |             | •     |     |
| IT Service Managem >               | Message Processor:               | MOHD JUMALI @ MOHD YUSOP BIN HUS                        | SIN 🗇        | Tune of Complein                   |               |                   |             |       |     |
|                                    | Pejabat Perakaunan:              |                                                         |              | Type of Complain                   | A 11 1        |                   |             | _     |     |
| 🦢 Incident 🛛 🛛                     | * Kementerian:                   | KEMENTERIAN KEWANGAN MALAYSIA                           | •            | Type of Complain:                  | Aplikasi      |                   |             | •     |     |
| 8000051644 TRAN                    | * Pegawai Pengawal:              | B6 - KETUA SETIAUSAHA PERBENDAHAN                       | RAAN, MC 🔻   | SAD Component                      |               |                   |             |       |     |
| 8000051639 TIDA                    | * Kod Kumpulan PTJ & PTJ:        | 24010101                                                | ~            | SAP Component                      |               |                   |             | _     |     |
| 8000051604 Pertuk                  |                                  |                                                         |              | 1 SAP Component:                   |               |                   | C.          | 2     |     |
| 8000045328 Perm                    | Decession Dete                   | 2                                                       |              |                                    |               |                   |             |       |     |
| 8000051275 HAPU                    | Processing Data                  |                                                         | _            | kelationships                      |               |                   |             | -     |     |
| 8000051516 RALA                    | * Status:                        | In Process                                              | -            | Related Problem:                   |               |                   |             |       |     |
| 8000051072 AP ST                   | * Urgency:                       | Customer Action                                         |              | Related Request for Change:        |               |                   |             |       |     |
| 8000051462 PERT                    | * Priority:                      | Customer Response                                       |              | Related Knowledge Article:         |               |                   |             |       |     |
| 8000051158 Pemo<br>8000051044 PENG |                                  | Confirmed                                               |              |                                    |               |                   |             |       |     |
| 8000051016 EMAK                    | ▼Text Add Text  Insert Tex       | t Customer Vernication<br>Proposed Solution             |              |                                    |               |                   |             |       |     |
| 8000050735 TIAD                    | Tuan/Puan                        | Sent to Helpdesk HQ                                     |              |                                    |               |                   |             |       |     |
| 8000049781 Moho                    |                                  |                                                         |              |                                    |               |                   |             |       |     |
| 8000051185 PENG                    | Sila nyatakan kod kumpulan PTJ a | k PTJ <u>Dipertanggung</u> yang <u>hendak digunakan</u> | dan kemaskir | ii status kepada Customer Response |               |                   |             |       |     |
|                                    |                                  |                                                         |              |                                    |               |                   |             |       |     |
|                                    |                                  |                                                         |              |                                    |               |                   |             |       |     |
|                                    |                                  |                                                         |              |                                    |               |                   |             |       |     |
|                                    |                                  |                                                         |              |                                    |               |                   |             |       |     |
|                                    |                                  |                                                         |              |                                    |               |                   |             |       | ~   |
| L                                  | 100 1                            |                                                         |              |                                    |               |                   |             |       | -   |

| No. | Nama Medan/<br>Butang | Mandatori<br>(M) | Tindakan               | Catatan              |
|-----|-----------------------|------------------|------------------------|----------------------|
| 1   | Status: *             | М                | Klik 🔍                 |                      |
| 2   | Status: *             |                  | Pilih Customer Action. | Pilih dalam senarai. |

## NOTA:

 Aduan akan dianggap telah selesai dan akan ditutup jika tiada maklumbalas diterima daripada Pengguna dalam tempoh 7 hari (*Incident* masih berstatus Customer Action).

| SAP 1GFMAS S                                                                                                    | ervice Desk                                      | L                                            | @ MOHD YUSOP BIN HUSSIN (6208240159 | 67) 00:29:52            | Share Per      | sonalize | System News | Log Of   | ff |
|----------------------------------------------------------------------------------------------------|--------------------------------------------------|----------------------------------------------|-------------------------------------|-------------------------|----------------|----------|-------------|----------|----|
|                                                                                                    |                                                  |                                              | Save                                | ed Searches -           |                |          | Go Advance  | ed 🚰 🗊   | j  |
| in the second second                                                                                                    | ZIncident: 8000052313, Kod k                     | ump PTJ tidak wujud dalam ZMMM001            |                                     |                         |                |          | 🖸 Bac       | .k 🕶 🖸 🤊 | 2  |
| Carl Carlo Carlo C | 🗒 Save 🖉 isplay   🗙 Cancel   🗗                   | Edit   Print Preview                         |                                     |                         |                |          |             | 1 & 8    | 5  |
| Home                                                                                                    | A Transaction 8000052242 aread                   |                                              |                                     |                         |                |          |             |          | 1  |
| IT Service Managem >                                                                                                    | <ul> <li>Transaction 8000052515 saved</li> </ul> |                                              |                                     |                         |                |          |             |          | 1  |
|                                                                                                    | ✓ Details  Z Edit                                |                                              |                                     |                         |                |          |             |          | ~  |
| Incident 🛛 🖗                                                                                                    | General Data                                     |                                              | Category                            |                         |                |          |             |          | -  |
| 8000051644 TRAN                                                                                                    | Jonoral Para ID.                                 | 0000052242                                   | Catagory                            | A                       |                |          |             | - 1      |    |
| 8000051639 TIDA                                                                                                    | ID.                                              | 6000052515                                   | Category 1.                         | Aplikasi                |                |          |             |          |    |
| 8000051604 Pertuk<br>8000050502 100                                                                                                    | Description:                                     | Kod kump P I J tidak wujud dalam Zmiwiwiou I | Category 2:                         | Perolenan<br>Decementar |                |          |             |          |    |
| 8000045328 Perm                                                                                                    | Reported by:                                     |                                              | Category 5:                         | Pesanan Keraj           | jaan           |          |             |          |    |
| 8000051275 HAPU                                                                                                    | Support Team ID:                                 | 1102MOF KEM KEWANGAN                         | Category 4:                         | Bekalan & Per           | 'khidmatan - L | Jaftar   |             |          |    |
| 8000051516 RALA                                                                                                    | Message Processor:                               | MOHD JUMALI @ MOHD YUSOP BIN HUSSIN          | Type of Complain                    |                         |                |          |             |          |    |
| 8000051072 AP ST                                                                                                    | Pejabat Perakaunan:                              | 1102MOF                                      | Type of Complain                    |                         |                |          |             | - 1      |    |
| 8000051462 PERT                                                                                                    | Kementerian:                                     | KEMENTERIAN KEWANGAN MALAYSIA                | Type of Complain:                   | Aplikasi                |                |          |             |          |    |
| 8000051158 Pemo<br>8000051044 PENG                                                                                                    | Pegawai Pengawal:                                | B6 - KETUA SETIAUSAHA PERBENDAHARAAI         | N, MOF                              |                         |                |          |             |          |    |
| 8000051016 EMAK                                                                                                    | Kod Kumpulan PTJ & PTJ:                          | 24010101                                     | SAP Component                       |                         |                |          |             | - 1      |    |
| 8000050735 TIAD                                                                                                    |                                                  |                                              | SAP Component:                      |                         |                |          |             |          |    |
| 8000049781 Moho                                                                                                    | Barran la Data                                   |                                              | Delecteretter                       |                         |                |          |             |          |    |
| 8000051185 PENG                                                                                                    | Processing Data                                  |                                              | Relationships                       |                         |                |          |             | -        |    |
|                                                                                                    | Status:                                          | Customer Action                              | Related Problem:                    |                         |                |          |             |          |    |
|                                                                                                    | Urgency:                                         | Medium                                       | Related Request for Change:         |                         |                |          |             |          |    |
|                                                                                                    | Priority:                                        | 4: Low                                       | Related Knowledge Article:          |                         |                |          |             |          |    |
|                                                                                                    |                                                  |                                              |                                     |                         |                |          |             |          |    |
|                                                                                                    | ▼Text Add Text = Insert Tex                      | t Template Maintain Text Templates           |                                     |                         |                |          |             | ≙        | ~  |

| No. | Nama Medan/<br>Butang | Mandatori<br>(M) | Tindakan           | Catatan |
|-----|-----------------------|------------------|--------------------|---------|
| 1   | Save                  | М                | Klik <b>Save</b> . |         |

### NOTA: -

- Sekiranya Pengguna klik *Log Off,* sesi aplikasi iGFMAS *Service Desk* akan tamat dan perlu *Log On* semula.
- Sekiranya Pengguna menutup *tab browser* iGFMAS Service Desk, pengguna *tidak perlu Log On semula.*

### 3.4.2. Notifikasi Emel dihantar kepada Pengguna

1. Skrin Notifikasi Emel - [8000052313: Kod Kump PTJ tidak wujud dalam ZMMM001] dipaparkan.

No.: 8000052313 Prioriti: 4: Low Status: Customer Action Dilaporkan Oleh: ZAILANI BIN MAHMOOD Telefon: Email: zailani.btpnkel@moe.gov.my Keterangan: Kod kump PTJ tidak wujud dalam ZMMM001 Mohon kerjasama tuan/ puan untuk mengambil tindakan ke atas insiden tersebut. Sila pilih salah satu link/ kaedah di bawah untuk capaian ke Insiden: 1. 1GFMAS *Service Desk* https://1gfmassupport.anm.gov.my atau 2. 1GFMAS Portal https://1gfmas.anm.gov.my (klik 1GFMAS Service Desk *link*) atau 3. SAP GUI (klik 1GFMAS Service Desk link) Sekian, terima kasih. Unit Khidmat Pelanggan, JANM

| No. | Nama Medan/<br>Butang | Mandatori<br>(M) | Tindakan                | Catatan |
|-----|-----------------------|------------------|-------------------------|---------|
| 1   | Hyperlink             |                  | Klik <b>Hyperlink</b> . |         |

## 3.5. TINDAKAN PENGGUNA/ PELAPOR – SEDIA MAKLUMAT TAMBAHAN

Semasa/ setelah log Insiden di iGFMAS Service Desk, pengguna bertanggungjawab untuk:

• Mengemaskini dan memberi maklumbalas ke atas Insiden yang berstatus *Customer Action* dalam tempoh tujuh (7) hari dengan mengemaskini status kepada *Customer Response* 

### 3.5.1. Mengemaskini Incident: Status Customer Action → Customer Response

1. Skrin Portal iGFMAS Service Desk dipaparkan.

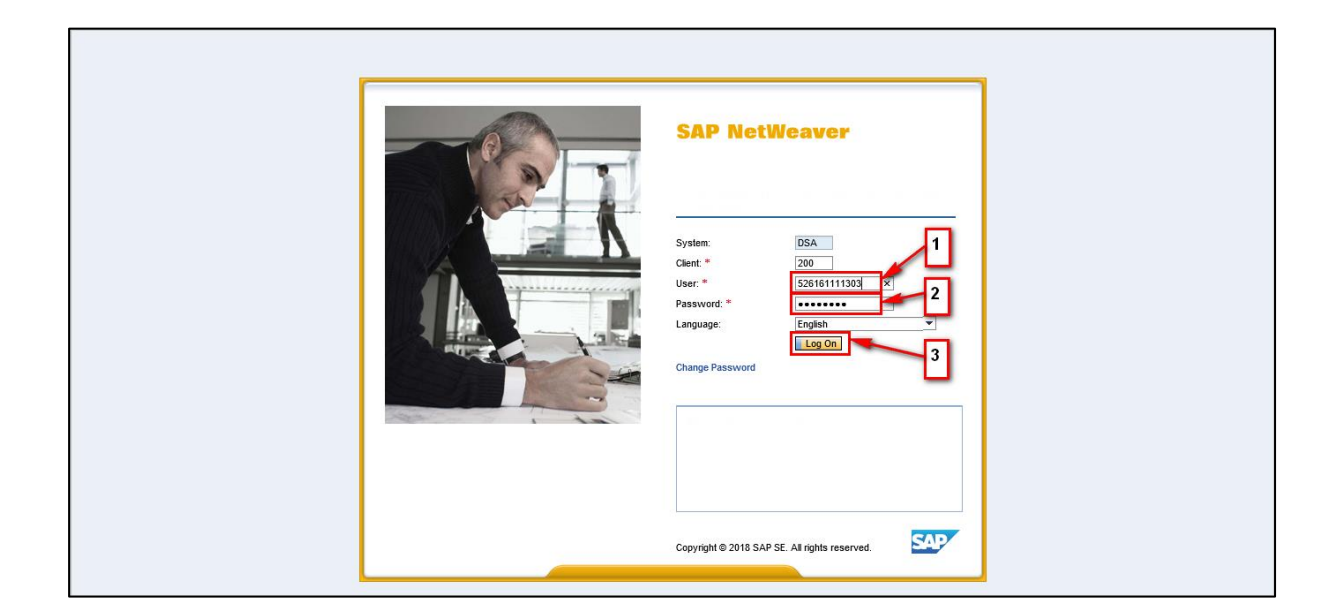

| No. | Nama Medan/<br>Butang | Mandatori<br>(M) | Tindakan                                                  | Catatan |
|-----|-----------------------|------------------|-----------------------------------------------------------|---------|
| 1   | User: *               | М                | Masukkan data, sebagai<br>contoh " <b>526161111303</b> ". |         |
| 2   | Password: *           | М                | Masukkan data, sebagai contoh                             |         |
| 3   | Log On                | М                | Klik <i>Log On</i> .                                      |         |

# 2. Skrin *Home* dipaparkan.

| SAP 1GFMAS           | Service Desk - ENDUSER                                                          | elcome ZAILANI BIN MAHMOOD (526161111303) 00:23:44 Share Personalize S          | ystem News | Log Off |
|----------------------|---------------------------------------------------------------------------------|---------------------------------------------------------------------------------|------------|---------|
|                      |                                                                                 | Saved Searches • •                                                              | Go Advance | ed 🐺 🗊  |
| - Andrew             | Home                                                                            |                                                                                 | 🖸 Bac      | k * 🖸 * |
|                      |                                                                                 |                                                                                 |            | 2 🖨     |
| Home                 |                                                                                 |                                                                                 |            |         |
| IT Service Managem ▸ | My Sharebox                                                                     |                                                                                 | ی 🗉        | ×       |
| Recent Items         | All Shared Item Types -                                                         |                                                                                 |            |         |
| 8000052313 Kod k     | 🗀 Inbox                                                                         |                                                                                 |            | _       |
| 600000111 Kod K      | C Sent                                                                          |                                                                                 |            |         |
|                      |                                                                                 |                                                                                 |            | $\leq$  |
|                      | My Messages - Reported By Me                                                    |                                                                                 | =          | ×       |
|                      | Result List: 1 Message Found, Last Refresh: 21.11.2018 10:33:07                 |                                                                                 |            |         |
|                      | Message Type: Incidents                                                         |                                                                                 |            |         |
|                      | 2 Refresh Auto-Refresh: Off 1                                                   |                                                                                 | ه 🖻        |         |
|                      | ID                                                                              | User Status Category                                                            |            |         |
|                      | 8000052313 Kod kump PTJ tidak wujud dala 16.11.2018 4: I                        | ow Customer Act Aplikasi > Perolehan > Pesanan Kerajaan > Bekalan & Perkhidm; I | KEMENTE    |         |
|                      | Your assigned Business Partner: ZAILANI BIN MAHMOOD (248)<br>Manage Substitutes | Maximum Number of Res                                                           | aults: 100 |         |
|                      |                                                                                 |                                                                                 |            | 2) []   |
|                      | My Messages - Assigned To Me                                                    |                                                                                 | =          | ×       |
|                      | Result List: 0 Messages Found, Last Refresh: 21.11.2018 10:33:07                |                                                                                 |            |         |
|                      | Message Type: Incidents                                                         |                                                                                 |            |         |
|                      | 2 Refresh Auto-Refresh: Off.                                                    |                                                                                 | e 4        | ×       |

| No. | Nama Medan/<br>Butang           | Mandatori<br>(M) | Tindakan                      | Catatan |
|-----|---------------------------------|------------------|-------------------------------|---------|
| 1   | My Messages –<br>Reported by Me |                  | Klik pada <b>8000052313</b> . |         |

| SAP 1GFMAS                                                                                                    | Service Desk - ENDUSE         | /elcome Z                                | AILANI BIN MAHMOOD (5261611113    | 03) 00:28:16 Share Personali    | ze System News Log Off |
|----------------------------------------------------------------------------------------------------|-------------------------------|------------------------------------------|-----------------------------------|---------------------------------|------------------------|
|                                                                                                    |                               |                                          | Save                              | ed Searches -                   | 🔻 Go Advanced 🖉 📋      |
| - Andrew - Andrew - A | Zincident: 8000052313, Kod k  | ump PTJ tidak wujud dalam ZMMM001        |                                   |                                 | 🖸 Back 👻 🖸 👻           |
| and the second second                                                                                                    | 🖫 Save   Display   🗙 Cancel 📝 | Edit Print Preview                       |                                   |                                 | E & 🖨                  |
| Home                                                                                                    | - Dataila 🗇 Edit              |                                          |                                   |                                 |                        |
| IT Service Managem ▸                                                                                                    |                               | - 1                                      |                                   |                                 |                        |
| 10 m                                                                                                    | General Data                  | _                                        | Category                          |                                 |                        |
| Recent Items                                                                                                    | ID:                           | 8000052313                               | * Category 1:                     | Aplikasi                        | •                      |
| 8000052313 Kod k                                                                                                    | * Description:                | Kod kump PTJ tidak wujud dalam ZMMM001   | * Category 2:                     | Perolehan                       | •                      |
| 600000111 Kod K                                                                                                    | * Reported by:                | ZAILANI BIN MAHMOOD                      | Category 3:                       | Pesanan Kerajaan                | •                      |
|                                                                                                    | * Support Team ID:            | 1102MOF                                  | Category 4:                       | Bekalan & Perkhidmatan - Daftar | -                      |
|                                                                                                    | Message Processor:            | MOHD JUMALI @ MOHD YUSOP BIN HUSSIN      | p                                 |                                 |                        |
|                                                                                                    | Pejabat Perakaunan:           | 1102MOF                                  | Type of Complain                  |                                 |                        |
|                                                                                                    | * Kementerian:                | KEMENTERIAN KEWANGAN MALAYSIA            | * Type of Complain:               | Aplikasi                        | -                      |
|                                                                                                    | * Pegawai Pengawal:           | B6 - KETUA SETIAUSAHA PERBENDAHARAAN, MC | •                                 |                                 |                        |
|                                                                                                    | * Kod Kumpulan PTJ & PTJ:     | 24010101                                 | SAP Component                     |                                 |                        |
|                                                                                                    | Processing Data               | 3                                        | 2 SAP Component:<br>Relationships |                                 | 0                      |
|                                                                                                    | * Status:                     | Customer Action                          | Related Problem:                  |                                 |                        |
|                                                                                                    | * Urgency:                    | Customer Action                          | Related Request for Change:       |                                 |                        |
|                                                                                                    | Priority                      | Customer Response                        | Related Knowledge Article         |                                 |                        |
|                                                                                                    |                               | Confirmed<br>Customer Verification       |                                   |                                 |                        |
|                                                                                                    | Taxt Add Taxt= Insert Tax     | t Template Maintain Text Templates       |                                   |                                 | ۵                      |
|                                                                                                    |                               | a remplate maintain rext remplates       |                                   |                                 | _                      |
|                                                                                                    |                               |                                          |                                   |                                 | ~                      |

| No. | Nama Medan/<br>Butang | Mandatori<br>(M) | Tindakan                         | Catatan              |
|-----|-----------------------|------------------|----------------------------------|----------------------|
| 1   | Edit                  |                  | Klik <i>Edit</i> .               |                      |
| 2   | Status: *             | М                | Klik 🐱.                          |                      |
| 3   | Status: *             |                  | Pilih <b>Customer Response</b> . | Pilih dalam senarai. |

### NOTA:

 Aduan akan dianggap telah selesai dan akan ditutup jika tiada maklumbalas diterima daripada Pengguna dalam tempoh 7 hari (*Incident* masih berstatus Customer Action).

| SAP 1GFMAS                                           | Service Desk - ENDUSER                                                                                                    | /elcome ZAILANI BIN MAHMOOD (526161111303) 00:28:4           | S Share Personalize System News Log Off |
|------------------------------------------------------|----------------------------------------------------------------------------------------------------|--------------------------------------------------------------|-----------------------------------------|
|                                                      |                                                                                                    | Saved Searches                                               | - Go Advanced 🖉 🗊                       |
|                                                      | ZIncident: 8000052313, Kod kump PTJ tidak wujud dalam ZMMM                                                                                                    | 001                                                          | 🖸 Back 👻 🖸 👻                            |
|                                                      | ☐Save   Display   X Cancel   2 Edit   Print Preview                                                                                                    |                                                              | E & 🖨                                   |
| Home                                                 |                                                                                                    |                                                              | ≙ ^                                     |
| Recent Items<br>8000052313 Kod k<br>6000000111 Kod K | Tuan/ <u>Puan,</u><br><u>Untuk makluman, kod kumpulan</u> PTJ & PTJ <u>Tanggung</u> yang <u>hendak digunaka</u>                                                     | <u>1. adalah</u> 24010101.                                   |                                         |
|                                                      | Text Log Langua<br>Description<br>19.11.2018 17:45:16 MOHD JUMALI @ MOHD YUSOP BIN HUSSIN                                                                           | ge: All entries v Maximum Lines: 30 v                        | Text Type: All entries                  |
|                                                      | i uanizuan,<br>Sila nyatakan kod kumpulan PTJ & PTJ Dipertanggung yang hendak digunako<br>Sila sertakan maklumat lengkap berkaitan isu yang dilaporkan dalam tempoh | ın dan kemaskini status kepada Customer Response.<br>7 hari. | v                                       |

| No. | Nama Medan/<br>Butang | Mandatori<br>(M) | Tindakan                                                                                                    | Catatan                                                                                         |
|-----|-----------------------|------------------|----------------------------------------------------------------------------------------------------|-------------------------------------------------------------------------------------------------|
| 1   | Text                  |                  | Masukkan maklumbalas, sebagai<br>contoh: -<br>Tuan/ Puan,<br>Untuk makluman, kod kumpulan<br>PTJ & PTJ Tanggung yang<br>hendak digunakan adalah<br>24010101. | la merujuk kepada perihal<br>masalah yang dihadapi.<br>Nyatakan dengan jelas dan<br>terperinci. |

| SAP 1GFMAS S         | ervice Desk - ENDUSI            | ER                                     | /elcome ZAIL | ANI BIN MAHMOOD (52 | 2616111130  | 13) 00:28:10 | Share      | Personalize | System News | Log Off  |
|----------------------|---------------------------------|----------------------------------------|--------------|---------------------|-------------|--------------|------------|-------------|-------------|----------|
|                      | 1                               |                                        |              |                     | Save        | d Searches 🕶 | -          |             | Go Advance  | ed 🚰 📋   |
| in the second second | Zincident: 8052313, Kod k       | ump PTJ tidak wujud dalam ZMMM00       | 01           |                     |             |              |            |             | 🖸 Bao       | :k * 🖸 * |
|                      | 🗄 Save 🛛 Display   🗙 Cancel   📝 | Edit   Print Preview                   |              |                     |             |              |            |             |             |          |
| Home                 | Transaction \$000052212 asved   |                                        |              |                     |             |              |            |             |             |          |
| IT Service Managem ► | • Hansaction 0000052515 saveu   |                                        |              |                     |             |              |            |             |             |          |
| Recent Items         | ✓ Details                       |                                        |              |                     |             |              |            |             |             | ^        |
| 8000052313 Kod k     | General Data                    |                                        |              | Category            |             |              |            |             |             | _        |
| 600000111 Kod K      | ID:                             | 8000052313                             |              | Ca                  | ategory 1:  | Aplikasi     |            |             |             |          |
|                      | Description:                    | Kod kump PTJ tidak wujud dalam ZMMM001 |              | Ca                  | ategory 2:  | Perolehan    |            |             |             |          |
|                      | Reported by:                    | ZAILANI BIN MAHMOOD                    |              | Ca                  | ategory 3:  | Pesanan Ker  | ajaan      |             |             |          |
|                      | Support Team ID:                | 1102MOF KEM KEWANGAN                   |              | Ca                  | ategory 4:  | Bekalan & Pe | erkhidmata | ın - Daftar |             |          |
|                      | Message Processor:              | MOHD JUMALI @ MOHD YUSOP BIN HUSS      | SIN          |                     |             |              |            |             |             |          |
|                      | Pejabat Perakaunan:             | 1102MOF                                |              | Type of Complain    |             |              |            |             |             | _        |
|                      | Kementerian:                    | KEMENTERIAN KEWANGAN MALAYSIA          |              | Type of 0           | Complain:   | Aplikasi     |            |             |             |          |
|                      | Pegawai Pengawal:               | B6 - KETUA SETIAUSAHA PERBENDAHAR      | AAN, MOF     |                     |             |              |            |             |             |          |
|                      | Kod Kumpulan PTJ & PTJ:         | 24010101                               |              | SAP Component       |             |              |            |             |             | _        |
|                      |                                 |                                        |              | SAP Co              | omponent:   |              |            |             |             |          |
|                      | Processing Data                 |                                        |              | Relationships       |             |              |            |             |             | _        |
|                      | Status:                         | Customer Response                      |              | Related             | Problem:    |              |            |             |             |          |
|                      | Urgency:                        | Medium                                 |              | Related Request for | r Change:   |              |            |             |             |          |
|                      | Priority:                       | 4: Low                                 |              | Related Knowledg    | ge Article: |              |            |             |             |          |
|                      | ▼Text Add Text = Insert Tex     | tt Template Maintain Text Templates    |              |                     |             |              |            |             |             | 4        |

| No. | Nama Medan/<br>Butang | Mandatori<br>(M) | Tindakan           | Catatan |
|-----|-----------------------|------------------|--------------------|---------|
| 1   | Save                  | М                | Klik <b>Save</b> . |         |

## NOTA: -

- Sekiranya Pengguna klik *Log Off,* sesi aplikasi iGFMAS *Service Desk* akan tamat dan perlu *Log On* semula.
- Sekiranya Pengguna menutup *tab browser* iGFMAS *Service Desk, pengguna tidak perlu Log On semula.*

### 3.5.2. Notifikasi Emel dihantar kepada First Level Support Message Processor

1. Skrin Notifikasi Emel - [8000052313: Kod Kump PTJ tidak wujud dalam ZMMM001] dipaparkan.

No.: 8000052313 Prioriti: 4: *Low* Status: *Customer Response* 

Message Processor: MOHD JUMALI @ MOHD YUSOP BIN HUSSIN Telefon: +603888210001654 Email: jumali@anm.gov.my

Keterangan: Kod kump PTJ tidak wujud dalam ZMMM001

Mohon kerjasama tuan/ puan untuk mengambil tindakan ke atas insiden tersebut.

Sila pilih salah satu link/kaedah di bawah untuk capaian ke Insiden :

1. 1GFMAS *Service Desk* https://1gfmassupport.anm.gov.my atau
 2. 1GFMAS Portal https://1gfmas.anm.gov.my (klik 1GFMAS *Service Desk link*) atau
 3. SAPGUI (klik 1GFMAS *Service Desk link*)

Sekian, terima kasih. Unit Khidmat Pelanggan, JANM

| No. | Nama Medan/<br>Butang | Mandatori<br>(M) | Tindakan                | Catatan |
|-----|-----------------------|------------------|-------------------------|---------|
| 1   | Hyperlink             |                  | Klik <b>Hyperlink</b> . |         |

# 3.6. TINDAKAN FIRST LEVEL SUPPORT MESSAGE PROCESSOR – SEDIA CADANGAN PENYELESAIAN

Pasukan Khidmat Nasihat di Pejabat Perakaunan merupakan *First Level Support* bertanggungjawab ke atas perkara berikut:

- Melampirkan KnowA sebagai cadangan penyelesaian (sekiranya ada).
- Memberi penyelesaian ke atas Insiden yang dilaporkan dengan mengemaskini status kepada *Proposed Solution*.

## 1. Skrin Portal iGFMAS Service Desk dipaparkan.

| SAP NetWeaver                                 |
|-----------------------------------------------|
| Copyright © 2018 SAP SE. All rights reserved. |

| No. | Nama Medan/<br>Butang | Mandatori<br>(M) | Tindakan                                                          | Catatan |
|-----|-----------------------|------------------|-------------------------------------------------------------------|---------|
| 1   | User: *               | М                | Masukkan <i>user</i> -ID, sebagai contoh " <b>620824015967</b> ". |         |
| 2   | Password: *           | М                | Masukkan data, sebagai contoh<br>"*******".                       |         |
| 3   | Log On                | М                | Klik <i>Log On</i> .                                              |         |

## 3.6.1. Merujuk Knowledge Article (KnowA)

1. Skrin *Home* dipaparkan.

| SAP 1GFMAS S                         | LI @ MOHD YUSOP BIN HUSSIN (620824015967) 00:28:31 Share Personalize System News Log                                                        | j Off |
|--------------------------------------|----------------------------------------------------------------------------------------------------|-------|
|                                      | Saved Searches                                                                                                    | 10    |
|                                      | Home                                                                                                    | -     |
|                                      | A                                                                                                    | ٥     |
| Home                                 |                                                                                                    | ~     |
| IT Service Managem ►                 | My Messages - Reported By Me 📃 🗴                                                                                                    |       |
| Incident 🛛 🖗                         | Result List: 0 Messages Found, Last Refresh: 19.11.2018 17:34:22                                                                            |       |
| 8000051644 TRAN                      | Message Type Incidents V Status Open V                                                                                                    |       |
| 8000051639 TIDA<br>8000051604 Pertuk | े Refresh Auto-Refresh: Off, 🗐 अ                                                                                                    |       |
| 8000050502 100                       | ID Description Posting Date Prio User Status Category                                                                                       |       |
| 8000045328 Perm                      | No result found                                                                                                    |       |
| 8000051275 HAPU<br>8000051516 RALA   | Your assigned Business Partner: MOHD JUMALI @ MOHD YUSOP BIN HUSSIN (46021) Maximum Number of Results: 100                                  |       |
| 8000051072 AP ST                     | Manage Substitutes                                                                                                    |       |
| 8000051462 PERT                      |                                                                                                    |       |
| 8000051158 Pemo<br>8000051044 PENG   | My Messages - Assigned To Me 🖻 🗙                                                                                                    |       |
| 8000051016 EMAK                      | Result List: 1 Message Found, Last Refresh: 19.11.2018 17:34:22                                                                             |       |
| 8000050735 TIAD                      | Message Type Incidents V Status Open V                                                                                                    |       |
| 8000051185 PENG                      | CRefresh Auto-Refresh: Off, 1                                                                                                    |       |
|                                      | ID + Description Posting Date Prio User Status Category                                                                                     |       |
|                                      | 8000052313 Kod kump PTJ tidak wujud dala 16.11.2018 4: Low In Process Aplikasi > Perolehan > Pesanan Kerajaan > Bekalan & Perkhidm; KEMENTE |       |
|                                      | Your assigned Business Partner: MOHD JUMALI @ MOHD YUSOP BIN HUSSIN (46021) Maximum Number of Results: 100 Manage Substitutes               |       |

| No. | Nama Medan/<br>Butang           | Mandatori<br>(M) | Tindakan                      | Catatan |
|-----|---------------------------------|------------------|-------------------------------|---------|
| 1   | My Messages -<br>Assigned to Me |                  | Klik pada <b>8000052313</b> . |         |

## 2. Skrin *Zlncident* dipaparkan.

| SAP 1GFMAS S          | ervice Desk - LEVEL 1         |                                        | (LI @ MOHD ) | YUSOP BIN HI  | USSIN (6208240159  | 67) 00:29:38  | Share Pe      | ersonalize | System New  | /s Log | Of |
|-----------------------|-------------------------------|----------------------------------------|--------------|---------------|--------------------|---------------|---------------|------------|-------------|--------|----|
|                       |                               |                                        |              |               | Save               | ed Searches - |               |            | - Go Advar  | nced 🖉 | ][ |
| and the second        | Zincident: 8000052313, Kod k  | ump PTJ tidak wujud dalam ZMMM00       | 01           |               |                    |               |               |            | 🖸 B         | ack 🕶  | 3  |
| and the second second | 🖫 Save   Display   🗙 Cancel 📝 | Edit Print Preview                     |              |               |                    |               |               |            |             | E &    | e  |
| Home                  | ✓ Details                     |                                        |              |               |                    |               |               |            |             |        |    |
| IT Service Managem >  | General Data                  |                                        |              | Category      |                    |               |               |            |             |        |    |
| Incident 😵            | ID:                           | 8000052313                             |              |               | Category 1:        | Aplikasi      |               |            |             |        |    |
| 8000052313 Kod k      | Description:                  | Kod kump PTJ tidak wujud dalam ZMMM001 |              |               | Category 2:        | Perolehan     |               |            |             |        |    |
| 8000051644 TRAN       | Reported by:                  | ZAILANI BIN MAHMOOD                    |              |               | Category 3:        | Pesanan Ker   | ajaan         |            |             |        |    |
| 8000051639 TIDA       | Support Team ID:              | 1102MOF KEM KEWANGAN                   |              |               | Category 4:        | Bekalan & Pe  | erkhidmatan · | - Daftar   |             |        |    |
| 8000051604 Pertuk     | Message Processor:            | MOHD JUMALI @ MOHD YUSOP BIN HUSS      | SIN          |               |                    |               |               |            |             |        |    |
| 8000050502 100        | Pejabat Perakaunan:           | 1102MOF                                |              | Type of Com   | plain              |               |               |            |             |        |    |
| 8000045328 Perm       | Kementerian:                  | KEMENTERIAN KEWANGAN MALAYSIA          |              |               | Type of Complain:  | Aplikasi      |               |            |             |        |    |
| 8000051516 RALA       | Pegawai Pengawal:             | B6 - KETUA SETIAUSAHA PERBENDAHARA     | AAN, MOF     |               |                    |               |               |            |             |        |    |
| 8000051072 AP ST      | Kod Kumpulan PTJ & PTJ:       | 24010101                               |              | SAP Compor    | ient               |               |               |            |             |        |    |
| 8000051462 PERT       |                               |                                        |              |               | SAP Component:     |               |               |            |             |        |    |
| 8000051158 Pemo       |                               |                                        |              |               |                    |               |               |            |             |        |    |
| 8000051044 PENG       | Processing Data               |                                        |              | Relationships | S                  |               |               |            |             |        |    |
| 8000050735 TIAD       | Status:                       | Customer Response                      |              |               | Related Problem:   |               |               |            |             |        |    |
| 8000049781 Moho       | Urgency:                      | Medium                                 |              | Related R     | equest for Change: |               |               |            |             |        |    |
|                       | Priority:                     | 4: Low                                 |              | Related       | Knowledge Article: |               |               |            |             |        |    |
|                       | · ·                           |                                        |              |               | 5                  |               |               |            |             |        |    |
|                       | ▼Text Add Text =   Insert Tex | t Template Maintain Text Templates     |              |               |                    |               |               |            |             | ≙      |    |
|                       | Text Log                      | Language                               | All entries  | •             | Maximum Lines:     | 30 🔻          | Te            | xt Type:   | All entries | -      |    |
|                       | D 1.4                         |                                        |              |               |                    |               |               |            |             |        |    |

| No. | Nama Medan/<br>Butang | Mandatori<br>(M) | Tindakan           | Catatan |
|-----|-----------------------|------------------|--------------------|---------|
| 1   | Edit                  |                  | Klik <i>Edit</i> . |         |

| SAP 1GFMAS S                                                                                                    | ervice Desl                  | c-LEVEL 1                                | ILI @ MOHD YU                   | USOP BIN HUSSIN (620824015967) 00:29:32 Sha | are Personalize System News Log Off |
|----------------------------------------------------------------------------------------------------|------------------------------|------------------------------------------|---------------------------------|---------------------------------------------|-------------------------------------|
|                                                                                                    |                              |                                          |                                 | Saved Searches -                            | ▼ Go Advanced 🖉 🗊                   |
| and the second second s | Zincident: 8000              | 052313, Kod kump PTJ tidak wujud d       | alam ZMMM001                    |                                             | 🖸 Back 👻 🖸 🗸                        |
|                                                                                                    | 🗒 Save   Display             | 🗙 Cancel   [⊉Edit   Print Preview        |                                 |                                             | E & 🖨                               |
| Home<br>IT Service Managem •                                                                                                    | Description<br>19.11.2018 17 | 222:49 FAZLI BIN MOHAMAD KHAIRUDDI       |                                 |                                             | ^                                   |
| V Incident II                                                                                                    | Tuan/Puan,                   |                                          |                                 |                                             |                                     |
| 8000052313 Kod k                                                                                                    | Isu telah diterin            | na dan dalam tindakan pegawai bertugas.  |                                 |                                             |                                     |
| 8000051644 TRAN<br>8000051639 TIDA                                                                                                    | -First Level Sup             | oport                                    |                                 |                                             |                                     |
| 8000050502 100<br>8000045328 Perm                                                                                                    | Description<br>16.11.2018 12 | :43:21 ZAILANI BIN MAHMOOD               |                                 |                                             | ~                                   |
| 8000051275 HAPU                                                                                                    |                              |                                          |                                 |                                             |                                     |
| 8000051516 RALA<br>8000051072 AP ST                                                                                                    | - Attachments                | CAttachment CURL CWith Template          | Advanced                        |                                             | u 🖻 🔍 🔶                             |
| 8000051462 PERT                                                                                                    | Actions                      | Name                                     | Туре                            | Created By                                  | Created On                          |
| 8000051158 Pemo                                                                                                    | Properties 🗊                 | Kod Kump PTJ tidak wujud dalam ZMMM001   | URL                             | 526161111303                                | 16.11.2018 12:43                    |
| 8000051044 PENG                                                                                                    | Upload Documer               | nt From Local Hard Disk:                 |                                 | Browse Upload                               |                                     |
| 8000051016 EMAK<br>8000050735 TIAD<br>8000049781 Moho                                                                                                    | - Related Know               | ledge Articles Provide New from Template | e Edit List   Suggest Knowledge | Articles                                    | ₩ ₩ & ≏                             |
|                                                                                                    | Insert T                     | 5                                        | <b>D</b> 14                     |                                             |                                     |
|                                                                                                    | Action                       | ID                                       | Description 1                   | Category                                    | Phoney                              |
|                                                                                                    |                              |                                          | 0                               |                                             |                                     |
|                                                                                                    | Change Histor                | ry                                       |                                 |                                             | ۵                                   |
|                                                                                                    |                              |                                          |                                 |                                             | ~                                   |

| No. | Nama Medan/<br>Butang             | Mandatori<br>(M) | Tindakan | Catatan                                                                            |
|-----|-----------------------------------|------------------|----------|------------------------------------------------------------------------------------|
| 1   | Related Knowledge<br>Article → ID |                  | Klik 🗖.  | Tindakan ini adalah<br>untuk membuat<br>carian <i>Knowledge</i><br><i>Article.</i> |
## 4. Skrin Search: Knowledge Articles -- Webpage Dialog dipaparkan.

| 1 GFMAS S                          | ervice     | Desk - LEVEL 1             |          |                      |        | ILI @ MOHD YU                            | JSOP BIN                 | HUSSIN (620824015 | 967) 00:30 | :00 Share Pe     | rsona | alize System Ne  | ⊮ws Log | g Off |
|------------------------------------|------------|----------------------------|----------|----------------------|--------|------------------------------------------|--------------------------|-------------------|------------|------------------|-------|------------------|---------|-------|
|                                    |            | Search: Knowledge Articles | Webpag   | je Dialog            |        |                                          |                          |                   |            |                  | ×     | 🔻 Go Adv         | anced 🖉 | 30    |
|                                    | ZIncident  | A http://                  |          |                      |        |                                          |                          |                   |            |                  | r     |                  | Back 👻  | - 1   |
| THE REAL PROPERTY OF               | Save       |                            |          |                      |        |                                          |                          |                   |            |                  |       |                  | E 4     | 8     |
| Home                               | Descrir    | Language was not spec      | ified ar | nd therefore set to  | logoi  | n language: English                      |                          |                   |            |                  | ^     |                  |         |       |
| T Service Managem                  | 19.11.2    |                            |          |                      |        |                                          |                          |                   |            |                  |       |                  |         |       |
|                                    | Tuan/P     | Search Criteria            |          |                      |        |                                          |                          |                   | Hie        | de Search Fields |       |                  |         |       |
| 🦢 Incident 🛛 🔋                     | T durin    | Search Tayt                | -        | containe             | _      |                                          | 0                        | 1                 |            |                  |       |                  |         |       |
| 8000052313 Kod k                   | lsu tela   | Description                | -        | contains             | -      |                                          | 0.0                      |                   |            |                  |       |                  |         |       |
| 8000051644 TRAN                    | -First L   | Keyworde                   | -        | contains             | -      | ZMMM001                                  | 0.0                      |                   |            |                  |       |                  |         |       |
| 8000051639 TIDA                    |            | Evact Text                 |          | ie                   |        |                                          | 0.0                      |                   |            |                  |       |                  |         |       |
| 8000051604 Pertuk                  | Descrip    | Statue                     |          | is                   |        |                                          | 0.0                      |                   |            |                  |       |                  |         |       |
| 8000050502 T00                     | 16.11.2    | Authorization Scope        |          | is                   |        |                                          | 0.0                      |                   |            |                  |       |                  | ~       |       |
| 8000051275 HAPU                    |            | Posting Date               |          | is between           |        | le le le le le le le le le le le le le l | and                      | r.                | 0 0        |                  |       |                  |         |       |
| 8000051516 RALA                    | - Attach   | Created By                 | •        | is                   | -      |                                          | 00                       | -0                |            |                  |       |                  | ାଇ ≙    |       |
| 8000051072 AP ST                   | Actions    | Knowledge Article ID       | -        | is                   | -      |                                          | 00                       |                   |            |                  |       | Created On       |         |       |
| 8000051462 PERT                    | Proportion |                            |          |                      |        |                                          |                          |                   |            |                  |       | 16 11 2018 12:43 |         |       |
| 8000051158 Pemo<br>8000051044 PENG | Unload D   | 2                          |          |                      | Max    | imum Number of Results                   | 1,000                    |                   |            |                  |       | 10.11.2010 12.45 |         |       |
| 8000051016 EMAK                    | opioud D   | Search Clear               |          |                      |        |                                          |                          |                   |            |                  |       |                  |         |       |
| 8000050735 TIAD                    | - Relate   | Gearch Clear               |          |                      |        |                                          |                          |                   |            |                  |       | II (#            | ାର୍≙    |       |
| 8000049781 Moho                    | Insert 🛱   | Result List: 80 Knowledge  | Article  | s Found              |        |                                          |                          |                   |            |                  |       |                  |         |       |
|                                    | Ph Action  |                            |          | 2                    |        |                                          |                          |                   |            | -<br>-<br>-      |       |                  |         |       |
|                                    |            | Kasuladas Asti A.F         | )        |                      |        |                                          |                          | Kaunuarda         | Lines      | Auth Cases       |       |                  |         |       |
|                                    |            | COODOD122                  | od       | apulan PT L dan PT   | Dino   | rtonogung tidak wujud dal                | am 7MMM                  | Keywords          | Dublic     | Autr. Scope      |       |                  |         | -     |
|                                    | → Chang    | 600000122                  | od Kun   | npulan PT I dan PT   | J Dipe | rtanggung tidak wujud dal                | am ∠iviiviivi<br>am 7MMM | 1001 ZMMM001      | Publis     | Knowledg         |       |                  | ≙       |       |
|                                    |            | 000000121                  | tou Run  | ipolari i o dall'i i | o Dibe | nunggung naak wujuu uai                  |                          | 2.41141141001     | 1 0013     | raiowieug        |       |                  |         | V     |

| No. | Nama Medan/<br>Butang                 | Mandatori<br>(M) | Tindakan                                                | Catatan |
|-----|---------------------------------------|------------------|---------------------------------------------------------|---------|
| 1   | Keyword                               |                  | Masukkan kata kunci, sebagai contoh " <b>ZMMM001</b> ". |         |
| 2   | Search                                |                  | Klik <b>Search</b> .                                    |         |
| 3   | Result List →<br>Knowledge Article ID |                  | Klik <b>600000122</b> .                                 |         |

#### 3.6.2. Mengemaskini Incident: Status Customer Response → Proposed Solution

#### 1. Skrin *Zlncident* dipaparkan.

|                                      | Zincident: 8000052313, Kod ku     | ump PTJ tidak wujud dalam ZMMM001                       |       |                             |                          | 🖸 B                    | lack 👻 🛛 | - |
|--------------------------------------|-----------------------------------|---------------------------------------------------------|-------|-----------------------------|--------------------------|------------------------|----------|---|
|                                      | 🖫 Save   Display   🗙 Cancel   📝 E | Edit   Print Preview                                    |       |                             |                          |                        | 3        | ٥ |
| Home                                 | ▼ Details  ZEdit                  |                                                         |       |                             |                          |                        |          | ~ |
| IT Service Managem >                 | General Data                      |                                                         |       | Category                    |                          |                        |          |   |
| 🥪 Incident 🛛 🔋                       | ID:                               | 8000052313                                              |       | * Category 1:               | Aplikasi                 |                        | -        |   |
| 8000052313 Kod k                     | * Description:                    | Kod kump PTJ tidak wujud dalam ZMMM001                  |       | * Category 2:               | Perolehan                |                        | -        |   |
| 8000051644 TRAN                      | * Reported by:                    | ZAILANI BIN MAHMOOD                                     | ٥     | * Category 3:               | Pesanan Kerajaan         |                        | -        |   |
| 8000051639 TIDA<br>8000051604 Doctuk | * Support Team ID:                | 1102MOF                                                 | ۵     | Category 4:                 | Bekalan & Perkhidmatan - | Daftar                 | •        |   |
| 8000050502 100                       | Message Processor:                | MOHD JUMALI @ MOHD YUSOP BIN HUSSIN                     | ۵     |                             |                          |                        |          |   |
| 8000045328 Perm                      | Pejabat Perakaunan:               | 1102MOF                                                 |       | Type of Complain            |                          |                        |          |   |
| 8000051275 HAPU                      | * Kementerian:                    | KEMENTERIAN KEWANGAN MALAYSIA                           | -     | * Type of Complain:         | Aplikasi                 |                        | •        |   |
| 8000051516 RALA                      | * Pegawai Pengawal:               | B6 - KETUA SETIAUSAHA PERBENDAHARAAN,                   | VIC 🔻 |                             |                          |                        |          |   |
| 8000051072 AP ST                     | * Kod Kumpulan PTJ & PTJ:         | 24010101                                                | ~     | SAP Component               |                          |                        |          |   |
| 8000051158 Pemo<br>8000051044 PENG   |                                   |                                                         |       | 1 SAP Component:            |                          |                        | Ø        |   |
| 8000051016 EMAK                      | Processing Data                   |                                                         | _     | Relationships               |                          |                        |          |   |
| 8000050735 TIAD                      | * Status:                         | Customer Response                                       | -     | Related Problem:            |                          |                        |          |   |
| 8000049781 Moho                      | * Urgency:                        | In Process                                              | -     | Related Request for Change: |                          |                        |          |   |
|                                      | * Priority:                       | Customer Action<br>Customer Response                    |       | Related Knowledge Article:  | 600000121 Ko             | d Kumpulan PTJ dan PT. | J Di     |   |
|                                      | ▼ Text Add Text =   Insert Tex    | Contirmed<br>Customer Verification<br>Proposed Solution | _     |                             |                          |                        | ≙        |   |
|                                      |                                   | Sent to Helpdesk HQ                                     |       |                             |                          |                        |          | ~ |

| No. | Nama Medan/<br>Butang | Mandatori<br>(M) | Tindakan                         | Catatan              |
|-----|-----------------------|------------------|----------------------------------|----------------------|
| 1   | Status: *             | М                | Klik 🔍                           |                      |
| 2   | Status: *             |                  | Pilih <b>Proposed Solution</b> . | Pilih dalam senarai. |

## NOTA:

 Aduan akan dianggap telah selesai dan akan ditutup jika tiada maklumbalas diterima daripada Pengguna dalam tempoh 7 hari (*Incident* masih berstatus Proposed Solution).

#### 2. Skrin *Zlncident* dipaparkan.

| SAP 1GFMAS S                         | ervice Desk - LEVEL 1                        |                                          | ILI @ MOHD Y      | USOP BIN F   | IUSSIN (620824015     | 067) 00:29:46     | Share Persor   | alize System Ne   | ews Log Off | f |
|--------------------------------------|----------------------------------------------|------------------------------------------|-------------------|--------------|-----------------------|-------------------|----------------|-------------------|-------------|---|
|                                      |                                              |                                          |                   |              | Sav                   | ed Searches 🕶     |                | 🔻 Go Adv          | anced 🚰 📋   | i |
|                                      | Zincident: 8000052313, Kod k                 | ump PTJ tidak wujud dalam ZMM            | M001              |              |                       |                   |                |                   | Back 👻 🖸 👻  |   |
|                                      | 🖫 Save   Display   🗙 Cancel   📝              | Edit   Print Preview                     |                   |              |                       |                   |                |                   | E & 🖨       | ï |
| Home                                 | Jidius.                                      |                                          | •                 |              | rtelateu FTUDIeIII.   |                   |                |                   |             |   |
| IT Service Managem ▶                 | * Urgency:                                   | Medium                                   | •                 | Related I    | Request for Change:   |                   |                |                   |             | Ì |
|                                      | - Priority:                                  | 4: LOW                                   | •                 | Relate       | a Knowledge Article:  | 600000121         | KOG KI         | impulan PTJ dan P | IJ DI       |   |
| 🦢 Incident 🛛 🛛                       |                                              |                                          |                   |              |                       |                   |                |                   |             |   |
| 8000052313 Kod k                     | ✓ lext Add lext =   Insert lex               | t lemplate Maintain lext lemplates       |                   |              |                       |                   |                |                   | ≙           |   |
| 8000051644 TRAN                      | Tuan/Puan                                    |                                          |                   |              |                       |                   |                |                   |             |   |
| 8000051639 TIDA<br>8000051604 Portuk | Didapati tuan/nuan, monggunakan              | kod kumpulan PT I & PT I Diportanggung   | vang calah comaca | kuncimacuk   | 'Line Itom' Daftar Pe | anan Koraiaan     | iaitu 22010101 | 1                 |             |   |
| 8000050502 100                       | Didapati tuan puati menggunakan              | r kod kumpulan Pris & Pris Dipertanggung | yang salah semasa | Kullcillasuk | Line hem Danar re     | sallall Relajaali | allo 22010101. |                   |             |   |
| 8000045328 Perm                      | Sila gunakan kod yang betul iaitu 2          | 24010101.                                |                   |              |                       |                   |                |                   |             |   |
| 8000051275 HAPU                      |                                              |                                          |                   |              |                       |                   |                |                   |             |   |
| 8000051516 RALA                      |                                              |                                          |                   |              |                       |                   |                |                   |             |   |
| 8000051072 AP ST                     |                                              |                                          |                   |              |                       |                   |                |                   |             |   |
| 8000051462 PERT                      |                                              |                                          |                   |              |                       |                   |                |                   |             |   |
| 8000051044 PENG                      |                                              |                                          |                   |              |                       |                   |                |                   |             |   |
| 8000051016 EMAK                      |                                              |                                          |                   |              |                       |                   |                |                   |             |   |
| 8000050735 TIAD                      |                                              |                                          |                   |              |                       |                   |                |                   |             |   |
| 8000049781 Moho                      |                                              |                                          |                   |              |                       |                   |                |                   |             |   |
|                                      |                                              |                                          |                   |              |                       |                   |                |                   |             |   |
|                                      | Text Log                                     | Langu                                    | age: All entries  | -            | Maximum Lines:        | 30 🔻              | Text Ty        | oe: All entries   | -           |   |
|                                      | Description<br>21.11.2018 10:55:13 ZAILANI E | BIN MAHMOOD                              |                   |              |                       |                   |                |                   | ^           |   |
|                                      | Tuan/Puan,                                   |                                          |                   |              |                       |                   |                |                   |             | 1 |

| No. | Nama Medan/<br>Butang | Mandatori<br>(M) | Tindakan                                                                                                    | Catatan |
|-----|-----------------------|------------------|----------------------------------------------------------------------------------------------------|---------|
| 1   | Text                  |                  | Masukkan cadangan<br>penyelesaian, sebagai contoh<br>Tuan/ Puan,<br>Didapati tuan/ puan<br>menggunakan kod kumpulan<br>PTJ & PTJ Dipertanggung<br>yang salah semasa<br>kuncimasuk ' <i>Line Item</i> ' Daftar<br>Pesanan Kerajaan iaitu<br>22010101. Sila gunakan kod<br>yang betul iaitu 24010101. |         |

| SAP 1GFMAS S            | ervice Des <mark>k -</mark> LEVEL 1              | l                                             | LI @ MOHD YUSOP BIN HUSSIN (6208240159 | 67) 00:29:50   | Share Personalize  | System News     | Log Off |
|-------------------------|--------------------------------------------------|-----------------------------------------------|----------------------------------------|----------------|--------------------|-----------------|---------|
|                         | 1                                                |                                               | Save                                   | d Searches 🕶   |                    | Go Advance      | d 🖉 👕   |
| And and a second second | Zincident: 8000052313, Kod k                     | ump PTJ tidak wujud dalam ZMMM00 <sup>,</sup> | I                                      |                |                    | 🖸 Back          | < 🕶 🖸 👻 |
| and the second second   | 🗒 Save Display   🗙 Cancel   📝                    | Edit   Print Preview                          |                                        |                |                    | E               | 8 B     |
| Home                    | 1.4.T (1. 0000050040                             |                                               |                                        |                |                    |                 | _       |
| IT Service Managem ►    | <ul> <li>Transaction 8000052515 saved</li> </ul> |                                               |                                        |                |                    |                 |         |
| -<br>-                  | ▼ Details ZEdit                                  |                                               |                                        |                |                    |                 | _       |
| lncident 🛛 🖗            |                                                  |                                               | <b>0</b> .                             |                |                    |                 |         |
| 8000052313 Kod k        | General Data                                     |                                               | Category                               |                |                    |                 | - 1     |
| 8000051644 TRAN         | ID:                                              | 8000052313                                    | Category 1:                            | Aplikasi       |                    |                 |         |
| 8000051604 Pertuk       | Description:                                     | Kod kump PTJ tidak wujud dalam ZMMM001        | Category 2:                            | Perolehan      |                    |                 |         |
| 8000050502 100          | Reported by:                                     | ZAILANI BIN MAHMOOD                           | Category 3:                            | Pesanan Keraj  | jaan               |                 |         |
| 8000045328 Perm         | Support Team ID:                                 | 1102MOF KEM KEWANGAN                          | Category 4:                            | Bekalan & Perk | khidmatan - Daftar |                 |         |
| 8000051275 HAPU         | Message Processor:                               | MOHD JUMALI @ MOHD YUSOP BIN HUSSI            | N                                      |                |                    |                 |         |
| 8000051516 RALA         | Pejabat Perakaunan:                              | 1102MOF                                       | Type of Complain                       |                |                    |                 | _       |
| 8000051072 AP ST        | Kementerian:                                     | KEMENTERIAN KEWANGAN MALAYSIA                 | Type of Complain:                      | Aplikasi       |                    |                 |         |
| 8000051462 PERT         | Pegawai Pengawal:                                | B6 - KETUA SETIAUSAHA PERBENDAHARA            | AN, MOF                                |                |                    |                 |         |
| 8000051044 PENG         | Kod Kumpulan PTJ & PTJ:                          | 24010101                                      | SAP Component                          |                |                    |                 | _       |
| 8000051016 EMAK         |                                                  |                                               | SAP Component:                         |                |                    |                 |         |
| 8000050735 TIAD         |                                                  |                                               |                                        |                |                    |                 |         |
| 8000049781 Moho         | Processing Data                                  |                                               | Relationships                          |                |                    |                 | _       |
|                         | Status:                                          | Proposed Solution                             | Related Problem:                       |                |                    |                 |         |
|                         | Urgency:                                         | Medium                                        | Related Request for Change:            |                |                    |                 |         |
|                         | Priority:                                        | 4: Low                                        | Related Knowledge Article:             | 600000121      | Kod Kumpula        | n PTJ dan PTJ D | i       |
|                         |                                                  |                                               |                                        |                |                    |                 |         |
|                         | ▼ Text Add Text = Insert Tex                     | kt Template Maintain Text Templates           |                                        |                |                    |                 | ≙       |

| No. | Nama Medan/<br>Butang | Mandatori<br>(M) | Tindakan           | Catatan |
|-----|-----------------------|------------------|--------------------|---------|
| 1   | Save                  |                  | Klik <b>Save</b> . |         |

NOTA: -

- Sekiranya Pengguna klik *Log Off,* sesi aplikasi iGFMAS *Service Desk* akan tamat dan perlu *Log On* semula.
- Sekiranya Pengguna menutup *tab browser* iGFMAS *Service Desk, pengguna tidak perlu Log On semula.*

#### 3.6.3. Notifikasi Emel dihantar kepada Pengguna

1. Skrin Notifikasi Emel - [8000052313: Kod Kump PTJ tidak wujud dalam ZMMM001] dipaparkan.

No.: 8000052313 Prioriti: 4: *Low* Status: *Proposed Solution* 

Dilaporkan Oleh: ZAILANI BIN MAHMOOD Telefon: Email: zailani.btpnkel@moe.gov.my

Keterangan: Kod kump PTJ tidak wujud dalam ZMMM001

Mohon kerjasama tuan/ puan untuk mengambil tindakan ke atas insiden tersebut.

Sila pilih salah satu link/ kaedah di bawah untuk capaian ke Insiden:

1. 1GFMAS *Service Desk* https://1gfmassupport.anm.gov.my atau
 2. 1GFMAS Portal https://1gfmas.anm.gov.my (klik 1GFMAS *Service Desk link*) atau
 3. SAP GUI (klik 1GFMAS *Service Desk link*)

Sekian, terima kasih. Unit Khidmat Pelanggan, JANM

| No. | Nama Medan/<br>Butang | Mandatori<br>(M) | Tindakan                | Catatan |
|-----|-----------------------|------------------|-------------------------|---------|
| 1   | Hyperlink             |                  | Klik <b>Hyperlink</b> . |         |

#### 3.7. TINDAKAN PENGGUNA/ PELAPOR – SAH CADANGAN PENYELESAIAN

Semasa/ setelah log Insiden di iGFMAS Service Desk, pengguna bertanggungjawab untuk:

 Mengemaskini dan memberi maklum balas ke atas Insiden yang berstatus Proposed Solution dalam tempoh tujuh (7) hari dengan mengemaskini status kepada Customer Verification sekiranya aduan masih belum selesai atau Confirmed sekiranya aduan telah selesai.

# 3.7.1. Senario 1: *Incident* Berjaya Diselesaikan – Cadangan Penyelesaian Yang Diberikan Berjaya Menyelesaikan Aduan Pelapor

Tindakan Pelapor: Mengemaskini *Incident:* Status *Proposed Solution* → *Confirmed* (rujuk Langkah 2.9.2)

# Senario 2: *Incident* gagal diselesaikan – cadangan penyelesaian yang diberikan tidak berjaya menyelesaikan aduan pelapor

Tindakan Pelapor: Mengemaskini Incident: Status Proposed Solution → Customer Verification (rujuk Langkah 2.7.2)

#### 3.7.2. Mengemaskini Incident: Status Proposed Solution → Customer Verification

1. Skrin Portal iGFMAS Service Desk dipaparkan.

| SAP NetWeaver                                 |
|-----------------------------------------------|
| Capyright © 2018 SAP SE. All rights reserved. |

| No. | Nama Medan/<br>Butang | Mandatori<br>(M) | Tindakan                                                  | Catatan |
|-----|-----------------------|------------------|-----------------------------------------------------------|---------|
| 1   | User: *               | М                | Masukkan data, sebagai contoh<br>" <b>526161111303</b> ". |         |
| 2   | Password: *           | М                | Masukkan katalaluan, sebagai contoh "*******".            |         |
| 3   | Log On                | М                | Klik <i>Log On</i> .                                      |         |

| SAP 1GFMAS                                                                                                    | Service Desk - ENDUSE         | R                                      | /elcome ZAI | LANI BIN MAHMOOD (5261611113 | 03) 00:29:47 Share   | Personalize  | System News    | Log Off |
|----------------------------------------------------------------------------------------------------|-------------------------------|----------------------------------------|-------------|------------------------------|----------------------|--------------|----------------|---------|
|                                                                                                    |                               |                                        |             | Save                         | d Searches -         | -            | Go Advanced    | 1 29 17 |
| - Andrew - Andrew - A | Zincident: 8000052313, Kod ku | ump PTJ tidak wujud dalam ZMMM0        | 01          |                              |                      |              | C Back         | - 🖸 -   |
| and the second second                                                                                                    | 🖫 Save   Display   🗙 Cancel 📝 | Edit Print Preview                     |             |                              |                      |              | E              | 4 🖨     |
| Home                                                                                                    | Detaille Detaile              |                                        |             |                              |                      |              |                |         |
| IT Service Managem >                                                                                                    | • Details @ Edit              | 1                                      |             |                              |                      |              |                |         |
| ~~~~~~~~~~~~~~~~~~~~~~~~~~~~~~~~~~~~~~                                                                                                    | General Data                  | _                                      |             | Category                     |                      |              |                | _       |
| Recent Items                                                                                                    | ID:                           | 8000052313                             |             | * Category 1:                | Aplikasi             |              |                | -       |
| 8000052313 Kod k                                                                                                    | * Description:                | Kod kump PTJ tidak wujud dalam ZMMM001 | I           | * Category 2:                | Perolehan            |              |                | -       |
| 600000111 Kod K                                                                                                    | * Reported by:                | ZAILANI BIN MAHMOOD                    | Ø           | * Category 3:                | Pesanan Kerajaan     |              |                | -       |
|                                                                                                    | * Support Team ID:            | 1102MOF                                | ٥           | Category 4:                  | Bekalan & Perkhidmat | tan - Daftar |                | •       |
|                                                                                                    | Message Processor:            | MOHD JUMALI @ MOHD YUSOP BIN HUS       | SIN 🗇       |                              |                      |              |                |         |
|                                                                                                    | Pejabat Perakaunan:           | 1102MOF                                |             | Type of Complain             |                      |              |                | _   _   |
|                                                                                                    | * Kementerian:                | KEMENTERIAN KEWANGAN MALAYSIA          | -           | * Type of Complain:          | Aplikasi             |              |                | -       |
|                                                                                                    | * Pegawai Pengawal:           | B6 - KETUA SETIAUSAHA PERBENDAHAR      | RAAN, MC 🕶  |                              |                      |              |                |         |
|                                                                                                    | * Kod Kumpulan PTJ & PTJ:     | 24010101                               | ~           | SAP Component                |                      |              |                | _   _   |
|                                                                                                    |                               |                                        |             | 2 SAP Component:             |                      |              | [              | 7       |
|                                                                                                    | Processing Data               |                                        |             | Relationships                |                      |              |                | -       |
|                                                                                                    | * Status:                     | Proposed Solution                      | -           | Related Problem:             |                      |              |                |         |
|                                                                                                    | * Urgency:                    | Customer Response                      |             | Related Request for Change:  |                      |              |                |         |
|                                                                                                    | Priority:                     | Customer Verification 3                |             | Related Knowledge Article:   | 600000121            | Kod Kumpulan | PTJ dan PTJ Di |         |
|                                                                                                    | ▼ Text Add Text = Insert Tex  | t Template Maintain Text Templates     |             |                              |                      |              |                | ≙       |
|                                                                                                    |                               |                                        |             |                              |                      |              |                |         |
|                                                                                                    |                               |                                        |             |                              |                      |              |                | ~       |

| No. | Nama Medan/<br>Butang | Mandatori<br>(M) | Tindakan                     | Catatan              |
|-----|-----------------------|------------------|------------------------------|----------------------|
| 1   | Edit                  | М                | Klik <i>Edit</i> .           |                      |
| 2   | Status: *             | М                | Klik 🔍                       |                      |
| 3   | Status: *             |                  | Pilih Customer Verification. | Pilih dalam senarai. |

| SAP 1GFMAS S                                                                                                    | ervice Desk - ENDUSER                                                                    | /elcome ZAILANI BIN MAHMOOD (526161111303       | i) 00:29:48 Share Personalize System News Log | g Off |
|----------------------------------------------------------------------------------------------------|------------------------------------------------------------------------------------------|-------------------------------------------------|-----------------------------------------------|-------|
|                                                                                                    |                                                                                          | Saved                                           | Searches - Go Advanced                        | A 🎓   |
| and the second second s | ZIncident: 8000052313, Kod kump PTJ tidak wujud dalam ZMMM0                              | 01                                              | 🖸 Back 🔻                                      | - 🖸   |
|                                                                                                    | 🖫 Save   Display   X Cancel   📝 Edit   Print Preview                                     |                                                 | E @                                           | . 🖨   |
| Home                                                                                                    |                                                                                          |                                                 |                                               | ~     |
| IT Service Managem →                                                                                                    | Processing Data                                                                          | Relationships                                   |                                               |       |
| 6773                                                                                                    | * Status: Customer Verification                                                          | <ul> <li>Related Problem:</li> </ul>            |                                               |       |
| Recent Items                                                                                                    | * Urgency: Medium                                                                        | <ul> <li>Related Request for Change:</li> </ul> |                                               |       |
| 8000052313 Kod k                                                                                                    | Priority: 4: Low                                                                         | <ul> <li>Related Knowledge Article:</li> </ul>  | 5000000121 Kod Kumpulan PTJ dan PTJ Di        | _     |
|                                                                                                    | • Text Add Text • Insert Text Template Maintain Text Templates                           |                                                 | ۵                                             |       |
|                                                                                                    | Tuan/Puan,<br>Pesanan tempatan masih tidak berjaya disimpan dengan ralat yang sama walau | pun telah menggunakan kod kumpulan PTJ & PTJ T. | anggung 24010101.                             |       |
|                                                                                                    |                                                                                          |                                                 |                                               |       |
|                                                                                                    | Text Log Language                                                                        | e: All entries  Maximum Lines:                  | 30 • Text Type: All entries •                 | ~     |

| No. | Nama Medan/<br>Butang | Mandatori<br>(M) | Tindakan                                                                                                    | Catatan                                                                                         |
|-----|-----------------------|------------------|----------------------------------------------------------------------------------------------------|-------------------------------------------------------------------------------------------------|
| 1   | Text                  |                  | Masukkan maklumbalas setelah<br>melaksanakan cadangan<br>penyelesaian yang diberikan,<br>sebagai contoh: -<br>Tuan/ Puan,<br>Pesanan tempatan masih<br>tidak berjaya disimpan<br>dengan ralat yang sama<br>walaupun telah menggunakan<br>kod kumpulan PTJ & PTJ<br>Tanggung 24010101. | la merujuk kepada perihal<br>masalah yang dihadapi.<br>Nyatakan dengan jelas dan<br>terperinci. |

| SAP 1GFMAS S                                                                                                    | ervice Desk - ENDUSE              | ER                                     | elcome ZAILANI BIN I | MAHMOOD (5261611113       | 03) 00:29:53   | Share Personalize | System News      | Log Off |
|----------------------------------------------------------------------------------------------------|-----------------------------------|----------------------------------------|----------------------|---------------------------|----------------|-------------------|------------------|---------|
|                                                                                                    | 1                                 |                                        |                      | Save                      | ed Searches -  |                   | - Go Advance     | d 🖉 🗊   |
|                                                                                                    | Zincident: 8080052, Kod ki        | ump PTJ tidak wujud dalam ZMMM00       | 1                    |                           |                |                   | 🖸 Bac            | k 🕶 🖸 🗉 |
| and the second second sec | 🖫 Save 🚽 Display   🗙 Cancel   📝 I | Edit   Print Preview                   |                      |                           |                |                   | E                | 388     |
| Home                                                                                                    | Transaction 9000052212 aguad      |                                        |                      |                           |                |                   |                  | _       |
| IT Service Managem →                                                                                                    | Transaction 6000002215 Saveu      |                                        |                      |                           |                |                   |                  |         |
| Recent Items                                                                                                    | -> Details ☐ Edit                 |                                        |                      |                           |                |                   |                  | ^       |
| 8000052313 Kod k                                                                                                    | General Data                      |                                        | Categor              | у                         |                |                   |                  |         |
| 600000111 Kod K                                                                                                    | ID:                               | 8000052313                             |                      | Category 1:               | Aplikasi       |                   |                  |         |
|                                                                                                    | Description:                      | Kod kump PTJ tidak wujud dalam ZMMM001 |                      | Category 2:               | Perolehan      |                   |                  |         |
|                                                                                                    | Reported by:                      | ZAILANI BIN MAHMOOD                    |                      | Category 3:               | Pesanan Keraja | aan               |                  |         |
|                                                                                                    | Support Team ID:                  | 1102MOF KEM KEWANGAN                   |                      | Category 4:               | Bekalan & Perk | hidmatan - Daftar |                  |         |
|                                                                                                    | Message Processor:                | MOHD JUMALI @ MOHD YUSOP BIN HUSS      | IN                   |                           |                |                   |                  |         |
|                                                                                                    | Pejabat Perakaunan:               | 1102MOF                                | Type of              | Complain                  |                |                   |                  | _       |
|                                                                                                    | Kementerian:                      | KEMENTERIAN KEWANGAN MALAYSIA          |                      | Type of Complain:         | Aplikasi       |                   |                  |         |
|                                                                                                    | Pegawai Pengawal:                 | B6 - KETUA SETIAUSAHA PERBENDAHARA     | AN, MOF              |                           |                |                   |                  |         |
|                                                                                                    | Kod Kumpulan PTJ & PTJ:           | 24010101                               | SAP Co               | mponent                   |                |                   |                  | _       |
|                                                                                                    |                                   |                                        |                      | SAP Component:            |                |                   |                  |         |
|                                                                                                    | Processing Data                   |                                        | Relation             | iships                    |                |                   |                  | _       |
|                                                                                                    | Status:                           | Customer Verification                  |                      | Related Problem:          |                |                   |                  |         |
|                                                                                                    | Urgency:                          | Medium                                 | Rela                 | ted Request for Change:   |                |                   |                  |         |
|                                                                                                    | Priority:                         | 4: Low                                 | Re                   | elated Knowledge Article: | 600000121      | Kod Kumpul        | an PTJ dan PTJ D | li      |
|                                                                                                    |                                   |                                        |                      |                           |                |                   |                  |         |
|                                                                                                    | ▼Text Add Text = Insert Tex       | t Template Maintain Text Templates     |                      |                           |                |                   |                  | ≙       |

| No. | Nama Medan/<br>Butang | Mandatori<br>(M) | Tindakan           | Catatan |
|-----|-----------------------|------------------|--------------------|---------|
| 1   | Save                  | М                | Klik <b>Save</b> . |         |

NOTA: -

- Sekiranya Pengguna klik *Log Off,* sesi aplikasi iGFMAS *Service Desk* akan tamat dan perlu *Log On* semula.
- Sekiranya Pengguna menutup *tab browser* iGFMAS *Service Desk, pengguna tidak perlu Log On semula.*

#### 3.7.3. Notifikasi Emel dihantar kepada 1st Level Support Message Processor

1. Skrin Notifikasi Emel - [8000052313: Kod Kump PTJ tidak wujud dalam ZMMM001] dipaparkan.

No.: 8000052313 Prioriti: 4: Low Status: Customer Verification Message Processor: MOHD JUMALI @ MOHD YUSOP BIN HUSSIN Telefon: +603888210001654 Email: jumali@anm.gov.my Keterangan: Kod kump PTJ tidak wujud dalam ZMMM001 Mohon kerjasama tuan/ puan untuk mengambil tindakan ke atas insiden tersebut. Sila pilih salah satu link/ kaedah di bawah untuk capaian ke Insiden : 1. 1GFMAS *Service Desk* https://1gfmassupport.anm.gov.my atau 2. 1GFMAS Portal https://1gfmas.anm.gov.my (klik 1GFMAS Service Desk link) atau 3. SAP GUI (klik 1GFMAS Service Desk link) Sekian, terima kasih. Unit Khidmat Pelanggan, JANM

| No. | Nama Medan/<br>Butang | Mandatori<br>(M) | Tindakan                | Catatan |
|-----|-----------------------|------------------|-------------------------|---------|
| 1   | Hyperlink             |                  | Klik <b>Hyperlink</b> . |         |

# 3.8. TINDAKAN FIRST LEVEL SUPPORT MESSAGE PROCESSOR – SALUR INSIDEN KEPADA SECOND LEVEL SUPPORT

Pasukan Khidmat Nasihat di Pejabat Perakaunan merupakan *First Level Support* yang bertanggungjawab ke atas perkara berikut:

 Menyalurkan Insiden kepada Pasukan Khidmat Nasihat di Ibu Pejabat JANM (Second Level Support) sekiranya tiada cadangan penyelesaian dengan mengemaskini status kepada Sent to Helpdesk HQ.

## 3.8.1. Mengemaskini Incident: Status Customer Verification → Sent to Helpdesk HQ

| SAP NetWeaver                                 |
|-----------------------------------------------|
| Copyright © 2018 SAP SE. All rights reserved. |

#### 1. Skrin Portal iGFMAS Service Desk dipaparkan.

| No. | Nama Medan/<br>Butang | Mandatori<br>(M) | Tindakan                                                         | Catatan |
|-----|-----------------------|------------------|------------------------------------------------------------------|---------|
| 1   | User: *               | М                | Masukkan <i>user</i> ID, sebagai contoh " <b>620824015967</b> ". |         |
| 2   | Password: *           | М                | Masukkan data, sebagai contoh<br>"*******".                      |         |
| 3   | Log On                | М                | Klik <i>Log On</i> .                                             |         |

| 🖌 1GFMAS S     | Service Desk - LEVEL 1        |                                        | LI @ MOHE | YUSOP BIN HUSSIN (6208240159 | 67) 00:29:50 Sha  | are Personalize | System News         |
|----------------|-------------------------------|----------------------------------------|-----------|------------------------------|-------------------|-----------------|---------------------|
|                |                               |                                        |           | Save                         | d Searches -      |                 | - Go Advanced       |
|                | Zincident: 8000052313, Kod ki | ump PTJ tidak wujud dalam ZMMM001      | 1         |                              |                   |                 | 🖸 Back              |
| and and the    | 🖫 Save   Display   🗙 Cancel 📝 | Edit Print Preview                     |           |                              |                   |                 | E                   |
| 200            | B ( B) Fire II                |                                        |           |                              |                   |                 |                     |
| vice Managem > | - Details @Edit               | 1                                      |           |                              |                   |                 |                     |
| 5              | General Data                  |                                        |           | Category                     |                   |                 |                     |
| ncident 💡      | ID:                           | 8000052313                             |           | * Category 1:                | Aplikasi          |                 |                     |
| 0052313 Kod k  | * Description:                | Kod kump PTJ tidak wujud dalam ZMMM001 | ×         | Category 2:                  | Perolehan         |                 |                     |
| 00051644 TRAN  | * Reported by:                | ZAILANI BIN MAHMOOD                    | đ         | Category 3:                  | Pesanan Kerajaan  | 1               |                     |
| 0051639 HDA    | * Support Team ID:            | 1102MOF                                | ٥         | Category 4:                  | Bekalan & Perkhid | dmatan - Daftar |                     |
| 0050502 100    | Message Processor:            | MOHD JUMALI @ MOHD YUSOP BIN HUSSI     | N 🗇       |                              |                   |                 |                     |
| 00045328 Perm  | Pejabat Perakaunan:           | 1102MOF                                |           | Type of Complain             |                   |                 |                     |
| 00051275 HAPU  | * Kementerian:                | KEMENTERIAN KEWANGAN MALAYSIA          | -         | * Type of Complain:          | Aplikasi          |                 |                     |
| 0051516 RALA   | * Pegawai Pengawal:           | B6 - KETUA SETIAUSAHA PERBENDAHARA     | AN, MC 🔻  |                              |                   |                 |                     |
| 0051072 AP ST  | * Kod Kumpulan PTJ & PTJ:     | 24010101                               | ~         | SAP Component                |                   |                 |                     |
| 0051158 Pemo   |                               |                                        |           | SAP Component:               |                   |                 | C                   |
| 00051044 PENG  |                               |                                        |           |                              |                   |                 |                     |
| 00051016 EMAK  | Processing Data               |                                        |           | Relationships                |                   |                 |                     |
| 00050735 TIAD  | * Status:                     | Customer Verification                  | -         | Related Problem:             |                   |                 |                     |
| 00049781 Moho  | * Urgency:                    | Medium                                 | -         | Related Request for Change:  |                   |                 |                     |
|                |                               | 4. Low                                 | -         | Related Knowledge Article    | 600000121         | Kod Kumpula     | an PT I dan PT I Di |

| No. | Nama Medan/<br>Butang | Mandatori<br>(M) | Tindakan           | Catatan                                      |
|-----|-----------------------|------------------|--------------------|----------------------------------------------|
| 1   | Edit                  | М                | Klik <b>Edit</b> . |                                              |
| 2   | Support Team ID: *    | М                | Klik               | Klik untuk membuat carian                    |
|     |                       |                  |                    | "Second Level" Support Team dengan           |
|     |                       |                  |                    | menggunakan singkatan Pejabat                |
|     |                       |                  |                    | Perakaunan " <b>HQ</b> "                     |
|     |                       |                  |                    | ΑΤΑυ                                         |
|     |                       |                  |                    | Masukkan <b>Business Partner</b> (BP)        |
|     |                       |                  |                    | "Second Level" Support Team, sebagai         |
|     |                       |                  |                    | contoh: - 181. Apabila kekunci Enter         |
|     |                       |                  |                    | ditekan, nombor <i>Business Partner</i> akan |
|     |                       |                  |                    | bertukar kepada nama Business Partner,       |
|     |                       |                  |                    | sebagai contoh "HQ JANM IBU                  |
|     |                       |                  |                    | PEJABAT JANM"                                |
|     |                       |                  |                    | (Kaedah ini akan terus ke Langkah            |
|     |                       |                  |                    | 2.8.1 - v).                                  |

## 3. Skrin Search Partners – Webpage Dialog dipaparkan.

| SAP 1GFMAS S                        | ervice De    | esk - LEVEL 1                                  | LI @ MOHD YUSOP BIN HUSSI                             | N (620824015967) 00:29      | :58 Share   | Personalize | System News      | Log Off |
|-------------------------------------|--------------|------------------------------------------------|-------------------------------------------------------|-----------------------------|-------------|-------------|------------------|---------|
|                                     |              |                                                |                                                       | Saved Search                | es 🕶        |             | Go Advance       | ed 🖉 🗊  |
| and the second second               | Zincident: 8 | 000052313, Kod kump PTJ tidak wujud            | dalam ZMMM001                                         |                             |             |             | 🖸 Bac            | k 🕶 🖸 🗉 |
|                                     | Bave   Dis   | au V Canaal   Deint Draviaur                   |                                                       |                             |             |             | Ξ                | 1 & 🖨   |
| Home                                | - Detaile    | Search: Partners Webpage Dialog                |                                                       |                             | ×           |             |                  |         |
| IT Service Managem •                | * Details    | http://devsolabap.anm.gov.my:8000/sap(===)/bc/ | /bsp/sap/bsp_wd_base/popup_buffered_frame_cached.htm? | 'sap-client=200&ເsap-langua | ge=EN&sap-o |             |                  |         |
| Martine a                           | General D    | Search Criteria                                |                                                       | Hide Se                     | arch Fields |             |                  | _       |
| Incident ¥                          |              | Scaren erkena                                  |                                                       | Thuc Oc                     |             | _           |                  | •       |
| 8000052313 Kod k<br>8000051644 TPAN |              | Search for: All Accounts                       | •                                                     |                             |             | _           |                  | -       |
| 8000051639 TIDA                     |              | Role vis                                       | ▼ Organizational Unit                                 |                             |             |             |                  | -       |
| 8000051604 Pertuk                   |              | Name 1 / Last Name 🔻 is                        | - 00                                                  |                             |             | an - Daftar |                  | -       |
| 8000050502 100                      |              | City v is                                      | 1 00                                                  |                             |             |             |                  |         |
| 8000045328 Perm                     |              | Account ID                                     | 00                                                    |                             |             |             |                  | _       |
| 8000051275 HAPU<br>8000051516 PALA  |              | Starts with                                    |                                                       |                             |             | _           |                  | -       |
| 8000051072 AP ST                    |              |                                                | Maximum Number of Results: 50                         |                             |             |             |                  |         |
| 8000051462 PERT                     | * Kod        | Search Clear                                   | 2                                                     |                             |             |             |                  | _       |
| 8000051158 Pemo                     |              |                                                |                                                       |                             |             | _           |                  | 0       |
| 8000051044 PENG                     |              | Result List                                    |                                                       |                             |             |             |                  |         |
| 8000051016 EMAK<br>8000050735 TIAD  | Processin    |                                                |                                                       |                             | 11 <i>2</i> | -           |                  | -       |
| 8000049781 Moho                     |              | ID Name                                        | Phone                                                 | Street City                 | Reç         |             |                  |         |
|                                     |              | <                                              |                                                       |                             | >           |             |                  |         |
|                                     |              | ×                                              |                                                       |                             |             | Kod Kumpula | an PTJ dan PTJ D | a       |
|                                     |              |                                                |                                                       |                             |             |             |                  |         |
|                                     | ▼Text A      | dd Text≑ ∣Insert Text Template Maintain Text   | Templates                                             |                             |             |             |                  | ≙       |
|                                     |              |                                                |                                                       |                             |             |             |                  | - ·     |

| No. | Nama Medan/<br>Butang | Mandatori<br>(M) | Tindakan             | Catatan |
|-----|-----------------------|------------------|----------------------|---------|
| 1   | Name 1/ Last Name     | 0                | Klik 💌               |         |
| 2   | Name 1/ Last Name     | 0                | Klik <b>contains</b> |         |

4. Skrin Search Partners – Webpage Dialog dipaparkan.

| SAP 1GFMAS S                                                             | Service De   | esk - LEVEL 1                                             |                                     | ,                                     | LI @ MOHD YUSO          | P BIN HUSSIN (620     | 324015967)  | 00:29:58   | Share   | Personalize | System News     | Log Off |
|--------------------------------------------------------------------------|--------------|-----------------------------------------------------------|-------------------------------------|---------------------------------------|-------------------------|-----------------------|-------------|------------|---------|-------------|-----------------|---------|
|                                                                          |              |                                                           |                                     |                                       |                         |                       | Saved S     | earches 🕶  | -       |             | Go Advance      | d 🖉 🗊   |
| and the second second                                                    | Zincident: 8 | 000052313, Kod kump                                       | PTJ tidak wujud da                  | lam ZMMM00                            | 1                       |                       |             |            |         |             | 🖸 Bac           | k 🕶 🖸 🗉 |
| Home                                                                     | Save   Dis-  | elevel - Connect - Destriction<br>Search: Partners Webpag | pe Dialog                           |                                       |                         |                       |             |            | ×       | 1           | E               | 1 & B   |
| IT Service Managem >                                                     | - Details    | http://devsolabap.anm.gov                                 | .my:8000/sap(===)/bc/bs             | o/sap/bsp_wd_base                     | /popup_buffered_fram    | e_cached.htm?sap-clie | nt=2008(sap | language=E | N&sap-d |             |                 | ^       |
| 🦕 Incident 🛛 💡                                                           | General D    | Search Criteria                                           |                                     |                                       |                         |                       | Н           | ide Search | Fields  |             |                 | •       |
| 8000052313 Kod k<br>8000051644 TRAN                                      |              | Search for: All Ac                                        | counts                              | •                                     | and and the bar         |                       |             |            |         | -           |                 | *<br>*  |
| 8000051639 TIDA<br>8000051604 Pertuk<br>8000050502 100                   |              | Name 1 / Last Name                                        | <ul> <li>▼ contains</li> </ul>      | <ul> <li>Urgan</li> <li>₩Q</li> </ul> |                         | 00                    |             |            |         | an - Daftar |                 | -       |
| 80000515322 100<br>8000045328 Perm<br>8000051275 HAPU<br>8000051516 RALA |              | City<br>Account ID                                        | <ul><li>▼ is</li><li>▼ is</li></ul> | ▼<br>▼<br>Maximum 1                   | 1<br>Number of Results: | <b>0 0</b><br>50      |             |            |         |             |                 | •       |
| 8000051072 AP ST<br>8000051462 PERT<br>8000051158 Pemo                   | * Kod        | Search Clear                                              |                                     |                                       |                         |                       |             |            |         |             |                 | 0       |
| 8000051016 EMAK<br>8000050735 TIAD                                       | Processin    | Result List: 1 Account P                                  | ound                                | 3                                     |                         |                       |             | 11         | 9       |             |                 | -       |
| 8000049781 Moho                                                          |              | ID N                                                      | lame 🥢                              | _                                     | Phone                   |                       | Street      | City       | Reç     |             |                 |         |
|                                                                          |              | 181 H                                                     | IQ JANM IBU PEJABAT 、               | ANM                                   |                         |                       |             | PUTR       | >       | Kod Kumpula | n PTJ dan PTJ D | N       |
|                                                                          | - Text A     | dd Text≆ ∣Insert Text Ten                                 | nplate Maintain Text Te             | mplates                               |                         |                       |             |            |         |             |                 | ≙       |
|                                                                          |              |                                                           |                                     |                                       |                         |                       |             |            |         |             |                 | ~       |

| No. | Nama Medan/<br>Butang | Mandatori<br>(M) | Tindakan              | Catatan                                 |
|-----|-----------------------|------------------|-----------------------|-----------------------------------------|
|     | Bulang                | (,               |                       |                                         |
| 1   | Name 1/ Last Name     | 0                | Masukkan singkatan    | Masukkan singkatan "Second Level        |
|     |                       |                  | "Second Level Support | Support Team", sebagai contoh "HQ",     |
|     |                       |                  | Team", sebagai contoh | untuk mencari Business Partner (BP)     |
|     |                       |                  | "HQ".                 | Second Level Support Team.              |
| 2   | Search                | М                | Klik <b>Search</b>    |                                         |
| 3   | Result List → Name    |                  | Klik HQ JANM IBU      | Klik pada baris <b>Business Partner</b> |
|     |                       |                  | PEJABAT JANM          | (BP) Support Team, sebagai contoh:      |
|     |                       |                  |                       | 181 - HQ JANM IBU PEJABAT               |
|     |                       |                  |                       | JANM                                    |
|     |                       |                  |                       | Apabila diklik, nama Business Partner   |
|     |                       |                  |                       | (sebagai contoh "HQ JANM IBU            |
|     |                       |                  |                       | PEJABAT JANM"), akan dimasukkan         |
|     |                       |                  |                       | sebagai Support Team ID.                |

|                                                       | ZIncident: 8000052313, Kod ku<br>⊟Save   Display   X Cancel   2/15 | ump PTJ tidak wujud dalam ZMMM001       |      |                             |                                 | 🖸 Back 🕶 🗐    | - C |
|-------------------------------------------------------|--------------------------------------------------------------------|-----------------------------------------|------|-----------------------------|---------------------------------|---------------|-----|
| Home                                                  | ▼ Details                                                          |                                         |      |                             |                                 |               | ^   |
| IT Service managemin ?                                | General Data                                                       |                                         |      | Category                    |                                 |               |     |
| 🦢 Incident 🛛 🔋                                        | ID:                                                                | 8000052313                              |      | * Category 1:               | Aplikasi                        | -             |     |
| 8000052313 Kod k                                      | * Description:                                                     | Kod kump PTJ tidak wujud dalam ZMMM001  |      | * Category 2:               | Perolehan                       | -             |     |
| 8000051644 TRAN                                       | * Reported by:                                                     | ZAILANI BIN MAHMOOD                     | ٥    | * Category 3:               | Pesanan Kerajaan                | -             |     |
| 8000051639 TIDA                                       | * Support Team ID:                                                 | HQ JANM                                 | ٥    | Category 4:                 | Bekalan & Perkhidmatan - Daftar | -             |     |
| 8000051604 Perluk                                     | Message Processor:                                                 | MOHD JUMALI @ MOHD YUSOP BIN HUSSIN     | ٥    |                             |                                 |               |     |
| 8000045328 Perm                                       | Pejabat Perakaunan:                                                | 1102MOF                                 |      | Type of Complain            |                                 |               |     |
| 8000051275 HAPU                                       | * Kementerian:                                                     | KEMENTERIAN KEWANGAN MALAYSIA           | -    | * Type of Complain:         | Aplikasi                        | -             |     |
| 8000051516 RALA                                       | * Pegawai Pengawal:                                                | B6 - KETUA SETIAUSAHA PERBENDAHARAAN, M | IC 🔻 |                             |                                 |               |     |
| 8000051072 AP ST                                      | * Kod Kumpulan PTJ & PTJ:                                          | 24010101                                | ~    | SAP Component               |                                 |               |     |
| 8000051462 PERT<br>8000051158 Pemo<br>8000051044 PENG |                                                                    |                                         | _    | 1 SAP Component:            |                                 | ٥             |     |
| 8000051016 EMAK                                       | Processing Data                                                    |                                         |      | Relationships               |                                 |               |     |
| 8000050735 TIAD                                       | * Status:                                                          | Customer Verification                   | -    | Related Problem:            |                                 |               |     |
| 8000049781 Mono                                       | * Urgency:                                                         | In Process                              |      | Related Request for Change: |                                 |               |     |
|                                                       | * Priority:                                                        | Customer Action                         |      | Related Knowledge Article:  | 6000000121 Kod Kumpulan PT      | iJ dan PTJ Di |     |
|                                                       |                                                                    | Confirmed                               |      |                             |                                 |               |     |
|                                                       | ▼Text Add Text = Insert Tex                                        | t Customer Verification                 |      |                             |                                 | ≙             |     |
|                                                       |                                                                    | Proposed Solution                       |      |                             |                                 |               |     |
|                                                       |                                                                    | Cent to helpueak nu                     |      |                             |                                 |               | ~   |

| No. | Nama Medan/<br>Butang | Mandatori<br>(M) | Tindakan                           | Catatan                                                           |
|-----|-----------------------|------------------|------------------------------------|-------------------------------------------------------------------|
| 1   | Status: *             | М                | Klik 🔍                             |                                                                   |
| 2   | Status: *             |                  | Pilih <b>Sent to Helpdesk HQ</b> . | Pilih dalam senarai.                                              |
| 3   | Message Processor     | М                |                                    | <i>Message Processor</i><br>akan dikosongkan<br>secara automatik. |

| SAP 1GFMAS                                                                                                    | ervice Desk - LEVEL 1                                                                                                    | LLI @ MOHD YUSOP BIN HUSSIN (620824015967)        | 00:29:40 Share   | Personalize S  | ystem News | Log Of  | f |
|----------------------------------------------------------------------------------------------------|----------------------------------------------------------------------------------------------------|---------------------------------------------------|------------------|----------------|------------|---------|---|
|                                                                                                    |                                                                                                    | Saved Se                                          | earches 🕶        | -              | Go Advance | d 🚰 🗂   | 1 |
| and the second                                                                                                   | ZIncident: 8000052313, Kod kump PTJ tidak wujud dalam ZMMM                                                                         | 001                                               |                  |                | 🖸 Back     | ( • 🖸 • |   |
| and the second                                                                                                   | Save   Display   X Cancel   Z Edit   Print Preview                                                                                 |                                                   |                  |                | E          | 2 🔒     | , |
| Home                                                                                                    |                                                                                                    |                                                   |                  |                |            |         | ~ |
| IT Service Managem ►                                                                                             | ext Add lext     Insert lext lemplate Maintain lext lemplates                                                                      |                                                   |                  |                |            | ·       |   |
| Incident F<br>8000052313 Kod k<br>8000051644 TRAN                                                                | Tuan/Puan,<br>Dipanjangkan aduan pengguna untuk semakan dan tindakan lanjut                                                        | -1                                                |                  |                |            |         |   |
| 8000051639 TIDA<br>8000051604 Pertuk<br>8000050502 100<br>8000045328 Perm<br>8000051275 HAPU<br>8000051254 BAPU  |                                                                                                    |                                                   |                  |                |            |         |   |
| 8000051072 AP ST<br>8000051462 PERT<br>8000051168 Perro<br>8000051044 PENG<br>8000051016 EMAK<br>8000050735 TIAD | Text Log Language                                                                                                    | ue All entries 💌 Maximum Lines: 30                |                  | Text Type: All | entries    | •       |   |
| 8000049781 Moho                                                                                                  | Description                                                                                                    |                                                   |                  |                |            |         |   |
|                                                                                                    | 21.11.2018 14:16:17 ZAILANI BIN MAHMOOD<br>Tuan/Puan,<br>Pesanan tempatan masih tidak berjaya disimpan dengan ralat yang sama wala | upun telah menggunakan kod kumpulan PTJ & PTJ Tar | nggung 24010101. |                |            | Â       |   |

| No. | Nama Medan/ | Mandatori<br>(M) | Tindakan                    | Catatan               |
|-----|-------------|------------------|-----------------------------|-----------------------|
|     | Butany      | (11)             |                             |                       |
| 1   | Text        |                  | Masukkan maklumat/ arahan   | la merujuk kepada     |
|     |             |                  | untuk tindakan selanjutnya, | perihal masalah yang  |
|     |             |                  | sebagai contoh: -           | dihadapi.             |
|     |             |                  | Tuan/ Puan,                 |                       |
|     |             |                  | Dipanjangkan aduan          | Nyatakan dengan jelas |
|     |             |                  | pengguna untuk semakan dan  | dan terperinci.       |
|     |             |                  | tindakan lanjut             |                       |
|     |             |                  |                             |                       |

| SAP 1GFMAS S                        | ervice Desk - LEVEL 1         |                                         | LI @ MOHD YUSOP BIN HUSSIN (620824015967 | ) 00:29:56 Sh                      | nare Personalize | System News     | Log Off  |
|-------------------------------------|-------------------------------|-----------------------------------------|------------------------------------------|------------------------------------|------------------|-----------------|----------|
|                                     | 1                             |                                         | Saved                                    | Searches -                         |                  | Go Advance      | ed 🖉 🗊   |
| and the second second               | Zincident: 89000 13, Kod k    | ump PTJ tidak wujud dalam ZMMM001       |                                          |                                    |                  | 🖸 Bac           | sk 🕶 🖸 🗸 |
|                                     | 🖫 Save Display   🗙 Cancel   🕻 | Edit   Print Preview                    |                                          |                                    |                  |                 | 989      |
| Home                                | Transaction 8000052313 saved  |                                         |                                          |                                    |                  |                 |          |
| IT Service Managem ►                |                               |                                         |                                          |                                    |                  |                 |          |
|                                     | ✓ Details                     |                                         |                                          |                                    |                  |                 | ~        |
| lncident 🛛 🖗                        | General Data                  |                                         | Category                                 |                                    |                  |                 |          |
| 8000052313 Kod k                    | ID:                           | 8000052313                              | Category 1: 4                            | nlikasi                            |                  |                 | _        |
| 8000051644 TRAN<br>8000051639 TIDA  | Description:                  | Kod kump BT I tidak wujud dalam ZMMM001 | Category 2: F                            | Perolehan                          |                  |                 |          |
| 8000051604 Pertuk                   | Paparted by:                  | ZALLANI BIN MAHMOOD                     | Category 2: 1                            | eroienan<br>Josanan Koraiaa        |                  |                 |          |
| 8000050502 100                      | Support Toom ID:              |                                         | Category 3: 1                            | esanan Kerajaa<br>Sokalan & Dorkhi | idmatan Daftar   |                 |          |
| 8000045328 Perm                     | Magazza Brassanar             |                                         | Category 4.                              |                                    | unatan - Daitai  |                 |          |
| 8000051275 HAPU                     | Reisbat Borakaupan:           | 1102MOE                                 | Type of Complain                         |                                    |                  |                 |          |
| 8000051516 RALA                     | rejabat retakautan.           | KEMENTEDIAN KEWANCAN MALAYSIA           | Tune of Completing                       | alilaati                           |                  |                 | _        |
| 8000051072 AP ST<br>8000051462 PERT | Remementari.                  | REMENTERIAN REWANGAN MALATSIA           | Type of Complain. 7                      | plikasi                            |                  |                 |          |
| 8000051158 Pemo                     | Pegawai Pengawai.             | D0 - KETUA SETIAUSARA PERBENDARARAA     | SAP Component                            |                                    |                  |                 |          |
| 8000051044 PENG                     | Kod Kumpulan PTJ & PTJ.       | 24010101                                | CAR Component                            |                                    |                  |                 |          |
| 8000051016 EMAK                     |                               |                                         | SAP Component:                           |                                    |                  |                 |          |
| 8000050735 TIAD<br>8000049781 Mobo  | Processing Data               |                                         | Relationships                            |                                    |                  |                 |          |
|                                     | Status:                       | Sent to Helpdesk HQ                     | Related Problem:                         |                                    |                  |                 | _        |
|                                     | Urgency:                      | Medium                                  | Related Request for Change:              |                                    |                  |                 |          |
|                                     | Priority:                     | 4: Low                                  | Related Knowledge Article: 6             | 000000121                          | Kod Kumpula      | n PTJ dan PTJ [ | )i       |
|                                     |                               | kt Template Maintain Text Templates     |                                          |                                    |                  |                 | ≙ ▼      |

| No. | Nama Medan/<br>Butang | Mandatori<br>(M) | Tindakan           | Catatan |
|-----|-----------------------|------------------|--------------------|---------|
| 1   | Save                  | М                | Klik <b>Save</b> . |         |

#### NOTA: -

- Sekiranya Pengguna klik *Log Off,* sesi aplikasi iGFMAS *Service Desk* akan tamat dan perlu *Log On* semula.
- Sekiranya Pengguna menutup *tab browser* iGFMAS *Service Desk, pengguna tidak perlu Log On semula.*

#### 3.8.2. Notifikasi Emel dihantar kepada 2<sup>nd</sup> Level Support

# 1. Skrin 8000052313: Kod Kump PTJ tidak wujud dalam ZMMM001 - Message (*Plain Text*) dipaparkan

No. : 8000052313 Prioriti: 4: *Low Status: Sent to Helpdesk* HQ

Support Team: IBU PEJABAT JANM HQ JANM Telefon: Email: helpdeskbptm@anm.gov.my

Keterangan: Kod kump PTJ tidak wujud dalam ZMMM001

Mohon kerjasama tuan/puan untuk mengambil tindakan ke atas insiden tersebut.

Sila pilih salah satu link/ kaedah di bawah untuk capaian ke Insiden :

1. 1GFMAS Service Desk https://1gfmassupport.anm.gov.my atau
 2. 1GFMAS Portal https://1gfmas.anm.gov.my (klik 1GFMAS Service Desk link) atau
 3. SAP GUI (klik 1GFMAS Service Desk link)

Sekian, terima kasih. Unit Khidmat Pelanggan, JANM

| No. | Nama Medan/<br>Butang | Mandatori<br>(M) | Tindakan                | Catatan |
|-----|-----------------------|------------------|-------------------------|---------|
| 1   | Hyperlink             |                  | Klik <b>Hyperlink</b> . |         |

#### 3.9. TINDAKAN PENGGUNA/ PELAPOR – SAH CADANGAN PENYELESAIAN

Semasa/ setelah log Insiden di iGFMAS Service Desk, pengguna bertanggungjawab untuk:

• Mengemaskini dan memberi maklum balas ke atas Insiden yang berstatus *Proposed Solution* kepada *Confirmed* sekiranya aduan telah selesai.

#### 3.9.1. Notifikasi Emel diterima oleh Pengguna daripada Second Level Support

1. Skrin Notifikasi Emel - [8000052313: Kod Kump PTJ tidak wujud dalam ZMMM001] dipaparkan.

No.: 8000052313 Prioriti: 4: *Low* Status*: Proposed Solution* 

Dilaporkan Oleh: ZAILANI BIN MAHMOOD Telefon: Email: zailani.btpnkel@moe.gov.my

Keterangan: Kod kump PTJ tidak wujud dalam ZMMM001

Mohon kerjasama tuan/ puan untuk mengambil tindakan ke atas insiden tersebut.

Sila pilih salah satu link/kaedah di bawah untuk capaian ke Insiden:

1. 1GFMAS *Service Desk* https://1gfmassupport.anm.gov.my atau
 2. 1GFMAS Portal https://1gfmas.anm.gov.my (klik 1GFMAS *Service Desk link*) atau
 3. SAP GUI (klik 1GFMAS *Service Desk link*)

Sekian, terima kasih. Unit Khidmat Pelanggan, JANM

| No. | Nama Medan/<br>Butang | Mandatori<br>(M) | Tindakan        | Catatan |
|-----|-----------------------|------------------|-----------------|---------|
| 1   | Hyperlink             |                  | Klik Hyperlink. |         |

3.9.2. Mengemaskini Incident: Status Confirmed

#### **PERHATIAN: -**

Pengguna perlu mengemaskini semua medan lain terlebih dahulu sebelum menukarkan status kepada *Confirmed*. Sekiranya pengguna terus menukarkan status kepada *Confirmed*, semua tindakan lain TIDAK BOLEH DILAKUKAN.

1. Skrin Portal iGFMAS Service Desk dipaparkan

| SAP NetWeaver                                 |
|-----------------------------------------------|
| Copyright @ 2018 SAP SE. All rights reserved. |

| No. | Nama Medan/<br>Butang | Mandatori<br>(M) | Tindakan                                                  | Catatan |
|-----|-----------------------|------------------|-----------------------------------------------------------|---------|
| 1   | User: *               | М                | Masukkan data, sebagai<br>contoh " <b>526161111303</b> ". |         |
| 2   | Password: *           | М                | Masukkan data, sebagai contoh<br>"********".              |         |
| 3   | Log On                | М                | Klik <i>Log On</i> .                                      |         |

| SAP 1GFMAS S         | ervice Desk - ENDUS            | ER (                                   | elcome ZAIL | .ANI BIN MAHI | MOOD (5261611113   | 03) 00:29:53 Sha  | are Personalize | System News      | Log Off  | f  |
|----------------------|--------------------------------|----------------------------------------|-------------|---------------|--------------------|-------------------|-----------------|------------------|----------|----|
|                      |                                |                                        |             |               | Save               | ed Searches -     |                 | ▼ Go Advanc      | ed 🖉 🗊   | ī  |
|                      | Zincident: 8000052313, Kod k   | ump PTJ tidak wujud dalam ZMMM00′      | 1           |               |                    |                   |                 | 🖸 Bao            | :k 🕶 🖸 👻 |    |
|                      | 🖫 Save   Display   🗙 Cancel 📝  | Edit Print Preview                     |             |               |                    |                   |                 |                  | 1 & 8    | ,  |
| Home                 | ✓ Details                      |                                        |             |               |                    |                   |                 |                  |          | ~  |
| IT Service Managem → | General Data                   |                                        |             | Category      |                    |                   |                 |                  |          | ľ  |
| Recent Items         | ID:                            | 8000052313                             |             |               | Category 1:        | Aplikasi          |                 |                  |          |    |
| 8000052313 Kod k     | Description:                   | Kod kump PTJ tidak wujud dalam ZMMM001 |             |               | Category 2:        | Perolehan         |                 |                  |          |    |
| 6000000111 Kod K     | Reported by:                   | ZAILANI BIN MAHMOOD                    |             |               | Category 3:        | Pesanan Kerajaar  | n               |                  |          |    |
|                      | Support Team ID:               | HQ JANM IBU PEJABAT JANM               |             |               | Category 4:        | Bekalan & Perkhio | dmatan - Daftar |                  |          |    |
|                      | Message Processor:             |                                        |             |               |                    |                   |                 |                  |          |    |
|                      | Pejabat Perakaunan:            | 1102MOF                                |             | Type of Com   | plain              |                   |                 |                  | _        |    |
|                      | Kementerian:                   | KEMENTERIAN KEWANGAN MALAYSIA          |             |               | Type of Complain:  | Aplikasi          |                 |                  |          | Ť. |
|                      | Pegawai Pengawal:              | B6 - KETUA SETIAUSAHA PERBENDAHARA     | AN, MOF     |               |                    |                   |                 |                  |          |    |
|                      | Kod Kumpulan PTJ & PTJ:        | 24010101                               |             | SAP Compor    | nent               |                   |                 |                  | _        |    |
|                      |                                |                                        |             |               | SAP Component:     |                   |                 |                  |          |    |
|                      | Processing Data                |                                        |             | Relationship  | s                  |                   |                 |                  |          |    |
|                      | Status:                        | Proposed Solution                      |             |               | Related Problem:   |                   |                 |                  |          |    |
|                      | Urgency:                       | Medium                                 |             | Related R     | equest for Change: |                   |                 |                  |          |    |
|                      | Priority:                      | 4: Low                                 |             | Related       | Knowledge Article: | 600000121         | Kod Kumpul      | an PTJ dan PTJ I | )i       |    |
|                      | ▼ Text Add Text ▼   Insert Tex | t Template Maintain Text Templates     |             |               |                    |                   |                 |                  | ≙        |    |
|                      | Text Log                       | Language:                              | All entries | •             | Maximum Lines:     | 30 🔻              | Text Type:      | All entries      | -        |    |
|                      | Description                    |                                        | ·           |               |                    |                   |                 |                  |          |    |

| No. | Nama Medan/<br>Butang | Mandatori<br>(M) | Tindakan           | Catatan |
|-----|-----------------------|------------------|--------------------|---------|
| 1   | Edit                  | М                | Klik <i>Edit</i> . |         |

## 3. Skrin *Zlncident* dipaparkan.

| SAP 1GFMAS S                                         | ervice Desk - ENDUSER                                                                                                    | /elcome ZAILANI BIN MAHMOOD (526161111303) | 00:29:43   | Share Personaliz | e System News | Log    | Off |
|------------------------------------------------------|----------------------------------------------------------------------------------------------------|--------------------------------------------|------------|------------------|---------------|--------|-----|
|                                                      |                                                                                                    | Saved S                                    | Searches - |                  | - Go Advanc   | ed 🖉   | î   |
|                                                      | Zincident: 8000052313, Kod kump PTJ tidak wujud dalam ZMMM0                                                                                                    | 01                                         |            |                  | 🖸 Ba          | ck 🕶 🕻 | - 2 |
|                                                      | 🗄 Save   Display   🗙 Cancel   🖉 Edit   Print Preview                                                                                                    |                                            |            |                  | (             | 3 3    | ۵   |
| Home                                                 | ▼ Text Add Text =   Insert Text Template Maintain Text Templates                                                                                                    |                                            |            |                  |               | ≙      | ^   |
| Recent Items<br>8000052313 Kod k<br>6000000111 Kod K | Tuan/ <u>Puan,</u><br><u>Pesanan tempatan telah berjaya disimpan</u> ,                                                                                                    |                                            |            |                  |               |        |     |
|                                                      | Text Log         Language           Description         21.11.2018         16.27.06         IASHAHUL           Tindakan penyelesaian telah diambil. Sila semak dan sahkan.         Mohon kerjasama memberi maklumbalas dalam tempoh 7 hari.         Jika tiada maklumbalas direrima selepas tempoh tersebut, aduan ini dianggap telah selesai dan akan ditutup. | : All entries   Maximum Lines: 3           | 0 💌        | Text Type:       | All entries   | •      | ~   |

| No. | Nama Medan/<br>Butang | Mandatori<br>(M) | Tindakan                     | Catatan               |
|-----|-----------------------|------------------|------------------------------|-----------------------|
| 1   | Text                  |                  | Masukkan maklumbalas setelah | la merujuk kepada     |
|     |                       |                  | aduan berjaya diselesaikan,  | perihal masalah yang  |
|     |                       |                  | sebagai contoh: -            | dihadapi.             |
|     |                       |                  | Tuan/ Puan,                  |                       |
|     |                       |                  | Pesanan tempatan telah       | Nyatakan dengan       |
|     |                       |                  | berjaya disimpan.            | jelas dan terperinci. |
| 1   | 1                     |                  | 1                            |                       |

| SAP 1GFMAS           | Service Desk - ENDUSE           | Ielcon                                 | me ZAI   | LANI BIN MAHMOOD (5261611113)                                                                                   | 03) 00:21:41  | Share Personalize   | e System News       | Log Off |
|----------------------|---------------------------------|----------------------------------------|----------|----------------------------------------------------------------------------------------------------|---------------|---------------------|---------------------|---------|
|                      |                                 |                                        |          | Save                                                                                                    | d Searches 🕶  |                     | - Go Advanced       | 1 29 1  |
|                      | Zincident: 8000052313, Kod k    | ump PTJ tidak wujud dalam ZMMM001      |          |                                                                                                    |               |                     | 🖸 Back              | • 🖸 •   |
|                      | 🖫 Save   Display   🗙 Cancel   🖉 | Edit   Print Preview                   |          |                                                                                                    |               |                     | E                   | ه 🖨     |
| Home                 | - Dataila 🗇 Edit                |                                        |          |                                                                                                    |               |                     |                     |         |
| IT Service Managem ▸ |                                 |                                        |          |                                                                                                    |               |                     |                     |         |
|                      | General Data                    |                                        |          | Category                                                                                                    |               |                     |                     | - 11    |
| Recent Items         | ID:                             | 8000052313                             |          | * Category 1:                                                                                                   | Aplikasi      |                     |                     | •       |
| 8000052313 Kod k     | * Description:                  | Kod kump PTJ tidak wujud dalam ZMMM001 |          | * Category 2:                                                                                                   | Perolehan     |                     |                     | •       |
| 600000111 Kod K      | * Reported by:                  | ZAILANI BIN MAHMOOD                    | <b>D</b> | * Category 3:                                                                                                   | Pesanan Kera  | ajaan               |                     | •       |
|                      | * Support Team ID:              | HQ JANM                                | ø        | Category 4:                                                                                                    | Bekalan & Per | rkhidmatan - Daftar |                     | •       |
|                      | Message Processor:              |                                        | đ        |                                                                                                    |               |                     |                     |         |
|                      | Pejabat Perakaunan:             | 1102MOF                                |          | Type of Complain                                                                                                |               |                     |                     | _       |
|                      | * Kementerian:                  | KEMENTERIAN KEWANGAN MALAYSIA          | -        | * Type of Complain:                                                                                             | Aplikasi      |                     |                     | •       |
|                      | * Pegawai Pengawal:             | B6 - KETUA SETIAUSAHA PERBENDAHARAAN,  | MC 🖛     |                                                                                                    |               |                     |                     |         |
|                      | * Kod Kumpulan PTJ & PTJ:       | 24010101                               | ~        | SAP Component                                                                                                   |               |                     |                     | _       |
|                      |                                 |                                        |          | SAP Component:                                                                                                  |               |                     | C                   | 7       |
|                      |                                 |                                        |          | E COLORADO E COLORADO E COLORADO E COLORADO E COLORADO E COLORADO E COLORADO E COLORADO E COLORADO E COLORADO E |               |                     |                     |         |
|                      | Processing Data                 |                                        |          | Relat lips                                                                                                    |               |                     |                     | _       |
|                      | * Status:                       | Proposed Solution                      | -        | Related Problem:                                                                                                |               |                     |                     |         |
|                      | * Urgency:                      | Customer Response                      |          | Related Request for Change:                                                                                     |               |                     |                     |         |
|                      | Priority:                       | Customer Verification 2                |          | Related Knowledge Article:                                                                                      | 600000121     | Kod Kumpu           | lan PTJ dan PTJ Di. |         |
|                      |                                 | Proposed Solution                      |          |                                                                                                    |               |                     |                     |         |
|                      | ▼ Text Add Text =   Insert Tex  | t Template Maintain Text Templates     |          |                                                                                                    |               |                     |                     | ≙       |
|                      | Tuan/Ruan                       |                                        |          |                                                                                                    |               |                     |                     |         |
|                      | I Vali Vall                     |                                        |          |                                                                                                    |               |                     |                     |         |

| No. | Nama Medan/<br>Butang | Mandatori<br>(M) | Tindakan                 | Catatan |
|-----|-----------------------|------------------|--------------------------|---------|
| 1   | Status: *             | М                | Klik 🔍                   |         |
| 2   | Status: *             |                  | Pilih <b>Confirmed</b> . |         |

| SAP 1GFMAS S         | ervice Desk - ENDUSE            | R                                      | /elcome ZAI | LANI BIN MAHMOOD (5261611113) | 03) 00:29:52 Shar  | e Personalize  | System News 1    | Log Off |
|----------------------|---------------------------------|----------------------------------------|-------------|-------------------------------|--------------------|----------------|------------------|---------|
|                      | 1                               |                                        |             | Save                          | d Searches -       |                | Go Advanced      | 20      |
|                      | Zincident: 89000 13, Kod ku     | ump PTJ tidak wujud dalam ZMMM00       | 01          |                               |                    |                | 🖸 Back           | • 🖸 •   |
|                      | 🗒 Save Display   🗙 Cancel   📝 🛙 | Edit   Print Preview                   |             |                               |                    |                | E                | ه 🖨     |
| Home                 | - Dotaile DEdit                 |                                        |             |                               |                    |                |                  |         |
| IT Service Managem ▸ |                                 |                                        |             |                               |                    |                |                  |         |
| 10 T                 | General Data                    |                                        |             | Category                      |                    |                |                  | - 1     |
| Recent Items         | ID:                             | 8000052313                             |             | * Category 1:                 | Aplikasi           |                | -                | -       |
| 8000052313 Kod k     | * Description:                  | Kod kump PTJ tidak wujud dalam ZMMM001 | ×           | * Category 2:                 | Perolehan          |                | -                | -       |
| 600000111 Kod K      | * Reported by:                  | ZAILANI BIN MAHMOOD                    | ٥           | * Category 3:                 | Pesanan Kerajaan   |                | -                | -       |
|                      | * Support Team ID:              | HQ JANM                                | đ           | Category 4:                   | Bekalan & Perkhidr | natan - Daftar |                  | •       |
|                      | Message Processor:              |                                        | ٥           |                               |                    |                |                  |         |
|                      | Pejabat Perakaunan:             | 1102MOF                                |             | Type of Complain              |                    |                |                  | _   _   |
|                      | * Kementerian:                  | KEMENTERIAN KEWANGAN MALAYSIA          | •           | * Type of Complain:           | Aplikasi           |                | -                | -       |
|                      | * Pegawai Pengawal:             | B6 - KETUA SETIAUSAHA PERBENDAHAR      | AAN, MC 🔻   |                               |                    |                |                  |         |
|                      | * Kod Kumpulan PTJ & PTJ:       | 24010101                               | ~           | SAP Component                 |                    |                |                  | _       |
|                      |                                 |                                        |             | SAP Component:                |                    |                | 0                | p       |
|                      |                                 |                                        |             |                               |                    |                |                  |         |
|                      | Processing Data                 |                                        |             | Relationships                 |                    |                |                  | - 1     |
|                      | * Status:                       | Confirmed                              | •           | Related Problem:              |                    |                |                  |         |
|                      | * Urgency:                      | Medium                                 | •           | Related Request for Change:   |                    |                |                  |         |
|                      | Priority:                       | 4: Low                                 | *           | Related Knowledge Article:    | 600000121          | Kod Kumpular   | n PTJ dan PTJ Di |         |
|                      |                                 |                                        |             |                               |                    |                |                  | _       |
|                      | ▼Text Add Text∓   Insert Tex    | t Template Maintain Text Templates     |             |                               |                    |                |                  | ≙       |
|                      | Text Log                        | Language                               | All entries | ▼ Maximum Lines:              | 30 💌               | Text Type: A   | ll entries 🔻     | . ~     |

| No. | Nama Medan/<br>Butang | Mandatori<br>(M) | Tindakan           | Catatan |
|-----|-----------------------|------------------|--------------------|---------|
| 1   | Save                  | М                | Klik <b>Save</b> . |         |

NOTA: -

- Sekiranya Pengguna klik *Log Off,* sesi aplikasi iGFMAS *Service Desk* akan tamat dan perlu *Log On* semula.
- Sekiranya Pengguna menutup *tab browser* iGFMAS *Service Desk, pengguna tidak perlu Log On semula.*

- 3.9.3. Notifikasi Emel dihantar kepada Pengguna, *First Level Support Message Processor* Second Level Support Message Processor
- 1. Skrin Notifikasi Emel [8000052313: Kod Kump PTJ tidak wujud dalam ZMMM001] dipaparkan.
  - a. Email kepada Pengguna.

No.: 8000052313 Prioriti: 4: *Low* Status: *Confirmed* 

Dilaporkan Oleh: ZAILANI BIN MAHMOOD Telefon: Email: zailani.btpnkel@moe.gov.my

Keterangan: Kod kump PTJ tidak wujud dalam ZMMM001

Mohon kerjasama tuan/ puan untuk mengambil tindakan ke atas insiden tersebut.

Sila pilih salah satu link/ kaedah di bawah untuk capaian ke Insiden:

1. 1GFMAS *Service Desk* https://1gfmassupport.anm.gov.my atau
 2. 1GFMAS Portal https://1gfmas.anm.gov.my (klik 1GFMAS *Service Desk link*) atau
 3. SAP GUI (klik 1GFMAS *Service Desk link*)

Sekian, terima kasih. Unit Khidmat Pelanggan, JANM b. Email kepada First Level Support / Second Level Support Message Processor.

| No. : 8000052313<br>Prioriti: 4: <i>Low</i><br><i>Status: Confirmed</i>                                                                                                    |
|----------------------------------------------------------------------------------------------------|
| Message Processor: MOHD JUMALI @ MOHD YUSOP BIN HUSSIN<br>Telefon: +603888210001654<br>Email: jumali@anm.gov.my                                                                                                    |
| Keterangan: Kod kump PTJ tidak wujud dalam ZMMM001                                                                                                    |
| Mohon kerjasama tuan/puan untuk mengambil tindakan ke atas insiden<br>tersebut.                                                                                                    |
| Sila pilih salah satu link/ kaedah di bawah untuk capaian ke Insiden :                                                                                                    |
| <ol> <li>1. 1GFMAS Service Desk https://1gfmassupport.anm.gov.my atau</li> <li>2. 1GFMAS Portal https://1gfmas.anm.gov.my (klik 1GFMAS Service Desk<br/>link) atau</li> <li>3. SAP GUI (klik 1GFMAS Service Desk link)</li> </ol> |
| Sekian, terima kasih.                                                                                                    |
| Unit Khidmat Pelanggan, JANM                                                                                                    |

| No. | Nama Medan/<br>Butang | Mandatori<br>(M) | Tindakan           | Catatan |
|-----|-----------------------|------------------|--------------------|---------|
| 1   | Link                  |                  | Klik <i>Link</i> . |         |

٦

#### 3.10. SHAREBOX

Sharebox adalah kemudahan yang diwujudkan untuk membantu Pasukan Khidmat Nasihat di Pejabat Perakaunan dan Kementerian dalam menguruskan Insiden-Insiden di bawah Pejabat Perakaunan masing-masing.

Terdapat dua (2) kategori sharebox yang disediakan, iaitu:

#### I. Sharebox untuk Pasukan Khidmat Nasihat di Pejabat Perakaunan (First Level Support)

- a. Semua Pasukan Khidmat Nasihat di setiap Pejabat Perakaunan mempunyai sharebox yang berasingan mengikut Pejabat Perakaunan masing-masing. Sharebox tersebut boleh didapati melalui Home > My Sharebox > Inbox > PP\_singkatan nama Pejabat Perakaunan (contoh: PP\_MOF). Akses kepada sharebox ini diberikan kepada Pegawai di UKP/ UKPP di setiap Pejabat Perakaunan berdasarkan Business Partner ID Pengguna.
- b. Setiap sharebox untuk First Level Support mengandungi senarai Insiden berstatus New dan In Process khusus untuk Pejabat Perakaunan tersebut sahaja. Sharebox ini diwujudkan bertujuan memudahkan First Level Support di setiap Pejabat Perakaunan mengambil tindakan segera bagi setiap Insiden baharu yang diterima.

Sebagai contoh *sharebox* PP\_MOF mengandungi semua Insiden berstatus *New* dan *In Process* bagi Pejabat Perakaunan MOF. Sharebox ini hanya dapat diakses oleh *First Level Support* di UKP MOF sahaja.

#### II. Sharebox untuk Kementerian

*Sharebox* untuk Kementerian mengandungi senarai Insiden yang dilaporkan oleh pengguna bagi sesuatu Kementerian dari semua Pejabat Perakaunan. *Sharebox* ini boleh didapati melalui *Home > My Sharebox > Inbox >* ALL\_KEM\_singkatan nama Kementerian (contoh: ALL\_KEM\_MOF). Akses kepada *sharebox* ini diberikan berdasarkan *Business Partner* ID Pengguna.

#### 3.10.1. Sharebox untuk First Level Support

- Semua *First Level Support* di setiap Pejabat Perakaunan akan menerima *Sharebox* yang berasingan mengikut Pejabat Perakaunan masing-masing. *Sharebox* tersebut boleh didapati melalui *My Sharebox* > *Inbox* > *<*PP\_Pejabat Perakaunan>, sebagai contoh: - PP\_MOF.
- 2. Setiap *Sharebox* untuk *First Level Support* mengandungi senarai *Incident* berstatus '*New*' dan '*In Process*' khusus untuk Pejabat Perakaunan tersebut sahaja. *Sharebox* ini diwujudkan bertujuan memudahkan *First Level Support* di setiap Pejabat Perakaunan mengambil tindakan segera bagi setiap *Incident* baharu yang diterima.
- 3. Sebagai contoh *Sharebox* PP\_MOF mengandungi semua *Incident* berstatus *New* dan *In Process* bagi Pejabat Perakaunan MOF. *Sharebox* ini hanya dapat diakses oleh *First Level Support* di PP MOF sahaja.
- 4. Skrin *Home* dipaparkan.

| SAP 1GFMAS S                                                                                  | ervice Desk - LEVEL 1                                                                 | LI @ MOHD YUSOP BIN HUSSIN (6208240159 | 67) 00:28:27 Sha | re Personalize S    | System News | Log Off |
|-----------------------------------------------------------------------------------------------|---------------------------------------------------------------------------------------|----------------------------------------|------------------|---------------------|-------------|---------|
|                                                                                               |                                                                                       | Save                                   | ed Searches 🕶    | -                   | Go Advance  | d 🚰 🗊   |
| and the second second                                                                         | Home                                                                                  |                                        |                  |                     | 🗔 Bacl      | - 🖸 -   |
|                                                                                               |                                                                                       |                                        |                  |                     |             | 2 🖨     |
| Home                                                                                          |                                                                                       |                                        |                  |                     |             | _       |
| IT Service Managem ►                                                                          | My Sharebox                                                                           |                                        |                  |                     | 3 =         | ×       |
| Incident 💡                                                                                    | All Shared Item Types -                                                               |                                        |                  |                     |             |         |
| 8000052313 Kod k<br>8000051644 TRAN<br>8000051639 TIDA<br>8000051604 Pertuk<br>8000050502 100 | Chinbox ALL_KEM_MOF APP_MOF C Sent                                                    | 31.12.2017 11:17<br>31.12.2017 11:17   |                  |                     |             |         |
| 8000045328 Perm<br>8000051275 HAPU                                                            | My Messages - Reported By Me                                                          |                                        |                  |                     | =           | ×       |
| 8000051516 RALA<br>8000051072 AP ST                                                           | Result List: 0 Messages Found, Last Refresh: 21.11.2018 16:45:07                      |                                        |                  |                     |             |         |
| 8000051462 PERT                                                                               | Message Type: Incidents                                                               |                                        |                  |                     |             | -       |
| 8000051158 Pemo                                                                               | 2 Refresh Auto-Refresh: Off-                                                          |                                        |                  |                     | <u>a</u>    |         |
| 8000051044 PENG<br>8000051016 EMAK                                                            | ID Description Posting Date                                                           | Prio User Status Category              |                  |                     |             |         |
| 8000050735 TIAD                                                                               | No result found                                                                       | • •                                    |                  |                     |             |         |
| 8000049781 Moho                                                                               | Your assigned Business Partner: MOHD JUMALI @ MOHD YUSOP BIN HU<br>Manage Substitutes | JSSIN (46021)                          | Max              | kimum Number of Res | sults: 100  |         |
|                                                                                               | My Messages - Assigned To Me                                                          |                                        |                  |                     | Ξ           | ×       |
|                                                                                               | Result List: 0 Messages Found, Last Refresh: 21.11.2018 16:45:07                      | 7                                      |                  |                     |             | ~       |

| No. | Nama Medan/<br>Butang | Mandatori<br>(M) | Tindakan                | Catatan |
|-----|-----------------------|------------------|-------------------------|---------|
| 1   | PP_MOF                |                  | Klik link <b>PP_MOF</b> |         |

# 5. Skrin Search: Incidents dipaparkan.

| SAP 1GFMAS S                        | iervice Desk ·       | · LEVEL 1                                  |          | \LI@MOHD | YUSOP BIN HU | SSIN (62082 | 24015967) 00:29:54 Share | e Personalize | System News | Log Off   |
|-------------------------------------|----------------------|--------------------------------------------|----------|----------|--------------|-------------|--------------------------|---------------|-------------|-----------|
|                                     |                      |                                            |          |          |              |             | Saved Searches -         | -             | Go Advand   | ed 🚰 👕    |
| Martin Color                        | Search: Incidents    | i                                          |          |          |              |             |                          |               | 🖸 Ba        | ck 🕶 🖸 🕶  |
| and the second second               |                      |                                            |          |          |              |             |                          | _             |             |           |
| Home                                |                      |                                            |          |          |              |             |                          | 1             |             |           |
| IT Service Managem                  | Result List: 4 Incid | ents Found                                 |          |          |              |             |                          |               | Show Sear   | ch Fields |
| IT Service managem F                | 🕒 New 🗈 🍄 Ne         | ew from Template Create Follow-Up 2 Refree | sh       |          |              |             |                          |               | lil.        | e (1      |
| Incident 💡                          | ID +                 | Description                                | Priority | Status   | Created      | Messag      | Support Team             | Category      | Last Ch     | Lock S    |
| 8000052310 Kema                     | 8000052315           | Kod kump PTJ tidak wujud dalam ZMMM001     | 4: Low   | New      | 21.11.2018   |             | 1102MOF / PUTRAJAYA      | Aplikasi      | 21.11.2018  | đ         |
| 8000052311 Perm                     | 8000052314           | sistem                                     | 4: Low   | New      | 21.11.2018   |             | 1102MOF / PUTRAJAYA      | Aplikasi      | 21.11.2018  | 6         |
| 8000052314 sistem                   | 8000052311           | Permohonan Pertukaran Keluar Pengguna      | 4: Low   | New      | 12.08.2018   |             | 1102MOF / PUTRAJAYA      | Authoriz      | 21.11.2018  | đ         |
| 8000052315 Kod k                    | 8000052310           | Kemaskini Had Kuasa                        | 4: Low   | New      | 12.08.2018   |             | 1102MOF / PUTRAJAYA      | Authoriz      | 21.11.2018  | 6         |
| 8000052313 Kod k                    | <                    |                                            |          |          |              |             |                          |               |             | >         |
| 8000051644 TRAN<br>8000051639 TIDA  |                      |                                            |          |          |              |             |                          |               |             |           |
| 8000051604 Pertuk                   |                      |                                            |          |          |              |             |                          |               |             |           |
| 8000050502 100                      |                      |                                            |          |          |              |             |                          |               |             |           |
| 8000045328 Perm                     |                      |                                            |          |          |              |             |                          |               |             |           |
| 8000051275 HAPU                     |                      |                                            |          |          |              |             |                          |               |             |           |
| 8000051516 RALA                     |                      |                                            |          |          |              |             |                          |               |             |           |
| 8000051072 AP ST<br>8000051462 DEDT |                      |                                            |          |          |              |             |                          |               |             |           |
| 8000051462 PERT                     |                      |                                            |          |          |              |             |                          |               |             |           |
|                                     |                      |                                            |          |          |              |             |                          |               |             |           |
|                                     |                      |                                            |          |          |              |             |                          |               |             |           |
|                                     |                      |                                            |          |          |              |             |                          |               |             |           |
|                                     |                      |                                            |          |          |              |             |                          |               |             |           |
|                                     |                      |                                            |          |          |              |             |                          |               |             |           |
|                                     |                      |                                            |          |          |              |             |                          |               |             |           |

| No. | Nama Medan/<br>Butang         | Mandatori<br>(M) | Tindakan                                                                        | Catatan |
|-----|-------------------------------|------------------|---------------------------------------------------------------------------------|---------|
| 1   | Result List → Support<br>Team |                  | Senarai <i>Incident</i> dibawah <i>Support Team</i> tersebut akan disenaraikan. |         |

#### 3.10.2. Sharebox untuk Kementerian

- Sharebox untuk Kementerian mengandungi senarai Incident yang dilaporkan oleh pengguna bagi sesuatu Kementerian dari semua Pejabat Perakaunan. Sharebox ini boleh didapati melalui My Sharebox > Inbox > ALL\_KEM\_XXXXX (XXXXX adalah singkatan nama Kementerian).
- 2. Skrin *Home* dipaparkan.

| SAP 1GFMAS                            | Service Desk - LEVEL 1                                                                  | LI @ MOHD YUSOP BIN HUSSIN (620824015967) 00 | :29:58 Share Personalize System News Log Off |
|---------------------------------------|-----------------------------------------------------------------------------------------|----------------------------------------------|----------------------------------------------|
|                                       |                                                                                         | Saved Sear                                   | ches▼                                        |
|                                       | Home                                                                                    |                                              | 🖸 Back 👻 💽 👻                                 |
|                                       |                                                                                         |                                              | ی ک                                          |
| Home                                  |                                                                                         |                                              |                                              |
| IT Service Managem +                  | My Sharebox                                                                             |                                              | 🕘 🗖 🗙                                        |
| Incident 💡                            | All Shared Item Types -                                                                 |                                              |                                              |
| 8000052310 Kema                       |                                                                                         |                                              |                                              |
| 8000052311 Perm                       | Ø ALL_KEM_MOF                                                                           | 31.12.2017 11:17                             |                                              |
| 8000052314 sistem<br>8000052315 Kod k | PP_MOF                                                                                  | 31.12.2017 11:17                             |                                              |
| 8000052313 Kod k                      | C Sent                                                                                  |                                              |                                              |
| 8000051644 TRAN                       |                                                                                         |                                              |                                              |
| 8000051639 TIDA                       | My Messages - Reported By Me                                                            |                                              | E ×                                          |
| 8000051604 Pertuk<br>8000050502 100   | Result List: 2 Messages Found, Last Refresh: 21.11.2018 17:04:50                        |                                              |                                              |
| 8000045328 Perm                       | Message Type: Incidents                                                                 |                                              |                                              |
| 8000051275 HAPU<br>8000051516 RALA    | 2 Refresh Auto-Refresh: Off₊                                                            |                                              | <b>a</b>                                     |
| 8000051072 AP ST                      | ID + Description Posting Date P                                                         | rio User Status Category                     |                                              |
| 8000051462 PERT                       | 8000052315 Kod kump PTJ tidak wujud dala 21.11.2018 4                                   | Low New Aplikasi > Data Induk > Aset - P     | ewujudan Data Induk Aset Tet; JABATAN PE     |
| 8000051158 Pemo                       | 8000052314 sistem 21.11.2018 4                                                          | Low New Aplikasi > Data Induk > Aset - P     | aparan Data Induk Aset; JABATAN PERDAN       |
|                                       | Your assigned Business Partner: MOHD JUMALI @ MOHD YUSOP BIN HUSS<br>Manage Substitutes | N (46021)                                    | Maximum Number of Results: 100               |
|                                       | My Messages - Assigned To Me                                                            |                                              |                                              |

| No. | Nama Medan/<br>Butang | Mandatori<br>(M) | Tindakan               | Catatan |
|-----|-----------------------|------------------|------------------------|---------|
| 1   | ALL_KEM_MOF           |                  | Klik link ALL_KEM_MOF. |         |

# 3. Skrin Search: Incidents dipaparkan.

| S      | 🥑 1 <b>GFM</b> A  | S Service        | Desk - L    | EVEL 1     | LI @ MOHD YUSOP BIN HUSSIN (620824015967) 00:29:52 Share Personalize System News Log O                                     | ff |
|--------|-------------------|------------------|-------------|------------|----------------------------------------------------------------------------------------------------|----|
|        |                   |                  |             |            | Saved Searches ▼ Go Advanced (四)                                                                                           | 3  |
| , S    | earch: Incident   | \$               |             |            | 🖸 Back 👻 🖂                                                                                                    | Y  |
| l<br>( | D                 |                  |             |            |                                                                                                    | ~  |
|        | Result List: More | Than 50 Incident | s Found     |            | Show Search Fields                                                                                                    |    |
|        | L'New 🛅 L'N       | lew from Templat | e Create Fo | llow-Up 2R | lefresh 回 卣 《                                                                                                    |    |
|        | ID                | + Description    | Priority    | Status     | Category                                                                                                    |    |
|        | 800000745         | PERMOHO          | 2: High     | Confirmed  | Authorization > Authorization > Pengguna Baharu; KEMENTERIAN KEWANGAN MALAYSIA > B6 - KETUA SETIAUSAHA PERBEN              |    |
|        | 800000742         | TAB LAPO         | 2: High     | Confirmed  | Authorization > Authorization > Not Authorized / Tiada Akses; KEMENTERIAN KEWANGAN MALAYSIA > B6 - KETUA SETIAUSAHA PERBEN |    |
|        | 800000678         | PERMOHO          | 4: Low      | Confirmed  | Authorization > Authorization > Pengguna Baharu; KEMENTERIAN KEWANGAN MALAYSIA > B6 - KETUA SETIAUSAHA PERBEN              |    |
|        | 800000612         | Pengesaha        | 4: Low      | Confirmed  | Aplikasi > SAPGUI - GLFMCO > GLFMCO - Lain-Lain; KEMENTERIAN KEWANGAN MALAYSIA > B6 - KETUA SETIAUSAHA PERBEN              |    |
|        | 800000559         | PERANAN          | 3: Medium   | Confirmed  | Authorization > Authorization > Kemaskini profil dan Peranan; KEMENTERIAN KEWANGAN MALAYSIA > B6 - KETUA SETIAUSAHA PERBEN |    |
|        | 800000506         | Authorizatio     | 1: Very     | Confirmed  | Authorization > Authorization > Not Authorized / Tiada Akses; KEMENTERIAN KEWANGAN MALAYSIA > B7 - PERBENDAHARAAN UTAMA, J |    |
|        | 800000461         | Tiada tab D      | 4: Low      | Confirmed  | Authorization > Authorization > Kemaskini profil dan Peranan; KEMENTERIAN KEWANGAN MALAYSIA > B6 - KETUA SETIAUSAHA PERBEN |    |
|        | 800000440         | LMS Produ        | 4: Low      | Confirmed  | Aplikasi > SAPGUI - LMS GLO > Federal Loan > Chargeline Main; KEMENTERIAN KEWANGAN MALAYSIA > B6 - KETUA SETIAUSAHA PERBEN |    |
|        | 800000417         | MASALAH          | 3: Medium   | Confirmed  | Authorization > Authorization > Kemaskini profil dan Peranan; KEMENTERIAN KEWANGAN MALAYSIA > B6 - KETUA SETIAUSAHA PERBEN |    |
|        | 800000415         | Tiada Capa       | 3: Medium   | Confirmed  | Authorization > Authorization > Not Authorized / Tiada Akses; KEMENTERIAN KEWANGAN MALAYSIA > B7 - PERBENDAHARAAN UTAMA, J |    |
|        | 800000406         | Delete ID Z      | 3: Medium   | Confirmed  | Authorization > Authorization > Hapus Pengguna (Z-Deleted) -; KEMENTERIAN KEWANGAN MALAYSIA > B6 - KETUA SETIAUSAHA PERBEN |    |
|        | 800000281         | WUJUD ID         | 1: Very     | Confirmed  | Authorization > Authorization > Not Authorized / Tiada Akses; KEMENTERIAN KEWANGAN MALAYSIA > B6 - KETUA SETIAUSAHA PERBEN |    |
|        | 800000259         | TIADA PER        | 4: Low      | Confirmed  | Authorization > Authorization > Kemaskini profil dan Peranan; KEMENTERIAN KEWANGAN MALAYSIA > B6 - KETUA SETIAUSAHA PERBEN |    |
|        | 800000254         | CAPAIAN B        | 1: Very     | Confirmed  | Aplikasi > Baucar Jurnal > Baucar Jurnal; KEMENTERIAN KEWANGAN MALAYSIA > B6 - KETUA SETIAUSAHA PERBEN                     |    |
|        | 800000229         | MOHON C          | 3: Medium   | Confirmed  | Authorization > Authorization > Kemaskini Capaian Local Admi; KEMENTERIAN KEWANGAN MALAYSIA > B6 - KETUA SETIAUSAHA PERBEN |    |
|        | 800000227         | website cou      | 3: Medium   | Confirmed  | Authorization > Authorization > Not Authorized / Tiada Akses; KEMENTERIAN KEWANGAN MALAYSIA > B6 - KETUA SETIAUSAHA PERBEN |    |
|        | 800000189         | WRONG ID         | 4: Low      | Confirmed  | Authorization > Authorization > Hapus pengguna (Salah No. KP; KEMENTERIAN KEWANGAN MALAYSIA > B6 - KETUA SETIAUSAHA PERBEN |    |
|        | 800000183         | Job Cancel       | 3: Medium   | Confirmed  | Aplikasi > SAPGUI - Job Scheduling Management > Pre-Schedule; KEMENTERIAN KEWANGAN MALAYSIA > B6 - KETUA SETIAUSAHA PERBEN |    |
|        | 800000149         | 2Kod Akau        | 3: Medium   | Confirmed  | Aplikasi > Terimaan > Penyata Pemungut Auto; KEMENTERIAN KEWANGAN MALAYSIA > B6 - KETUA SETIAUSAHA PERBEN                  |    |
|        | 800000144         | No Display       | 3: Medium   | Confirmed  | Authorization > Authorization > Not Authorized / Tiada Akses: KEMENTERIAN KEWANGAN MALAYSIA > 86 - KETUA SETIAUSAHA PERBEN | ~  |

| No. | Nama Medan/<br>Butang  | Mandatori<br>(M) | Tindakan | Catatan                                                                             |
|-----|------------------------|------------------|----------|-------------------------------------------------------------------------------------|
| 1   | Result List → Category |                  |          | Senarai <i>Incident</i><br>dibawah<br>Kementerian<br>tersebut akan<br>disenaraikan. |

#### 3.11. LAPORAN

#### 3.11.1. Laporan untuk First Level Support

- 1. Laporan ini digunakan oleh *First Level Support* untuk tujuan pemantauan berkala secara bulanan.
- 2. Terdapat tiga (3) jenis laporan yang disediakan iaitu:
  - a. Laporan Incident iGFMAS Diaku Terima dan Diproses
  - b. Laporan Ageing Incident iGFMAS Belum Selesai
  - c. Prestasi Tempoh Penyelesaian Incident iGFMAS Berdasarkan Priority
- 3. Laporan ini boleh diakses melalui SAP GUI PSA400 berikut:
  - a. Laporan *Incident* iGFMAS Diaku Terima dan Diproses (kod transaksi: ZRSVC100)
  - b. Laporan Ageing Incident iGFMAS Belum Selesai (kod transaksi: ZRSVC500)
  - c. Prestasi Tempoh Penyelesaian *Incident* iGFMAS Berdasarkan *Priority* (kod transaksi: ZRSVC600)
- 4. Berikut adalah langkah-langkah menjana laporan tersebut.
  - a. Laporan Incident iGFMAS Diaku Terima dan Diproses (kod transaksi: ZRSVC100)

| Tempoh Masa       Restrictions         Tempoh Incident Diterima (MMYYYY)       042018         Pilhan       Partner         Pejabat Perakaunan       155         Semua Pejabat Perakaunan       155         Helpdesk HQ       156         Dalam Tempoh 30 Minit       158         Melebihi Tempoh 30 Minit       159         KEM KEWANGAN       *         153       Xem Yeth Yeth Yeth Yeth Yeth Yeth Yeth Yeth                                                                                                    |                                              | 🖙 Restrict Value Range (1) 51 Entries found |
|----------------------------------------------------------------------------------------------------|----------------------------------------------|---------------------------------------------|
| Tempoh Incident Diterima (MMYYYY)       042018         Pihan <ul> <li>Pejabat Perakaunan</li> <li>Semua Pejabat Perakaunan</li> <li>Hejpdesk HQ</li> <li>Dalam Tempoh 30 Mint</li> <li>Melebihi Tempoh 30 Mint</li> <li>Kem KENJA RAYA</li> <li>Balam Tempoh 30 Mint</li> <li>Kem Kenja Raya</li> <li>Kem Kenja Raya</li> <li>Kem Ke</li></ul> | Tempoh Masa                                  | Restrictions                                |
| Piłhan       Pałter Name 1         • Pejabat Perakaunan       155         • Helpdesk HQ       156         • Dalam Tempoh 30 Minit       157         • Dalam Tempoh 30 Minit       158         • Melebihi Tempoh 30 Minit       160         • Melebihi Tempoh 30 Minit       161         • Melebihi Tempoh 30 Minit       162         • KEM KENANAN       163         • KEM KENANAN       164         • KEM PERDAGANGAN DAN INDUSTRI ASAS TANI         166       KEM PERDIDIDKAN         167       KEM KEMAJUAN ULAR BANDAR DAN WULAYAH         168       KEM PERDAGANGAN ANTARABANSA & INDUSTRI         170       KPONIKK         171       KEM FENDAGANGAN ANTARABANSA & INDUSTRI         172       KEM SUMBER ASLI DAN ALAR BANDAR DAN WULAYAH         188       KEM SUMBER ASLI DAN ALAR BANDAR DAN WULAYAH         189       KEM SUMBER ASLI DAN ALAR BANDAR DAN ALAR         170       KPONKK         171       KEM SUMJER ASLI DAN ALAR SEKITAR         172       KEM SUNJER FENAGA, TEKNOLOGI HIJAU DAN ALR         173       KEM WILAYAH PERSEKUTUAN                                                                                                    | Tempoh Incident Diterima (MMYYYY) 042018     |                                             |
| Pilhan       Partner Name 1         • Pejabat Perakaunan       155         • Helpdesk HQ       157         • Dalam Tempoh 30 Minit       158         • Melebihi Tempoh 30 Minit       159         • Melebihi Tempoh 30 Minit       160         • Melebihi Tempoh 30 Minit       161         • Melebihi Tempoh 30 Minit       162         • Melebihi Tempoh 30 Minit       163         • Melebihi Tempoh 30 Minit       164         • Melebihi Tempoh 30 Minit       165         • Melebihi Tempoh 30 Minit       164         • Melebihi Tempoh 30 Minit       165         • Melebihi Tempoh 30 Minit       164         • Melebihi Tempoh 30 Minit       165         • Melebihi Tempoh 30 Minit       166         • Melebihi Tempoh 30 Minit       161         • Melebihi Tempoh 30 Minit       161         • Melebihi Tempoh 30 Minit       162         • Melebihi Tempoh 30 Minit       164         • Melebihi Tempoh 30 Minit       165         • Melebihi Tempoh 30 Minit       166         • Melebihi Tempoh 30 Minit       166         • Melebihi Tempoh 30 Minit       166         • Melebihi Tempoh 30 Minit       166         • Melebihi Tempoh 30 Minit       167<                                                                                                    |                                              |                                             |
| <ul> <li>Pejabat Perakaunan</li> <li>Semua Pejabat Perakaunan</li> <li>Helpdesk HQ</li> <li>Dalam Tempoh 30 Minit</li> <li>Melebihi Tempoh 30 Minit</li> <li>Melebihi Tempoh 30 Minit</li> <li>KEM KESIARANA</li> <li>KEM KESIARANAN</li> <li>KEM KESIARANAN</li> <li>KEM KESIARANAN</li> <li>KEM KESIARANAN</li> <li>KEM KESIARANAN</li> <li>KEM KESIARANAN</li> <li>KEM KESIARANAN</li> <li>KEM KESIARANAN</li> <li>KEM KEMAJUAN UAR NEGERI</li> <li>KEM SUMBER ASLI DAN ALAM SEKITAR</li> <li>KEM SUMBER ASLI DAN ALAM SEKITAR</li> <li>KEM SUMBER ASLI DAN ALAM SEKITAR</li> <li>KEM VENDAKA</li> <li>KEM MENARANANANANANANANANANANANANANANANANANAN</li></ul>                                                                                                    | Pilihan                                      |                                             |
| Semua Pejabat Perakaunan       155       JABA TAN PENDANA MENTERI         Helpdesk HQ       156       KEM KEWANGAN       *         Dalam Tempoh 30 Minit       157       KEM PENGANGKUTAN       *         Melebihi Tempoh 30 Minit       159       KEM KEWANGAN       *         Melebihi Tempoh 30 Minit       160       KEM PENTANANAN       *         161       KEM PERTAHANAN       161       KEM PERTAHANAN         162       KEM PERTAHANAN       162       KEM PENDIDIKAN         163       KEM PENDIDIKAN       164       KEM DALAM NEGERI         165       KEM LUAR NEGERI       165       KEM SUMBER ASLI DAN ALAM SEKITAR         166       KEM PERDAGANGAN ANTARABANGSA & INDUSTRI       167         167       KEM SUMBER ASLI DAN ALAM SEKITAR       169         170       KPDNKK       170       KPDNKK         171       KEM TENAGA, TEKNOLOGI HIJAU DAN AIR       172       KEM SINDS, TEKNOLOGI DAN INOVASI         173       KEM PELANCONGAN DAN KEBUDAYAAN       174       KEM WILAYAH PERSEKUTUAN       *                                                                                                    | Pejabat Perakaunan                           | Partner Name 1                              |
| Seinds Pejaba Pelakabilan       156       (EM REWARDAN         Heipdesk HQ       157       KEM PERGANGKUTAN         158       KEM PERGANGKUTAN         158       KEM KERA RAYA         Dalam Tempoh 30 Minit       159       KEM KOMUNIKASI DAN MULTIMEDIA         160       KEM PERTAHANAN         161       KEM KESIHATAN         162       KEM PENDIDIKAN         163       KEM PENDIDIKAN         164       KEM PENDIDIKAN         165       KEM PENDIDIKAN         166       KEM PENDIDIKAN         167       KEM KEMAJUAN ULAR NEGERI         168       KEM SUMBER ASLI DAN ALAM SEKITAR         169       KEM PERDAGANGAN ANTARABANGSA & INDUSTRI         170       KPDNIKK         171       KEM TENAGA, TEKNOLOGI HIJAU DAN AIR         172       KEM SAINS, TEKNOLOGI DAN INOVASI         173       KEM PELANCONGAN DAN KEBUDAYAAN         174       KEM WILAYAH PERSEKUTUAN                                                                                                    | Semua Beiabat Berakaupan                     |                                             |
| Impose right       157       KEM VENDARIAN         Impose right       158       KEM KERJA RAYA         Impose representation       159       KEM KERJA RAYA         Impose representation       159       KEM KERJA RAYA         Impose representation       160       KEM KERJA RAYA         Impose representation       160       KEM PERTAHANAN         Impose representation       161       KEM PERTAHANAN         Impose representation       162       KEM PERTAHANAN         Impose representation       163       KEM PERTAHANAN DAN INDUSTRI ASAS TANI         Impose representation       163       KEM PERTAHANAN DAN INDUSTRI ASAS TANI         Impose representation       164       KEM PERDIDIKAN         Impose representation       165       KEM PERUSAHAAN PERLADANGAN DAN KOMODITI         Impose representation       166       KEM PERUSAHAAN PERLADANGAN DAN KOMODITI         Impose representation       166       KEM PERUSAHAAN PERLADANGAN DAN KOMODITI         Impose representation       166       KEM PERUSAHAAN PERLADANGAN DAN KOMODITI         Impose representation       167       KEM PERUSAHAAN PERLADANGAN ANTARABANGSA & INDUSTRI         Impose representation       170       KEM PELANCONGAN DAN KEBUDAYAAN         Impose representation       172                                                                                                |                                              |                                             |
| Dalam Tempoh 30 Minit     Dalam Tempoh 30 Minit     Melebihi Tempoh 30 Minit     Melebihi Tempoh 30 Minit     159     KEM KOMUNIKASI DAN MULTIMEDIA     160     KEM PERTAHANAN     161     KEM KESIHATAN     162     KEM PERTANIAN DAN INDUSTRI ASAS TANI     163     KEM PERTANIAN DAN INDUSTRI ASAS TANI     164     KEM PERTANIAN DAN INDUSTRI ASAS TANI     165     KEM LUAR NEGERI     166     KEM PERUSAHAAN PERLADANGAN DAN KOMODITI     167     KEM KEMAJUAN LUAR BANDAR DAN WILAYAH     168     KEM SUMBER ASIL DAN ALAM SEKITAR     169     KEM PENDAGANGAN AN TARABANGSA & INDUSTRI     170     KPDNKK     172     KEM SAINS, TEKNOLOGI DAN INOVASI     173     KEM PELANCONGAN DAN KEBUDAYAAN     174     KEM WILAYAH PERSEKUTUAN                                                                                                    | Helpdesk HQ                                  |                                             |
| Dalam Tempoh 30 Minit       159       KEM KOMORIASI DAN MULTIMEDIA         Melebihi Tempoh 30 Minit       160       KEM PERTAHANAN         161       KEM PERTAHANAN       162         162       KEM PERTANIAN DAN INDUSTRI ASAS TANI         163       KEM PERTANIAN DAN INDUSTRI ASAS TANI         164       KEM PERUSIDKAN         165       KEM LUAR NEGERI         166       KEM PERUSAHAAN PERLADANGAN DAN KOMODITI         167       KEM SUMBER ASLI DAN ALAM SEKITAR         168       KEM SUMBER ASLI DAN ALAM SEKITAR         169       KEM PERDAGANGAN AN TARABANGSA & INDUSTRI         170       KPDNKK         171       KEM PERLANCOGI DAN INOVASI         173       KEM PELANCONGAN DAN KEBUDAYAAN         174       KEM WILAYAH PERSEKUTUAN                                                                                                    |                                              |                                             |
| Melebhi Tempoh 30 Minit       100       KEM PERI AHANAN         161       KEM KESIHATAN       161       KEM KESIHATAN         162       KEM PERTANIAN DAN INDUSTRI ASAS TANI       162       KEM PERTANIAN DAN INDUSTRI ASAS TANI         163       KEM PERTANIAN DAN INDUSTRI ASAS TANI       163       KEM PERDIDIKAN         164       KEM DALAM NEGERI       165       KEM LUAR NEGERI       166       KEM PERUSAHAAN PERLADANGAN DAN KOMODITI       167       KEM KEMAJUAN LUAR BANDAR DAN WILAYAH       168       KEM SUMBER ASLI DAN ALAM SEKITAR       199       KEM PERDAGANGAN ANTARABANGSA & INDUSTRI       170       KPDNKK       171       KEM TENAGA, TEKNOLOGI HIJAU DAN AIR       172       KEM VELANCONGAN DAN KEBUDAYAAN       173       KEM VELANCONGAN DAN KEBUDAYAAN       174       KEM WILAYAH PERSEKUTUAN       175       KPK T       174                                                                                                    | <ul> <li>Dalam Tempoh 30 Minit</li> </ul>    |                                             |
| 101       KEM PERJINA IAN         162       KEM PERJINI DAN INDUSTRI ASAS TANI         163       KEM PENDIDIXAN         164       KEM DALAM NEGERI         165       KEM LUAR NEGERI         166       KEM PERUSAHAAN PERLADANGAN DAN KOMODITI         167       KEM KEMAJUAN LUAR BANDAR DAN WILAYAH         168       KEM SUBBER ASLI DAN ALAM SEKITAR         169       KEM PERDAGANGAN ANTARABANGSA & INDUSTRI         170       KPDNKK         171       KEM TENAGA, TEKNOLOGI HIJAU DAN AIR         172       KEM SAINS, TEKNOLOGI DAN INOVASI         173       KEM PELANCONGAN DAN KEBUDAYAAN         174       KEM WILAYAH PERSEKUTUAN                                                                                                    | <ul> <li>Melebihi Tempoh 30 Minit</li> </ul> |                                             |
| 102       KEM PENTARUAN DAN INDUSTRI ASAS TANU         163       KEM PENTARUAN DAN INDUSTRI ASAS TANU         164       KEM PENDIDIKAN         165       KEM LUAR NEGERI         166       KEM PERUSAHAAN PERLADANGAN DAN KOMODITI         167       KEM KEMAJUAN LUAR BANDAR DAN WILAYAH         168       KEM SUBBER ASLI DAN ALAM SEKITAR         169       KEM PERDAGANGAN ANTARABANGSA & INDUSTRI         170       KPDNKK         171       KEM TENAGA, TEKNOLOGI HIJAU DAN AIR         172       KEM SAINS, TEKNOLOGI DAN INOVASI         173       KEM VELAYCONGAN DAN KEBUDAYAAN         174       KEM WILAYAH PERSEKUTUAN                                                                                                    |                                              |                                             |
| 103       KEM PERUJUKAN         164       KEM DALAM NEGERI         165       KEM LUAR NEGERI         166       KEM PERUSAHAAN PERLADANGAN DAN KOMODITI         167       KEM KEMAJUAN LUAR BANDAR DAN WILAYAH         168       KEM SUBBER ASLI DAN ALAM SEKITAR         169       KEM PERDAGANGAN ANTARABANGSA & INDUSTRI         170       KPDNKK         171       KEM TENAGA, TEKNOLOGI HJAU DAN AIR         172       KEM SAINS, TEKNOLOGI DAN INOVASI         173       KEM PELANCONGAN DAN KEBUDAYAAN         174       KEM WILAYAH PERSEKUTUAN                                                                                                    |                                              |                                             |
| 101     KEM UAR NEGERI       165     KEM LUAR NEGERI       166     KEM PERUSAHAAN PERLADANGAN DAN KOMODITI       167     KEM KEMAJUAN LUAR BANDAR DAN WILAYAH       168     KEM SUMBER ASLI DAN ALAM SEKITAR       169     KEM PERDAGANGAN ANTARABANGSA & INDUSTRI       170     KPDNKK       171     KEM TENAGA, TEKNOLOGI HIJAU DAN AIR       172     KEM SAINS, TEKNOLOGI DAN INOVASI       173     KEM PELANCONGAN DAN KEBUDAYAAN       174     KEM WILAYAH PERSEKUTUAN                                                                                                    |                                              | 164 KEM DALAM NEGERT                        |
| 106     KEM PERUSAHAAN PERLADANGAN DAN KOMODITI       167     KEM KEMAJUAN LUAR BANDAR DAN WILAYAH       168     KEM SUMBER ASLI DAN ALAM SEKITAR       169     KEM PERDAGANGAN ANTARABANGSA & INDUSTRI       170     KPDNKK       171     KEM TENAGA, TEKNOLOGI HIJAU DAN AIR       172     KEM SAINS, TEKNOLOGI DAN INOVASI       173     KEM PELANCONGAN DAN KEBUDAYAAN       174     KEM WILAYAH PERSEKUTUAN                                                                                                    |                                              | 165 KEM LIJAR NEGERI                        |
| 167     KEM KEMAJUAN LUAR BANDAR DAN WILAYAH       168     KEM SUMBER ASLI DAN ALAM SEKITAR       169     KEM PERDAGANGAN ANTARABANGSA & INDUSTRI       170     KPDNKK       171     KEM TENAGA, TEKNOLOGI HIJAU DAN AIR       172     KEM SAINS, TEKNOLOGI DAN INOVASI       173     KEM PELANCONGAN DAN KEBUDAYAAN       174     KEM WILAYAH PERSEKUTUAN                                                                                                    |                                              | 166 KEM PERUSAHAAN PERLADANGAN DAN KOMODITI |
| 168     KEM SUMBER ASLI DAN ALAM SEKITAR     169       169     KEM PERDAGANGAN ANTARABANGSA & INDUSTRI     170       170     KPDNKK     171       171     KEM TENAGA, TEKNOLOGI HIJAU DAN AIR       172     KEM SAINS, TEKNOLOGI DAN INOVASI       173     KEM PELANCONGAN DAN KEBUDAYAAN       174     KEM WILAYAH PERSEKUTUAN                                                                                                    |                                              | 167 KEM KEMAJUAN LUAR BANDAR DAN WILAYAH    |
| 169       KEM PERDAGANGAN ANTARABANGSA & INDUSTRI         170       KPDNKK         171       KEM TENAGA, TEKNOLOGI HIJAU DAN AIR         172       KEM SAINS, TEKNOLOGI DAN INOVASI         173       KEM PELANCONGAN DAN KEBUDAYAAN         174       KEM WILAYAH PERSEKUTUAN                                                                                                    |                                              | 168 KEM SUMBER ASLI DAN ALAM SEKITAR        |
| 170       KPDNKK         171       KEM TENAGA, TEKNOLOGI HIJAU DAN AIR         172       KEM SAINS, TEKNOLOGI DAN INOVASI         173       KEM PELANCONGAN DAN KEBUDAYAAN         174       KEM WILAYAH PERSEKUTUAN                                                                                                    |                                              | 169 KEM PERDAGANGAN ANTARABANGSA & INDUSTRI |
| 171       KEM TENAGA, TEKNOLOGI HIJAU DAN AIR         172       KEM SAINS, TEKNOLOGI DAN INOVASI         173       KEM PELANCONGAN DAN KEBUDAYAAN         174       KEM WILAYAH PERSEKUTUAN         175       KEM T                                                                                                    |                                              | 170 KPDNKK                                  |
| 172     KEM SAINS, TEKNOLOGI DAN INOVASI       173     KEM PELANCONGAN DAN KEBUDAYAAN       174     KEM WILAYAH PERSEKUTUAN       175     KPKT                                                                                                    |                                              | 171 KEM TENAGA, TEKNOLOGI HIJAU DAN AIR     |
| 173 KEM PELANCONGAN DAN KEBUDAYAAN<br>174 KEM WILAYAH PERSEKUTUAN                                                                                                    |                                              | 172 KEM SAINS, TEKNOLOGI DAN INOVASI        |
| 174 KEM WILAYAH PERSEKUTUAN                                                                                                    |                                              | 173 KEM PELANCONGAN DAN KEBUDAYAAN          |
| 175 KPKT                                                                                                    |                                              | 174 KEM WILAYAH PERSEKUTUAN                 |
|                                                                                                    |                                              | 175 KPKT                                    |

#### Output:-

| Laporan : SVC200<br>Kod Transaksi: ZRSVC100<br>Pengguna : IASHAHUL                     | LAPORAN INCIDEN   | KERAJAAN MALA<br>T 1GFMAS DIAKU TERIMA D<br>BAGI TAHUN 2<br>SEHINGGA 30.04 | YSIA<br>AN DIPROSES OLEH KEM KEW<br>)18<br>.2018 | ANGAN | Tarikh: 21.11.20<br>Masa: 17:37:<br>Muka Surat: |  |  |  |
|----------------------------------------------------------------------------------------|-------------------|----------------------------------------------------------------------------|--------------------------------------------------|-------|-------------------------------------------------|--|--|--|
| Incident Diaku Terima Incident Diproses Dalam<br>Dalam Tempoh 15 Minit Tempoh 30 Minit |                   |                                                                            |                                                  |       |                                                 |  |  |  |
| Bulan                                                                                  | Bilangan Incident | Bil                                                                        | Peratus %                                        | Bil   | Peratus %                                       |  |  |  |
| Januari                                                                                | 168               | 168                                                                        | 100.00                                           | 75    | 44.64                                           |  |  |  |
| Februari                                                                               | 120               | 120                                                                        | 100.00                                           | 70    | 58.33                                           |  |  |  |
| Mac                                                                                    | 128               | 128                                                                        | 100.00                                           | 70    | 54.69                                           |  |  |  |
| April                                                                                  | 50                | 50                                                                         | 100.00                                           | 24    | 48.00                                           |  |  |  |
| Mei                                                                                    |                   | 0                                                                          |                                                  | 0     |                                                 |  |  |  |
| Jun                                                                                    |                   | 0                                                                          |                                                  | 0     |                                                 |  |  |  |
| Julai                                                                                  |                   | 0                                                                          |                                                  | 0     |                                                 |  |  |  |
| Ogos                                                                                   |                   | 0                                                                          |                                                  | 0     |                                                 |  |  |  |
| September                                                                              |                   | 0                                                                          |                                                  | 0     |                                                 |  |  |  |
| Oktober                                                                                |                   | 0                                                                          |                                                  | 0     |                                                 |  |  |  |
| November                                                                               |                   | 0                                                                          |                                                  | 0     |                                                 |  |  |  |
| Disember                                                                               |                   | 0                                                                          |                                                  | 0     |                                                 |  |  |  |
|                                                                                        |                   | 144                                                                        | 100.00                                           | 220   | 51.415                                          |  |  |  |

b. Laporan Ageing Incident iGFMAS Belum Selesai (kod transaksi: ZRSVC500)

| _                                             |         |                                         |   |
|-----------------------------------------------|---------|-----------------------------------------|---|
| • 🕒                                           | Et Rest | rict Value Range (1) 51 Entries found   |   |
| mpoh Masa                                     | L_ Kest | icc value kange (1) 51 Enches found     |   |
| Tempoh Incident Belum Selesai (MMYYYY) 042018 | Re      | strictions                              |   |
|                                               |         | ν                                       |   |
| ned                                           | 🔽 🖂     |                                         |   |
|                                               | Partner | Name 1                                  |   |
| ) Pejabat Perakaunan                          | 147     | JANM SARAWAK                            |   |
| Semua Pejabat Perakaunan                      | 148     | JANM CAW SRI AMAN                       | - |
| \                                             | 149     | JANM CAW SIBU                           |   |
| \<br>\                                        | 150     | JANM CAW MIRI                           |   |
| \<br>\                                        | 151     | JANM CAW LIMBANG                        |   |
|                                               | 152     | JANM CAW SARIKEI                        |   |
|                                               | 153     | JANM CAW KAPIT                          |   |
|                                               | 154     | JANM CAW BINTULU                        |   |
|                                               | 155     | JABATAN PERDANA MENTERI                 |   |
|                                               | 156     | KEM KEWANGAN                            |   |
|                                               | 157     | KEM PENGANGKUTAN                        |   |
|                                               | 158     | KEM KERJA RAYA                          |   |
|                                               | 159     | KEM KOMUNIKASI DAN MULTIMEDIA           |   |
|                                               | 160     | KEM PERTAHANAN                          |   |
|                                               | 161     | KEM KESIHATAN                           |   |
|                                               | 162     | KEM PERTANIAN DAN INDUSTRI ASAS TANI    |   |
|                                               | 163     | KEM PENDIDIKAN                          |   |
|                                               | 164     | KEM DALAM NEGERI                        |   |
|                                               | 165     | KEM LUAR NEGERI                         |   |
|                                               | 166     | KEM PERUSAHAAN PERLADANGAN DAN KOMODITI |   |
|                                               | 167     | KEM KEMATITAN TITAR BANDAR DAN WITAYAH  |   |

#### Output:-

| LAP            | ORAN AGEI                  | NG INCIDEN                 | T 1GFMAS BELUM                          | SELESAI                        |                                             |                       |                                   |                             |
|----------------|----------------------------|----------------------------|-----------------------------------------|--------------------------------|---------------------------------------------|-----------------------|-----------------------------------|-----------------------------|
| 9              |                            | 7 7 <b>7</b>   2           | 🏂 🔁 🛅 🗐 🐙 💺                             | 🗑 🍬 i 🎟 🖽 📆 i                  | i Selections                                | ► N &                 |                                   |                             |
|                |                            |                            |                                         |                                |                                             |                       |                                   |                             |
| Lapor<br>Kod T | an : SVC<br>ransaksi: ZRS  | 500<br>7C500               |                                         |                                |                                             |                       |                                   |                             |
| Pengg          | una : IAS                  | IAHUL                      |                                         |                                |                                             |                       |                                   |                             |
|                |                            |                            |                                         |                                |                                             |                       |                                   |                             |
| APORAN         |                            |                            |                                         |                                |                                             |                       |                                   |                             |
| Bil.           | No. Incide                 | Tarikh Wujud               | Bil. Hari                               | Tarikh Kemaskini               | Bil. Hari                                   | Prioriti              | Status                            | Modul                       |
|                |                            |                            | (Dari Tarikh Wujud)                     |                                | (Dari Tarikh Kemaskini)                     |                       |                                   |                             |
| 1              | 8000029721                 | 05.04.2018                 | 230                                     | 07.08.2018                     | 106                                         | 4: Low                | Sent to Functional BPTM           | Laporan Kedudukan Vot/Dana  |
|                |                            |                            |                                         |                                |                                             |                       |                                   |                             |
| Lapor          | an : SVC                   | 500                        |                                         |                                |                                             |                       |                                   |                             |
| Kod T<br>Pengg | ransaksi: ZRS<br>una : IAS | AC500                      |                                         |                                |                                             |                       |                                   |                             |
|                |                            |                            |                                         |                                |                                             |                       |                                   |                             |
|                |                            |                            |                                         |                                |                                             |                       |                                   |                             |
| ANTAD          |                            |                            |                                         |                                |                                             |                       |                                   |                             |
| ANJAR          |                            |                            |                                         |                                |                                             |                       |                                   |                             |
| ANJAR<br>Bil.  | No. Incide                 | Tarikh Wujud               | Bil. Hari                               | Tarikh Kemaskini               | Bil. Hari                                   | Prioriti              | Status                            | Modul                       |
| ANJAR<br>Bil.  | No. Incide                 | Tarikh Wujud               | Bil. Hari<br>(Dari Tarikh Wujud)        | Tarikh Kemaskini               | Bil. Hari<br>(Dari Tarikh Kemaskini)        | Prioriti              | Status                            | Modul                       |
| ANJAR<br>Bil.  | No. Incide<br>8000024790   | Tarikh Wujud<br>08.03.2018 | Bil. Hari<br>(Dari Tarikh Wujud)<br>258 | Tarikh Kemaskini<br>08.03.2018 | Bil. Hari<br>(Dari Tarikh Kemaskini)<br>258 | Prioriti<br>3: Medium | Status<br>Sent to Functional BFTM | Modul<br>Panjar Wang Runcit |

c. Prestasi Tempoh Penyelesaian *Incident* iGFMAS Berdasarkan *Priority* (kod transaksi: ZRSVC600)

| LAPORAN PRESTASI TEMPOH PENYELESAIAN INCIDENT 1GH                         | MAS                                         |
|---------------------------------------------------------------------------|---------------------------------------------|
| • •                                                                       | 🖻 Restrict Value Range (1) 51 Entries found |
| LAPORAN PRESTASI TEMPOH PENYELESAIAN INCIDENT 1GFMAS BERDASARKAN PRIORITI | Restrictions                                |
| Tempoh Incident Diselesaikan (MMYYYY) 042018 hingga 042018                |                                             |
| Pilihan                                                                   | Partner <sup>®</sup> Name 1                 |
| Peiabat Perakaunan                                                        | 147 JANM SARAWAK                            |
| Semua Detahat Perakaunan                                                  | 148 JANM CAW SRI AMAN                       |
|                                                                           | 149 JANM CAW SIBU                           |
|                                                                           | 150 JANM CAW MIRI                           |
| Kingkasan                                                                 | 151 JANM CAW LIMBANG                        |
| O Terperinci                                                              | 152 JANM CAW SARIKEI                        |
| <ul> <li>Senarai Incident</li> </ul>                                      | 153 JANM CAW KAPIT                          |
|                                                                           | 154 JANM CAW BINTULU                        |
|                                                                           | 155 JABATAN PERDANA MENTERI                 |
|                                                                           | 156 KEM KEWANGAN                            |
|                                                                           | 157 KEM PENGANGKUTAN                        |
|                                                                           | 158 KEM KERJA RAYA                          |
|                                                                           | 159 KEM KOMUNIKASI DAN MULTIMEDIA           |
|                                                                           | 160 KEM PERTAHANAN                          |
|                                                                           | 161 KEM KESIHATAN                           |
|                                                                           | 162 KEM PERTANIAN DAN INDUSTRI ASAS TANI    |
|                                                                           | 163 KEM PENDIDIKAN                          |
|                                                                           | 104 KEM DALAM NEGERI                        |
|                                                                           |                                             |
|                                                                           |                                             |
|                                                                           | 51 Entries found                            |
|                                                                           |                                             |

i. Output untuk pilihan - Ringkasan:-

| Laporan : SVC600<br>Kod Transaksi: ZRSVC600<br>Pengguna : IASHAHUL | LAPORAN RINGKAS;<br>BEI<br>BAGI TEI | KERAJAAN MALA:<br>AN PRESTASI TEMPOH PEL<br>RDASARKAN PRIORITI DI<br>MPOH 01 APRIL 2018 HII | YSIA<br>NYELESAIAN INCIDENT 10<br>KEM KEWANGAN<br>NGGA 30 APRIL 2018 | GFMAS<br>Mul | Tarikh: 21.11.20<br>Masa: 17:46:<br>Ka Surat: |
|--------------------------------------------------------------------|-------------------------------------|---------------------------------------------------------------------------------------------|----------------------------------------------------------------------|--------------|-----------------------------------------------|
|                                                                    |                                     | Bilangan Incide                                                                             | ent Diselesaikan                                                     |              |                                               |
|                                                                    |                                     | Pric                                                                                        | oriti                                                                |              |                                               |
| Tempoh Penyelesaian (Hari)                                         | Very High                           | High                                                                                        | Medium                                                               | Low          | JUMLAH                                        |
| 0                                                                  |                                     | 1                                                                                           |                                                                      | 1            |                                               |
| 2 - 3                                                              |                                     |                                                                                             |                                                                      |              |                                               |
| 4 - 7                                                              | 1                                   | 1                                                                                           | 2                                                                    | 4            |                                               |
| 8 - 14                                                             |                                     | 1                                                                                           | 13                                                                   | 10           |                                               |
| 15 - 30                                                            |                                     |                                                                                             | 11                                                                   | 5            |                                               |
| 31 - 60                                                            |                                     |                                                                                             | 2                                                                    | 3            |                                               |
| > 80                                                               |                                     |                                                                                             | 3                                                                    | 3            |                                               |
| JUMLAH                                                             | 1                                   | 3                                                                                           | 31                                                                   | 26           |                                               |
|                                                                    |                                     |                                                                                             | 1                                                                    |              |                                               |

ii. Output untuk pilihan - Terperinci:-

| LAPORAN PRESTASI TEMPOH PENYELESAIAN INCIDENT 1GFMAS                                                                                                    |                              |     |   |   |   |     |   |   |     |       |        |        |        |        |        |        |        |        |        |         |       |      |
|----------------------------------------------------------------------------------------------------|------------------------------|-----|---|---|---|-----|---|---|-----|-------|--------|--------|--------|--------|--------|--------|--------|--------|--------|---------|-------|------|
| 3.                                                                                                    |                              |     |   |   |   |     |   |   |     |       |        |        |        |        |        |        |        |        |        |         |       |      |
| Laporan : 5VC601 KERAJAAN MALAYSIA                                                                                                    |                              |     |   |   |   |     |   |   |     |       |        |        |        |        |        |        |        |        |        |         |       |      |
| Kod Transaksi: ZESVC600 LAPORAN TERFERINCI PRESTASI TEMPOH FENYELESALAN INCIDENT 16FNAS BERDASARKAN PRIORITI DI KEM KEWANGAN<br>Pengguna : IASHAHUL BAGI TEMPOH 01 APRIL 2018 HINGGA 30 APRIL 2018 |                              |     |   |   |   |     |   |   |     |       |        |        |        |        |        |        |        |        |        |         |       |      |
|                                                                                                    |                              |     |   |   |   |     |   |   |     |       |        |        |        |        |        |        |        |        |        |         |       |      |
|                                                                                                    |                              |     |   |   |   |     |   |   | Bil | angan | Incide | nt Dis | elesai | kan Me | ngikut | Tempol | h Peny | elesai | an (Ha | ri) dar | Prior | rit  |
|                                                                                                    |                              |     |   | 0 |   |     |   | 1 |     |       | 2      | - 3    |        |        | 4      | - 7    |        |        | 8      | - 14    |       |      |
| Kategori 1                                                                                                    | Kategori 2                   | V.H | Н | М | L | V.H | Н | M | L   | V.H   | Н      | M      | L      | V.H    | Н      | М      | L      | V.H    | H      | М       | L     | v    |
| Aplikasi                                                                                                    | 1GFMAS Service Desk          |     | 1 |   |   |     |   |   |     |       |        |        |        |        |        |        |        |        |        |         | 1     | F    |
| Aplikasi                                                                                                    | Data Induk                   |     |   |   |   |     |   |   |     |       |        |        |        |        |        | 1      |        |        |        | 1       |       |      |
| Aplikasi                                                                                                    | Panjar                       | _   |   |   |   |     |   |   |     |       |        |        |        |        |        |        |        |        |        |         | _     |      |
| Aplikasi                                                                                                    | Pengurusan Arahan Pembayaran |     |   |   |   |     |   |   |     |       |        |        |        | 1      |        |        |        |        | 1      | 2       | 2     |      |
| Aplikasi                                                                                                    | Perolehan                    |     |   |   |   |     |   |   |     |       |        |        |        |        |        |        |        |        |        | 1       | 1     |      |
| Aplikasi                                                                                                    | SAPGUI - Arahan Pembayaran   |     |   |   |   |     |   |   |     |       |        |        |        |        |        |        |        |        |        |         | 1     |      |
| Aplikasi                                                                                                    | SAPGUI - GUMIS               |     |   |   |   |     |   |   |     |       |        |        |        |        |        |        | 2      |        |        | 1       | 1     | -    |
| Aplikasi                                                                                                    | SAPGUI - HCM                 |     |   |   |   |     |   |   |     |       |        |        |        |        |        |        | 1      |        |        | 1       | 1     | -    |
| Apiikasi                                                                                                    | SAPGUI - LMS GAL             | -   |   |   |   |     |   |   |     |       |        |        |        |        |        |        |        |        |        |         |       |      |
| Apiikasi                                                                                                    | lerimaan<br>Uerkeler         | -   |   |   |   |     |   |   |     |       |        |        |        |        | 1      |        |        |        |        |         | 2     | -    |
| Apiikasi                                                                                                    | MOLKITOM                     |     |   |   |   |     |   |   |     |       |        |        |        |        | 1      |        |        |        |        | 3       | - 2   |      |
| * JUMLAH APLIKASI                                                                                                    |                              |     | 1 |   |   |     |   |   |     |       |        |        |        | 1      | 1      | 1      | 3      |        | 1      | 10      | 9     |      |
| Authorization                                                                                                    | Authorization                |     |   |   | 1 |     |   |   |     |       |        |        |        |        |        | 1      | 1      |        |        | 3       | 1     |      |
| * JUMLAH AUTHORIZATION                                                                                                    |                              |     |   |   | 1 |     |   |   |     |       |        |        |        |        |        | 1      | 1      |        |        | 3       | 1     |      |
| VebMethods WebMethods                                                                                                    |                              |     |   |   |   |     |   |   |     |       |        |        |        |        |        |        |        |        |        |         |       |      |
| •                                                                                                    |                              |     |   |   |   |     |   |   |     |       |        |        | ]      |        |        |        |        |        |        |         |       | ( )÷ |

## iii. Pilihan - Senarai Incident -

| LAPORAN PRESTASI TEMPOH PENYELESAIAN INCIDENT 1GFMAS                                 |
|--------------------------------------------------------------------------------------|
| 👁 📴                                                                                  |
| LAPORAN PRESTASI TEMPOH PENYELESAIAN INCIDENT 1GFMAS BERDASARKAN PRIORITI            |
| Tempoh Incident Diselesaikan (MMYYYY) 042018 hingga 042018                           |
| Pilihan                                                                              |
| Pejabat Perakaunan     I56     Semua Pejabat Perakaunan                              |
| O Ringkasan                                                                          |
|                                                                                      |
| Senarai Incident                                                                     |
| 1 hari<br>2-3 hari<br>4-7 hari<br>8-14 hari<br>15-30 hari<br>31-60 hari<br>> 60 hari |

Output untuk Senarai Incident (0 hari):-

| Laporan : SVC602 KERAJAAN MALAYSIA<br>Kod Transaksi: ZESVC600 LAPORAN SEMARAI INCIDENT 16FMAS DISELESANGAN DALAM TEMPOH 0 HARI DI KEM KEWANGAN<br>Pengguna : IASHAHUL BAGI TEMPOH 01 AFRIL 2018 HINGGA 30 AFRIL 2018 |                                                                 |                                          |                              |                                                                                                    |                                                      |               |  |  |  |
|----------------------------------------------------------------------------------------------------|-----------------------------------------------------------------|------------------------------------------|------------------------------|----------------------------------------------------------------------------------------------------|------------------------------------------------------|---------------|--|--|--|
| stegori: Aplika                                                                                                    | si - 1GFMAS Se                                                  | rvice Desk                               |                              |                                                                                                    |                                                      |               |  |  |  |
| il. No. Incide                                                                                                    | nt Prioriti                                                     | Modul Perihal Pejabat Perakaunan Pelapor |                              |                                                                                                    |                                                      | Pegawai Berta |  |  |  |
| 1 8000030964                                                                                                    | 2: High                                                         | 1GFMAS Service Desk - Lain-lai           | Masalah Laporan              | KEM KEWANGAN                                                                                                    | NAZHIR BIN MUSA                                      |               |  |  |  |
| aporan :                                                                                                    | SVC602                                                          |                                          |                              | KERAJAAN MALAYSIA                                                                                                    |                                                      |               |  |  |  |
| aporan :<br>od Transaksi:<br>engguna :                                                                                                    | SVC602<br>ZRSVC600<br>IASHAHUL                                  |                                          | LAPORAN SENARAI I            | KERAJAAN MALAYSIA<br>NCIDENT 1GFMAS DISELESAIKAN DALAM TE<br>BAGI TEMPOH 01 APRIL 2018 HINGGA 30                                | MPOH 0 HARI DI KEM KEWANGAN<br>APRIL 2018            |               |  |  |  |
| aporan :<br>Mod Transaksi:<br>Mengguna :<br>Megori: Author                                                                                                    | SVC602<br>ZRSVC600<br>IASHAHUL<br>isation - Auth                | prization                                | LAPORAN SENARAI I            | NERAJAAN MALAYSIA<br>NCIDENT 16FMAS DISELESANGAN DALAM TE<br>BAGI TEMPOH 01 APRIL 2018 HINGGA 30                                | MPOH 0 HARI DI KEM KEWANGAN<br>APRIL 2018            |               |  |  |  |
| tegori: Author<br>1. No. Incide                                                                                                    | SVC602<br>ZRSVC600<br>IASHAHUL<br>ization - Auth<br>nt Prioriti | prization<br>Modul                       | LAPORAN SENARAI I<br>Perihel | NEIDENI (GERAJAN MALAYSIA<br>INCIDENI (GERAS DISELESANGAN DALAM TE<br>BAGI TEMEOM OL AFRIL 2018 HINGGA 30<br>Pejabat Perakaunan | MPOH 0 HARI DI KEM KEMANGAN<br>ARRIL 2018<br>Pelapor | Pegawai Berta |  |  |  |

#### LAMPIRAN 1 – PANDUAN PEMILIHAN CATEGORY INSIDEN

- 1. Penetapan kategori aduan/ Incident berkaitan sistem iGFMAS yang hendak dilog melalui Portal iGFMAS Service Desk:
  - a. Terdapat empat (4) kategori yang perlu dimaklumkan oleh pelapor setiap kali membuat aduan/ *Incident*. Kategori 1, 2 dan 3 WAJIB diisi manakala kategori 4 TIDAK WAJIB diisi.
  - b. Pilihan yang boleh dibuat bagi Category 1 semasa membuat aduan/ Incident adalah:
    - i. Aplikasi
    - ii. ICT
    - iii. Authorization; dan
    - iv. Webmethods

## 2. Panduan pemilihan kategori aduan/ *Incident* yang melibatkan sistem iGFMAS secara umum adalah seperti dalam jadual berikut:

| Jenis Insiden    |            |                 |                |               | Category                                                                                                    |  |  |  |  |  |
|------------------|------------|-----------------|----------------|---------------|----------------------------------------------------------------------------------------------------|--|--|--|--|--|
|                  | Category 1 | Category 2      | Category 3     | Category 4    | Catatan                                                                                                    |  |  |  |  |  |
| a) Insiden       | Aplikasi   | Portal iGFMAS   | Portal         | Portal iGFMAS |                                                                                                    |  |  |  |  |  |
| berkaitan Portal |            | - 1st Top Level | iGFMAS -       | - Detailed    |                                                                                                    |  |  |  |  |  |
| iGFMAS           |            | Navigation      | 2nd <i>Top</i> | Navigation    | Registration One Hold Balance Unit Control in Annual Annual Annua |  |  |  |  |  |
|                  |            |                 | Level          |               | Category 3     Category 3                                                                                                    |  |  |  |  |  |
|                  |            |                 | Navigation     |               | <ul> <li>i. Category 2 – 1<sup>st</sup> Top Level Navigation</li> <li>ii. Category 3 – 2<sup>nd</sup> Top Level Navigation</li> <li>iii. Category 4 – Detailed Navigation</li> </ul>                                                                                                    |  |  |  |  |  |
|                  |            |                 |                |               |                                                                                                    |  |  |  |  |  |

#### Manual Pengguna SOLMAN - iGFMAS Service Desk

| Bil | Jenis Insiden  |            |               |            |               | Category                                                                                                    |
|-----|----------------|------------|---------------|------------|---------------|----------------------------------------------------------------------------------------------------|
|     |                | Category 1 | Category 2    | Category 3 | Category 4    | Catatan                                                                                                    |
|     |                | Aplikasi   | Baucar Jurnal | Baucar     | Status        | Contoh : Ralat berlaku di Portal iGFMAS semasa memproses Status Dokumen                                                                            |
|     |                |            |               | Jurnal     | Dokumen       | Baucar Jurnal                                                                                                    |
|     |                |            |               |            | Baucar Jurnal |                                                                                                    |
|     |                |            |               |            |               | Tugasan Data Induk Waran Baucar Jurnel Peroke Category 2 Arahan Pembayaran Terimaan Panjar Perakaunan Aset Laporan JSM<br>Baucar Jurnal Category 3 |
|     |                |            |               |            |               | Status Dokumen Baucar Jurnal STATUS DOKUMEN BAUCAR JURNAL                                                                                          |
|     |                |            |               |            |               | Category 4 Simpan Semak Data Hantar Perakuan 1 Kuiri Set Semula Hapus                                                                              |
|     |                |            |               |            |               | KRITERIA PILIHAN                                                                                                    |
|     |                |            |               |            |               | Tatun Kevangan 🗮 2019 了 Sehingga 🗇 🤌<br>Pejabat Perakaunan 🗮 102 🖓 Sehingga 🗇 🎐<br>Pegabat Perakaunan 🗮 102 🖓 Sehingga 🗇 🎐                         |
|     |                |            |               |            |               |                                                                                                    |
|     |                |            |               |            |               | ralat di Portal iGEMAS                                                                                                    |
|     |                |            |               |            |               |                                                                                                    |
|     |                |            |               |            |               | Category                                                                                                    |
|     |                |            |               |            |               | * Category 1: Aplikasi                                                                                                    |
|     |                |            |               |            |               | Category 2: Baucar Jurnal     Category 3: Baucar Jurnal                                                                                            |
|     |                |            |               |            |               | Category 4: Status Dokumen Baucar Jurnal                                                                                                    |
|     |                |            |               |            |               |                                                                                                    |
|     | b) Insiden     | Aplikasi   | BWBI          | Sub        | Sub Category  |                                                                                                    |
|     | berkaitan isu  |            |               | Category 2 | 3             |                                                                                                    |
|     | BWBI           |            |               |            |               |                                                                                                    |
|     | c) Insiden     | Aplikasi   | iGFMAS        | Sub        | Sub Category  |                                                                                                    |
|     | berkaitan isu  |            | Service Desk  | Category 2 | 3             |                                                                                                    |
|     | iGFMAS Service |            |               |            |               |                                                                                                    |
|     | Desk           |            |               |            |               |                                                                                                    |
| Bil | Jenis Insiden      | Category      |                 |            |              |         |
|-----|--------------------|---------------|-----------------|------------|--------------|---------|
|     |                    | Category 1    | Category 2      | Category 3 | Category 4   | Catatan |
|     | d) Insiden         | Aplikasi      | eAPPs           | Sub        | Sub Category |         |
|     | berkaitan aplikasi |               |                 | Category 2 | 3            |         |
|     | eAPPs              |               |                 |            |              |         |
|     | e) Insiden         | Aplikasi      | Job             | Sub        | Sub Category |         |
|     | berkaitan Job      |               | Scheduling      | Category 2 | 3            |         |
|     | Scheduling         |               | Management      |            |              |         |
|     | Management         |               | (JSM)           |            |              |         |
|     | f) Insiden         | Aplikasi      | SAPGUI          | Sub        | Sub Category |         |
|     | berkaitan isu      |               | <modul></modul> | Category 2 | 3            |         |
|     | iGFMAS di          |               |                 |            |              |         |
|     | SAPGUI             |               |                 |            |              |         |
|     | g) Insiden         | Aplikasi      | Workflow        | Sub        | Sub Category |         |
|     | berkaitan Senarai  |               |                 | Category 2 | 3            |         |
|     | Tugas Harian/      |               |                 |            |              |         |
|     | SBWP               |               |                 |            |              |         |
| 2   | Insiden berkaitan  | Authorization | Authorization   | Sub        | Sub Category |         |
|     | isu capaian        |               |                 | Category 2 | 3            |         |
|     | pengguna           |               |                 |            |              |         |
| 3   | Insiden berkaitan  | ICT           | BASIS           | Sub        | Sub Category |         |
|     | isu teknikal       |               |                 | Category 2 | 3            |         |
|     |                    |               | Hardware        | Sub        | Sub Category |         |
|     |                    |               |                 | Category 2 | 3            |         |
|     |                    |               | Network         | Sub        | Sub Category |         |
|     |                    |               |                 | Category 2 | 3            |         |
|     |                    |               | Software        | Sub        | Sub Category |         |
|     |                    |               |                 | Category 2 | 3            |         |

| Bil | Jenis Insiden     |            | Category   |            |              |         |  |
|-----|-------------------|------------|------------|------------|--------------|---------|--|
|     |                   | Category 1 | Category 2 | Category 3 | Category 4   | Catatan |  |
| 4   | Insiden berkaitan | Webmethods | Webmethods | Sub        | Sub Category |         |  |
|     | Webmethods        |            |            | Category 2 | 3            |         |  |

### LAMPIRAN 2 – PANDUAN PEMILIHAN TYPE OF COMPLAIN

| Type of Complain    | Penerangan                                                                                                    |
|---------------------|----------------------------------------------------------------------------------------------------|
| Aplikasi            | Insiden berkaitan sistem iGFMAS seperti:                                                                       |
|                     | 1. Paparan skrin berganda/ tiada                                                                               |
|                     | 2. Ralat semasa proses dokumen                                                                                 |
|                     | 3. Dokumen double posting                                                                                      |
| Authorisation       | Insiden berkaitan ID pengguna seperti:                                                                         |
|                     | 1. Dokumen tiada di STH/ SBWP                                                                                  |
|                     | 2. Category yang dipilih adalah Authorisation                                                                  |
|                     | 3. Category yang dipilih adalah Workflow                                                                       |
| Kompetensi Pengguna | Insiden berkaitan tindakan yang perlu diambil disebabkan kesilapan pengguna semasa menggunakan sistem seperti: |
|                     | 1. Kesilapan semasa memproses dokumen menyebabkan berlaku ralat                                                |
|                     | 2. Kesilapan memproses dokumen dari PTJ/ AO lain                                                               |
| Pertanyaan          | Insiden berkaitan pertanyaan umum                                                                              |
| Polisi dan Prosidur | Insiden berkaitan polisi dan prosidur untuk operasi di PTJ/ AO seperti:                                        |
|                     | 1. Proses perolehan ubat-ubatan mengguna ePerolehan                                                            |
| Teknikal            | Insiden berkaitan isu teknikal seperti:                                                                        |
|                     | 1. Sistem gagal diakses                                                                                        |
|                     | 2. Laporan/ Cek gagal dicetak                                                                                  |
| Lain-lain           | Insiden yang tidak berkaitan dengan salah satu Type of Complain di atas                                        |

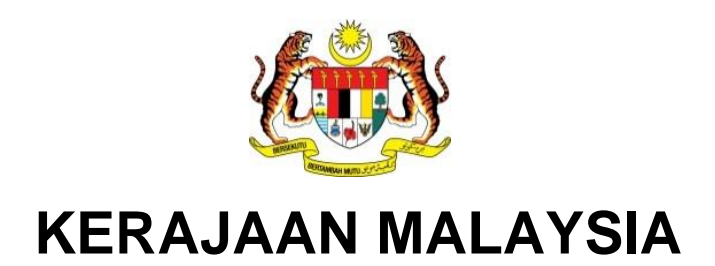

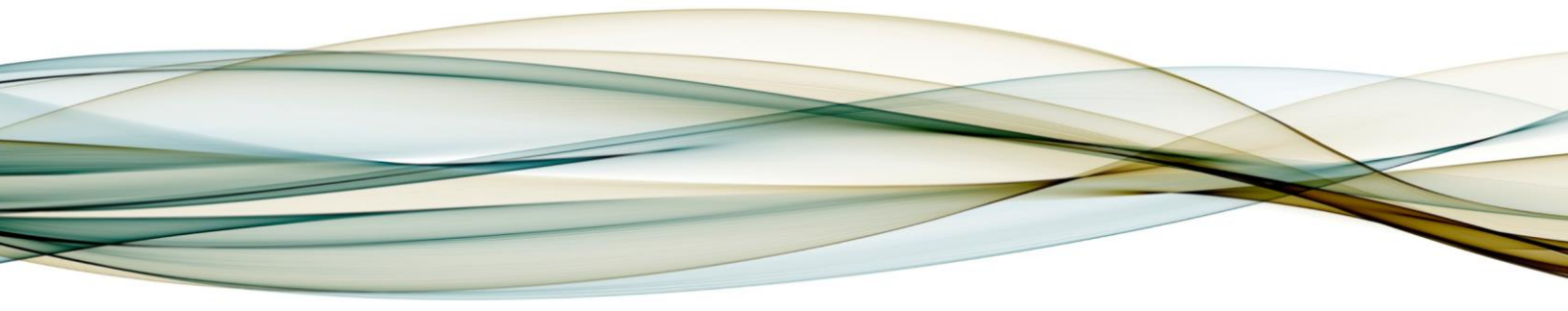

# MANUAL PENGGUNA

## MODUL SOLMAN

Job Scheduling Management (JSM)

Versi 2.0

For

JABATAN AKAUNTAN NEGARA MALAYSIA *iGFMAS PROJECT* 

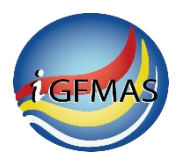

## PINDAAN DOKUMEN

| No | Versi | Tarikh      | Dikemaskini Oleh | Catatan                                                     |
|----|-------|-------------|------------------|-------------------------------------------------------------|
| 1  | 0.1   | 1 Jan 2018  | Shahul Hameed    | Penyediaan manual pengguna                                  |
| 2  | 0.2   | 7 Mar 2018  | Shahul Hameed    | Pengesahan Ketua Modul                                      |
| 3  | 0.3   | 27 Jul 2018 | Shafie Mohd Noor | Penyeragaman untuk terbitan                                 |
| 4  | 0.4   | 6 Aug 2018  | Shahul Hameed    | Pengemaskinian selepas bengkel<br>semakan                   |
| 5  | 1.0   | 23 Nov 2018 | Shafie Mohd Noor | Pengemaskinian untuk pengesahan<br>dan terbitan pertama     |
| 6  | 1.1   | 27 Sep 2019 | Noor Hadia Army  | Kemaskini muka hadapan dan <i>footer</i><br>manual pengguna |
| 7  | 2.0   | 27 Sep 2019 | Shafie Mohd Noor | Pengemaskinian untuk pengesahan<br>dan terbitan kedua       |

Dokumen ini telah dipinda dengan keterangan berikut:

## **ISI KANDUNGAN**

#### Muka Surat

| 2.0 | LANGKAH-LANGKAH                                                   | 3  |
|-----|-------------------------------------------------------------------|----|
|     | 2.1. Langkah-Langkah Untuk SOLMAN JSM - Job Scheduling Management | 3  |
|     | 2.1.1. Request: Create New Job                                    | 5  |
|     | 2.1.2. Request: Edit Existing Job                                 | 23 |
|     | 2.1.3. Request: Delete Existing Job                               | 41 |
|     | 2.2. Pemprosesan Selepas Job Request Di Submit                    | 59 |
|     | 2.2.1. Pemprosesan Request: Create New Job                        | 59 |
|     | 2.2.2. Pemprosesan Request: Edit/ Delete Existing Job             | 59 |

## 2.0 LANGKAH-LANGKAH

#### 2.1. LANGKAH-LANGKAH UNTUK SOLMAN JSM - JOB SCHEDULING MANAGEMENT

Sebelum membuat permohonan *Job Request*, pengguna perlu memastikan *variant* telah diwujudkan terlebih dahulu.

1. Log masuk iGFMAS Portal dan klik tab JSM. Skrin berikut dipaparkan.

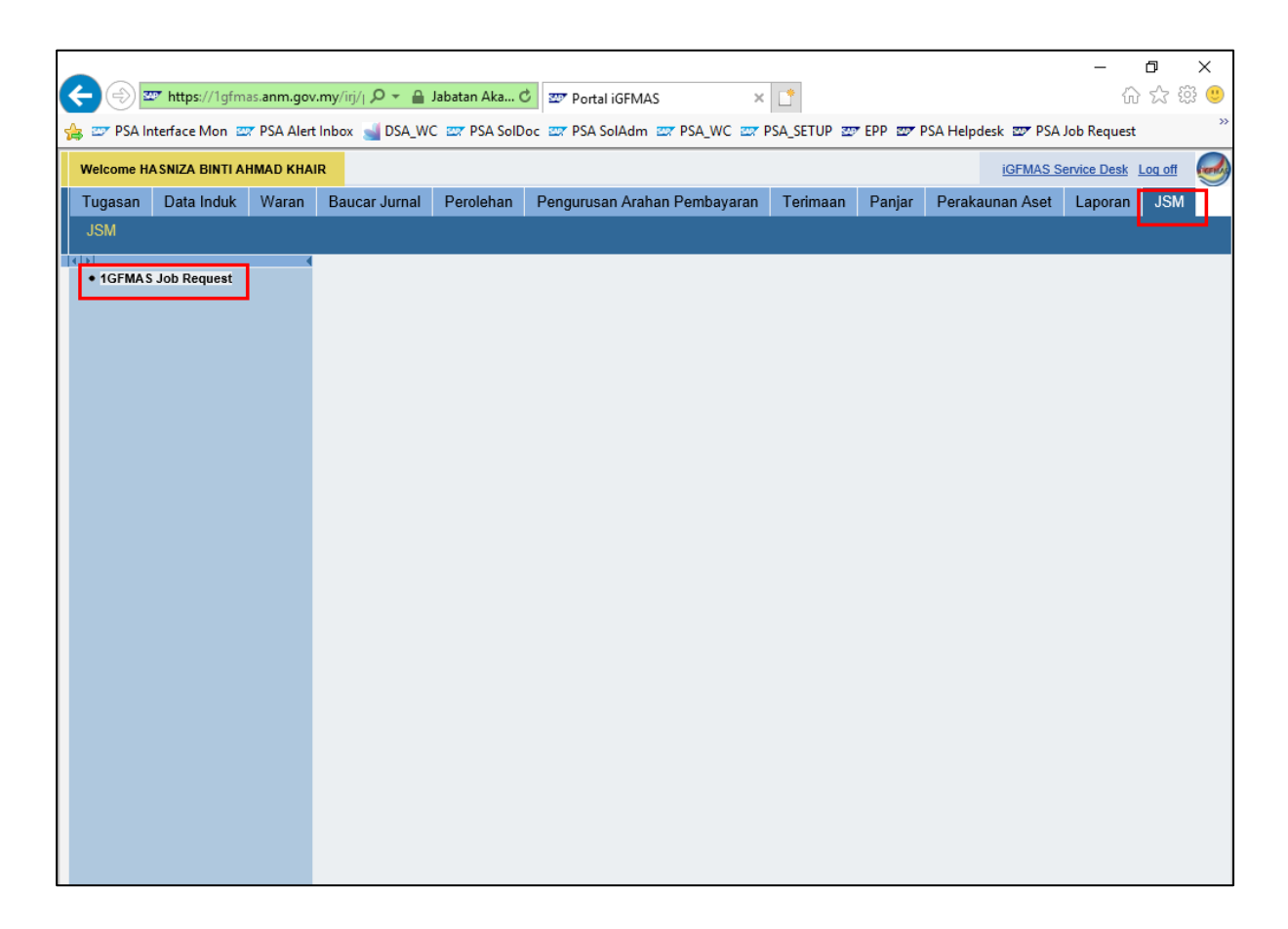

## 2. Klik iGFMAS *Job Request* dan skrin berikut dipaparkan.

| r                             |                                                                   |                                                             |    |
|-------------------------------|-------------------------------------------------------------------|-------------------------------------------------------------|----|
|                               |                                                                   | - 0 >                                                       | ×  |
| 🗲 🔿 🖙 https://                | /1gfmassupport.anm.g 🔎 👻 🔒 Jabatan Aka 🖒 🏧 Portal iGFMAS          | 🐷 Job Request 🗙 📑 🏠 🏠 🛱                                     |    |
| 👍 📨 PSA Interface M           | Ion 📨 PSA Alert Inbox 🛁 DSA_WC 📨 PSA SolDoc 📼 PSA SolAdm i        | 🖙 PSA_WC 🖙 PSA_SETUP 😅 EPP 🖅 PSA Helpdesk 😅 PSA Job Request | >> |
| Job Request                   |                                                                   |                                                             |    |
| Submit New                    |                                                                   |                                                             | 2  |
| Sasic Job Request s           | upports only ABAP Technical System, Scheduler BC-XBP Display Help |                                                             |    |
| Assigned Business P           | Partner 0000056596 Name HASNIZA BINTI AHMAD KHAIR                 |                                                             |    |
| General<br>* Request<br>Type: | Request: Create New Job                                           | * Job Steps                                                 | ^  |
| * Name:                       | Z_ <module>_<proc name="" rep=""></proc></module>                 | Step Description Command/Report Parameter/                  | Va |
| * Product<br>System:          |                                                                   |                                                             |    |
| * Client:                     |                                                                   |                                                             |    |
| * Expiration:                 | 17.08.2019                                                        |                                                             |    |
|                               |                                                                   |                                                             | -  |
| Schedule                      |                                                                   |                                                             |    |
| * Repeat:                     | Once 🗸                                                            | No Start After Date:                                        |    |
| Frequency:                    | 01                                                                | No Start After: 00:00:00                                    |    |
| * Planned<br>Start Date:      | 17.08.2018                                                        | Start Condition:                                            |    |
| Planned Start<br>Time:        | 15:44:38                                                          |                                                             |    |
|                               | 10.11.00                                                          |                                                             | _  |
|                               |                                                                   |                                                             | _  |
| Business Context              |                                                                   |                                                             |    |
| * Module:                     | Б <sup>1</sup>                                                    | * Business<br>Requirement/Process:                          |    |
|                               |                                                                   | requirement roccos.                                         |    |
|                               |                                                                   |                                                             | ~  |
| <                             |                                                                   | >                                                           |    |

#### 2.1.1. Request: Create New Job

Request Create New Job adalah permohonan untuk mewujudkan job baharu.

**1.** Klik dan pilih Request Type  $\rightarrow$  Request: Create New Job.

| Job Request            |                                                                  |  |
|------------------------|------------------------------------------------------------------|--|
| Submit New             |                                                                  |  |
| 🥑 Basic Job Request su | oports only ABAP Technical System, Scheduler BC-XBP Display Help |  |
| Assigned Business Par  | mer 000000221 Name HATIMI                                        |  |
| General                |                                                                  |  |
| *Request Type:         | Request: Create New Job 🗸                                        |  |
| *Name:                 | Request: Delete Existing Job                                     |  |
| * Product System:      | Request: Edit Existing Job                                       |  |
| * Client:              | Request: Create New Job                                          |  |
| *Expiration:           | 06.07.2018 1                                                     |  |

| No. | Nama Medan/<br>Butang | M/ O | Tindakan                                                       | Catatan |
|-----|-----------------------|------|----------------------------------------------------------------|---------|
| 1   | Request Type          | М    | Klik pada medan <b>Request Type</b> .                          |         |
| 2   | Request Type          | М    | Pilih <i>Request Type: -</i><br><i>Request: Create New Job</i> |         |

| Job Request               |                                                   |                   |
|---------------------------|---------------------------------------------------|-------------------|
| Submit New                |                                                   |                   |
| 📀 Basic Job Request su    | pports only ABAP Technical System, Scheduler BC   | -XBP Display Help |
| Assigned Business Par     | tner 0000000221 Name HATIMI                       |                   |
| General<br>*Request Type: | Request: Create New Job                           | 2                 |
| *Name:                    | Z_ <module>_<proc name="" rep=""></proc></module> | Check 🖌           |
| *Product System:          | C                                                 | Check             |
| * Client:                 |                                                   | Explanation 3     |
| *Expiration:              | 06.07.2018                                        |                   |

#### Manual Pengguna iGFMAS – SOLMAN JSM

| No. | Nama Medan/ | M/ O | Tindakan                                                                                                    | Catatan                   |
|-----|-------------|------|----------------------------------------------------------------------------------------------------|---------------------------|
|     | Butang      |      |                                                                                                    |                           |
| 1   | Name        | М    | Klik pada medan <b>Name</b> .<br>Kunci masuk nama <i>job</i> (HURUF<br>BESAR) mengikut format berikut:<br>-<br>Z_ <module>_<br/><processor report-<br="">NAME&gt;.</processor></module>          | Contoh:-<br>Z_HCM_ZRPY025 |
| 2   | Check       | 0    | Klik <b>Check</b>                                                                                                    |                           |
| 3   | Check       | 0    | <ul> <li>Pilih Check untuk menyemak format nama job.</li> <li>a) Pengguna akan mendapat mesej seperti berikut jika nama job memenuhi kriteria mengikut format: -</li> <li> Job Request</li></ul> |                           |

| Job Request              |                                                   |             |
|--------------------------|---------------------------------------------------|-------------|
| Submit New               |                                                   |             |
| ! You have not specified | a value for Job Steps.                            |             |
| Assigned Business Part   | ner 0000000221 Name HATIMI                        |             |
| General                  |                                                   |             |
| *Request Type:           | Request: Create New Job 🗸 🗸 🗸                     |             |
| *Name:                   | Z_ <module>_<proc name="" rep=""></proc></module> | 🗗 Check 🖌   |
| *Product System:         | - D                                               | Pupperal    |
| * Client:                | - D                                               | Explanation |
| *Expiration:             | 06.07.2018                                        |             |

| No. | Nama Medan/<br>Butang | M/ O | Tindakan                                                                                                    | Catatan |
|-----|-----------------------|------|----------------------------------------------------------------------------------------------------|---------|
| 1   | Check                 | М    | Klik <b>Check.</b>                                                                                                    |         |
| 2   | Explanation           | 0    | Pilih <i>Explanation</i> untuk mendapatkan<br>penjelasan mengenai format nama <i>job</i> .<br>Pengguna akan mendapat mesej seperti<br>berikut:-<br>Job Request<br>X_ <module>_<proc name="" rep=""><br/>Z means Customized Program<br/><module> means Module Name<br/><proc name="" rep=""> means Process or Report<br/>Name<br/>Example:<br/>Z_AP_ZIAP516</proc></module></proc></module> |         |

| Job Request                   |                                                                  |
|-------------------------------|------------------------------------------------------------------|
| Submit New                    |                                                                  |
| Sasic Job Request su          | pports only ABAP Technical System, Scheduler BC-XBP Display Help |
| Assigned Business Pa          | rtner 0000056596 Name HASNIZA BINTI AHMAD KHAIR                  |
| General<br>* Request<br>Type: | Request: Create New Job                                          |
| * Name:                       | Z_HCM_ZRPY025                                                    |
| * Product<br>System:          |                                                                  |
| * Client:                     |                                                                  |
| * Expiration:                 | 17.08.2019                                                       |
|                               |                                                                  |

| No. | Nama Medan/<br>Butang | M/ O | Tindakan                                   | Catatan |
|-----|-----------------------|------|--------------------------------------------|---------|
| 1   | Product System        | М    | Klik pada carian <b>Product</b><br>System. |         |

5. Skrin Search: Product System dipaparkan.

| Technical System | Syste | Client | TS Install Number | System Type Description | System Type |
|------------------|-------|--------|-------------------|-------------------------|-------------|
| НСР              | HCP   | 400    | 0020232887        | Application Server ABAP | ABAP        |
| ECP              | ECP   | 400    | 0020197338        | Application Server ABAP | ABAP        |
| PSA              | PSA   | 400    | 0020203551        | Application Server ABAP | ABAP        |

## Manual Pengguna iGFMAS – SOLMAN JSM

| No. | Nama Medan/<br>Butang | М/ О | Tindakan                                                                                                    | Catatan |
|-----|-----------------------|------|----------------------------------------------------------------------------------------------------|---------|
| 1   | Technical System      |      | Pilih sistem SAP iGFMAS, sebagai<br>contoh, HCP.<br>Berikut adalah senarai<br>keseluruhan sistem iGFMAS: -<br>a) ECP <i>Client</i> 400<br>b) HCP <i>Client</i> 400<br>c) BWP <i>Client</i> 400 |         |
|     |                       |      | <ul> <li>d) BP1 Client 400</li> <li>e) PSA Client 400</li> <li>Medan Client akan diisi secara automatik.</li> </ul>                                                                            |         |

| Submit New                    |       |       |       |      |       |     |     |    |                         |
|-------------------------------|-------|-------|-------|------|-------|-----|-----|----|-------------------------|
| Assigned Business Pa          | rtner | 00    | 0000  | 5659 | 6     | N   | ame | HA | SNIZA BINTI AHMAD KHAIR |
| General<br>* Request<br>Type: | Rec   | Juest | t Cre | eate | New   | Job |     |    | ▼                       |
| * Name:                       | Z_H   | ICM   | _ZRI  | PY02 | 25    |     |     |    | □ Check _               |
| * Product<br>System:          | HC    | P     |       | [    | 5     |     | 1   | 1  |                         |
| * Client:                     | 400   |       |       | [    | 7     |     | Ľ   |    |                         |
| * Expiration:                 | 31.0  | 08.20 | 019   | ľ    | 1     |     |     |    |                         |
|                               | «     | <     | A     | ugus | st 20 | 19  | >   | »  |                         |
| Schedule                      |       | Мо    | Tu    | We   | Th    | Fr  | Sa  | Su |                         |
| * Repeat:                     | 31    | 29    | 30    | 31   | 1     | 2   | 3   | 4  |                         |
| Frequency:                    | 32    | 5     | 6     | 7    | 8     | 9   | 10  | 11 |                         |
| * Planned                     | 33    | 12    | 13    | 14   | 15    | 16  | 17  | 18 | 2                       |
| Start Date:                   | 34    | 19    | 20    | 21   | 22    | 23  | 24  | 25 |                         |
| Planned Start<br>Time:        | 35    | 26    | 27    | 28   | 29    | 30  | 31  | 1  |                         |
|                               | 36    | 2     | 3     | 4    | 5     | 6   | 7   | 8  |                         |

#### Manual Pengguna iGFMAS – SOLMAN JSM

| No. | Nama Medan/<br>Butang | M/ O | Tindakan                             | Catatan     |
|-----|-----------------------|------|--------------------------------------|-------------|
| 1   | Expiration            | М    | Klik pada carian <b>Expiration</b> . | Contoh:-    |
|     |                       |      |                                      | 31 Aug 2018 |
|     |                       |      | Expiration adalah tarikh tamat       |             |
|     |                       |      | tempoh <i>job</i> tersebut.          |             |
| 2   | Pilih tarikh          | М    | Pilih 31 Aug 2018, sebagai           |             |
|     |                       |      | contoh.                              |             |

#### 7. Skrin *Job Request* dipaparkan.

| d Edit I | Remove      |                |                   |
|----------|-------------|----------------|-------------------|
| Step 1   | Description | Command/Report | Parameter/Variant |
|          |             |                |                   |
|          |             |                |                   |

| No. | Nama Medan/<br>Butang | M/ O | Tindakan          | Catatan |
|-----|-----------------------|------|-------------------|---------|
| 1   | Job Step              | М    | Klik <b>Add</b> . |         |

Untuk tujuan mendapatkan nama program bagi mengisi medan *Command/ Report*, berikut adalah langkah-langkah yang diperlukan. Perlu diingat bahawa kod transaksi (*t-code*) tidak semestinya sama dengan nama program (medan *Command/ Report*).

| 🔄 <u>P</u> rogram <u>E</u> dit <u>Go</u> 1 | System Help                                 |  |
|--------------------------------------------|---------------------------------------------|--|
| C ZRPY025                                  | New GUI Window Ctrl+N 🐰 (2) 行 行 公 🛒 🗖 (2) 🕼 |  |
|                                            | Close GUI Window                            |  |
| Payroll Master List                        | User Profile                                |  |
| ⊕. ®s.)≡                                   | Services                                    |  |
|                                            | Utilities •                                 |  |
| Selections from                            | Lis <u>t</u> rder                           |  |
| Payroll period                             | Services for Object                         |  |
| Payroll area                               | My Objects                                  |  |
| <ul> <li>Current period</li> </ul>         | Own Spool Requests                          |  |
| Other period                               | Own Jobs 2                                  |  |
|                                            | Short Message                               |  |
| Selection                                  | Status                                      |  |
| Personnel Number                           | Log Off                                     |  |
| Employment status                          |                                             |  |
| Personnel area                             |                                             |  |
|                                            |                                             |  |

| 🔄 System: Status                              |                |                     |           | ×          |  |
|-----------------------------------------------|----------------|---------------------|-----------|------------|--|
| Usage data                                    |                |                     |           |            |  |
| Client 400                                    | Pre            | vious logon         | 17.08.201 | 8 17:22:04 |  |
| User ZJSM_VAR                                 | Log            | jon                 | 20.08.201 | 8 14:32:48 |  |
| Language EN                                   | Sys            | stem time           |           | 14:36:11   |  |
| Number of Failed Password Logon Attempts: 1 3 |                |                     |           |            |  |
| SAP data                                      |                |                     |           |            |  |
| Repository data                               |                | SAP System data     |           |            |  |
| Transaction                                   | ZRPY025        | Product Version     | - See     | Details -  |  |
| Program                                       | ZRPY025        |                     |           |            |  |
| Program (screen)                              | ZRPY025        | Installation Number | 00202     | 32887      |  |
| Screen number                                 | 1000           | License expiration  | 31.12     | .9999      |  |
| Program (GUI)                                 | RSSYSTDB       | Unicode System      | Yes       |            |  |
| GUI status                                    | <b>%_00</b>    |                     |           |            |  |
|                                               |                |                     |           |            |  |
| Host data                                     |                | Database data       |           |            |  |
| Operating curtam                              | ATV            | Database Sustem     | DRC       |            |  |
| Machina trac                                  | 0007202240     | Balazca             | 10.0      | 5.0008     |  |
| Sopror pamo                                   | orduonaaa2 HCD | Namo                | HCD.      | 3.000      |  |
| Detform ID                                    | 224            | Host                | nor       | andh       |  |
| Placioliti ID                                 | 324            | Owner               | prow      | CD         |  |
|                                               |                | Owner               | SAPR      | CP         |  |
|                                               |                |                     |           |            |  |
|                                               |                |                     |           | 🖌 🛃 🗙      |  |

## 8. Skrin Add Job Step dipaparkan.

| Add Job Step         | 1                      |           |
|----------------------|------------------------|-----------|
| * Description:       | Payroll Master Listing |           |
| * Command/Report:    | ZRPY*                  | Ē         |
| * Parameter/Variant: | 2                      | D         |
|                      |                        | OK Cancel |

| No. | Nama Medan/<br>Butang | M/ O | Tindakan                          | Catatan       |
|-----|-----------------------|------|-----------------------------------|---------------|
| 1   | Description           | М    | Masukkan perihal <i>job</i> .     | Contoh:       |
|     |                       |      |                                   | rayion master |
|     |                       |      |                                   | Listing       |
| 2   | Command/ Report       | М    | Masukkan nama <i>job</i> ataupun  | Contoh:       |
|     |                       |      | "wildcard carian", sebagai contoh | Z*            |
|     |                       |      | "ZRPY*".                          | ZRPY*         |
| 3   | Command/ Report       | М    | Klik pada carian <b>Command</b> / |               |
|     |                       |      | Report.                           |               |

9. Skrin Search: Command/ Report dipaparkan.

| Search: Command/Report   X          |                        |  |  |  |  |
|-------------------------------------|------------------------|--|--|--|--|
| Search Criteria                     | Hide Search Criteria 👩 |  |  |  |  |
| Command/Report v ZRPY*              | 00                     |  |  |  |  |
| Maximum No. of Hits 🗸 🗸             | 100 🕒 🖨                |  |  |  |  |
| Search Clear Entries Reset to Defau | It                     |  |  |  |  |

| No. | Nama Medan/<br>Butang | M/ O | Tindakan                                                                                              | Catatan |
|-----|-----------------------|------|----------------------------------------------------------------------------------------------------|---------|
| 1   | Search                | М    | Klik <b>Search</b> untuk memulakan<br>carian untuk semua nama <i>job</i><br>yang bermula dengan ZRPY. |         |

## 10. Skrin Search: Command/ Report dipaparkan.

| Search: Command/Report                 |            |                               | × |  |
|----------------------------------------|------------|-------------------------------|---|--|
| Search Criteria Hide Search Criteria   |            |                               |   |  |
| Command/Report ~                       | ZRPY*      |                               | Ð |  |
| Maximum No. of Hits 🗸 🗸                |            | 100 🕄 🤅                       | € |  |
| Search Clear Entries Reset to De       | fault      |                               |   |  |
| Results List: 63 results found for Com | nand/Repor | t                             |   |  |
| Program Name                           | Lang       | Report title                  |   |  |
| ZRPY001                                | EN         | Perbezaan Data Taraf Pencen   | ^ |  |
| ZRPY017                                | EN         | Batch Upload/Download Third   |   |  |
| ZRPY019                                | EN         | Laporan Penghantaran Gaji     |   |  |
| ZRPY020                                | EN         | Senarai Potongan Yang Tidak   |   |  |
| ZRPY021                                | EN         | Senarai Pendapatan & Potongan |   |  |
| ZRPY022                                | EN         | Senarai Potongan Gaji (Emel)  |   |  |
| ZRPY022B                               | EN         | Senarai Potongan Gaji (Emel)  |   |  |
| ZRPY023                                | EN         | Laporan Ringkasan Gaji        |   |  |
| ZRPY025                                | EN         | Payroll Master Listing        |   |  |
| ZRPY026                                | EN         | Laporan Pengemaskinian Makl   | J |  |

| No. | Nama Medan/<br>Butang | M/ O | Tindakan           | Catatan             |
|-----|-----------------------|------|--------------------|---------------------|
| 1   | Search Criteria       | М    | Pilih Program Name | Contoh:-<br>ZRPY025 |

## 11. Skrin Add Job Step dipaparkan.

| Add Job Step         |                        | - <b>D</b> |
|----------------------|------------------------|------------|
| * Description:       | Payroll Master Listing | ¥          |
| * Command/Report:    | ZRPY025                | Ċ,         |
| * Parameter/Variant: |                        | D          |
|                      |                        | OK Cancel  |

| No. | Nama Medan/<br>Butang | M/ O | Tindakan                                               | Catatan |
|-----|-----------------------|------|--------------------------------------------------------|---------|
| 1   | Parameter/ Variant    | М    | Klik pada carian <b>Parameter</b> /<br><b>Variant.</b> |         |

12. Skrin Search: Parameter/ Variant dipaparkan.

| Search: Parame | ter/Variant    |
|----------------|----------------|
| Report Name    | Variant Name   |
| ZRPY025        | 1117_Z025_M001 |
| ZRPY025        | 1118_Z025_M001 |
| ZRPY025        | 1119_Z025_M001 |
| ZRPY025        | 1120_Z025_M001 |
| ZRPY025        | 1121_Z025_M001 |
| ZRPY025        | 1122_Z025_M001 |
| ZRPY025        | 1123_Z025_M001 |
| ZRPY025        | 1124_Z025_M001 |
| ZRPY025        | 1125_Z025_M001 |
| ZRPY025        | JANM PRK DR    |
|                |                |
|                |                |

| No. | Nama Medan/<br>Butang         | M/ O | Tindakan           | Catatan                 |
|-----|-------------------------------|------|--------------------|-------------------------|
| 1   | Search: Parameter/<br>Variant | М    | Pilih Variant Name | Contoh:-<br>JANM PRK DR |

## 13. Skrin Add Job Step dipaparkan.

| Add Job Step         |                        |           |
|----------------------|------------------------|-----------|
| * Description:       | Payroll Master Listing | _         |
| * Command/Report:    | ZRPY025                | 1         |
| * Parameter/Variant: | JANM PRK DR            |           |
|                      |                        | OK Cancel |

| No. | Nama Medan/<br>Butang | M/ O | Tindakan         | Catatan |
|-----|-----------------------|------|------------------|---------|
| 1   | Add Job Step          | М    | Klik <b>OK</b> . |         |

| Schedule                     |                 |
|------------------------------|-----------------|
| *Repeat:                     | Once 🗸          |
| Frequency:                   | Once            |
| * Planned Start<br>Date:     | Minutes 1       |
| Planned Start<br>Time:       | Hours           |
|                              | Days            |
| Business Context<br>*Module: | Weeks<br>Months |
|                              | Other           |

#### Manual Pengguna iGFMAS – SOLMAN JSM

| No. | Nama Medan/<br>Butang | M/ O | Tindakan                             | Catatan                      |
|-----|-----------------------|------|--------------------------------------|------------------------------|
| 1   | Repeat                | М    | Klik pada carian <b>Repeat</b> .     | Berikut adalah pilihan       |
|     |                       |      |                                      | untuk larian <i>job</i> :-   |
|     |                       |      |                                      | <b>Once</b> – Larian sekali  |
|     |                       |      |                                      | sahaja                       |
|     |                       |      |                                      | <i>Minutes</i> – Larian      |
|     |                       |      |                                      | setiap XX minit.             |
|     |                       |      |                                      | <i>Hours</i> – Larian setiap |
|     |                       |      |                                      | XX jam.                      |
|     |                       |      |                                      | <b>Days</b> – Larian setiap  |
|     |                       |      |                                      | XX hari.                     |
|     |                       |      |                                      | <b>Weeks</b> – Larian        |
|     |                       |      |                                      | setiap XX minggu.            |
|     |                       |      |                                      | <i>Months</i> – Larian       |
|     |                       |      |                                      | setiap XX bulan.             |
|     |                       |      |                                      | <b>Others</b> – Larian       |
|     |                       |      |                                      | selain dari pilihan          |
|     |                       |      |                                      | diatas                       |
| 2   | Hours                 | М    | Pilih <i>Hours</i> , sebagai contoh. |                              |

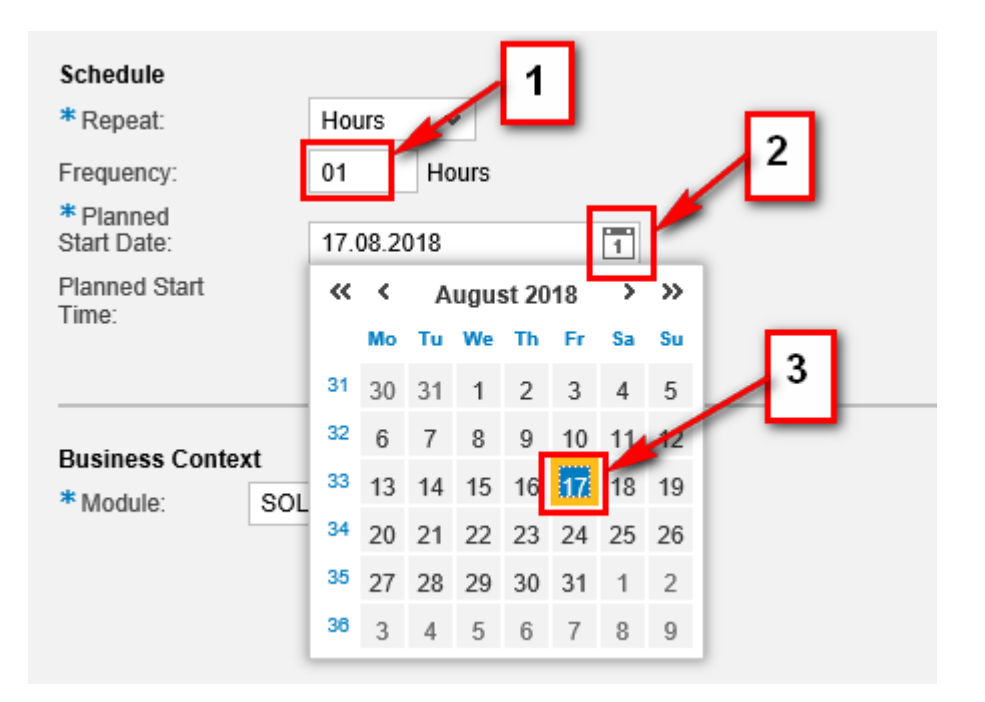

| No. | Nama Medan/<br>Butang | M/ O | Tindakan                                                           | Catatan                  |
|-----|-----------------------|------|--------------------------------------------------------------------|--------------------------|
| 1   | Frequency             | 0    | Masukkan kekerapan larian <i>job</i><br>dalam jam.                 | Contoh:<br>1 Jam         |
| 2   | Planned Start Date    | М    | Klik pada <b>Senarai Pilihan</b> .                                 |                          |
| 3   | Planned Start Date    | М    | Pilih Tarikh mula yang dirancang untuk larian <i>job</i> tersebut. | Contoh:-<br>17 Aug 2018. |

| Schedule                      |            |
|-------------------------------|------------|
| * Repeat:                     | Hours 🗸    |
| Frequency:                    | 01 Hours   |
| * Planned<br>Start Date:      | 17.08.2018 |
| Planned Start<br>Time:        | 20:00:00   |
| Business Context<br>* Module: | 2          |

| No. | Nama Medan/<br>Butang | M/ O | Tindakan                                                                 | Catatan |
|-----|-----------------------|------|--------------------------------------------------------------------------|---------|
| 1   | Planned Start Time    | М    | Klik pada medan <b>Planned Start</b><br>Time                             |         |
|     |                       |      | Masukkan masa mula larian <i>job</i> sebagai contoh " <b>20:00:00</b> ". |         |
| 2   | Business Context      | М    | Klik pada carian <i>Module</i> .                                         |         |

## 17. Skrin Search: Module dipaparkan.

| sults List: 11 results found for Module |   | Personal Value List Show Search Criteria 🔑 |
|-----------------------------------------|---|--------------------------------------------|
| Module                                  | ÷ | Module                                     |
| AP                                      |   | AP                                         |
| AR                                      |   | AR                                         |
| ASET                                    |   | ASET                                       |
| CASH MANAGEMENT                         |   |                                            |
| GLFMCO                                  |   | GLFMCO                                     |
| GUMIS                                   |   | GUMIS                                      |
| HCM                                     |   | нсм                                        |
| LMS                                     |   | LMS                                        |
| ММ                                      |   | MM                                         |
| SOLMAN                                  |   | SOLMAN                                     |

| No. | Nama Medan/<br>Butang | M/ O | Tindakan                          | Catatan |
|-----|-----------------------|------|-----------------------------------|---------|
| 1   | Search: Module        | М    | Pilih <b>HCM,</b> sebagai contoh. |         |

| * Business<br>Requirement/Process: | Janaan laporan Payroll Master Listing |  |
|------------------------------------|---------------------------------------|--|
|                                    |                                       |  |
|                                    |                                       |  |

| No. | Nama Medan/<br>Butang            | M/ O | Tindakan                                                                                                    | Catatan                                                 |
|-----|----------------------------------|------|----------------------------------------------------------------------------------------------------|---------------------------------------------------------|
| 1   | Business Requirement/<br>Process | М    | Pada medan <b>Business</b><br><b>Requirement/ Process</b> ,<br>masukkan tujuan permohonan<br><i>job</i> request. | Contoh:-<br>Janaan laporan<br>Payroll Master<br>Listing |

| Request Overview   |              |
|--------------------|--------------|
| *Transaction Type: | ZJSM (ZJSM)  |
| *Request Priority: | 4: Low 🗸     |
| *Description:      | 1: Very High |
| *Reason for        | 2: High      |
| Request            | 3: Medium    |
|                    | 4: Low       |
|                    |              |
|                    |              |

| No. | Nama Medan/<br>Butang | M/O | Tindakan                                              | Catatan                                                                                                    |
|-----|-----------------------|-----|-------------------------------------------------------|----------------------------------------------------------------------------------------------------|
| 1   | Request Priority      | М   | Klik pada senarai pilihan <b>Request</b><br>Priority. |                                                                                                    |
| 2   | Request Priority      | М   | Pilih <i>Low</i> .                                    | Pilihan <i>Request</i><br><i>Priority</i> adalah<br>berdasarkan<br>keperluan pengguna,<br>tetapi tertakluk<br>kepada pihak HQ<br>JANM.<br><b>Default: Low</b> |

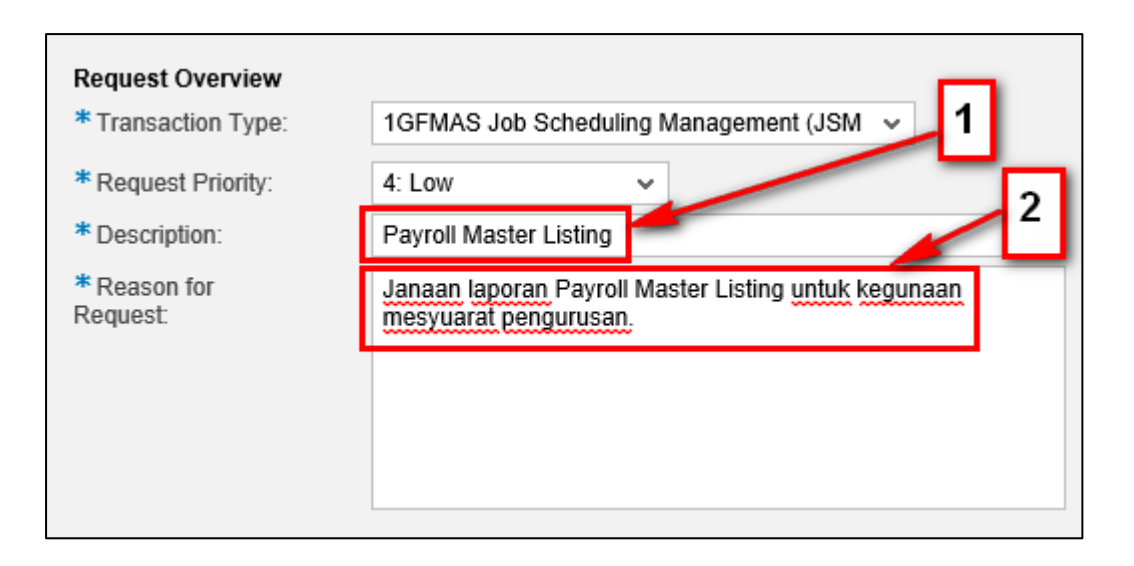

| No. | Nama Medan/<br>Butang | M/O | Tindakan                                                                                               | Catatan                                                                                                    |
|-----|-----------------------|-----|----------------------------------------------------------------------------------------------------|----------------------------------------------------------------------------------------------------|
| 1   | Description           | М   | Pada medan <b>Description</b> , kunci<br>masuk tajuk/ perkara<br>permohonan <i>job request</i> .       | Contoh:-<br>Payroll Master<br>Listing                                                                         |
| 2   | Reason for Request    | М   | Pada medan <b>Reason for</b><br><b>Request</b> , kunci masuk tujuan<br>permohonan <i>job request</i> . | Contoh:-<br>Janaan laporan<br><i>Payroll Master<br/>Listing</i> untuk<br>kegunaan<br>mesyuarat<br>pengurusan. |

| ] | * Pejabat Perakaunan: | 179   |
|---|-----------------------|-------|
|   | Full Name:            |       |
|   | Phone:                |       |
|   | Email:                |       |
|   | * Support Team ID:    | 186 🗇 |
|   | Full Name:            |       |
|   | Phone:                |       |
|   | Email:                |       |
|   |                       |       |

| No. | Nama Medan/<br>Butang | M/ O | Tindakan Catatan                                                                                                    |
|-----|-----------------------|------|----------------------------------------------------------------------------------------------------|
| 1   | Pejabat Perakaunan    | М    | Pada medan <b>Pejabat</b> Setiap pengguna<br><b>Perakaunan</b> , masukkan perlu mengetahu                                                                                                    |
|     |                       |      | Business Partner ID (BP) sebagai       number BP (Business contoh "179".         Partner)       masing.         Tekan kekunci Enter.       masing.         Ini akan menukarkan BP 179       kepada "1125MOHE KEM         PENDIDIKAN TINGGI".       Kemagana Kemagana Kem |

| Submit Liew                                   | -1                                                                                                  |
|-----------------------------------------------|----------------------------------------------------------------------------------------------------|
| Assigned Business Pa                          | rtner 0000056596 Name HASNIZA BINTI AHMAD KHAIR                                                     |
| General<br>* Request<br>Type:                 | Request: Create New Job 🗸                                                                           |
| * Name:                                       | Z_HCM_ZRPY025 Check                                                                                 |
| * Product<br>System:                          | НСР                                                                                                 |
| * Client:                                     | 400 🗇                                                                                               |
| * Expiration:                                 | 17.08.2019                                                                                          |
| Job Request                                   |                                                                                                    |
| Submit New                                    |                                                                                                    |
| You can close this scr<br>Job Request 0000000 | een or continue with other request 137 was created successfull, and the related ZJSM is 1000000160. |

| No. | Nama Medan/<br>Butang | M/ O | Tindakan                                                                                                   | Catatan                                                 |
|-----|-----------------------|------|----------------------------------------------------------------------------------------------------|---------------------------------------------------------|
| 1   | Submit                | М    | Klik pada butang <b>Submit</b> .                                                                           | <i>Job Request</i> akan dihantar<br>ke pasukan JSM – HQ |
|     |                       |      | Catat nombor <i>Job Request</i> dan<br>nombor ZJSM <i>Incident</i> yang<br>dipaparkan bagi tujuan rujukan. | JANM.                                                   |

#### 2.1.2. Request: Edit Existing Job

Request Edit Existing Job adalah untuk kemaskini job sedia ada yang telah dijadualkan (already scheduled). Pengguna boleh mengemaskini tarikh/ masa larian job, variant, kekerapan job (frekuensi) dan sebagainya.

Langkah dibawah adalah contoh bagi mengubah variant *job* sedia ada yang telah dijadualkan (*already scheduled*).

**1.** Klik dan pilih Request Type  $\rightarrow$  Request: Edit Existing Job

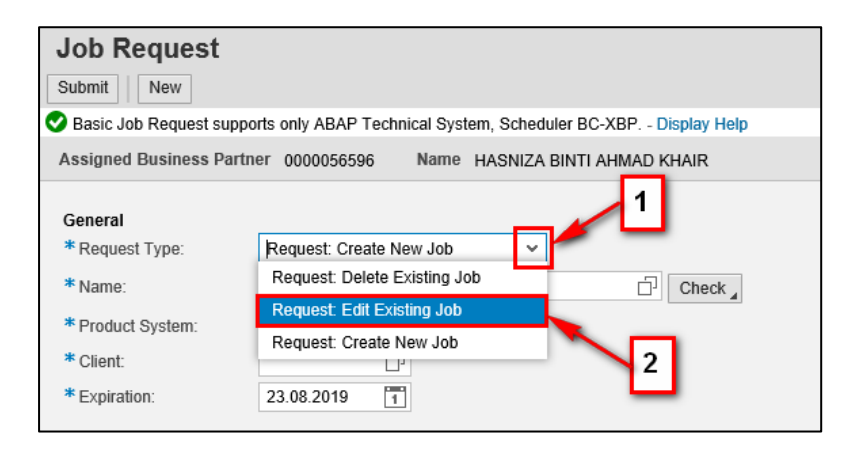

| No. | Nama Medan/<br>Butang | M/ O | Tindakan                                                           | Catatan |
|-----|-----------------------|------|--------------------------------------------------------------------|---------|
| 1   | Request Type          | М    | Klik pada medan <b>Request Type</b> .                              |         |
| 2   | Request Type          | М    | Pilih <i>Request Type</i> : -<br><i>Request: Edit Existing Job</i> |         |

| Job Request                |                                                   |              |
|----------------------------|---------------------------------------------------|--------------|
| Basic Job Request suppo    | rts only ABAP Technical System, Scheduler BC-XBP  | Display Help |
| Assigned Business Partn    | er 0000056596 Name HASNIZA BINTI AHMAD            | KHAIR        |
| General<br>* Request Type: | Request: Edit Existing Job                        | 2            |
| * Name:                    | Z_ <module>_<proc name="" rep=""></proc></module> | Check 3      |
| * Product System:          |                                                   | Proposal     |
| * Client:                  |                                                   | Explanation  |
| * Expiration:              | 23.08.2019                                        |              |
|                            |                                                   |              |

#### Manual Pengguna iGFMAS – SOLMAN JSM

| No. | Nama Medan/ | M/ O | Tindakan                                                                                                    | Catatan                   |
|-----|-------------|------|----------------------------------------------------------------------------------------------------|---------------------------|
|     | Butang      |      |                                                                                                    |                           |
| 1   | Name        | Μ    | Klik pada medan <i>Name</i> .<br>Kunci masuk nama <i>job</i> (HURUF<br>BESAR) mengikut format berikut:<br>-<br>Z_ <module>_<br/><processor report-<br="">NAME&gt;.</processor></module>                                                                                                    | Contoh:-<br>Z_HCM_ZRPY025 |
| 2   | Check       | 0    | Klik <b>Check</b>                                                                                                    |                           |
| 3   | Check       | 0    | <ul> <li>Pilih Check untuk menyemak format nama job.</li> <li>a) Pengguna akan mendapat mesej seperti berikut jika nama job memenuhi kriteria mengikut format: -</li> <li>Job Request <ul> <li>Name satisfles standard</li> <li>format:</li> </ul> </li> <li>b) Pengguna akan mendapat mesej ralat seperti berikut jika nama job tidak memenuhi kriteria mengikut format: -</li> <li>Job Request <ul> <li>Job Request</li> <li>jika nama job tidak memenuhi kriteria mengikut format: -</li> </ul> </li> <li>b) Request <ul> <li>job Request</li> <li>job Name DOES NOT satisfy naming convention</li> <li>format: -</li> </ul> </li> <li>Klik OK.</li> </ul> |                           |

| Job Request                                                                              |                                                                                   |                                           |
|------------------------------------------------------------------------------------------|-----------------------------------------------------------------------------------|-------------------------------------------|
| Submit New                                                                               |                                                                                   |                                           |
| Sasic Job Request supp                                                                   | orts only ABAP Technical System, Sched                                            | uler BC-XBP Display Help                  |
| Assigned Business Partr                                                                  | ier 0000056596 Name HASNIZA                                                       | BINTI AHMAD KHAIR                         |
| General<br>* Request Type:<br>* Name:<br>* Product System:<br>* Client:<br>* Expiration: | Request: Edit Existing Job V<br>Z_ <module>_<proc name="" rep=""></proc></module> | Check<br>Check<br>Proposal<br>Explanation |

| No. | Nama Medan/<br>Butang | M/ O | Tindakan                                                                                                    | Catatan |
|-----|-----------------------|------|----------------------------------------------------------------------------------------------------|---------|
| 1   | Check                 | М    | Klik <b>Check.</b>                                                                                                    |         |
| 2   | Explanation           | 0    | Pilih <i>Explanation</i> untuk mendapatkan<br>penjelasan mengenai format nama <i>job</i> .<br>Pengguna akan mendapat mesej seperti<br>berikut:-<br>Job Request<br>X_ <module>_<proc name="" rep=""><br/>Z means Customized Program<br/><module> means Module Name<br/><proc name="" rep=""> means Process or Report<br/>Name<br/>Example:<br/>Z_AP_ZIAP516</proc></module></proc></module> |         |

| Job Request                                                                              |                                                               |
|------------------------------------------------------------------------------------------|---------------------------------------------------------------|
| Submit New                                                                               |                                                               |
| Sasic Job Request suppo                                                                  | rts only ABAP Technical System, Scheduler BC-XBP Display Help |
| Assigned Business Partn                                                                  | er 0000056596 Name HASNIZA BINTI AHMAD KHAIR                  |
| General<br>* Request Type:<br>* Name:<br>* Product System:<br>* Client:<br>* Expiration: | Request: Edit Existing Job<br>Z_HCM_ZRPY025<br>23.08.2019     |

| No. | Nama Medan/<br>Butang | M/ O | Tindakan                                   | Catatan |
|-----|-----------------------|------|--------------------------------------------|---------|
| 1   | Product System        | М    | Klik pada carian <b>Product</b><br>System. |         |

5. Skrin Search: Product System dipaparkan.

| ea | rch: Product Sys | stem . | 1      |                   |                         | □ >         |
|----|------------------|--------|--------|-------------------|-------------------------|-------------|
|    | Technical System | Syste  | Client | TS Install Number | System Type Description | System Type |
|    | HCP              | HCP    | 400    | 0020232887        | Application Server ABAP | ABAP        |
|    | ECP              | ECP    | 400    | 0020197338        | Application Server ABAP | ABAP        |
|    | PSA              | PSA    | 400    | 0020203551        | Application Server ABAP | ABAP        |

## Manual Pengguna iGFMAS – SOLMAN JSM

| No. | Nama Medan/<br>Butang | M/ O | Tindakan                                                                                                    | Catatan |
|-----|-----------------------|------|----------------------------------------------------------------------------------------------------|---------|
| 1   | Technical System      |      | Pilih sistem SAP iGFMAS, sebagai<br>contoh, HCP.Berikutadalahsenarai<br>keseluruhan sistem iGFMAS: -a)ECP Client 400b)HCP Client 400c)BWP Client 400d)BP1 Client 400e)PSA Client 400e)PSA Client akan diisi secara |         |
|     |                       |      | automatik.                                                                                                    |         |

| Job Request             |       |      |       |        |        |       |      |     |                       |
|-------------------------|-------|------|-------|--------|--------|-------|------|-----|-----------------------|
| Submit New              |       |      |       |        |        |       |      |     |                       |
| Assigned Business Partr | ier ( | 0000 | 0565  | 96     | I      | Nam   | e H. | ASN | IZA BINTI AHMAD KHAIR |
| General                 |       |      |       |        |        |       |      |     |                       |
| * Request Type:         | Re    | ques | t: Ed | lit Ex | isting | g Job | )    |     | ¥                     |
| * Name:                 | Z_ł   | НСМ  | _ZR   | PY02   | 25     |       |      |     | Check _               |
| * Product System:       | HC    | P    |       | [      | 7      |       |      |     |                       |
| * Client:               | 400   | )    |       | [      | 5      |       |      |     |                       |
| * Expiration:           | 31.   | 08.2 | 019   | [      | 1      |       |      |     |                       |
|                         | «     | <    | A     | ugu    | st 20  | 19    | >    | »   |                       |
| Schedule                |       | Мо   | Tu    | We     | Th     | Fr    | Sa   | Su  |                       |
| * Repeat:               | 31    | 29   | 30    | 31     | 1      | 2     | 3    | 4   |                       |
| Frequency:              | 32    | 5    | 6     | 7      | 8      | 9     | 10   | 11  |                       |
| * Planned Start         | 33    | 12   | 13    | 14     | 15     | 16    | 17   | 18  |                       |
| Date:                   | 34    | 19   | 20    | 21     | 22     | 23    | 24   | 25  | _                     |
| Planned Start<br>Time:  | 35    | 26   | 27    | 28     | 29     | 30    | 31   | 1   |                       |
|                         | 36    | 2    | 3     | 4      | 5      | 6     | 7    | 8   |                       |

| No. | Nama Medan/<br>Butang | M/ O | Tindakan                             | Catatan     |
|-----|-----------------------|------|--------------------------------------|-------------|
| 1   | Expiration            | М    | Klik pada carian <i>Expiration</i> . | Contoh:-    |
|     |                       |      |                                      | 31 Aug 2018 |
|     |                       |      | Expiration adalah tarikh tamat       |             |
|     |                       |      | tempoh <i>job</i> tersebut.          |             |
| 2   | Pilih tarikh          | М    | Pilih 31 Aug 2018, sebagai           |             |
|     |                       |      | contoh.                              |             |

| Step 1 Descriptio | on Command/Report | Parameter/Variant |
|-------------------|-------------------|-------------------|
|                   |                   |                   |
|                   |                   |                   |

| No. | Nama Medan/<br>Butang | M/ O | Tindakan          | Catatan |
|-----|-----------------------|------|-------------------|---------|
| 1   | Job Step              | М    | Klik <b>Add</b> . |         |

Untuk tujuan mendapatkan nama program bagi mengisi medan *Command/ Report,* berikut adalah langkah-langkah yang diperlukan. Perlu diingat bahawa kod transaksi (*t-code*) tidak semestinya sama dengan nama program (medan *Command/ Report*).

| 🖻 <u>Program</u> Edit Gov 1        | System Help                             |
|------------------------------------|-----------------------------------------|
| C ZRP Y025                         | New GUI Window Ctrl+N 🐰 🐑 🔁 🖧 🗐 🐺 🔊 🚱 📑 |
|                                    | Close GUI Window                        |
| Payroll Master List                | User Profile                            |
| (A) (B) )≡(                        | Services                                |
|                                    | Utilities                               |
| Selections from                    | Lis <u>t</u> rder                       |
| Payroll period                     | Services for Object                     |
| Payroll area                       | My Objects                              |
| <ul> <li>Current period</li> </ul> | Own Spool Requests                      |
| Other period                       | O <u>w</u> n Jobs 2                     |
|                                    | Short Message                           |
| Selection                          | Status                                  |
| Personnel Number                   | Log O <u>f</u> f                        |
| Employment status                  | ■ ■                                     |
| Personnel area                     | <b>⇒</b>                                |
|                                    |                                         |

| 🖻 System: Status                            |               |                     |            | 2        |
|---------------------------------------------|---------------|---------------------|------------|----------|
| Usage data                                  |               |                     |            |          |
| Client 400                                  | P             | Previous logon      | 17.08.2018 | 17:22:04 |
| User ZJSM_VAR                               | L             | .ogon               | 20.08.2018 | 14:32:48 |
| Language EN                                 | S             | System time         |            | 14:36:11 |
| Number of Failed Password Logon Attempts: 1 |               |                     |            |          |
| SAP data                                    |               |                     |            |          |
| Repository data                             |               | SAP System data     |            |          |
| Transaction                                 | ZRPY025       | Product Version     | - See De   | tails -  |
| Program                                     | ZRPY025       |                     |            |          |
| Program (screen)                            | ZRPY025       | Installation Number | 0020232    | 887      |
| Screen number                               | 1000          | License expiration  | 31.12.9    | 999      |
| Program (GUI)                               | RSSYSTDB      | Unicode System      | Yes        |          |
| GUI status                                  | <b>%_00</b>   |                     |            |          |
|                                             |               |                     |            |          |
|                                             |               |                     |            |          |
| Host data                                   |               | Database data       |            |          |
| Operating system                            | AIX           | Database System     | DB6        |          |
| Machine type                                | 00C7A0A74C    | Release             | 10.05.     | 8000     |
| Server name                                 | prdwonaas3_HC | P Name              | HCP        |          |
| Platform ID :                               | 324           | Host                | prdwon     | db       |
|                                             |               | Owner               | SAPHCP     |          |
|                                             |               |                     |            |          |
|                                             |               |                     |            |          |
|                                             |               |                     |            |          |

## 8. Skrin Add Job Step dipaparkan.

| Add Job Step         | 1                      |           |
|----------------------|------------------------|-----------|
| * Description:       | Payroll Master Listing | 3         |
| * Command/Report:    | ZRPY*                  | Ē         |
| * Parameter/Variant: | 2                      | ت         |
|                      |                        | OK Cancel |

| No. | Nama Medan/<br>Butang | M/ O | Tindakan                          | Catatan        |
|-----|-----------------------|------|-----------------------------------|----------------|
| 1   | Description           | М    | Masukkan perihal <i>job</i> .     | Contoh:        |
|     |                       |      |                                   | Payroll Master |
|     |                       |      |                                   | Listing        |
| 2   | Command/ Report       | М    | Masukkan nama <i>job</i> ataupun  | Contoh:        |
|     |                       |      | "wildcard carian", sebagai contoh | Z*             |
|     |                       |      | "ZRPY*".                          | ZRPY*          |
| 3   | Command/ Report       | М    | Klik pada carian <b>Command</b> / |                |
|     |                       |      | Report.                           |                |

## 9. Skrin Search: Command/ Report dipaparkan.

| Search: Command/Report  |                     |     |  |  |
|-------------------------|---------------------|-----|--|--|
| Search Criteria         | Hide Search Criteri | a 🕜 |  |  |
| Command/Report ~        | ZRPY*               | 30  |  |  |
| Maximum No. of Hits 🛛 👻 | 100 🤇               | 90  |  |  |
| Search Clear Entries Re | eset to Default     |     |  |  |

| No. | Nama Medan/<br>Butang | M/ O | Tindakan                                                                 | Catatan |
|-----|-----------------------|------|--------------------------------------------------------------------------|---------|
| 1   | Search                | М    | Klik <b>Search</b> untuk memulakan<br>carian untuk semua nama <i>job</i> |         |
|     |                       |      | yang bermula dengan ZRPY.                                                |         |

## 10. Skrin Search: Command/ Report dipaparkan.

| Search: Command/Report                  |            |                               | □ × |  |
|-----------------------------------------|------------|-------------------------------|-----|--|
| Search Criteria Hide Search Criteria    |            |                               |     |  |
| Command/Report ~                        | ZRPY*      |                               | ÐΘ  |  |
| Maximum No. of Hits 🗸 🗸                 |            | 100 🤇                         | €⊝  |  |
| Search Clear Entries Reset to De        | fault      |                               |     |  |
| Results List: 63 results found for Comr | nand/Repor | t                             |     |  |
| Program Name                            | Lang       | Report title                  |     |  |
| ZRPY001                                 | EN         | Perbezaan Data Taraf Pencen   | ^   |  |
| ZRPY017                                 | EN         | Batch Upload/Download Third   | 8   |  |
| ZRPY019                                 | EN         | Laporan Penghantaran Gaji     |     |  |
| ZRPY020                                 | EN         | Senarai Potongan Yang Tidak   |     |  |
| ZRPY021                                 | EN         | Senarai Pendapatan & Potongan |     |  |
| ZRPY022                                 | EN         | Senarai Potongan Gaji (Emel)  |     |  |
| ZRPY022B                                | EN         | Senarai Potongan Gaji (Emel)  |     |  |
| ZRPY023                                 | EN         | Laporan Ringkasan Gaji        |     |  |
| ZRPY025                                 | EN         | Payroll Master Listing        |     |  |
| ZRPY026                                 | EN         | Laporan Pengemaskinian Makl   | . 🗸 |  |

| No. | Nama Medan/<br>Butang | M/ O | Tindakan           | Catatan             |
|-----|-----------------------|------|--------------------|---------------------|
| 1   | Search Criteria       | М    | Pilih Program Name | Contoh:-<br>ZRPY025 |

## 11. Skrin Add Job Step dipaparkan.

| Add Job Step         |                        | <b>□</b> [] |
|----------------------|------------------------|-------------|
| * Description:       | Payroll Master Listing | Ϋ́          |
| * Command/Report:    | ZRPY025                | Ē           |
| * Parameter/Variant: |                        | Ē           |
|                      |                        | OK Cancel   |

| No. | Nama Medan/<br>Butang | M/ O | Tindakan                                               | Catatan |
|-----|-----------------------|------|--------------------------------------------------------|---------|
| 1   | Parameter/ Variant    | М    | Klik pada carian <b>Parameter</b> /<br><b>Variant.</b> |         |

12. Skrin Search: Parameter/ Variant dipaparkan.

| Search: Parameter/Variant 🛛 🔿 🗙 |                |          |  |
|---------------------------------|----------------|----------|--|
| Report Name                     | Variant Name   |          |  |
| ZRPY025                         | 1118_Z025_M001 | ^        |  |
| ZRPY025                         | 1119_Z025_M001 |          |  |
| ZRPY025                         | 1120_Z025_M001 |          |  |
| ZRPY025                         | 1121_Z025_M001 |          |  |
| ZRPY025                         | 1122_Z025_M001 |          |  |
| ZRPY025                         | 1123_Z025_M001 |          |  |
| ZRPY025                         | 1124_Z025_M001 | 1        |  |
| ZRPY025                         | 1125_Z025_M001 |          |  |
| ZRPY025                         | JANM PRK DR    | <b>F</b> |  |
| ZRPY025                         | ZRPY025-1004   | ~        |  |
|                                 |                |          |  |
|                                 |                |          |  |

| No. | Nama Medan/<br>Butang         | M/ O | Tindakan           | Catatan                  |
|-----|-------------------------------|------|--------------------|--------------------------|
| 1   | Search: Parameter/<br>Variant | М    | Pilih Variant Name | Contoh:-<br>ZRPY025-1004 |

## 13. Skrin Add Job Step dipaparkan.

| Add Job Step         |                        |            |
|----------------------|------------------------|------------|
| * Description:       | Payroll Master Listing |            |
| * Command/Report:    | ZRPY025                | <u>්</u> 1 |
| * Parameter/Variant: | ZRPY025-1004           |            |
|                      |                        | OK Cancel  |

| No. | Nama Medan/<br>Butang | M/ O | Tindakan         | Catatan |
|-----|-----------------------|------|------------------|---------|
| 1   | Add Job Step          | М    | Klik <b>OK</b> . |         |

| Schedule                 |                 |
|--------------------------|-----------------|
| *Repeat:                 | Once 🗸          |
| Frequency:               | Once            |
| * Planned Start<br>Date: | Minutes 1       |
| Planned Start<br>Time:   | Hours           |
|                          | Days            |
| Business Context         | Weeks<br>Months |
|                          | Other           |
|                          |                 |
#### Manual Pengguna iGFMAS – SOLMAN JSM

| No. | Nama Medan/<br>Butang | M/ O | Tindakan                             | Catatan                      |
|-----|-----------------------|------|--------------------------------------|------------------------------|
| 1   | Repeat                | М    | Klik pada carian <b>Repeat</b> .     | Berikut adalah pilihan       |
|     |                       |      |                                      | untuk larian <i>job</i> : -  |
|     |                       |      |                                      | <b>Once</b> – Larian sekali  |
|     |                       |      |                                      | sahaja                       |
|     |                       |      |                                      | <i>Minutes</i> – Larian      |
|     |                       |      |                                      | setiap XX minit.             |
|     |                       |      |                                      | <i>Hours</i> – Larian setiap |
|     |                       |      |                                      | XX jam.                      |
|     |                       |      |                                      | <b>Days</b> – Larian setiap  |
|     |                       |      |                                      | XX hari.                     |
|     |                       |      |                                      | <b>Weeks</b> – Larian        |
|     |                       |      |                                      | setiap XX minggu.            |
|     |                       |      |                                      | <i>Months</i> – Larian       |
|     |                       |      |                                      | setiap XX bulan.             |
|     |                       |      |                                      | <b>Others</b> – Larian       |
|     |                       |      |                                      | selain dari pilihan          |
|     |                       |      |                                      | diatas                       |
| 2   | Hours                 | М    | Pilih <i>Hours</i> , sebagai contoh. |                              |

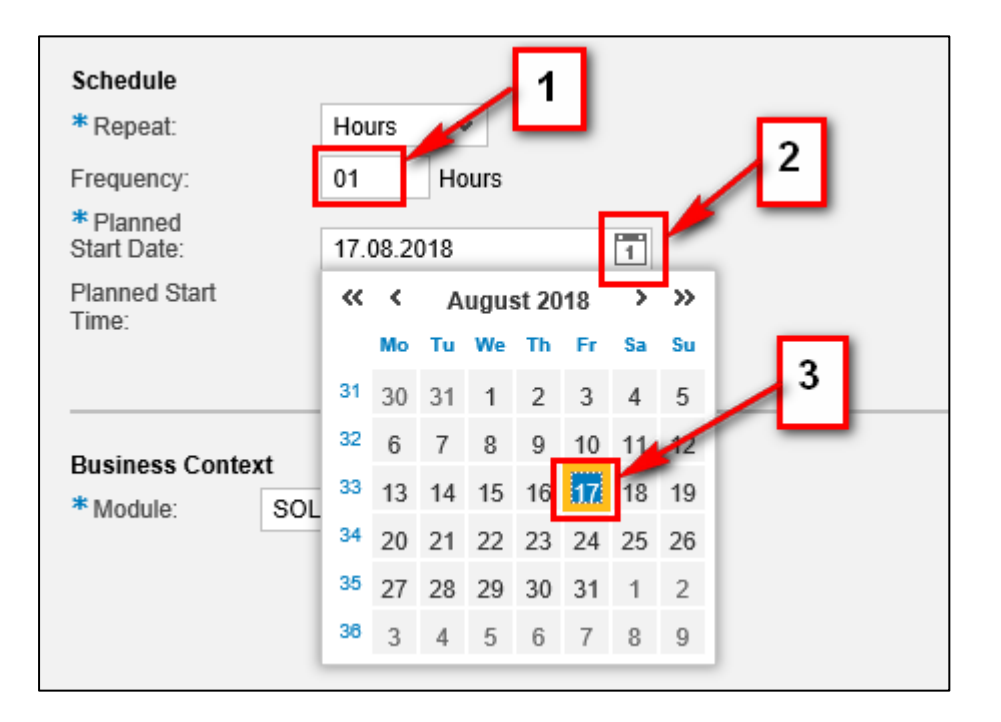

| No. | Nama Medan/<br>Butang | M/ O | Tindakan                                                           | Catatan                  |
|-----|-----------------------|------|--------------------------------------------------------------------|--------------------------|
| 1   | Frequency             | 0    | Masukkan kekerapan larian <i>job</i><br>dalam jam.                 | Contoh:<br>1 Jam         |
| 2   | Planned Start Date    | М    | Klik pada <b>Senarai Pilihan</b> .                                 |                          |
| 3   | Planned Start Date    | М    | Pilih Tarikh mula yang dirancang untuk larian <i>job</i> tersebut. | Contoh:-<br>17 Aug 2018. |

| Schedule                      |            |
|-------------------------------|------------|
| * Repeat:                     | Hours 🗸    |
| Frequency:                    | 01 Hours   |
| * Planned<br>Start Date:      | 17.08.2018 |
| Planned Start<br>Time:        | 20:00:00   |
| Business Context<br>* Module: | 2          |

| No. | Nama Medan/<br>Butang | M/ O | Tindakan                                                                                                    | Catatan |
|-----|-----------------------|------|----------------------------------------------------------------------------------------------------|---------|
| 1   | Planned Start Time    | М    | Klik pada medan <i>Planned Start</i><br><i>Time</i><br>Masukkan masa mula larian <i>job</i><br>sebagai contoh " <b>20:00:00</b> ". |         |
| 2   | Business Context      | М    | Klik pada carian <i>Module</i> .                                                                                                   |         |

# 17. Skrin Search: Module dipaparkan.

| ea | rch: Module                             |                                            |
|----|-----------------------------------------|--------------------------------------------|
| Re | sults List: 11 results found for Module | Personal Value List Show Search Criteria 🔑 |
|    | Module =                                | Module                                     |
|    | AP                                      | AP                                         |
|    | AR                                      | AR                                         |
|    | ASET                                    | ASET                                       |
|    | CASH MANAGEMENT                         | CASH MANAGEMENT                            |
|    | GLFMCO                                  | GLFMCO                                     |
|    | GUMIS                                   | GUMIS                                      |
|    | нсм                                     | нсм                                        |
|    | LMS                                     | LMS                                        |
|    | MM                                      | MM                                         |
|    | SOLMAN                                  | SOLMAN                                     |

| No. | Nama Medan/<br>Butang | M/ O | Tindakan                          | Catatan |
|-----|-----------------------|------|-----------------------------------|---------|
| 1   | Search: Module        | М    | Pilih <b>HCM,</b> sebagai contoh. |         |

|                                    |                                                               | 1 |
|------------------------------------|---------------------------------------------------------------|---|
| * Business<br>Requirement/Process: | Kemaskini variant untuk Janaan laporan Payroll Master Listing |   |
|                                    |                                                               |   |
|                                    |                                                               |   |

| No. | Nama Medan/<br>Butang            | M/ O | Tindakan                                                                                                    | Catatan                                                                             |
|-----|----------------------------------|------|----------------------------------------------------------------------------------------------------|-------------------------------------------------------------------------------------|
| 1   | Business Requirement/<br>Process | М    | Pada medan <b>Business</b><br><b>Requirement/ Process</b> ,<br>masukkan tujuan kemaskini <i>job</i><br><i>request</i> . | Contoh:-<br>Kemaskini variant<br>untuk Janaan<br>Iaporan Payroll<br>Master Listing. |

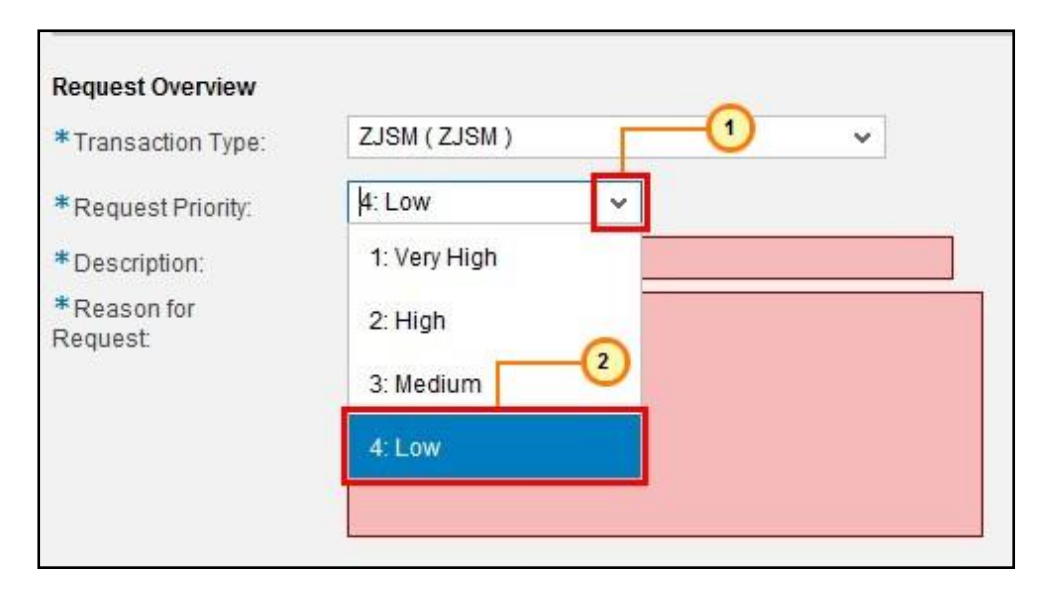

| No. | Nama Medan/<br>Butang | M/ O | Tindakan                                               | Catatan                                                                                                    |
|-----|-----------------------|------|--------------------------------------------------------|----------------------------------------------------------------------------------------------------|
| 1   | Request Priority      | М    | Klik pada senarai pilihan<br><b>Request Priority</b> . |                                                                                                    |
| 2   | Request Priority      | М    | Pilih <i>Low</i> .                                     | Pilihan <i>Request</i><br><i>Priority</i> adalah<br>berdasarkan<br>keperluan pengguna,<br>tetapi tertakluk<br>kepada pihak HQ<br>JANM.<br><b>Default: Low</b> |

| Request Overview                                                                                                    |                                                                   |  |
|----------------------------------------------------------------------------------------------------|-------------------------------------------------------------------|--|
| * Transaction Type:                                                                                                    | 1GFMAS Job Scheduling Management (JSM 🗸                           |  |
| * Request Priority:                                                                                                    | 4: Low ~                                                          |  |
| * Description:                                                                                                    | Kemaskini variant untuk Janaan laporan Payroll Master Listi 💋 🤰 2 |  |
| * Reason for<br>Request: Kemaskini variant untuk Janaan laporan Payroll Master Listing<br>untuk kegunaan mesyuarat pengurusan. |                                                                   |  |
|                                                                                                    |                                                                   |  |
|                                                                                                    |                                                                   |  |
|                                                                                                    |                                                                   |  |

| No. | Nama Medan/<br>Butang | M/ O | Tindakan                                                                                               | Catatan                                                                                                    |
|-----|-----------------------|------|----------------------------------------------------------------------------------------------------|----------------------------------------------------------------------------------------------------|
| 1   | Description           | М    | Pada medan <b>Description</b> , kunci<br>masuk tajuk/ perkara<br>permohonan <i>job request</i> .       | Contoh:-<br>Kemaskini <i>variant</i><br>untuk Janaan<br>Iaporan <i>Payroll</i><br><i>Master Listing</i>                          |
| 2   | Reason for Request    | М    | Pada medan <i>Reason for</i><br><i>Request</i> , kunci masuk tujuan<br>permohonan <i>job request</i> . | Contoh:-<br>Kemaskini variant<br>untuk Janaan<br>Iaporan Payroll<br>Master Listing<br>untuk kegunaan<br>mesyuarat<br>pengurusan. |

| * Pejabat Perakaunan: | 179   |
|-----------------------|-------|
| Full Name:            |       |
| Phone:                |       |
| Email:                |       |
| * Support Team ID:    | 186 🗇 |
| Full Name:            |       |
| Phone:                |       |
| Email:                |       |
|                       |       |

| No. | Nama Medan/<br>Butang | M/ O | Tindakan                                                                                                    | Catatan                                                                                                  |
|-----|-----------------------|------|----------------------------------------------------------------------------------------------------|----------------------------------------------------------------------------------------------------|
| 1   | Pejabat Perakaunan    | М    | Pada medan <b>Pejabat</b><br><b>Perakaunan</b> , masukkan<br><i>Business Partner</i> ID (BP)<br>sebagai contoh " <b>179</b> ".<br>Tekan kekunci <i>Enter</i> .<br>Ini akan menukarkan BP 179<br>kepada " <b>1125MOHE KEM</b> | Setiap pengguna<br>perlu mengetahui<br><i>number</i> BP <i>(Business<br/>Partner)</i> masing-<br>masing. |
|     |                       |      | PENDIDIKAN TINGGI".                                                                                                    |                                                                                                    |

| Job Request Submit Assigned Business Partn | er 0000056596 Name HASNIZA BINTI AHMAD KHAIR |
|--------------------------------------------|----------------------------------------------|
| General<br>* Request Type:                 | Request: Edit Existing Job                   |
| * Name:                                    | Z_HCM_ZRPY025                                |
| * Product System:                          | HCP 🗇                                        |
| * Client:                                  | 400                                          |
| * Expiration:                              | 31.08.2019                                   |
|                                            |                                              |
| Job Request                                |                                              |
| Submit New                                 |                                              |

You can close this screen or continue with other request
Job Request 0000000138 was created successfull, and the related ZJSM is 1000000161.

| No. | Nama Medan/<br>Butang | M/ O | Tindakan                                                                                                    | Catatan                                                          |
|-----|-----------------------|------|----------------------------------------------------------------------------------------------------|------------------------------------------------------------------|
| 1   | Submit                | М    | Klik pada butang <b>Submit</b> .<br>Catat nombor <i>Job Request</i> dan<br>nombor ZJSM <i>Incident</i> yang<br>dipaparkan bagi tujuan rujukan. | <i>Job Request</i> akan<br>dihantar ke pasukan<br>JSM – HQ JANM. |

#### 2.1.3. Request: Delete Existing Job

*Request Delete Existing Job* adalah permohonan untuk menghapuskan *job* sedia ada yang telah dijadualkan (*already scheduled*).

Langkah dibawah adalah contoh bagi menghapuskan *job* sedia ada yang telah dijadualkan (*already scheduled*).

**1.** Klik dan pilih Request Type  $\rightarrow$  Request: Delete Existing Job

| Job Request                    |                                                               |
|--------------------------------|---------------------------------------------------------------|
| Submit New                     |                                                               |
| 📀 Basic Job Request suppo      | rts only ABAP Technical System, Scheduler BC-XBP Display Help |
| Assigned Business Partn        | er 0000056596 Name HASNIZA BINTI AHMAD KHAIR                  |
| General                        | Request: Create New Job                                       |
| * Name:                        | Request: Delete Existing Job                                  |
| * Product System:<br>* Client: | Request: Edit Existing Job<br>Request: Create New Job         |
| * Expiration:                  | 23.08.2019                                                    |

| No. | Nama Medan/<br>Butang | M/ O | Tindakan                                                             | Catatan |
|-----|-----------------------|------|----------------------------------------------------------------------|---------|
| 1   | Request Type          | М    | Klik pada medan <b>Request Type</b> .                                |         |
| 2   | Request Type          | М    | Pilih <i>Request Type</i> : -<br><i>Request: Delete Existing Job</i> |         |

| Job Request                                                                     |                                                                                                    |
|---------------------------------------------------------------------------------|----------------------------------------------------------------------------------------------------|
| Submit New                                                                      |                                                                                                    |
| 📀 Basic Job Request suppo                                                       | rts only ABAP Technical System, Scheduler BC-XBP Display Help                                                 |
| Assigned Business Partn                                                         | er 0000056596 Name HASNIZA BINTI AHMAD KHAIR                                                                  |
| General<br>* Request Type:<br>* Name:                                           | 1     2       Request: Delete Existing Job        Z_ <module>_<proc name="" rep="">     Check</proc></module> |
| <ul> <li>* Product System:</li> <li>* Client:</li> <li>* Expiration:</li> </ul> | Check       Proposal       23.08.2019                                                                         |

### Manual Pengguna iGFMAS – SOLMAN JSM

| No. | Nama Medan/ | M/ O | Tindakan                                                                                                    | Catatan                   |
|-----|-------------|------|----------------------------------------------------------------------------------------------------|---------------------------|
|     | Butang      |      |                                                                                                    |                           |
| 1   | Name        | М    | Klik pada medan <b>Name</b> .<br>Kunci masuk nama <i>job</i> (HURUF<br>BESAR) mengikut format berikut:<br>-<br>Z_ <module>_<br/><processor report-<br="">NAME&gt;.</processor></module>                                                                                                    | Contoh:-<br>Z_HCM_ZRPY025 |
| 2   | Check       | 0    | Klik <b>Check</b>                                                                                                    |                           |
| 3   | Check       | 0    | <ul> <li>Pilih Check untuk menyemak format nama job.</li> <li>a) Pengguna akan mendapat mesej seperti berikut jika nama job memenuhi kriteria mengikut format: -</li> <li> Job Request (1) Name satisfies standard (1) </li> <li>b) Pengguna akan mendapat mesej ralat seperti berikut jika nama job tidak memenuhi kriteria mengikut format: - Iob Request (1) Job Name DOES NOT satisfy naming convention (1) Klik OK.</li></ul> |                           |

| Job Request                                                                              |                                                                                               |                                               |
|------------------------------------------------------------------------------------------|-----------------------------------------------------------------------------------------------|-----------------------------------------------|
| Submit New                                                                               |                                                                                               |                                               |
| 📀 Basic Job Request suppo                                                                | orts only ABAP Technical System, Scheduler BC                                                 | C-XBP Display Help                            |
| Assigned Business Partn                                                                  | er 0000056596 Name HASNIZA BINTI                                                              | AHMAD KHAIR                                   |
| General<br>* Request Type:<br>* Name:<br>* Product System:<br>* Client:<br>* Expiration: | Request: Delete Existing Job  Z_ <module>_<proc name="" rep="">  C 23.08.2019</proc></module> | Check 2<br>Check 2<br>Proposal<br>Explanation |

| No. | Nama Medan/<br>Butang | M/ O | Tindakan                                                                                                    | Catatan |
|-----|-----------------------|------|----------------------------------------------------------------------------------------------------|---------|
| 1   | Check                 | М    | Klik <b>Check</b> .                                                                                                    |         |
| 2   | Explanation           | 0    | Pilih <i>Explanation</i> untuk mendapatkan<br>penjelasan mengenai format nama <i>job</i> .<br>Pengguna akan mendapat mesej seperti<br>berikut:-<br>Job Request<br>X_ <module>_<proc name="" rep=""><br/>Z means Customized Program<br/><module> means Module Name<br/><proc name="" rep=""> means Process or Report<br/>Name<br/>Example:<br/>Z_AP_ZIAP518</proc></module></proc></module> |         |

| Job Request                           |                                                               |
|---------------------------------------|---------------------------------------------------------------|
| Submit New                            |                                                               |
| Sasic Job Request suppo               | rts only ABAP Technical System, Scheduler BC-XBP Display Help |
| Assigned Business Partn               | er 0000056596 Name HASNIZA BINTI AHMAD KHAIR                  |
| General<br>* Request Type:<br>* Name: | Request: Delete Existing Job                                  |
| * Product System:<br>* Client:        |                                                               |
| CApitation.                           | 23.00.2013                                                    |

| No. | Nama Medan/<br>Butang | M/ O | Tindakan                                   | Catatan |
|-----|-----------------------|------|--------------------------------------------|---------|
| 1   | Product System        | М    | Klik pada carian <b>Product</b><br>System. |         |

5. Skrin Search: Product System dipaparkan.

| Technical System | Syste | Client | TS Install Number | System Type Description | System Type |
|------------------|-------|--------|-------------------|-------------------------|-------------|
| HCP              | HCP   | 400    | 0020232887        | Application Server ABAP | ABAP        |
| ECP              | ECP   | 400    | 0020197338        | Application Server ABAP | ABAP        |
| PSA              | PSA   | 400    | 0020203551        | Application Server ABAP | ABAP        |

## Manual Pengguna iGFMAS – SOLMAN JSM

| No. | Nama Medan/<br>Butang | M/ O | Tindakan                                                                                                    | Catatan |
|-----|-----------------------|------|----------------------------------------------------------------------------------------------------|---------|
| 1   | Technical System      |      | Pilih sistem SAP iGFMAS, sebagai<br>contoh, HCP.Berikutadalahsenarai<br>keseluruhan sistem iGFMAS: -a)ECP Client 400b)HCP Client 400c)BWP Client 400d)BP1 Client 400e)PSA Client 400 |         |
|     |                       |      | Medan <i>Client</i> akan diisi secara automatik.                                                                                                    |         |

| Job Pequest              |      |      |       |      |       |        |     |          |                      |
|--------------------------|------|------|-------|------|-------|--------|-----|----------|----------------------|
|                          |      |      |       |      |       |        |     |          |                      |
| Submit                   |      |      |       |      |       |        |     |          |                      |
| Assigned Business Partne | er ( | 0000 | )565  | 96   | ľ     | Nam    | e H | ASNI     | ZA BINTI AHMAD KHAIR |
|                          |      |      |       |      |       |        |     |          |                      |
| General                  |      |      |       |      |       |        |     |          |                      |
| * Request Type:          | Re   | ques | t: De | lete | Exist | ting J | lob |          | <b>*</b>             |
| * Name:                  | Z_ł  | HCM. | _ZR   | PY02 | 25    |        |     |          | Check _              |
| * Product System:        | HC   | Р    |       | [    | 7     |        |     |          | 1                    |
| * Client:                | 400  | )    |       | [    | 5     |        | /   |          |                      |
| * Expiration:            | 31.  | 08.2 | 019   | ľ    | 1     | -      |     |          |                      |
|                          | «    | <    | Α     | ugu  | st 20 | 19     | >   | <b>»</b> |                      |
| Schedule                 |      | Мо   | Tu    | We   | Th    | Fr     | Sa  | Su       |                      |
| * Repeat:                | 31   | 29   | 30    | 31   | 1     | 2      | 3   | 4        |                      |
| Frequency:               | 32   | 5    | 6     | 7    | 8     | 9      | 10  | 11       | 2                    |
| * Planned Start          | 33   | 12   | 13    | 14   | 15    | 16     | 17  | 18       |                      |
| Date:                    | 34   | 19   | 20    | 21   | 22    | 23     | 24  | 27       |                      |
| Planned Start<br>Time:   | 35   | 26   | 27    | 28   | 29    | 30     | 31  | 1        |                      |
|                          | 36   | 2    | 3     | 4    | 5     | 6      | 7   | 8        |                      |

#### Manual Pengguna iGFMAS – SOLMAN JSM

| No. | Nama Medan/<br>Butang | M/ O | Tindakan                             | Catatan     |
|-----|-----------------------|------|--------------------------------------|-------------|
| 1   | Expiration            | М    | Klik pada carian <b>Expiration</b> . | Contoh:-    |
|     |                       |      |                                      | 31 Aug 2018 |
|     |                       |      | Expiration adalah tarikh tamat       |             |
|     |                       |      | tempoh <i>job</i> tersebut.          |             |
| 2   | Pilih tarikh          | М    | Pilih 31 Aug 2018, sebagai           |             |
|     |                       |      | contoh.                              |             |

### 7. Skrin *Job Request* dipaparkan.

| Euit   | Remove 🔺 🔻  |                |                   |
|--------|-------------|----------------|-------------------|
| Step 1 | Description | Command/Report | Parameter/Variant |
|        |             |                |                   |
|        |             |                |                   |
|        |             |                |                   |

| No. | Nama Medan/<br>Butang | M/O | Tindakan          | Catatan |
|-----|-----------------------|-----|-------------------|---------|
| 1   | Job Step              | М   | Klik <b>Add</b> . |         |

Untuk tujuan mendapatkan nama program bagi mengisi medan *Command/ Report,* berikut adalah langkah-langkah yang diperlukan. Perlu diingat bahawa kod transaksi (*t-code*) tidak semestinya sama dengan nama program (medan *Command/ Report*).

| 🔄 <u>P</u> rogram <u>E</u> dit Got 1 | S <u>v</u> stem <u>H</u> elp |        | -                               |
|--------------------------------------|------------------------------|--------|---------------------------------|
| C ZRPY025                            | New GUI Window               | Ctrl+N | 8   \$ \$ \$ £ £ \$   🛒 🗾   🖗 🖪 |
|                                      | Close GUI Window             |        |                                 |
| Payroll Master List                  | User Profile                 | •      |                                 |
| (A) (B) (■(                          | Services                     | •      |                                 |
|                                      | Utilitie <u>s</u>            | •      |                                 |
| Selections from                      | Lis <u>t</u>                 | •      | der                             |
| Payroll period                       | Services for Object          |        |                                 |
| Payroll area                         | My <u>O</u> bjects           | •      |                                 |
| <ul> <li>Current period</li> </ul>   | Own Spool Requests           |        |                                 |
| Other period                         | O <u>w</u> n Jobs            | 2      |                                 |
|                                      | Short Message                |        |                                 |
| Selection                            | St <u>a</u> tus              |        |                                 |
| Personnel Number                     | Log O <u>f</u> f             |        | 7                               |
| Employment status                    |                              | 5      | 2                               |
| Personnel area                       |                              | 3      |                                 |
|                                      |                              |        |                                 |

| Usage data Client 400 P User ZJSM_VAR L Language EN S Number of Failed Password Logon Attempts | revious logon<br>ogon<br>ystem time | 17.08.2018 17:22:04<br>20.08.2018 14:32:48<br>14:36:11 |
|------------------------------------------------------------------------------------------------|-------------------------------------|--------------------------------------------------------|
| Client 400 P<br>User ZJSM_VAR L<br>Language EN S<br>Number of Failed Password Logon Attempts   | revious logon<br>ogon<br>ystem time | 17.08.2018 17:22:04<br>20.08.2018 14:32:48<br>14:36:11 |
| User ZJSM_VAR L<br>Language EN S<br>Number of Failed Password Logon Attempts                   | ogon<br>ystem time                  | 20.08.2018 14:32:48                                    |
| Language EN S<br>Number of Failed Password Logon Attempts                                      | ystem time                          | 14:36:11                                               |
| Number of Failed Password Logon Attempts                                                       | - 1                                 |                                                        |
|                                                                                                |                                     |                                                        |
| SAP data                                                                                       |                                     |                                                        |
| Repository data                                                                                | SAP System data                     |                                                        |
| Transaction ZRPY025                                                                            | Product Version                     | - See Details -                                        |
| Program ZRPY025                                                                                |                                     |                                                        |
| Program (screen) ZRPY025                                                                       | Installation Number                 | 0020232887                                             |
| Screen number 1000                                                                             | License expiration                  | 31.12.9999                                             |
| Program (GUI) RSSYSTDB                                                                         | Unicode System                      | Yes                                                    |
| GUI status %_00                                                                                | ]                                   |                                                        |
|                                                                                                |                                     |                                                        |
|                                                                                                |                                     |                                                        |
| Host data                                                                                      | Database data                       |                                                        |
| Operating system AIX                                                                           | Database System                     | DB6                                                    |
| Machine type 00C7A0A74C                                                                        | Release                             | 10.05.0008                                             |
| Server name prdwonaas3_HC                                                                      | P Name                              | HCP                                                    |
| Platform ID 324                                                                                | Host                                | prdwondb                                               |
|                                                                                                | Owner                               | SAPHCP                                                 |
|                                                                                                |                                     |                                                        |

8. Skrin *Add Job Step* dipaparkan.

| Add Job Step         |                        |           |
|----------------------|------------------------|-----------|
|                      |                        | 3         |
| * Description:       | Payroll Master Listing |           |
| * Command/Report:    | ZRPY*                  | <u> </u>  |
| * Parameter/Variant: | Z                      | D .       |
|                      | _                      |           |
|                      |                        | OK Cancel |

| No. | Nama Medan/<br>Butang | M/ O | Tindakan                                                                                   | Catatan                              |
|-----|-----------------------|------|--------------------------------------------------------------------------------------------|--------------------------------------|
| 1   | Description           | М    | Masukkan perihal <i>job</i> .                                                              | Contoh:<br>Payroll Master<br>Listing |
| 2   | Command/ Report       | М    | Masukkan nama <i>job</i> ataupun<br>"wildcard carian", sebagai contoh<br>" <b>ZRPY</b> *". | Contoh:<br>Z*<br>ZRPY*               |
| 3   | Command/ Report       | М    | Klik pada carian <b>Command</b> /<br><b>Report</b> .                                       |                                      |

## 9. Skrin Search: Command/ Report dipaparkan.

| Search: Command/Rep     | ort                 | □ × |
|-------------------------|---------------------|-----|
| Search Criteria         | Hide Search Criteri | a 🕜 |
| Command/Report ~        | ZRPY*               | 30  |
| Maximum No. of Hits 🛛 👻 | 100 🤇               | 90  |
| Search Clear Entries Re | eset to Default     |     |

| No. | Nama Medan/<br>Butang | M/ O | Tindakan                           | Catatan |
|-----|-----------------------|------|------------------------------------|---------|
| 1   | Search                | М    | Klik <b>Search</b> untuk memulakan |         |
|     |                       |      | carian untuk semua nama job        |         |
|     |                       |      | yang bermula dengan ZRPY.          |         |

# 10. Skrin Search: Command/ Report dipaparkan.

| Search: Command/Report                 |            |                               | × |
|----------------------------------------|------------|-------------------------------|---|
| Search Criteria                        |            | Hide Search Criteria          | 7 |
| Command/Report ~                       | ZRPY*      |                               | Ð |
| Maximum No. of Hits 🗸 🗸                |            | 100 🕄 🤅                       | € |
| Search Clear Entries Reset to De       | fault      |                               |   |
| Results List: 63 results found for Com | nand/Repor | t                             |   |
| Program Name                           | Lang       | Report title                  |   |
| ZRPY001                                | EN         | Perbezaan Data Taraf Pencen   | ^ |
| ZRPY017                                | EN         | Batch Upload/Download Third   |   |
| ZRPY019                                | EN         | Laporan Penghantaran Gaji     |   |
| ZRPY020                                | EN         | Senarai Potongan Yang Tidak   |   |
| ZRPY021                                | EN         | Senarai Pendapatan & Potongan |   |
| ZRPY022                                | EN         | Senarai Potongan Gaji (Emel)  |   |
| ZRPY022B                               | EN         | Senarai Potongan Gaji (Emel)  |   |
| ZRPY023                                | EN         | Laporan Ringkasan Gaji        |   |
| ZRPY025                                | EN         | Payroll Master Listing        |   |
| ZRPY026                                | EN         | Laporan Pengemaskinian Makl   | J |

| No. | Nama Medan/<br>Butang | M/ O | Tindakan           | Catatan             |
|-----|-----------------------|------|--------------------|---------------------|
| 1   | Search Criteria       | М    | Pilih Program Name | Contoh:-<br>ZRPY025 |

# 11. Skrin *Add Job Step* dipaparkan.

| Add Job Step         |                        |                                                                                                    |
|----------------------|------------------------|----------------------------------------------------------------------------------------------------|
| * Description:       | Payroll Master Listing |                                                                                                    |
| * Command/Report:    | ZRPY025                | E Contraction of the second second se |
| * Parameter/Variant: |                        | <u>ل</u>                                                                                                    |
|                      |                        | OK Cancel                                                                                                    |

| No. | Nama Medan/<br>Butang | M/ O | Tindakan                                               | Catatan |
|-----|-----------------------|------|--------------------------------------------------------|---------|
| 1   | Parameter/ Variant    | М    | Klik pada carian <b>Parameter</b> /<br><b>Variant.</b> |         |

12. Skrin Search: Parameter/ Variant dipaparkan.

| Report Name | Variant Name    |   |
|-------------|-----------------|---|
| ZRPY025     | 1118_Z025_M001  | ^ |
| ZRPY025     | 1119_Z025_M001  |   |
| ZRPY025     | 1120_Z025_M001  |   |
| ZRPY025     | 1121_Z025_M001  |   |
| ZRPY025     | 1122_Z025_M001  |   |
| ZRPY025     | 1123_Z025_M001  |   |
| ZRPY025     | 1124_Z025_M001  | 1 |
| ZRPY025     | 1125_Z025_M001  |   |
| ZRPY025     | JANM PRK DR 🛛 🎽 | = |
| ZRPY025     | ZRPY025-1004    | ~ |

| No. | Nama Medan/<br>Butang         | M/ O | Tindakan           | Catatan                  |
|-----|-------------------------------|------|--------------------|--------------------------|
| 1   | Search: Parameter/<br>Variant | М    | Pilih Variant Name | Contoh:-<br>ZRPY025-1004 |

13. Skrin Add Job Step dipaparkan.

| Add Job Step         |                        |           |
|----------------------|------------------------|-----------|
| * Description:       | Payroll Master Listing |           |
| * Command/Report:    | ZRPY025                | <b>1</b>  |
| * Parameter/Variant: | ZRPY025-1004           |           |
|                      |                        | OK Cancel |

| No. | Nama Medan/<br>Butang | M/O | Tindakan         | Catatan |
|-----|-----------------------|-----|------------------|---------|
| 1   | Add Job Step          | М   | Klik <b>OK</b> . |         |

| Schedule                |                 |
|-------------------------|-----------------|
| *Repeat:                | Once 🗸          |
| Frequency:              | Once            |
| *Planned Start<br>Date: | Minutes 1       |
| Planned Start<br>Time:  | Hours           |
|                         | Days            |
| Business Context        | Weeks<br>Months |
| modulo.                 | Other           |
|                         |                 |

| No. | Nama Medan/ | M/ O | Tindakan                             | Catatan                      |
|-----|-------------|------|--------------------------------------|------------------------------|
|     | Butang      |      |                                      |                              |
| 1   | Repeat      | М    | Klik pada carian <b>Repeat</b> .     | Berikut adalah pilihan       |
|     |             |      |                                      | untuk larian <i>job</i> : -  |
|     |             |      |                                      | <b>Once</b> – Larian sekali  |
|     |             |      |                                      | sahaja                       |
|     |             |      |                                      | <i>Minutes</i> – Larian      |
|     |             |      |                                      | setiap XX minit.             |
|     |             |      |                                      | <i>Hours</i> – Larian setiap |
|     |             |      |                                      | XX jam.                      |
|     |             |      |                                      | <b>Days</b> – Larian setiap  |
|     |             |      |                                      | XX hari.                     |
|     |             |      |                                      | <b>Weeks</b> – Larian        |
|     |             |      |                                      | setiap XX minggu.            |
|     |             |      |                                      | <i>Months</i> – Larian       |
|     |             |      |                                      | setiap XX bulan.             |
|     |             |      |                                      | <b>Others</b> – Larian       |
|     |             |      |                                      | selain dari pilihan          |
|     |             |      |                                      | diatas                       |
| 2   | Hours       | М    | Pilih <i>Hours</i> , sebagai contoh. |                              |

| Schedule<br>* Repeat:<br>Frequency: | Ho<br>01 | ırs  | Но  | ours | 1     | ]  |    |    | 2          |  |
|-------------------------------------|----------|------|-----|------|-------|----|----|----|------------|--|
| Start Date:                         | 17.      | 08.2 | 018 |      |       |    | 1  |    |            |  |
| Planned Start                       | «        | <    | А   | ugu  | st 20 | 18 | >  | »  |            |  |
| ning.                               |          | Мо   | Tu  | We   | Th    | Fr | Sa | Su |            |  |
|                                     | 31       | 30   | 31  | 1    | 2     | 3  | 4  | 5  | <b>^ )</b> |  |
| Rusiness Context                    | 32       | 6    | 7   | 8    | 9     | 10 | 11 | 12 | _          |  |
| * Module: SOL                       | 33       | 13   | 14  | 15   | 16    | 17 | 18 | 19 |            |  |
|                                     | 34       | 20   | 21  | 22   | 23    | 24 | 25 | 26 |            |  |
|                                     | 35       | 27   | 28  | 29   | 30    | 31 | 1  | 2  |            |  |
|                                     | 36       | 3    | 4   | 5    | 6     | 7  | 8  | 9  |            |  |

| No. | Nama Medan/<br>Butang | M/ O | Tindakan                                                           | Catatan                  |
|-----|-----------------------|------|--------------------------------------------------------------------|--------------------------|
| 1   | Frequency             | 0    | Masukkan kekerapan larian <i>job</i><br>dalam jam.                 | Contoh:<br>1 Jam         |
| 2   | Planned Start Date    | М    | Klik pada <b>Senarai Pilihan</b> .                                 |                          |
| 3   | Planned Start Date    | М    | Pilih Tarikh mula yang dirancang untuk larian <i>job</i> tersebut. | Contoh:-<br>17 Aug 2018. |

| Schedule                      |            |
|-------------------------------|------------|
| * Repeat:                     | Hours 🗸    |
| Frequency:                    | 01 Hours   |
| * Planned<br>Start Date:      | 17.08.2018 |
| Planned Start<br>Time:        | 20:00:00   |
| Business Context<br>* Module: | 2          |

| No. | Nama Medan/<br>Butang | M/ O | Tindakan                                                                                                    | Catatan |
|-----|-----------------------|------|----------------------------------------------------------------------------------------------------|---------|
| 1   | Planned Start Time    | М    | Klik pada medan <i>Planned Start</i><br><i>Time</i><br>Masukkan masa mula larian <i>job</i><br>sebagai contoh " <b>20:00:00</b> ". |         |
| 2   | Business Context      | М    | Klik pada carian <i>Module</i> .                                                                                                   |         |

## 17. Skrin Search: Module dipaparkan.

| sults List: 11 results found for Module | Personal Value List Show Search Criteria |
|-----------------------------------------|------------------------------------------|
| Module                                  | .≟ Module                                |
| AP                                      | AP                                       |
| AR                                      | AR                                       |
| ASET                                    | ASET                                     |
| CASH MANAGEMENT                         | CASH MANAGEMENT                          |
| GLFMCO                                  | GLFMCO                                   |
| GUMIS                                   | GUMIS                                    |
| нсм                                     | нсм                                      |
| LMS                                     | LMS                                      |
| ММ                                      | ММ                                       |
| SOLMAN                                  | SOLMAN                                   |

| N | o. Nama Medan/<br>Butang | M/ O | Tindakan                          | Catatan |
|---|--------------------------|------|-----------------------------------|---------|
| 1 | Search: Module           | M    | Pilih <b>HCM,</b> sebagai contoh. |         |

| * Business<br>Requirement/Process: | Delete job request <u>untuk Janaan laporan</u> Payroll Master Listing | 1 |
|------------------------------------|-----------------------------------------------------------------------|---|
| requirementi 100655.               |                                                                       |   |
|                                    |                                                                       |   |

| No. | Nama Medan/           | M/ O | Tinda           | kan           | Catatan                |
|-----|-----------------------|------|-----------------|---------------|------------------------|
|     | Butang                |      |                 |               |                        |
| 1   | Business Requirement/ | М    | Pada medar      | Business      | Contoh:-               |
|     | Process               |      | Requirement/    | Process       | Delete job request     |
|     |                       |      | masukkan tujuar | n penghapusar | untuk Janaan           |
|     |                       |      | job request.    |               | laporan <i>Payroll</i> |
|     |                       |      |                 |               | Master Listing         |
| 1   |                       |      |                 |               |                        |

| * Transaction Type: | ZJSM (ZJSM)  |
|---------------------|--------------|
| *Request Priority:  | 4: Low       |
| *Description:       | 1: Very High |
| *Reason for         | 2: High      |
| Nequest             | 3: Medium    |
|                     | 4: Low       |

| No. | Nama Medan/<br>Butang | M/ O | Tindakan                                              | Catatan                                                                                                    |
|-----|-----------------------|------|-------------------------------------------------------|----------------------------------------------------------------------------------------------------|
| 1   | Request Priority      | M    | Klik pada senarai pilihan <b>Request</b><br>Priority. |                                                                                                    |
| 2   | Request Priority      | М    | Pilih <i>Low</i> .                                    | Pilihan <i>Request</i><br><i>Priority</i> adalah<br>berdasarkan<br>keperluan pengguna,<br>tetapi tertakluk<br>kepada pihak HQ<br>JANM.<br><i>Default: Low</i> |

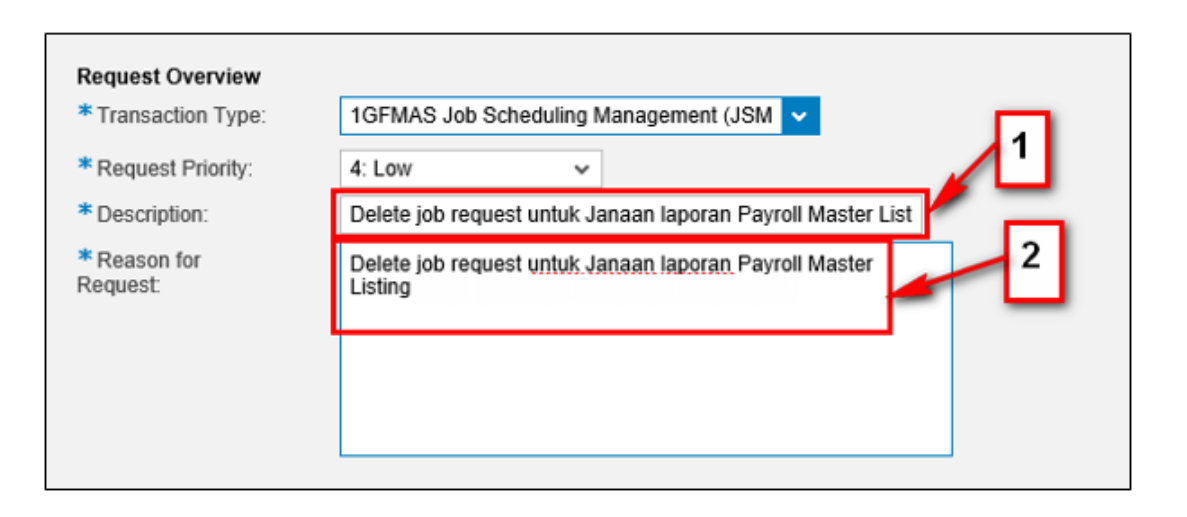

| No. | Nama Medan/<br>Butang | M/ O | Tindakan                                                                                                | Catatan                                                                                                  |
|-----|-----------------------|------|----------------------------------------------------------------------------------------------------|----------------------------------------------------------------------------------------------------|
| 1   | Description           | М    | Pada medan <b>Description</b> , kunci<br>masuk tajuk/ perkara<br>penghapusan <i>job request</i> .       | Contoh:-<br><i>Delete job request</i><br>untuk Janaan<br>Iaporan <i>Payroll</i><br><i>Master Listing</i> |
| 2   | Reason for Request    | М    | Pada medan <b>Reason for</b><br><b>Request</b> , kunci masuk tujuan<br>penghapusan <i>job request</i> . | Contoh:-<br>Delete job request<br>untuk Janaan<br>Iaporan Payroll<br>Master Listing.                     |

| * Pejabat Perakaunan: | 179   |
|-----------------------|-------|
| Full Name:            |       |
| Phone:                |       |
| Email:                |       |
| * Support Team ID:    | 186 🗇 |
| Full Name:            |       |
| Phone:                |       |
| Email:                |       |
|                       |       |

| No. | Nama Medan/<br>Butang | M/ O | Tindakan Catatan                                   |     |
|-----|-----------------------|------|----------------------------------------------------|-----|
| 1   | Pejabat Perakaunan    | М    | Pada medan <b>Pejabat</b> Setiap pengguna          |     |
|     |                       |      | Perakaunan, masukkan perlu mengetahui              |     |
|     |                       |      | Business Partner ID (BP) sebagai number BP (Busine | əss |
|     |                       |      | contoh " <b>179</b> ". <i>Partner)</i> masing-     |     |
|     |                       |      | masing.                                            |     |
|     |                       |      | Tekan kekunci <i>Enter</i> .                       |     |
|     |                       |      | Ini akan menukarkan BP 179                         |     |
|     |                       |      | kepada "1125MOHE KEM                               |     |
|     |                       |      | PENDIDIKAN TINGGI".                                |     |

| Job Request     1       Submit     1       Assigned Business Partner 0000056596     Name HASNIZA BINTI AHMAD KHAIR |                                  |  |  |  |  |
|----------------------------------------------------------------------------------------------------|----------------------------------|--|--|--|--|
|                                                                                                    |                                  |  |  |  |  |
| General                                                                                                    |                                  |  |  |  |  |
| * Request Type:                                                                                                    | Request: Delete Existing Job 🗸   |  |  |  |  |
| *Name: Z_HCM_ZRPY025                                                                                               |                                  |  |  |  |  |
| * Product System:                                                                                                  | НСР 🗇                            |  |  |  |  |
| * Client:                                                                                                    | 400                              |  |  |  |  |
| * Expiration:                                                                                                    | 31.08.2019                       |  |  |  |  |
|                                                                                                    |                                  |  |  |  |  |
| Job Request                                                                                                    |                                  |  |  |  |  |
| Submit New                                                                                                    |                                  |  |  |  |  |
| You can close this screer                                                                                          | n or continue with other request |  |  |  |  |

Job Request 0000000139 was created successfull, and the related ZJSM is 1000000162.

| No. | Nama Medan/<br>Butang | M/ O | Tindakan                                                                                                    | Catatan                                                          |
|-----|-----------------------|------|----------------------------------------------------------------------------------------------------|------------------------------------------------------------------|
| 1   | Submit                | М    | Klik pada butang <b>Submit</b> .<br>Catat nombor <i>Job Request</i> dan<br>nombor ZJSM <i>Incident</i> yang<br>dipaparkan bagi tujuan rujukan. | <i>Job Request</i> akan<br>dihantar ke pasukan<br>JSM – HQ JANM. |

#### 2.2. PEMPROSESAN SELEPAS JOB REQUEST DI SUBMIT

#### 2.2.1. Pemprosesan Request: Create New Job

Setelah permohonan untuk mewujudkan *job* baru dihantar, berikut adalah proses yang akan berlaku: -

- 1. Nombor Job Request dan Incident ZJSM akan dijana.
- 2. Pasukan JSM akan mendapat notifikasi melalui emel.
- 3. Pasukan JSM akan mengemaskini Incident ZJSM kepada status berikut:
  - a. *Request Cancelled* Permohonan Dibatalkan (jika permohonan batal datang daripada Pengguna/ *Job Request*or)
  - b. Request Rejected Permohonan Ditolak (jika permohonan tidak diterima/ diluluskan)
  - c. *Request Approved* Permohonan Diterima/ Diluluskan (jika permohonan diterima/ diluluskan oleh AG BPTM)
  - d. Request Completed- Permohonan telah selesai dilaksanakan dalam sistem.
- 4. Semua status di atas akan dimaklumkan kepada Pengguna/ Job Requestor melalui emel.
- 5. Pemantauan *job* (*Job Monitoring*) akan diaktifkan oleh Pasukan JSM untuk memantau *job* tersebut.

#### 2.2.2. Pemprosesan Request: Edit/ Delete Existing Job

Setelah permohonan untuk mengedit/ mengemaskini *job* sedia ada/ sudah wujud dihantar, berikut adalah pemprosesan yang akan berlaku: -

- 1. Nombor Job Request dan Incident ZJSM akan dijana.
- 2. Pasukan JSM akan mendapat notifikasi melalui emel.
- 3. Pasukan JSM akan mengemaskini Incident ZJSM kepada status berikut:
  - a. *Request Cancelled* Permohonan Dibatalkan (jika permohonan batal datang daripada Pengguna/ *Job Request*or)
  - b. Request Rejected Permohonan Ditolak (jika permohonan tidak diterima/ diluluskan)
  - c. *Request Approved* Permohonan Diterima/ Diluluskan (jika permohonan diterima/ diluluskan oleh AG BPTM)
  - d. Request Completed- Permohonan telah selesai dilaksanakan dalam sistem.
- 4. Semua status di atas akan dimaklumkan kepada Pengguna/ Job Requestor melalui emel.